# Ústředny JA-107K a JA-103K zabezpečovacího systému JABLOTRON 100+

Ústředna je základním prvkem zabezpečovacího systému JABLOTRON 100+, který je určen pro ochranu malých, středních i velkých objektů s požadavkem na stupeň zabezpečení 2. Ústředna umožňuje připojení sběrnicových nebo bezdrátových periferií (ústředny s připojeným rádiovým modulem). V celém systému je doporučeno používat pouze periferie řady JABLOTRON 100+. Při použití jiných prvků nelze zaručit správnou funkci systému a stupeň zabezpečení.

**<u>Upozornění</u>:** Zabezpečovací systém JABLOTRON 100+ je určen výhradně k montáži proškoleným montážním technikem, který má platný certifikát Jablotronu Alarms a.s.

Tento návod je určen pro proškolené techniky.

Některé funkce popisované v manuálu vyžadují instalaci doplňkových komunikátorů:

Hlasové menu pro vzdálené ovládání, ovládání prozvoněním, hlasové reporty, reporty prozvoněním, speciální reporty, SMS reporty, ovládání pomocí SMS, GPRS komunikace – GSM komunikátor JA-19xY

| 1 | Zák  | ladní popis a termíny                                       |    |
|---|------|-------------------------------------------------------------|----|
|   | 1.1  | Požadovaná skladba – konfigurace systému                    | 7  |
|   | 1.2  | Přístupové kódy a jejich nastavení z výroby                 | 8  |
|   | 1.2. | 1 Změna přístupových kódů                                   | 9  |
|   | 1.2. | 2 Bezpečnost přístupových kódů a bezdotykových RFID prvků   | 10 |
|   | 1.2. | 3 Pravidelná údržba systému                                 | 10 |
| 2 | Veli | kost systému                                                |    |
|   | 2.1  | Vnější velikost                                             |    |
|   | 2.2  | Velikost (rozsah) systému                                   |    |
|   | 2.2. | 1 Dělení a skladba sekcí                                    |    |
| 3 | Тур  | y ústředen, užitné parametry                                |    |
|   | 3.1  | Popis ústředna JA-103K                                      |    |
|   | 3.2  | Popis ústředna JA-107K                                      |    |
|   | 3.3  | Signálky na desce ústředny                                  |    |
|   | 3.4  | Ovládací prvky na desce ústředny                            |    |
|   | 3.5  | Připojovací svorky na desce ústředny                        |    |
| 4 | Pře  | d instalací systému                                         |    |
| 5 | Inst | alace sběrnicových periferií                                | 19 |
|   | 5.1  | Sběrnice JABLOTRON 100+                                     | 19 |
|   | 5.2  | Kabel sběrnice                                              |    |
|   | 5.3  | Uspořádání sběrnice                                         |    |
|   | 5.4  | Větvení a odbočování sběrnice                               |    |
|   | 5.5  | Délka sběrnice a počty připojených zařízení                 |    |
|   | 5.6  | Výpočet úbytků na vedení                                    |    |
|   | 5.7  | Příklad výpočtu úbytku napětí:                              |    |
|   | 5.8  | Příklad výpočtu spotřeby na sběrnici pro zálohování systému |    |
|   | 5.9  | Požadavky na napájení                                       |    |
|   | 5.10 | Požadavky na zálohování                                     |    |
|   | 5.11 | Oddělení sběrnice                                           |    |
|   | 5.12 | Využití stávajících kabeláží při rekonstrukcích             |    |
| 6 | Pou  | ižití bezdrátových periferií                                |    |
|   | 6.1  | Instalace rádiového modulu JA-11xR                          |    |
|   | 6.2  | Instalace bezdrátových periferií                            |    |
|   | 6.3  | Prodloužení dosahu bezdrátových periferií                   |    |
| 7 | Uve  | dení do provozu                                             |    |
| 8 | Kon  | figurace systému                                            |    |
|   | 8.1  | Profily systému                                             |    |
|   | 8.2  | Režimy ústředny                                             |    |
|   | 8.3  | Oprávnění uživatelů                                         |    |

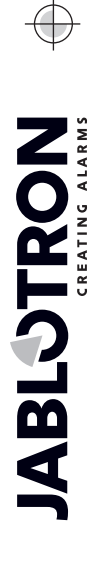

JABLOTRON ALARMS a.s. Pod Skalkou 4567/33 | 46601 | Jablonec n. Nisou Czech Republic | www.jablotron.com

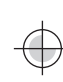

| 8.4          | Volitelr         | né funkce systému                                                      | 32       |
|--------------|------------------|------------------------------------------------------------------------|----------|
| 8.4          | .1 P             | řiřazení nebo odstranění periferií                                     | 33       |
| 8.4          | .2 P             | řehled nastavitelných reakcí periferií                                 | 34       |
| 8.4          | .3 O             | mezení falešných poplachů                                              | 36       |
| 8.5          | Туру р           | poplachů                                                               | 36       |
| 8.5          | .1 P             | oplach vloupáním                                                       | 37       |
| 8.5          | .2 S             | abotážní poplach                                                       | 37       |
| 8.5          | .3 P             | ožární poplach                                                         | 37       |
| 8.5          | .4 T             | íseň                                                                   | 38       |
| 8.5          | .5 24            | 4 H. poplach                                                           | 38       |
| 8.5          | .6 U             | končení poplachu                                                       | 38       |
| 8.6          | Poruch           | ny v systému                                                           | 39       |
| 8.7          | Poruch           | na ztrátou periferie                                                   | 39       |
| 9 Zpi        | ůsoby ov         | ládání systému                                                         | 40       |
| 9.1          | Způsol           | b autorizace                                                           | 40       |
| 9.2          | Ovládá           | ání z klávesnice                                                       | 41       |
| 1.           | Způsol           | b ovládání – varianta 1 (pro všechny profily systému):                 | 42       |
| 2.           | Způsol           | b ovládání - varianta 2 (ien při nastavení profilu svstému "Výchozí"): | 42       |
| 9.3          | Ovládá           | ání dálkovým ovladačem                                                 | 43       |
| 9.4          | Ovládá           | ání kalendářem                                                         | 44       |
| 9.5          | Ovládá           | ání z hlasového menu komunikátoru (GSM)                                | 45       |
| 9.6          | Ovládá           | ání SMS povelv                                                         | 47       |
| 97           | Ovládá           | ání programem F-Link nebo .l-Link                                      | 49       |
| 9.8          | Ovládá           | ání z My IABLOTRON                                                     | 50       |
| 9.0<br>9.9   | Ovládá           | ání z mobilní anlikace My IABLOTRON                                    | 51       |
| Q 10         | Ovládá           | ání nod nátlakem                                                       | 51       |
| 0.10<br>0.11 | Příčiny          | v hránící v zajištění svetému                                          | 51       |
| 9.11         | Neúsn            | ěšné zalištění                                                         | 52       |
| 0.12         | Hláčon           | ní událostí uživatelům                                                 | 52       |
| 0.10<br>0.1/ | Poskvt           | tované akustické signalizace                                           | 57       |
| 0.15         | Časov            | á omezení přístupu uživatelům                                          | 54       |
| 0.16         | Možno            |                                                                        | 55       |
| 9.10         |                  | stí vyprutí                                                            | 55       |
| 9.1          | 0.1 V<br>6.2 P   |                                                                        | 55       |
| 9.1          | Nonon            | lachová funkce svetámu                                                 | 55       |
| 9.17<br>10 N | lastovon         | í avotému programam E Link                                             | 50       |
| 10 1         |                  | r systemu programem r-tink                                             | 57       |
| 10.1         | Spusie           | eni programu F-Link a naslaveni velikosli systemu                      | 57       |
| 10.2         | Spusie           | ราแ กานของเปลี่                                                        | 50       |
| 10.3         | Zalozk           | a Rozsali                                                              | 50       |
| 10.4         | Založk           |                                                                        | 59       |
| 10.5         |                  |                                                                        | 00<br>64 |
| 10.          | 0.1 N<br>0.5.1.1 | Záložka Sogmanty:                                                      | 61       |
| ا<br>م       | 0.0.1.1          | Ζαισεικά στομητοιιτή.                                                  | 01       |
| 1            | 0.5.1.2          |                                                                        | 63       |
| 1            | 0.5.1.3          | Záložka Společný segment:                                              | 65       |
| 10.          | 5.2 N            | astavení vnitřní sirény:                                               | 66       |
| 10.6         | Záložk           | a Uživatelé                                                            | 66       |
| 10.7         | Záložk           | a PG výstupy                                                           | 67       |
| 10.          | 7.1 M            | lapa aktivací výstupu PG                                               | 68       |
| 10.8         | Záložk           | a Reporty uživatelům                                                   | 71       |
| 10.9         | Záložk           | a Parametry                                                            | 74       |
| 10.10        | Zálo             | ožka Kalendář                                                          | 79       |
| 10.11        | Zálo             | ožka Komunikace                                                        | 81       |
| 10.          | 11.1             | Tlačítko Nastavení GSM                                                 | 82       |
| 10.          | 11.2             | Tlačítko Nastavení LAN                                                 | 84       |
| 10.          | 11.3             | Tlačítko Kamery                                                        | 85       |
| 10.          | 11.4             | Tlačítko Restart GSM                                                   | 85       |

| 10.12             | Záložka PCO                                                   | 86  |
|-------------------|---------------------------------------------------------------|-----|
| 10.12             | .1 JABLOTRON 100+ CID a SIA kódy                              | 87  |
| 10.12             | .2 Nastavení přenosů fotografií do externího uložiště         | 91  |
| 10.13             | Záložka Diagnostika                                           | 91  |
| 11 Dals           | ší možnosti F-Linku                                           | 92  |
| 11.1 k            | (lávesnice (virtuální)                                        | 92  |
| 11.2 F            | Paměť událostí                                                | 92  |
| 11.3 N            | lastavení systému                                             | 93  |
| 11.4 F            | RF Signál                                                     | 96  |
| 11.5 N            | /lapa objektu                                                 | 97  |
| 11.6 \$           | Servis                                                        | 97  |
| 11.7 l            | Jdržba                                                        | 97  |
| 11.8 F            | lačti                                                         | 97  |
| 11.9 (            | Jnline                                                        | 97  |
| 11.10             |                                                               | 98  |
| 11.11             |                                                               | 98  |
| 11.12             | Informace o Instalaci                                         | 99  |
| 11.13             |                                                               | 100 |
| 11.14             | lisk stitku                                                   | 100 |
| 11.15<br>12 Dec   |                                                               | 101 |
|                   | el usliedny                                                   | 102 |
| 13 AKII<br>13.1 ( | alizace ilimiwale usifeurly a daisich modulu.                 | 103 |
| 13.1 (            | vy zakladni pravlula aktualizace initiwale (1 w)              | 103 |
| 13.2 7            | Actualizace FW distretiny a zaliżeni pripojenych na sperifici | 103 |
| 13.4              | Controla no změně FW                                          | 104 |
| 13.5              | nfo okno                                                      | 104 |
| 13.6 F            | Rozměrv ústředen                                              | 105 |
| 14 Wel            | pová aplikace MyJABLOTRON                                     | 106 |
| 14.1              | Správa instalací a nabídek pro montéra                        | 106 |
| 14.2              | ,<br>blikace Web-Link (konfigurace)                           | 107 |
| 15 Pře            | lání systému uživateli                                        | 108 |
| 16 Tec            | hnické parametry                                              | 109 |
|                   |                                                               |     |

 $\bigcirc$ 

 $\bigoplus$ 

**JABLÖTRON** 

MMD20101

## 1 Základní popis a termíny

**Stavebnicová architektura** – umožňuje vytvořit sestavu, která rozsahem a funkcemi přesně odpovídá velikosti objektu a potřebám uživatelů.

**Aktualizace firmware (FW)** – postup, kterým se do systému nahraje nová verze FW obsahující nové funkce, vylepšení a úpravy. Doporučujeme provést kontrolu aktuálnosti FW při každé instalaci a při pravidelných servisních kontrolách. Aktualizovat je vždy nutné FW všech periferií, které aktualizaci umožňují (klávesnice, rádiové moduly, detektory pohybu s kamerou atd.).

**Přístupový modul (klávesnice)** – je základním stavebním prvkem ovládací klávesnice a slouží k identifikaci uživatele. Nejjednodušší verze obsahuje pouze čtečku bezdotykových RFID čipů / karet. K dispozici je provedení s klávesnicí a s LCD displejem. Přístupové moduly se vyrábějí jak sběrnicové, tak i bezdrátové. Součástí přístupového modulu je vždy jeden ovládací segment. Sortiment doplňuje venkovní provedení čtečky RFID čipů a klávesnice se čtečkou.

**Ovládací segment** – je stavebním prvkem interiérové ovládací klávesnice. Segment má 2 tlačítka (levé = vypnuto, pravé = zapnuto). Osazením potřebného počtu segmentů k přístupovému modulu lze vytvořit klávesnici, která přesně odpovídá požadovaným funkcím. Segmenty přehledně indikují stav systému a umožňují jeho intuitivní ovládání. Díky instalovaným segmentům uživatel jasně vidí, jaké funkce jeho systém poskytuje (nezůstávají skryté kdesi v menu) a pro které má oprávnění.

**Ovládací klávesnice** – se skládá z přístupového modulu a ovládacích segmentů.

**Typy poplachů** – systém je schopen reagovat na vloupání, tíseň, sabotáž, požár, únik plynu a zaplavení vodou. Použitím vhodných detektorů lze hlásit i jiná nebezpečí (pohyb na zahradě, manipulace se střeženým předmětem, vysoká teplota, nebezpečí zamrznutí apod.). Pro snížení rizika falešných poplachů ústředna umožňuje nastavit rozšířené reakce u detektorů (opakovaná aktivace detektoru nebo potvrzování jiným detektorem).

**Vizuální verifikace poplachu** – foto verifikační zařízení (kamerové detektory, verifikační kamery) umí automaticky pořizovat a odesílat fotografie nebo videosekvence k událostem v systému.

**Osobní ochrana** – v případě přepadení, zdravotních obtížích či požáru si může uživatel přivolat pomoc (tlačítkem na klávesnici, zadáním tísňového kódu, tísňovým tlačítkem nebo bezdrátovým ovladačem).

**Ovládání pod nátlakem** – Slouží k vyvolání tichého tísňového poplachu pouhou autorizací nebo ovládáním (zajištění, odjištění, ovládání PG, ...) systému pokud je uživatel ohrožen. Tísňový poplach se při ovládání systému vyhlásí zadáním uživatelského kódu s přičtením 1 u posledního čísla kódu.

**Odložená tíseň** – funkce pro vyhlášení tísňového poplachu s časovým zpožděním, během kterého lze spuštění poplachu odvolat. Použití je určené například pro uživatele s obavou z otevření vstupních dveří neznámé osobě, která by ho mohla napadnout. Uživatel aktivuje Odloženou tíseň před otevřením dveří a pokud si je jist, že je v bezpečí, funkci musí zrušit před jejím dočasováním. Čas odložení tísně se nastavuje u zařízení použitého pro spuštění (segment klávesnice, tísňové tlačítko apod.)

**Reporty událostí** – hlášení veškerých událostí do poplachového přijímacího centra může zajistit včasný zásah profesionálů. Reporty na PCO lze zasílat vestavěným LAN komunikátorem. Po rozšíření o GSM komunikátor lze též zasílat formou SMS zpráv nebo hlasovým voláním přímo uživatelům.

**Speciální reporty** – jsou SMS nebo hlasové hlášení, jejichž význam lze nastavit nezávisle na ostatních funkcích. Odeslání reportu lze navázat na aktivaci periferie. Je tak možné např. sledovat stav dalších zařízení nebo technologií s poruchovým výstupem apod.

**Ovládání na dálku** – v případě rozšíření systému moduly komunikátorů mohou oprávnění uživatelé do systému zatelefonovat a pomocí hlasového menu ovládat nebo kontrolovat stav střežení. Stavy jednotlivých sekcí lze vzdáleně ovládat i definovanými SMS příkazy. Ty je také možné použít i pro zapínání a vypínání programovatelných výstupů. Aktivovat je lze také pouhým prozvoněním (nedojde k navázání hovoru) z autorizovaných telefonních čísel. Servisnímu technikovi slouží pro vzdálenou správu systému SW F-Link. Správce systému má k dispozici SW J-Link s omezeným rozsahem funkcí. Systém lze také ovládat dálkově pomocí webové služby na stránce <u>www.myjablotron.com</u> nebo aplikací pro chytré telefony.

**MyJABLOTRON** – je unikátní služba, která umožňuje on-line přístup k zařízením od společnosti JABLOTRON. Je určená jak pro koncové uživatele, tak pro montážní techniky. Používání služby MyJABLOTRON vyžaduje **Bezpečnostní SIM kartu JABLOTRON** (v CZ je dodávaná přímo se zabezpečovací ústřednou, pro informace o možnostech využití služby MyJABLOTRON v zahraničí kontaktujte distributory).

**Přístupová práva uživatelů** – definují rozsah oprávnění uživatele. Nastavit lze, jakou část objektu může ovládat, případně které programovatelné výstupy (PG). Uživatel prokazuje svou totožnost přiložením RFID čipu nebo zadáním kódu na klávesnici. Systém umožňuje selektivně nastavit časové omezení přístupu uživatelům do zajištěných sekcí.

**Správce** – v systému lze určit potřebný počet správců, kteří nastavují přístupová práva řadovým uživatelům. Rozdílné sekce v domě mohou mít rozdílné správce. Z výroby je v systému nastaven jeden hlavní správce, který má vždy oprávnění nastavit přístupová práva všem uživatelům (z výroby kód 1234).

**Servisní technik** – systém umožňuje nastavit pro správu a programování více servisních techniků. Servisní kód z výroby je nastaven 1010. Přihlášení do systému servisním kódem umožňuje kompletní nastavování konfigurace systému. Vstup do servisního režimu lze podmínit souhlasem správce. Zvláštní úrovní servisního oprávnění je kód PCO. Ten svým kódem zamyká přístup do nastavení parametrů komunikace systému s pultem centrální ochrany.

**F-Link (J-Link)** – nastavovací program. Pro nastavení systému je nutný počítač s operačním systémem Windows. Ústřednu lze připojit k počítači lokálně pomocí USB kabelu nebo vzdáleně z počítače připojeného k internetu. Veškeré vlastnosti se nastavují pomocí počítače a programu F-Link, který je určen výhradně pro proškolené techniky. Nelze jej poskytovat správci či koncovému uživateli systému. Jim je určená zjednodušená verze programu J-Link, která umožňuje správcům systému některá nastavení (správu uživatelů, diagnostiku, nastavení kalendářních akcí, výpis z paměti událostí).

**Servisní režim** – je stav, ve kterém lze měnit kompletní konfiguraci systému. Do servisního režimu může systém uvést jen servisní technik (případně technik PCO) propojením ústředny se SW F-Link (kabelem USB nebo po Internetu). V režimu SERVIS je systém kompletně mimo provoz, dojde k vypnutí programovatelných výstupů PG (nestřeží a neposkytuje žádné uživatelské funkce např. ovládání programovatelných výstupů PG). Stav SERVIS je signalizován na klávesnicích 2x bliknutím za 2 s žlutou barvou systémového indikátoru

**Údržba** – je stav primárně určený pro Správce. Umožňuje provádět údržbu v sekci (sekcích), pro které má Správce (Správci) oprávnění (např. výměnu baterií v detektorech). Do režimu Údržba může správce systém přepnout pomocí klávesnice nebo SW J-Link (Servisní technik má možnost vstoupit do údržby ze SW F-Link). Režim Údržba v dané sekci nemá vliv na stav a funkčnost ostatních sekcí ani na stav PG výstupů. Servisní technik může omezit přístup do režimu údržby Správci v parametrech systému. Stav ÚDRŽBA je signalizován na klávesnicích zhasnutím segmentů příslušné sekce a 2x bliknutím za 2 s zelenou barvou systémového indikátoru.

**Režim den / noc –** ústředna umožnuje nastavit rozdílné chování pro denní a noční dobu. Např. lze nastavit různou intenzitu podsvícení klávesnic nebo nastavit aktivaci PG výstupů podle tohoto stavu systému (blokování osvětlení přes den). Režim den/noc lze přepínat podle vybrané periferie (např. soumrakový snímač) nebo lze využít údajů o východu a západu slunce podle astronomického kalendáře. Pro tuto variantu je nutné do ústředny nastavit souřadnice lokality, kde je systém instalován.

**Ovládání spotřebičů** – systém má programovatelné výstupy PG, kterými lze zapínat a vypínat různá zařízení. PG představuje logiku nastavenou v systému, která pak ovládá potřebný počet výstupních modulů (periferií systému). Ovládání výstupů je možné pomocí segmentů na klávesnici, aktivací detektorů nebo dálkových ovladačů, událostí v systému (např. zajištěním sekce, poplachem...), nastavenou automatickou kalendářní akcí, příkazovou SMS, prozvoněním oprávněného uživatele nebo přístupem z aplikace MyJABLOTRON. Aktivaci PG výstupu lze blokovat stavem sekce, detektorem nebo jiným PG. Zapnutí a vypnutí výstupu může být reportováno SMS zprávou uživatelům nebo datovým přenosem do služby MyJABLOTRON (push notifikace).

**Ovládání dveřních zámků** – přiložením čipu nebo zadáním kódu na klávesnici lze otevřít elektrický zámek dveří (připojený k PG výstupu). Každému uživateli lze nastavit, které dveře je oprávněn otevřít. Výstup lze blokovat zajištěnou sekcí, takže nehrozí vstup do prostoru, je-li střežen. Otevření dveří autorizací uživatele lze zapisovat do paměti událostí systému.

**Kalendář** – pomocí kalendáře lze naprogramovat automatické kalendářní akce - střežení (zajištění / částečné zajištění / odjištění) sekcí a ovládání programovatelných výstupů PG (zapnutí/vypnutí, blokování/odblokování). Každé akci lze nastavit den a měsíc, ve kterém se provede. V nastaveném dni je možné nastavit až 4 časy nebo opakování v nastavených intervalech. V ročním kalendáři pak lze nastavit odchylky od týdenního kalendáře (např. státní svátky, dovolené).

**Sběrnicové periferie** – připojují se k systému pomocí sběrnicového kabelu (4 vodiče). Sběrnice zajišťuje napájení a komunikaci. Sběrnicové periferie (detektory, klávesnice, sirény atd.) pro svou funkci vyžadují přiřazení na pozici (adresu) v systému. Existují také periferie, které se pouze připojují a fungují bez přidělení pozice (některé moduly PG výstupů, indikátory stavu, oddělovače sběrnice apod.).

**Bezdrátové periferie** – k zajištění bezdrátové komunikace musí být ústředna vybavena rádiovým modulem a bezdrátové periferie (detektory, klávesnice, sirény atd.) musí být přiřazeny na pozici (adresu) v systému. V systému mohou být i bezdrátové periferie, které pozici v systému neobsazují (jsou jen přijímací a do ústředny se nehlásí) např. moduly PG výstupů. K pokrytí prostoru v rozsáhlejším objektu lze do systému instalovat až 3 rádiové moduly (připojují se kabelem sběrnice). Ústředna si u vybraných bezdrátových periferií (parametr Dohled) provádí pravidelnou kontrolu činnosti. Součástí této kontroly je i sledování stavu napájecích baterií. Při ztrátě komunikace s bezdrátovou periferií ústředna vyhlašuje její poruchu. Rádiové moduly hlídají rušení prostředí cizím signálem na frekvenci komunikace systému JABLOTRON 100+. Pokud k tomu dojde, vyhlásí systém poruchu.

**Detektory vloupání** – skupina detektorů, které slouží k identifikaci pachatele vloupání. Jedná se o detektory pohybu, otevření, rozbití skla, náklonu nebo otřesu. Detektorům se v systému nastavuje požadovaná reakce na aktivaci. Ta definuje, jak bude systém na aktivaci detektoru reagovat. Do detektorů vloupání se neřadí např. požární, plynové, záplavové či tísňové reakce.

**GSM komunikátor** – lze do ústředny instalovat jako doplňkový modul pro komunikaci, poskytuje spojení do mobilní telefonní sítě a do internetu. Systém tak může předávat data do poplachového přijímacího centra (PCO). Komunikátor umožňuje vzdálený přístup programem F-Link (J-Link) do ústředny, reportování událostí uživatelům, dálkové ovládání funkcí systému.

LAN komunikátor – je součástí ústředny a poskytuje spojení do internetu. Umožňuje rychlý vzdálený přístup programy F-Link a J-Link, předávání dat do služby MyJABLOTRON a do poplachového přijímacího centra (PCO), které je vybaveno přijímací technologii pro protokol Jablotron. V ústředně je možné zvolit, která komunikační trasa bude primární a která záložní.

**Sekce** – systém lze rozdělit na části (sekce), ve kterých se zapíná a vypíná střežení nezávisle. Sekcí může být samostatný byt v bytovém domě, prodejna v nákupním centru nebo oddělení ve firmě. Nezávislost sekce lze nastavit tak, jako by byla zabezpečena samostatnou ústřednou (přístupová práva uživatelů, reporty, zobrazování na klávesnicích, akustické signalizace, služba MyJABLOTRON atd.)

**Společná sekce** – jedná se o samostatnou sekci, určenou jako nadřízenou vybraným sekcím. Pokud je zajištěna poslední podřízená sekce, společná sekce se automaticky zajistí. S odjištěním první z podřízených sekcí se odjistí. Používá se pro zabezpečení prostor jako jsou společné chodby, sociální zařízení, ve firmách kuchyňky apod. Ovládat přímo společnou sekci nedoporučujeme.

**Společný segment** – jedná se o funkci segmentu klávesnice, která umožňuje jedním stiskem ovládat současně více sekcí. Tyto sekce musí být vyvedeny na samostatné segmenty na dané klávesnici. Každá klávesnice může mít až dva segmenty s funkcí společný segment a ovládat tak současně dvě různé skupiny sekcí.

Částečné střežení – je nastavitelné samostatně pro každou sekci. Pokud je částečné střežení zapnuto, nereaguje systém na detektory vloupání, které mají nastaven parametr "vnitřní" (tzn. střeží vnitřní prostor). Tím je povolen pohyb v obytné části domu, ale na vstup dveřmi nebo pohyb v garáži, ve sklepě systém reaguje poplachem nebo spuštěním příchodového zpoždění. Pokud je sekce zajištěna kompletně, reaguje na aktivaci všech detektorů, které jsou do ní přiřazeny.

**Přemostění** – potvrzení aktivního stavu periferií nebo poruch v systému při zajišťování. Aktivní vstupy po přemostění nejsou vyhodnocovány do jejich deaktivace (zklidnění). Po zklidnění jsou periferie opět zařazeny do střežení a jsou tak plně funkční. Pokud je v systému porucha, například výpadek sítě, přemostěním pouze uživatel potvrdí, že o ní ví, ale její stav se nezmění (v systému stále trvá). Funkce závisí na nastavení parametrů způsobu ovládání.

**Blokování** – vypnutí vstupu aktivní periferie znemožňující způsobit aktivací jakoukoliv reakci včetně ovládání PG výstupů. Blokování lze provést i manuálně z LCD klávesnice, SW J-Link, SW F-Link nebo MyJABLOTRON a je tak možné blokovat periferie i mimo zajišťovací proces. Funkce závisí na nastavení parametrů způsobu ovládání.

**Autobypass** – automatické vypnutí reakce systému na periferii dle volby. Aktivace vstupů po třech aktivacích nebo třech poplaších (volitelné ). Poruchové stavy po třech aktivacích.

**Vypnutí** – možnost manuálního vypnutí vybraných sekcí, periferií, uživatelů, programovatelných výstupů či kalendářních akcí. Není možné vypnout sekci, kde je přiřazená ústředna ani uživatelé Servis na pozici 0 a Správce na pozici 1. U periferií rozlišujeme Blokování (jen aktivace vstupu) a Úplné vypnutí periferie, více viz kapitola 9.16 Funkce dočasného blokování

**Způsoby zajišťování** – volba úrovně, jak systém přistupuje k procesu zajišťování. Možnost výběru je od nejnižší úrovně, kdy nekontroluje nic (zajišťuje vždy), až po nejvyšší úroveň, kdy nelze zajistit s aktivním prvkem (např. otevřeným oknem), viz kapitola 9.11 Příčiny bránící v zajištění systému

**Paměť událostí** – systém zapisuje vzniklé události do své paměti. Náhled do paměti je možný SW F-Link (J-Link), z klávesnice s LCD displejem nebo z MyJABLOTRON. Obvykle je začátek události zapisován jako Aktivace (stav periferie, poruchy, sabotáže apod.) a konec události jako Deaktivace. Stavy sekcí se zapisují jako Zajištěno / Odjištěno, poplachové stavy jako Poplach / Dočasování poplachu, Ztišení poplachu nebo Zrušení poplachu.

| 🕐 Udá | losti z paměti    |                          |            |                     |       |   |
|-------|-------------------|--------------------------|------------|---------------------|-------|---|
| S Na  | číst 🔎 Zvýraznit  | 😪 Nastavení filtru       |            |                     |       |   |
| ID    | Čas               | Zdroj                    | Sekce      | Událost             | Kanál |   |
| 2798  | 12.7.2013 7:33:13 | Periferie 3: Sklad Dveře | 1: Sekce 1 | Zpožděná aktivace   | 3     |   |
| 2799  | 12.7.2013 7:33:19 | Periferie 3: Sklad Dveře | 1: Sekce 1 | Zpožděná deaktivace | 3     |   |
| 2800  | 12.7.2013 7:33:28 | Periferie 3: Sklad Dveře | 1: Sekce 1 | Poplach zpožděný    | 0     |   |
| 2801  | 12.7.2013 7:34:27 | Periferie 0: ústředna    | 1: Sekce 1 | Dočasování poplachu | 0 -   | - |

Aktivace a deaktivace magnetu

Začátek a Konec poplachu

Některé události mohou mít pouze aktivační zápis (např. Nový snímek, Tísňový poplach, Změna konfigurace).

**Paměťová microSD karta** – ústředna využívá jako paměťové médium microSD kartu. Po připojení ústředny k PC pomocí USB kabelu se ve správci souborů zobrazí dva disky: FLEXI\_CFG a FLEXI\_LOG. Dodávané SD karty v ústřednách mohou být do velikosti 4GB (SD/SD-HC).Před použitím zcela nové SD karty je nutné ústřednu nejprve uvést do továrního nastavení resetem viz. kap. 12 Reset ústředny a po té u ní provést aktualizaci firmware viz. Kap. 11.13, čímž se na paměťovou kartu uloží potřebné soubory (defaultní nastavení a texty, zvukové nahrávky apod.)

**FLEXI\_CFG** – se skrytými adresáři a soubory, které obsahují nastavení systému. S obsahem disku nemanipulujte, hrozí nefunkčnost systému. Na tomto disku je také umístěn adresář J-Link s programem J-Link.exe, který může být spuštěn a používán Správcem systému.

**FLEXI\_LOG** – obsahuje adresář PHOTO a soubor FLEXILOG.TXT, do kterého jsou zapisovány veškeré události v systému. Výběr dat ze souboru je zobrazován v F-Link / Paměť událostí. V adresáři PHOTO jsou ukládány soubory které byly odeslány do ústředny z kamerových zařízení (např. z detektorů pohybu s kamerou). Oba typy souborů (txt i jpg) jsou ukládány šifrovaně a běžně nelze jejich obsah prohlížet textovými a obrázkovými prohlížeči. Zobrazení PHOTO obsahu je možné, pouze pokud je v PC také spuštěn program F-Link (J-Link) a je provedena autorizace kódem s oprávněním Servis nebo Správce. Do souboru FLEXILOG.TXT se zapisují události až do velikosti 10MB, po té se přejmenuje na FLEXILOG.OLD a vytvoří se nový soubor.

**SIMLock** – funkce ústředny, která při výměně SIM karty za jinou provede vymazání nastavení záložky PCO, pokud je ústředna registrována na cloudové služby MyJABLOTRON. V případě výměny SIM karty (např. jiného operátora) ještě před registrací na MyJABLOTRON se v nastavení nic nemění. Tímto krokem se zamezuje nežádoucímu přenosu informací na PCO z jiné SIM karty, než která byla registrována a pro kterou bylo nastavení provedeno.

#### 1.1 Požadovaná skladba – konfigurace systému

Při návrhu skladby celého systému se řiďte požadavky platných norem. Ústřednám JA-103/107K lze nastavit chování dle nastaveného **Profilu systému**, a tím za dále uvedených podmínek splňovat následující:

- 1. Profil Výchozí Jedná se o výrobcem přednastavené, volně měnitelné parametry systému.
- Profil EN50131-1, stupeň 2 Jedná se o pevné a neměnné nastavení systému (ústředna, klávesnice, sirény) v bodech vyžadovaných normou pro stupeň zabezpečení 2.
- 3. Profil Incert, stupeň 2 Jedná se o pevné a neměnné nastavení systému (ústředna, klávesnice, sirény) v bodech vyžadovaných normou pro stupeň zabezpečení 2.

Z hlediska hlášení poplachů, pro stupeň zabezpečení 2, by měl být instalovaný systém vybaven minimálně jednou z následujících konfigurací:

- alespoň jednou zálohovanou venkovní sirénou (např. JA-111A nebo JA-163A) a komunikátorem LAN\* nebo GSM.
- dvěma nezávislými použitými komunikátory např. LAN\* + GSM.

\*Upozornění: Zajistěte, aby u všech LAN zařízení zajišťující spojení do internetu bylo zálohované napájení!

Při návrhu systému je třeba rozvrhnout členění na sekce a vytyčit přístupové trasy pro definici a nastavení zpožděných zón. Zpožděné zóny mohou být tři (zpožděná A, zpožděná B a zpožděná C), každá se svým nastavitelným časem pro příchod i odchod.

**Příklad:** Typický rodinný dům s garáží na pozemku střežený venkovními detektory:

Detektor otevření střeží vjezdovou bránu (či vstupní branku) i hlavní vstupní vchod, garážová vrata a případně i zadní vchod. Jednou klávesnicí na vstupní chodbě\* se ovládají sekce střežící dům, garáž i venkovní plochu.

\* Je doporučeno více klávesnic vždy v blízkosti vchodových dveří do objektu umístěných tak, aby nebylo možné z vnějšku objektu odpozorovat potencionálním pachatelem jak zadávaný autorizační kód, tak stav systému.

| Pozice a název detektoru               | Reakce smyčky                  | Čas příchodu | Čas odchodu |
|----------------------------------------|--------------------------------|--------------|-------------|
| 1.Detektor otevření – Brána venkovní   | Zpožděná C                     | 120 sekund   | 360 sekund  |
| 2.Detektor pohybu – Pohyb venku        | Zpožděná C                     | 120 sekund   | 360 sekund  |
| 3.Detektor otevření – Garáž vrata      | Zpožděná B                     | 60 sekund    | 120 sekund  |
| 4.Detektor otevření – Zadní vchod      | Zpožděná B                     | 60 sekund    | 120 sekund  |
| 5.Detektor pohybu – PIR garáž          | Následně zpožděná (Zpožděná B) | 60 sekund    | 120 sekund  |
| 6.Detektor otevření – Hlavní vchod     | Zpožděná A                     | 20 sekund    | 60 sekund   |
| 7.Detektor pohybu – PIR chodba         | Následně zpožděná (Zpožděná A) | 20 sekund    | 60 sekund   |
| 9. Detektor otevření – Balkónové dveře | Okamžitá                       | 0 sekund     | 0 sekund    |
| 9.Detektor pohybu – PIR místnost       | Okamžitá                       | 0 sekund     | 0 sekund    |

Ústředny JA-107K a JA-103K zabezpečovacího systému JABLOTRON 100+

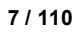

JABL STRON

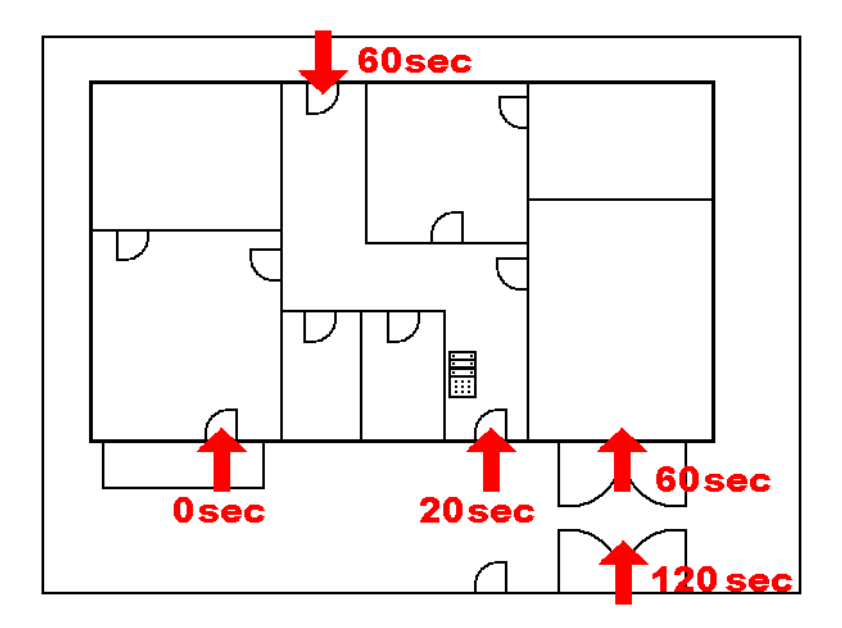

#### <u>Varianta 1</u>:

- Příchod do střeženého objektu (stav Zajištěno) hlavním vchodem spouští aktivaci ve Zpožděná A (20 sekund), která začíná časovat dobu příchodového zpoždění.
- Zadáním platného kódu na klávesnici a stiskem zeleného tlačítka segmentu se systém uvede do režimu Odjištěno. Pokud nedojde v časech pro příchod k autorizaci a odjištění systému, bude vyhlášen poplach ze zpožděné smyčky (Zpožděná A).

#### Varianta 2:

- Příchod do střeženého objektu (stav Zajištěno) zadním vchodem nebo garáží spouští aktivaci ve Zpožděná B (60 sekund), která začíná časovat příchodové zpoždění.
- Dalším pohybem v objektu před detektory s reakcí Zpožděná A zkracují příchodové zpoždění na Zpožděná A (20 sekund) pokud je kratší než časující Zpožděná B.
- Zadáním platného kódu na klávesnici a stiskem zeleného tlačítka segmentu se systém uvede do režimu Odjištěno. Pokud nedojde v časech pro příchod k autorizaci a odjištění systému, bude vyhlášen poplach ze zpožděné smyčky, která dočasuje jako první (Zpožděná A, Zpožděná B).

#### Varianta 3:

- Příchod do střeženého objektu (stav Zajištěno) aktivací jednoho z venkovních detektorů (otevřením brány, branky či aktivací venkovního PIR detektoru) systém spouští příchod Zpožděnou C (**120 sekund**), která začíná časovat příchodové zpoždění.
- Otevřením garáže a aktivací detektoru otevření se spouští příchod Zpožděnou B (60 sekund), která zkracuje časování již aktivované Zpožděné C (pokud již není čas C kratší).
- Vstupem do Hlavního vchodu se spouští příchod Zpožděná A (20 sekund), která také zkrátí čas příchodu pokud je kratší než časující Zpožděné C nebo Zpožděné B.
- Zadáním platného kódu na klávesnici a stiskem zeleného tlačítka segmentu se systém uvede do režimu Odjištěno. Pokud nedojde v časech pro příchod k autorizaci a odjištění systému, bude vyhlášen poplach ze zpožděné smyčky, která dočasuje jako první (Zpoždění A, zpoždění B, zpoždění C).

## 1.2 Přístupové kódy a jejich nastavení z výroby

Při ovládání systému (zajišťování, odjišťování nebo třeba jen ke zjištění stavu sekce či periferie) se musí každý uživatel "autorizovat" zadáním číselného kódu (kódy mohou být čtyř, šesti nebo osmimístné) nebo přiložením bezdotykového RFID čipu či karty na přístupovém modulu (klávesnici). Na základě této autorizace se příslušnému uživateli zobrazí dostupné informace a umožní ovládání dle nastaveného oprávnění.

K autorizaci uživatele na klávesnici, při použití programu F-Link (J-Link) nebo vzdáleně z aplikace MyJablotron či z hlasového menu je nutné zadat číselný kód. Ten může být vyžadován s prefixem nebo bez prefixu (nastavení z výroby).

#### Kód bez prefixu se zadává ve formátu:

## kkkk

kkkk je 4, 6 nebo 8-místný kód, povolené kódy jsou 0000 až 99999999

#### Z výroby má ústředna nastaveny 2 kódy:

| Kódy bez prefixu z výroby: | 4-místný | 6-místný | 8-místný |
|----------------------------|----------|----------|----------|
| Servis:                    | 1010     | 101010   | 10101010 |
| Správce:                   | 1234     | 123456   | 12345678 |

Kódy z výroby jsou programem F-Link vyplňovány automaticky, takže od prvního spuštění až do změny kódů nejsou programem vyžadovány. Po zprovoznění zabezpečovacího systému a před jeho uvedením do provozu je nutno tyto kódy změnit. Pokud nedojde ke změně obou kódů, zasílá se při opouštění režimu Servis na servisní telefonní číslo SMS zpráva "Varování, kódy z výroby, Sekce 1" (lze zrušit v Parametrech "Varování na kódy z výroby").

Pro systémy s větším počtem uživatelů lze prefix zapnout. S prefixem je umožněno měnit si uživatelské kódy z klávesnice samotnému uživateli. Zapnutí prefixu se provede na kartě Rozsah v F-Linku.

#### Kód s prefixem se zadává ve formátu:

## ppp\*kkkk

kde: **ppp** je pořadové číslo (pozice **0 až 600**) uživatele (tzv. prefix)

\* je oddělovač (klávesa \*)

kkkk je 4, 6 nebo 8-místný kód, povolené kódy jsou 0000 až 99999999

| Kod Servis a Spravce jsou pak nastaveny takto | kto: |
|-----------------------------------------------|------|
|-----------------------------------------------|------|

| Kódy s prefixem z výroby: | 4-místný | 6-místný | 8-místný   |
|---------------------------|----------|----------|------------|
| Servis:                   | 0*1010   | 0*101010 | 0*10101010 |
| Správce:                  | 1*1234   | 1*123456 | 1*12345678 |

#### Upozornění: kód servisního technika musí vždy začínat prefixem 0

kód hlavního správce musí být vždy začínat prefixem 1

**<u>Upozornění</u>**: Při vypnutí funkce s prefixem dojde vždy k nastavení kódů na hodnoty z výroby a současně jsou smazány všechny přístupové kódy (karty a čipy uživatelům zůstávají). Při zapnutí Prefixu všechny kódy a čipy zůstanou nastaveny a pouze se přidají prefixy.

#### 1.2.1 Změna přístupových kódů

Při použití nastavení parametru "Kódy s prefixem" ústředna umožňuje použití jakékoliv číselné kombinace kódu pro každého uživatele (prefix rozlišuje uživatele s kódy se stejnou hodnotou). Každý uživatel s oprávněním "Uživatel" a označeným parametrem "Povolit změnu kódu" tak má možnost si vlastní kód libovolně měnit.

#### Přístupové kódy si uživatelé mohou měnit pomocí:

- LCD klávesnice (podmínka je odpojený počítač, lokálně i vzdáleně)
- Programu J-Link (uživatel), který je dostupný na diskové jednotce ústředny (zobrazí se po připojení USB kabelu) nebo SW F-Link (servisní technik), který lze stáhnout v MyCOMPANY
- Mobilní aplikace MyJABLOTRON (od verze 3.5)

Po vypnutí parametru "Kódy s prefixem" lze také použít čtyř, šesti nebo osmimístné kódy, ale ústředna poté neumožňuje zadání druhému uživateli přiřazení stejného kódu, který už byl v systému použit. Zadávání nových nebo změna již zavedených kódů kteréhokoliv uživatele je tak již výhradně v kompetenci správce (správců) systému.

#### Přístupové kódy může měnit pouze správce pomocí:

- LCD klávesnice (podmínka je odpojený počítač, lokálně i vzdáleně)
- Programu J-Link (správce), který je dostupný na diskové jednotce ústředny (zobrazí se po připojení USB kabelu) nebo programem F-Link (servisní technik), který lze stáhnout v MyCOMPANY
- Mobilní aplikace MyJABLOTRON (od verze 3.5)

JABLOTRON ALARMS a.s. Pod Skalkou 4567/33 | 46601 | Jablonec n. Nisou Czech Republic | www.jablotron.com

#### 1.2.2 Bezpečnost přístupových kódů a bezdotykových RFID prvků

Ústředna zabezpečovacího systém umožňuje každému uživateli přidělit jeden 4, 6 nebo 8 číselný kód a až dva RFID čipy pro jeho autorizaci v systému. Autorizace uživatele je požadována při každé manipulaci s klávesnicí, hlasovým menu, počítačem nebo webovou či mobilní aplikací. Tomu odpovídá i úroveň bezpečnosti, kterou je možno vyjádřit v číslech.

| Parametry ústředny                                                                                              | 4místný                                                                                               | 6místný                                                                                                 | 8místný                                                                                                    |
|----------------------------------------------------------------------------------------------------|----------------------------------------------------------------------------------------------------|----------------------------------------------------------------------------------------------------|----------------------------------------------------------------------------------------------------|
| Při zapnutém parametru<br>" <b>Kódy s prefixem</b> "                                                            | = <b>10</b> <sup>4</sup> = (10.000)                                                                   | = <b>10</b> <sup>6</sup> = (1.000.000)                                                                  | = <b>10</b> <sup>8</sup> = (100.000.000)                                                                      |
| Při vypnutých parametrech<br>" <b>Kódy s prefixem</b> " a " <b>Ovládání</b><br>pod nátlakem":                   | = <b>10</b> <sup>4</sup> – (Počet<br>použitých uživatelů<br>v systému – 1)                            | = <b>10<sup>6</sup> –</b> (Počet<br>použitých uživatelů<br>v systému – 1)                               | = <b>10</b> <sup>8</sup> – (Počet použitých<br>uživatelů v systému – 1)                                       |
| Při vypnutém parametru<br>" <b>Kódy s prefixem</b> " a zapnutém<br>parametru " <b>Ovládání pod</b><br>nátlakem" | ≤ <b>10<sup>4</sup> – ((Počet</b><br>použitých uživatelů<br>v systému – 1) * 3)                       | ≤ <b>10<sup>6</sup> – ((Počet</b><br>použitých uživatelů<br>v systému – 1) * 3)                         | ≤ <b>10</b> <sup>8</sup> – ((Počet<br>použitých uživatelů<br>v systému – 1) * 3)                              |
| Při použitím jen <b>RFID karty</b><br>s rozsahem 14 znaků<br>(6 pevných + 8 variabilních)                       | = <b>10</b> <sup>8</sup> = (100.000.000)                                                              | = <b>10</b> <sup>8</sup> = (100.000.000)                                                                | = <b>10</b> <sup>8</sup> = (100.000.000)                                                                      |
| Při zapnutých parametrech<br>"Kódy s prefixem" a<br>"Potvrzení RFID karty kódem"                                | = ( <b>10</b> <sup>8</sup> * <b>10</b> <sup>4</sup> ) = <b>10</b> <sup>12</sup> = (1.000.000.000.000) | = ( <b>10</b> <sup>8</sup> * <b>10</b> <sup>6</sup> ) = <b>10</b> <sup>14</sup> = (100.000.000.000.000) | = ( <b>10</b> <sup>8</sup> * <b>10</b> <sup>8</sup> ) = <b>10</b> <sup>16</sup> = (1.000.000.000.000.000.000) |
| Při vypnutém parametru<br>"Kódy s prefixem" a zapnutém<br>"Potvrzení RFID karty kódem"                          | = <b>10<sup>8</sup> * (10<sup>4</sup> – (P</b> očet<br>použitých uživatelů v<br>systému – 1))         | = <b>10<sup>8</sup> * (10<sup>6</sup> – (Počet</b><br>použitých uživatelů v<br>systému – 1))            | = <b>10<sup>8</sup> * (10<sup>8</sup> – (</b> Počet<br>použitých uživatelů v<br>systému – 1))                 |

|    | , v .  | /          | <br>      | 4 0           | A VI A I    |          |           |           |       |
|----|--------|------------|-----------|---------------|-------------|----------|-----------|-----------|-------|
| V١ | vnocot | kombinaci  | naetavoni | naramotru na  |             | 700r2711 | a naciodu | iici tahi | יבאוו |
| •  | VDUCEL | NUTIBILIAU | πασιαντιπ | Dalametiu ila | I UZIVALCIC | Ζυριαζι  | e nasieuu | ποι ιαρι  | aina. |
|    |        |            |           |               |             |          |           |           |       |

**Příklad:** Použitím standartního čtyřmístného přístupového kódu se standardně zapnutou funkcí prefixu nazvanou "Kódy s prefixem" se dosahuje hodnoty 10<sup>4</sup> (10.000) kombinací kódů pro každého uživatele. Vypnutím funkce prefixu se počet kombinací použitelných kódů snižuje s rostoucím počtem všech uživatelů a také se výrazně sníží i použitím funkce "Ovládání pod nátlakem", která každému uživateli přidává ještě druhý kód.

Řešením jak bezpečnost proti dohledání platného kódu zvýšit je např.:

- volbou vícemístného číselného kódu (6 nebo 8místné kódy)
- vyšší volbou způsobu autorizace např. "Potvrzení karty kódem" nebo "Dvojitou" autorizací
- použitím bezdotykových <u>RFID prvků Jablotron</u> (JA-19xJ)

Pokusy o zadání neplatných kódů do systému ústředna počítá a při dosažení **desátého** chybného pokusu vyhlašuje sabotážní událost "Překročení zadání chybných kódů", vyhlašuje poplach v systému a stejnojmenná událost se reportuje na nastavená telefonní čísla. Nedochází k žádnému blokování zadávání dalších kódů do systému. Při zadání platného kódu se načítané pokusy chybných kódů mažou a probíhající poplach se tím ihned ukončí. Počítadlo chybně zadaných kódů je pevně přednastaveno a není možné ho měnit.

#### 1.2.3 Pravidelná údržba systému

Zabezpečovací systém jako celek vyžaduje nejen pravidelné testování správné funkce všech použitých prvků, ale také čištění a kontrolu jak z vnějšku (prach a nečistoty, které si úklidem zajišťuje sám uživatel systému) tak zevnitř (pavučiny, hmyz, stav baterií apod., které kontroluje servisní technik). Některé prvky v systému si dokážou své části testovat samy vlastním autotestem a případnou poruchu hlásí ústředně, která o poruše informuje dle nastavení. Převážnou většinu kroků údržby prvků však musí provádět servisní technik při doporučené pravidelné roční prohlídce celého systému.

Hlavní záložní akumulátor ústředna pravidelně testuje zátěžovým testem.U bezdrátových periferií (detektory, klávesnice, sirény, dálkové ovladače) dochází k automatickému testování baterií při každém vysílání pravidelného testu. Systém hlásí vybitou baterii z každé periferie od vzniku nahlášení až do výměny za novou baterii na LCD klávesnici, případně nastaveným SMS reportem. Výměnu baterií provádí servisní technik v režimu servis nebo Správce v režimu Údržba. Po vyjmutí vybité baterie ze zařízení je nutné před vložením baterie nové vyčkat na úplné vybití vnitřních kapacit (nejméně 20 sekund).

#### Přehled doporučené údržby / kontroly funkce:

| Typ periferie              | Popis                                                                                          | Kdo úkon provádí                         | Četnost úkonů   |
|----------------------------|------------------------------------------------------------------------------------------------|------------------------------------------|-----------------|
|                            | Test funkce, před testem hlásit na PCO!                                                        | Správce systému                          | Jednou za měsíc |
| Požární detektory          | Čištění od prachu a nečistot                                                                   | Správce systému                          | Jednou za rok   |
| r ozami delektory          | Kontrola stavu baterií (jak bezdrátové tak sběrnicové)                                         | Servisní technik                         | Jednou za rok   |
| Tíoňová tločítka           | Test funkce, před testem hlásit na PCO!                                                        | Správce systému                          | Jednou za měsíc |
| TISHOVA LIACILIKA          | Kontrola stavu baterií, napětí, fyzický stav                                                   | Servisní technik                         | Jednou za rok   |
|                            | Čištění od prachu a nečistot                                                                   | Správce systému                          | Jednou za rok   |
| Detektory                  | Test funkce, u bezdrátových detektorů dosah. U foto detektorů test snímku.                     | Servisní technik                         | Jednou za rok   |
|                            | Kontrola stavu baterií, fyzický stav baterií, napětí každé baterie apod.                       | Servisní technik                         | Jednou za rok   |
|                            | Čištění od prachu a nečistot                                                                   | Správce systému                          | Jednou za rok   |
| Klávesnice                 | Test funkce tlačítek, segmentů i RFID<br>snímače, u bezdrátových i dosah.                      | Servisní technik                         | Jednou za rok   |
|                            | Kontrola stavu baterií jejich fyzický stav,<br>napětí každé baterie apod.                      | Servisní technik                         | Jednou za rok   |
|                            | Čištění od nečistot, hmyzu, kontrola na vniknutí vody na části elektroniky apod.               | Servisní technik                         | Jednou za rok   |
| Sirény                     | Test funkce, u bezdrátových i dosah.                                                           | Servisní technik                         | Jednou za rok   |
| Chichy                     | Kontrola stavu baterií nebo akumulátorů,<br>jejich fyzický stav, napětí každé baterie<br>apod. | Servisní technik                         | Jednou za rok   |
| Dálkové ovladače           | Test funkce, dosah, kontrola signalizace<br>baterií. Čištění nebo výměna plastu.               | Správce systému<br>nebo servisní technik | Jednou za rok   |
| Poplachový stav<br>systému | Test komunikace na PCO, volání<br>s hlasovou zprávou, doručení SMS                             | Správce systému<br>nebo servisní technik | Jednou za rok   |
| Akumulátor v ústředně      | Testování při výpadku napájení, měření<br>napětí po 5 minutách chodu bez napájení              | Servisní technik                         | Jednou za rok   |
| Programovatelné<br>výstupy | Test funkce, dosah bezdrátových modulů                                                         | Servisní technik                         | Jednou za rok   |

Všechny úkony jsou doporučované výrobcem, ale nejsou nadřazené místním předpisům nebo vyhláškám.

JABLOTRON ALARMS a.s. Pod Skalkou 4567/33 | 46601 | Jablonec n. Nisou Czech Republic | www.jablotron.com

C

 $\bigcirc$ 

JABL STRON

## 2 Velikost systému

Rozsah systému lze nastavit podle velikosti objektu a potřeb uživatelů.

#### 2.1 Vnější velikost

To, jak se systém jeví navenek uživatelům, lze určit sestavou přístupového modulu (segmentové klávesnice).

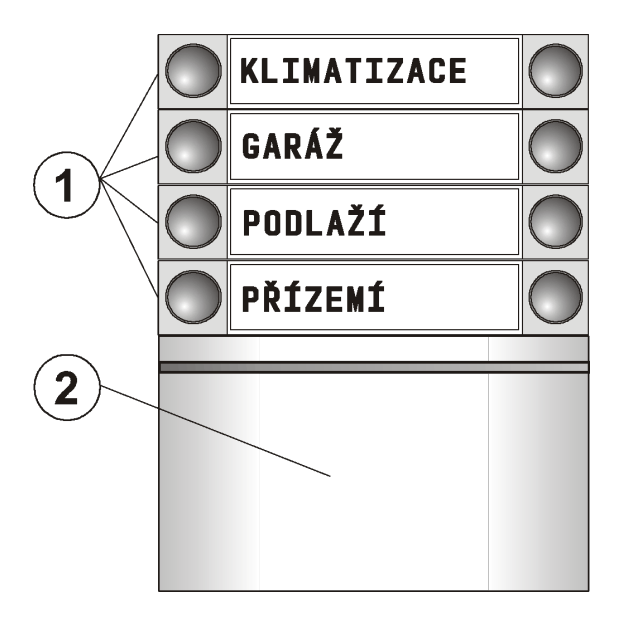

1 – ovládací segmenty; 2 – přístupový modul

**Ovládacích segmentů** může mít klávesnice až 20. Každý segment má dvě tlačítka (vypnout – vlevo a zapnout – vpravo). Segment se používá k zapínání střežení sekce, ovládání spotřebičů nebo pro přivolání pomoci. Segment lze také využít pro signalizaci stavu sekce či PG výstupu (může signalizovat aktivní stav jak standardně červenou tak i zelenou kontrolkou – funkce segmentu "inverzní indikace"). Pro příklad je možné na segmentu signalizovat vyhodnocením aktivace / deaktivace magnetického detektoru na dveřích, že jsou otevřené nebo zavřené. Segment může mít funkci "Společný segment" pro současné ovládání střežení více sekcí najednou.

**Přístupový modul** ověřuje oprávnění uživatelů. Výběrem modulu se určuje způsob autorizace (čtečka RFID čipů, klávesnice + RFID čtečka, klávesnice s LCD displejem + RFID čtečka). Modul také umožňuje otevření zámku dveří pouhým přiložením čipu (zadáním kódu). Moduly jsou k dispozici v bezdrátovém a sběrnicovém provedení. Z pohledu funkcí jsou přitom rovnocenné.

Konfiguraci ovládací klávesnice popisuje kap.10.5.1 Konfigurace klávesnice

#### 2.2 Velikost (rozsah) systému

Ústředna umožňuje rozdělení celého systému jako celku až do 15 sekcí (nezávisle nastavitelných částí). Každá adresná periferie (klávesnice, detektory, sirény) musí být přiřazena do některé z použitých sekcí. Jednotlivým uživatelům systému se nastavuje oprávnění k požadovaným sekcím. V F-Linku na kartě Rozsah lze nastavit počet sekcí, které chci využít. Toto zvyšuje přehlednost programování nastavení. Jejich počet lze kdykoliv navyšovat nebo také snižovat (pokud už nejsou použity vazby, které by snížení znemožnily).

Počet periferií, sekcí, uživatelů a programovatelných výstupů se nastaví programem F-Link. Můžete tak vytvořit systém jak pro malý byt s jednou sekcí a několika periferiemi, tak pro rozsáhlý objekt maximálně využívající možnosti systému JABLOTRON 100+ s nezávisle ovládanými sekcemi. Sekci lze také nastavit vazbu na jiné sekce (společná sekce) a ovládat ji společně s ohledem na celkový stav nadřízených sekcí.

| Rozsah                       |                  | ×        |
|------------------------------|------------------|----------|
| English 🗾                    | Jazyk            | Aktivace |
| 8                            | Počet sekcí      |          |
| 50                           | Počet periferií  |          |
| 50                           | Počet uživatelů  |          |
| 16                           | PG výstupy       |          |
| JABLOTRON 100                | Název instalace  |          |
|                              |                  |          |
| 🔽 Kódy s prefixem            |                  |          |
| 🔲 Povolit karty standardu EM | I UNIQUE 125 kHz |          |
| 4                            | Délka kódu       |          |
|                              |                  | ОК       |

#### 2.2.1 Dělení a skladba sekcí

Zabezpečovací ústředna JA-103K je doporučena pro malé systémy. Pro střední a velké systémy je vhodnější použít JA-107K, která počtem periferií, uživatelů a sekcí nabízí velkou variabilitu pro přizpůsobení dané instalaci. Sekce je část systému, do které se přidělují periferie, které spolu souvisí. Malé systémy mohou mít jen jednu základní sekci (byt, rodinný dům), pak jsou veškeré periferie pouze v této sekci. Větší systémy mohou mít více sekcí (např. byty činžovního domu nebo firemní objekt) a také svou společnou sekci druhé úrovně (společná chodba, sociální zázemí, garáže atd.). Nejsložitější systémy mohou mít společné sekce druhé úrovně (např. dle pater vícepodlažní budovy) a také společnou recepci, vestibul nebo schodiště jako společnou sekci třetí úrovně (viz obrázek). Podstatné pro ovládání takových systémů, je přidělovat oprávnění uživatelům ovládat jen nejnižší úroveň jejich sekcí. Ovládání společných sekcí tak probíhá naprosto automaticky. Společná sekce se automaticky zajišťuje ve chvíli, kdy dojde k zajištění všech přidružených sekcí v nižší úrovni a automaticky odjišťuje, když dojde k odjištění alespoň jedné sekce z této nižší úrovně.

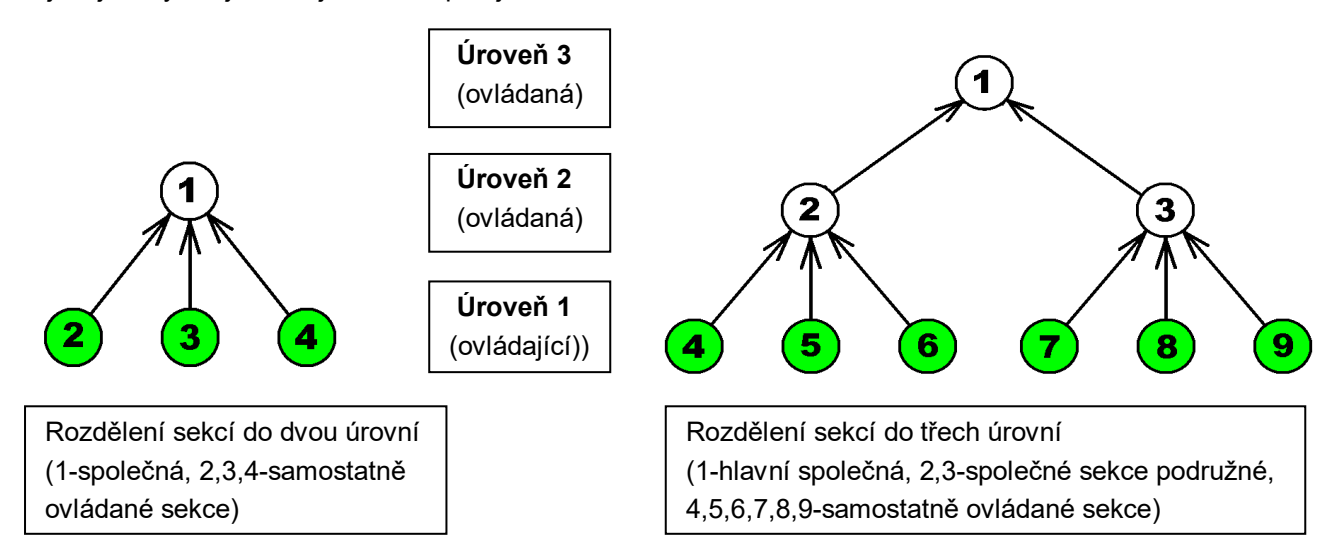

Pro vyšší úrovně společných prostor (Úroveň 2 a 3) se doporučují používat klávesnice s příslušným počtem segmentů dle použitých sekcí, aby bylo při příchodu zjevné, která část je a nebo není střežená.

Ke klávesnici pro nejnižší úroveň stačí použít jen segment(y) ovládající příslušnou sekci(e).

## 3 Typy ústředen, užitné parametry

Tab. 1

| Vlastnost / Typ                              | JA-103K                                         |                 | JA-1                                                             | 107K                                                                |                                                                                                    | Poznámka                                                                                                    |
|----------------------------------------------|-------------------------------------------------|-----------------|------------------------------------------------------------------|---------------------------------------------------------------------|----------------------------------------------------------------------------------------------------|----------------------------------------------------------------------------------------------------|
| max. počet periferií                         | 50                                              |                 | 2:                                                               | 30                                                                  | Ma<br>peri<br>an<br>s'                                                                                                    | JA-107K<br>ax. 120 bezdrátových<br>ferií na pozici 1 – 120<br>nax. 60 periferií na 1<br>vorkovnici sběrnice            |
| max. počet uživatelů                         | 50                                              |                 | 6                                                                | 00                                                                  |                                                                                                    |                                                                                                    |
| max. počet nezávislých sekcí<br>střežení     | 8                                               |                 | 1                                                                | 5                                                                   |                                                                                                    |                                                                                                    |
| max. počet programovatelných<br>výstupů      | 32                                              |                 | 1:                                                               | 28                                                                  | pro l<br>pc                                                                                                    | bezdrátový přenos lze<br>ožít pouze PG 1 - 32                                                                          |
| GSM/GPRS komunikátor                         | ne                                              |                 | n                                                                | e                                                                   |                                                                                                    | Doplňkový modul<br>JA-19xY                                                                                             |
| IP LAN (Ethernet) komunikátor                | ano                                             |                 | a                                                                | no                                                                  |                                                                                                    |                                                                                                    |
| max. počet rádiových modulů                  | 3                                               |                 | :                                                                | 3                                                                   |                                                                                                    |                                                                                                    |
| SMS reporty                                  | až 8 uživatelů                                  | Im              | až 50 už                                                         | tivatelům                                                           | 5                                                                                                    | reportů na 1 událost                                                                                                   |
| hlasové reporty                              | až 8 uživatelů                                  | Im              | až 15 už                                                         | tivatelům                                                           | 5                                                                                                    | reportů na 1 událost                                                                                                   |
| doporučený zálohovací 12V<br>akumulátor      | 2,6 Ah                                          |                 | 7 až                                                             | 18 Ah                                                               |                                                                                                    |                                                                                                    |
| max. trvalý odběr z ústředny                 | 1000 mA                                         |                 | 2000 m<br>3000 mA<br>m<br>(max. 20<br>jedné s                    | A trvale,<br>po dobu 60<br>iin<br>00 mA do<br>běrnice)              |                                                                                                    |                                                                                                    |
|                                              | JA-103K – aku                                   | mulát           | or 2,6 Ah                                                        | JA-10                                                               | 7K – akumulátor 18 Ah                                                                                                    |                                                                                                    |
| max. trvalý odběr pro<br>zálohování 12 hodin | Bez GSM -<br>komunikátoru LAN<br>-              |                 | – vypnuto<br>115mA Bez GS<br>– zapnuto komunikát<br>88 mA        |                                                                     | M<br>toru                                                                                                    | LAN – vypnuto<br>-1135mA<br>LAN – zapnuto<br>- 1107 mA                                                                 |
|                                              | S GSM<br>komunikátorem                          | LAN<br>LAN      | – vypnuto<br>80mA S GSI<br>– zapnuto komuniká<br>53 mA           |                                                                     | 1<br>orem                                                                                                    | LAN – vypnuto-<br>1100mA<br>LAN – zapnuto<br>- 1072 mA                                                                 |
| svorkovnice sběrnice                         | BUS 1 + 4 pi<br>konektor (I-BUS<br>radiový modu | n<br>) pro<br>J | BUS 1, E<br>pin konekt<br>pro př<br>radiovéh<br>nebo roz<br>JA-1 | BUS 2 + 4<br>or (BUS 3)<br>ipojení<br>o modulu<br>bočovače<br>10Z-D | Max. 120 bezdrátový<br>periferií na pozici 1 –<br>amax. 60 periferií na<br>svorkovnici sběrnic<br>požít pouze PG 1 –<br>Doplňkový modul<br>JA-19xY<br>úm 5 reportů na 1 udále<br>ům 5 reportů na 1 udále<br>ům 5 reportů na 1 udále<br>ům 5 reportů na 1 udále<br>e,<br>pu 60<br>do<br>e)<br>JA-107K – akumulátor 18 Ah<br>LAN – vypnu<br>-1135mA<br>LAN – vypnu<br>-1135mA<br>LAN – zapnu<br>- 1107 mA<br>S GSM<br>unikátorem LAN – zapnu<br>- 1072 mA<br>+ 4 Pro JA-107K plati<br>že jednotlivé sběrni<br>jsou mezi sebou<br>dulu<br>izolovány, tzn. zkrato<br>jedné větve neovliv<br>jinou<br>Ize prodloužit modu<br>JA-110T nebo JA-12 | Pro JA-107K platí,<br>jednotlivé sběrnice<br>jsou mezi sebou<br>ovány, tzn. zkratování<br>dné větve neovlivní<br>jinou |
| maximální délka kabelu<br>sběrnice           | 500 m                                           |                 | 3 x 5                                                            | 600 m                                                               | lz<br>JA                                                                                                    | e prodloužit moduly<br>-110T nebo JA-120Z                                                                              |

## 3.1 Popis ústředna JA-103K

Ústředna JA-103K je určena pro **malé sběrnicové systémy** (limitem je výkon napájecího zdroje) a pro **středně velké systémy** komunikující bezdrátově. Ústředna je standardně vybavena LAN komunikátorem, kterým je možné ústřednu připojit do internetu. Umožňuje rychlý přenos dat na servery (snímky z foto verifikačních periferií) nebo na servery bezpečnostních agentur umožňující příjem datových zpráv tímto způsobem. Přes internet pomocí LAN komunikátoru je možné se připojit k ústředně vzdáleně SW F-Link nebo J-Link.

Ústřednu je možné rozšířit o doplňkové komunikátory:

JA-19xY – GSM komunikátor pro GSM/GPRS komunikaci. Umožňuje zasílání notifikací a ovládání systému pomocí hlasového volání a SMS. Umožňuje datovou komunikaci na PCO, Cloudové služby Jablotronu a vzdálené připojení SW F-Link / J-Link.

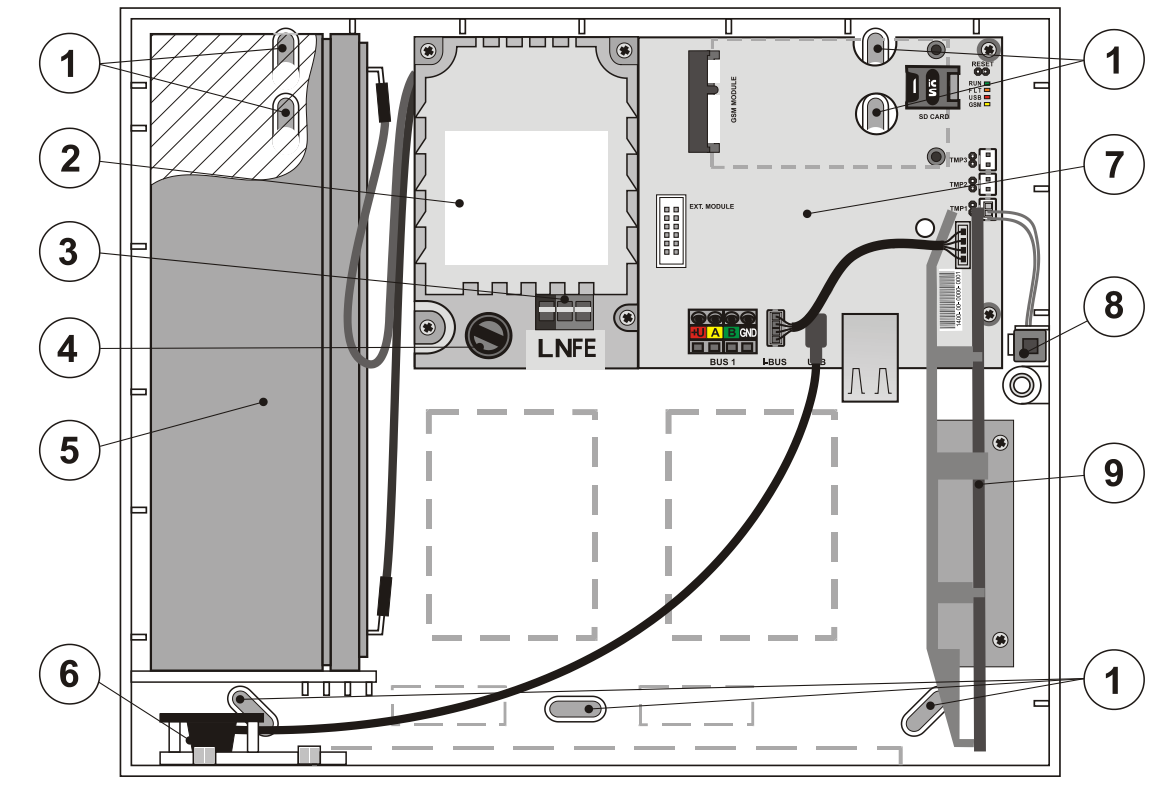

1 - otvory pro montáž skříně na zeď; 2 – modul zdroje; 3 - svorkovnice síťového přívodu; 4 – síťová pojistka; 5 - záložní akumulátor; 6 - USB konektor pro připojení k PC; 7 - deska ústředny; 8 – sabotážní spínač skříně; 9 - držák pro radiový modul JA-11xR

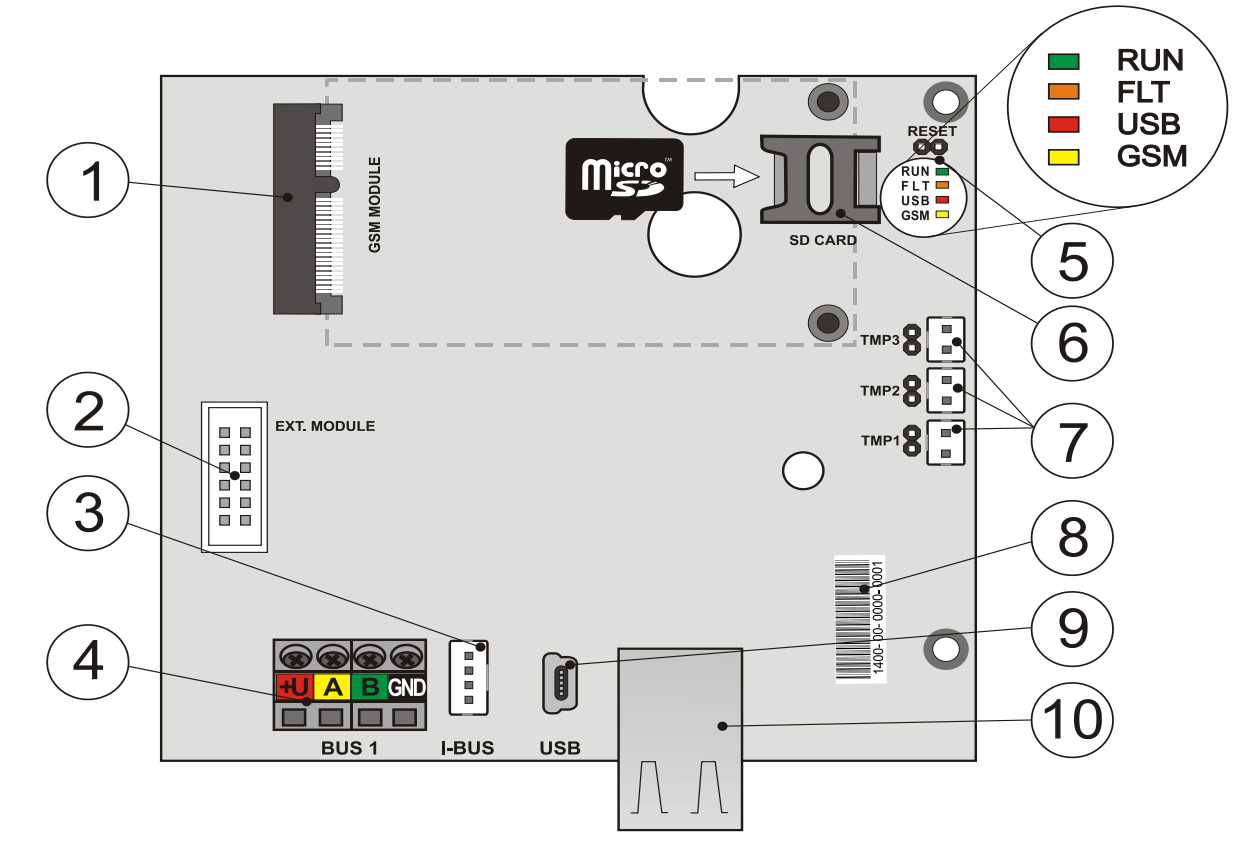

1 - konektor pro GSM komunikátor; 2 – konektor pro přídavné moduly; 3 - konektor sběrnice pro interní rádiový modul JA-11xR; 4 - svorkovnice sběrnice; 5 - signálky s propojkou RESET; 6 držák micro SD karty;
 7 - konektory sabotážních spínačů skříně, 8 – seriové číslo; 9 - miniUSB konektor; 10 - konektor LAN

#### Součástí ústředny JA-103K (výměnné části) jsou:

#### MicroSD karta

JABL STRON

¢

JABLOTRON ALARMS a.s. Pod Skalkou 4567/33 | 46601 | Jablonec n. Nisou Czech Republic | www.jablotron.com

C

#### Pro rozšíření lze do ústředny instalovat:

- radiový modulu JA-11xR
- GSM komunikátor JA-19xY

#### Součástí balení ústředny je:

- 1 ks USB kabel (180 cm)
- 1 ks Propojovací kabel pro radiový modul JA-11xR
- 1 ks Prodlužovací USB kabel (20 cm) instalovaný v ústředně
- 1 ks Tavná pojistka T1,6 A; 250 V
- 4 ks Zkratovací propojky (jumper)
- 6 ks Samolepky výstražné
- 4 ks Hmoždinky 8mm
- 4 ks Šrouby křížové 40mm
- 3 ks Stahovací pásky 100mm
- Vrtací šablona A4
- Instalační manuál CZ zkrácený
- Instalační manuál EN zkrácený

## 3.2 Popis ústředna JA-107K

Ústředna JA-107K je vhodná pro **střední a velké sběrnicové i bezdrátové systémy**. Ústředna je standardně vybavena LAN komunikátorem, kterým je možné ústřednu připojit do internetu. Umožňuje rychlý přenos dat na servery (snímky z foto verifikačních periferií), Cloudové služby Jablotronu nebo na servery bezpečnostních agentur umožňující příjem datových zpráv tímto způsobem. Přes internet pomocí LAN komunikátoru je možné se připojit k ústředně vzdáleně SW F-Link nebo J-Link.

Ústřednu je možné rozšířit o doplňkové komunikátory:

JA-19xY – GSM komunikátor pro GSM/GPRS komunikaci. Poskytuje stejné možnosti komunikace a služeb jako LAN komunikátor.

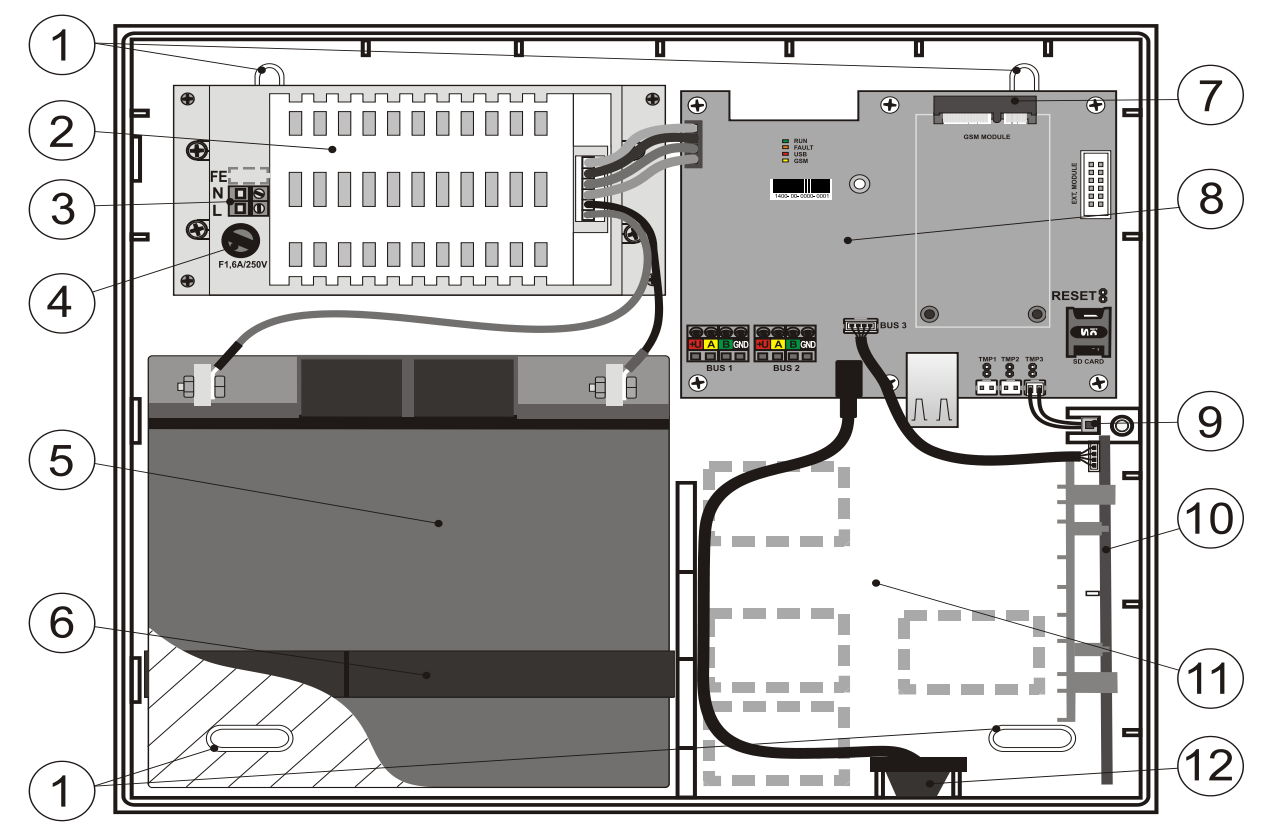

1 - otvory pro montáž skříně na zeď; 2 - zdroj ústředny; 3 - svorkovnice síťového přívodu; 4 - síťová pojistka;
5 - záložní akumulátor; 6 - pásek na uchycení záložního akumulátoru; 7 - konektor GSM komunikátoru;
8 - deska ústředny; 9 - sabotážní spínač skříně; 10 – držák pro rádiový modul JA-11xR; 11 – prostor pro kabeláž; 12 – USB konektor pro připojení k PC

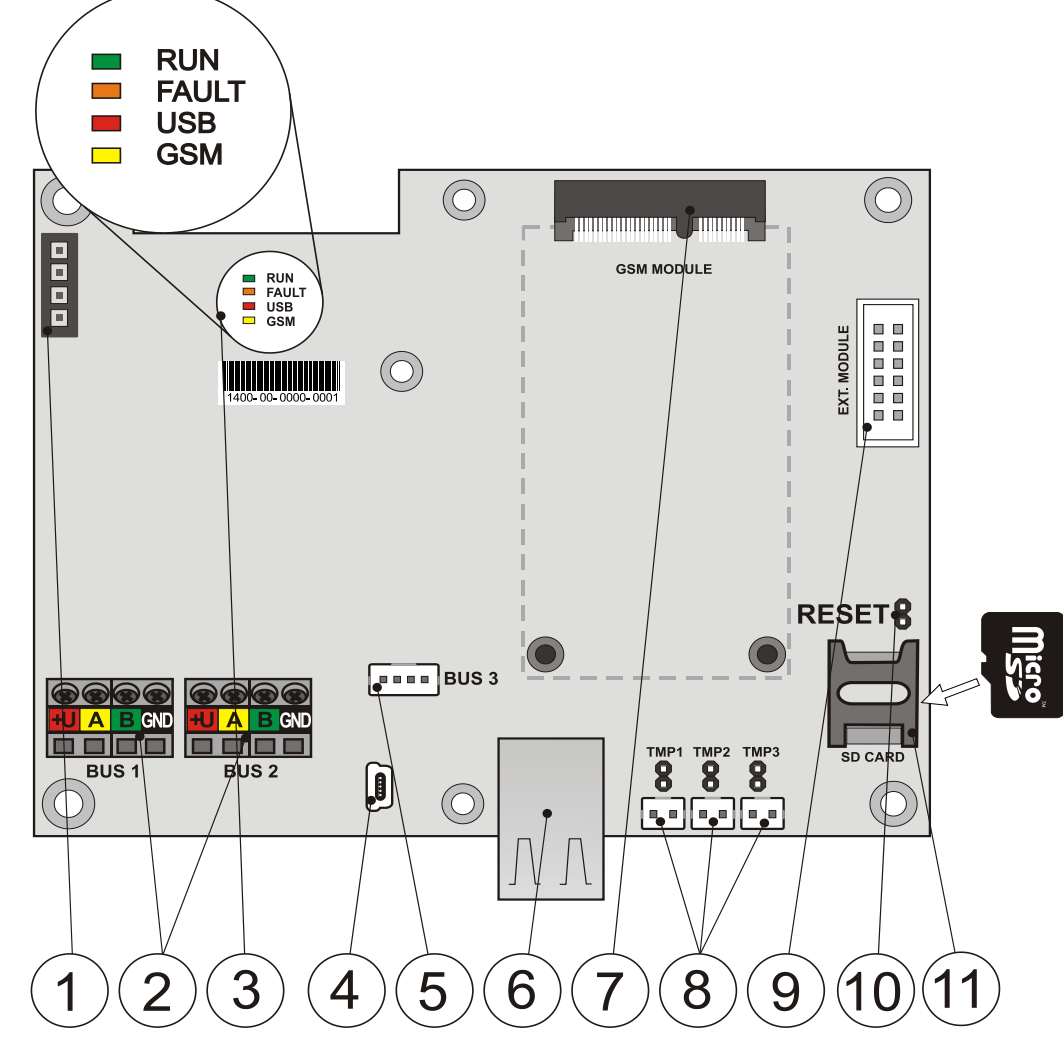

- 1 konektor přívodu napájení ze zdroje; 2 dvě nezávislé svorkovnice sběrnice; 3 signálky LED; 4 konektor miniU<u>SB</u>; 5 - konektor pro připojeni radiového modulu nebo 3. sběrnice; 6 - konektor LAN (internet);
- 7 konektor pro GSM komunikátor; 8 konektory sabotážních spínačů skříně; 9 -konektor pro přídavné moduly; 10 – propojka RESET; 11 - držák SD karty

#### Součástí ústředny JA-107K (výměnné části) jsou:

MicroSD karta

## Pro rozšíření lze do ústředny instalovat:

- radiový modulu JA-11xR
- GSM komunikátor JA-19xY

## Součástí balení ústředny je:

- 1 ks USB kabel (180 cm)
- 1 ks Propojovací kabel pro radiový modil JA-11xR
- 4 ks Zkratovací propojky (jumper)
- 1 ks Prodlužovací USB kabel (20 cm) instalovaný v ústředně
- 1 ks Tavná pojistka T1,6 A; 250 V )
- 6 ks Samolepky výstražné
- 4 ks Hmoždinky 8mm
- 4 ks Šrouby křížové 40mm
- 2 ks Stahovací pásky 150mm
- Vrtací šablona A3
- 2 ks Šroub 3x8 mm
- 2 ks Redukce pro připojení fastonů k akumulátoru
- Instalační manuál CZ zkrácený
- Instalační manuál EN zkrácený

JABLOTRON ALARMS a.s. Pod Skalkou 4567/33 | 46601 | Jablonec n. Nisou Czech Republic | www.jablotron.com

JABL STRON

## 3.3 Signálky na desce ústředny

| Popis | Barva   | Význam                                                                                                    |
|-------|---------|----------------------------------------------------------------------------------------------------|
| RUN   | zelená  | Rychlým poblikáváním signalizuje provoz komunikační sběrnice (tok dat)                                                                                                    |
| FAULT | žlutá   | Svícením indikuje všeobecnou poruchu v systému<br>(více informací doplní F-Link nebo klávesnice s displejem)                                                                                                    |
| USB   | žlutá   | Svícením indikuje připojení USB k počítači                                                                                                    |
| GSM   | červená | <ul> <li>Pokud je instalován GSM komunikátor:</li> <li>trvale svítí po připojení napájení při vyhledávání sítě GSM (nejdéle 1 min)</li> <li>zhasnutá pokud je GSM v pořádku a právě neprobíhá komunikace</li> <li>pravidelně bliká v intervalech 1 s/1 s svítí/nesvítí, není-li dostupná GSM síť</li> <li>Poznámka: při komunikaci bliká, krátkým opakovaným probliknutím indikuje nastavení parametru: GSM komunikátor vypnut</li> </ul> |

#### Ve všech variantách ústředen jsou na hlavní desce tyto signálky:

## 3.4 Ovládací prvky na desce ústředny

Ústředny obsahují na základní desce resetovací propojku "RESET", kterou lze systém uvést do nastavení z výroby (pokud je tato možnost povolena parametrem "Reset povolen"). Podrobný postup najdete v kap.12 Reset ústředny.

Na desce ústředny se nachází plochý konektor pro připojení GSM komunikátoru JA-19xY a desetipinový konektor umožňující připojení přídavného modulu.

Dále je k dispozici 4 pinový konektor:

- JA-103K I-BUS.-Určeno pouze pro připojení radiového modulu JA-11xR umístěného uvnitř skříně ústředny. Na tento konektor se nesmí připojovat žádné jiné zařízení.
- JA-107K jedná se o 3. plnohodnotnou sběrnici ústředny se stejnými parametry jako sběrnice 1 a 2. Umožňuje připojení rádiového modulu JA-11xR nebo rozšíření o třetí sběrnici připojením rozbočovače sběrnice JA-110Z-D.

Na desce ústředny jsou 3 konektory pro připojení sabotážních spínačů (spínač sejmutí předního víka, zadní spínač utržení ze zdi a přídavný spínač pro zvýšenou ochranu). U každého konektoru je propojka, která rozpojením povoluje funkci připojeného spínače. Pokud není některý spínač použit, musí být příslušná propojka propojena.

#### 3.5 Připojovací svorky na desce ústředny

Ústředna zabezpečovacího systému musí být trvale napájena ze síťového napájení ~ 110 - 230 V. Pro připojení vstupního síťového napájení slouží svorkovnice na zdroji ústředny s vestavěným pojistkovým pouzdrem a výměnnou tavnou pojistkou. Ústředna je zařízení třídy ochrany II s dvojitou izolací a tak pro připojení napájecího napětí použijte dvouvodičový přívod (fázový a pracovní vodič). Ochranný zemní vodič síťového přívodu (je-li použit) je možné připojit na svorku FE (JA-107K – nutno vylomit krytku). Pro interní komunikaci mezi ústřednou a sběrnicovými periferiemi slouží sběrnice. Ta je u ústředny JA-103K vyvedená pomocí jedné čtyřbarevné svorkovnice (červená, žlutá, zelená a černá), u ústředny JA-107K jsou tyto svorkovnice dvě

Na desce ústředen je osazen USB konektor typu mini USB, propojený prodlužovacím kabelem na USB konektor na skříni ústředny. To umožní pohodlné připojení ústředny k počítači bez nutnosti ústřednu otevírat.

## 4 Před instalací systému

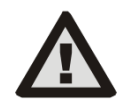

Pro ústřednu vyberte skryté místo uvnitř chráněného prostoru, ve kterém je k dispozici síťové napájení. Doporučujeme prostor s ústřednou chránit detektorem s okamžitou reakcí. Pokud bude v ústředně použit GSM komunikátor, musí být v místě kvalitní signál GSM (zkontrolujte telefonem). Pozor, pokud by případný pachatel věděl, kde se nachází ústředna, existuje riziko poškození systému bez odeslání informace o napadení.

Síťový přívod ústředny smí instalovat pouze osoba s příslušnou elektrotechnickou kvalifikací. Zdroj ústředny má dvojité bezpečnostní oddělení obvodů. Během montáže a zapojování sběrnicových komponentů systému musí být zcela vypnuto veškeré napájení ústředny nebo musí být vypnuto napájení sběrnic pomocí SW F-Link.

Ústředna poskytuje možnost připojení síťového napájení v rozsahu ~110 – 230 V / 50 - 60 Hz.

- 1. Nejprve si promyslete uspořádání a cílové nastavení systému. Se zákazníkem si vyjasněte požadovaný způsob ovládaní. Pro složitější systém se doporučuje vypracovat projektovou dokumentaci.
- 2. Při umísťování prvků se řiďte jejich manuály, obecnými zásadami návrhu poplachových zabezpečovacích systémů a pokyny předanými výrobcem na certifikačním školení. V případě jakýchkoliv nejasností volejte poradenství Jablotronu. Výrobce nenese odpovědnost za škody v případě, že je systém nevhodně nainstalován či nastaven.
- 3. Připravte si síťové napájení ústředny použijte vhodný kabel s dvojitou izolací a průřezem vodičů 0,75 až 1,5 mm<sup>2</sup>. Na síťový přívod k ústředně se doporučuje instalovat prvky přepěťové ochrany. Je také doporučeno použití samostatného pevného kabelového přívodu s vlastním jističem (nejlépe 2 A–6 A), který zároveň plní funkci vypínače hlavního přívodu. Upozornění: Takto jištěný přívod nesmí být použit pro žádné další napájení či ovládání jiných obvodů, byť s přímou vazbou na funkce ústředny a externích programovatelných modulů (ovládání topení apod).
- 4. Ústřednu umístěte na rovnou zeď či jinou nehořlavou podložku. Dbejte na to, aby bezprostředně vedle ústředny nebyly žádné kovové konstrukce (např. výtahová šachta, kovový rozvaděč), které by mohly stínit vysílání nebo příjem rádiových signálů (rádiový modul a GSM komunikace). Dle vrtací šablony v příbalu si připravte otvory na hmoždinky. Do horních dvou otvorů zašroubujte šrouby tak, aby byly asi 1 cm nad úrovní zdi, na které pak zavěste ústřednu. Spodními šrouby ústřednu zajistěte a po té dotáhněte i horní šrouby.

## 5 Instalace sběrnicových periferií

K systému připojujte pouze sběrnicové periferie řady JA-1xx Jablotron. Při připojování dodržujte tento postup:

- 1. Při zapojování musí být zcela vypnuto napájení ústředny nebo vypnuty sběrnice pomocí SW F-Link.
- 2. Respektujte instalační manuály jednotlivých periferií.
- 3. Kabel sběrnice musí být instalován uvnitř prostorů, které systém chrání. Je-li kabel mimo chráněný prostor, musí být tato část oddělena izolátorem sběrnice JA-110T.
- 4. Pro rozvětvení vedení doporučujeme použít rozbočovač sběrnice JA-110Z (JA-110Z-B, JA-110Z-C, JA-110Z-D).
- 5. Při připojování sběrnicových zařízení dodržujte propojování stejně barevných svorek i kabelů (červená, žlutá, zelená, černá).

Připojení prvku jiného výrobce je možné pouze prostřednictvím vhodného připojovacího modulu (např.JA-111H, JA-116H, JA-114HN, JA-110M, JA-118M apod.). Při použití takového prvku však už není výrobcem garantována správná funkce ani stupeň zabezpečení systému.

## 5.1 Sběrnice JABLOTRON 100+

Sběrnice systému JABLOTRON 100+ je čtyřvodičová. Sběrnice slouží výhradně pro zabezpečovací systém JABLOTRON 100+ a nesmí být sdílená se žádným jiným systémem ani nesmí být využívána pro napájení jiných zařízení. Pro napojení sběrnice k jiným systémům (např. systémy inteligentních domů) slouží galvanicky oddělený převodník JA-121T nebo oddělovač sběrnice JA-110T.

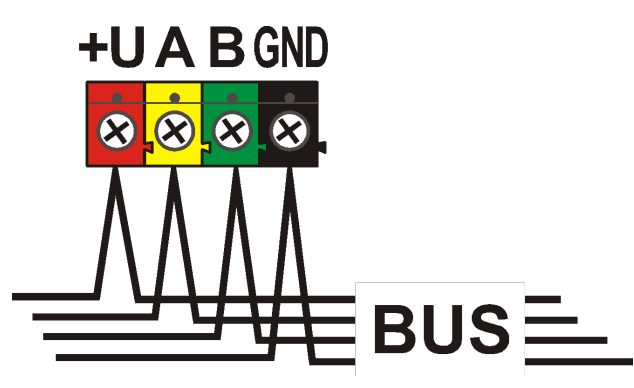

| svorka | barva   | poznámka                                                                              |
|--------|---------|---------------------------------------------------------------------------------------|
| +U     | červená | kladný pól napájení – lze použít<br>pouze k napájení periferií řady<br>JABLOTRON 100+ |
| А      | žlutá   | data A                                                                                |
| В      | zelená  | data B                                                                                |
| GND    | GND     | Záporný pól napájecího napětí                                                         |

Svorkovnice sběrnice

JABL STRON

#### 5.2 Kabel sběrnice

|       | Odpor páru napájecích vodičů (ta | m a zpět) |
|-------|----------------------------------|-----------|
|       | odpor páru na 1 m                | 0,0754 Ω  |
| CC-01 | odpor páru na 10 m               | 0,754 Ω   |
|       | odpor páru na 100 m              | 7,54 Ω    |
|       | odpor páru na 1 m                | 0,1932 Ω  |
| CC-02 | odpor páru na 10 m               | 1,932 Ω   |
|       | odpor páru na 100 m              | 19,32 Ω   |
|       | odpor páru na 1 m                | 0,0705 Ω  |
| CC-03 | odpor páru na 10 m               | 0,705 Ω   |
|       | odpor páru na 100 m              | 7,05 Ω    |
|       | odpor páru na 1 m                | 0,0754 Ω  |
| CC-11 | odpor páru na 10 m               | 0,754 Ω   |
|       | odpor páru na 100 m              | 7,54 Ω    |

Sběrnicové periferie připojujte kabelem Jablotron CC-01, CC-02, CC-03 nebo CC-11.

**Kabel Jablotron CC-01** je navržen pro páteřní rozvod sběrnice, případně pro připojení prvků s velkým odběrem (siréna) nebo vzdálených prvků. Kabel má 4 vodiče (barvy odpovídají svorkám sběrnice). Napájecí vodiče (černý a červený) mají větší průřez jádra (0,5 mm<sup>2</sup>) oproti komunikačním vodičům (0,2 mm<sup>2</sup>). Kabel je dodáván v kartonu po 300 metrech.

**Kabel Jablotron CC-02** je navržen pro odbočky z páteřního rozvodu sběrnice, případně pro připojení prvků s nízkým odběrem (detektory) nebo pro krátké vzdálenosti. Kabel má 4 vodiče (barvy odpovídají svorkám sběrnice). Všechny vodiče kabelu CC-02 mají stejný průřez jádra (0,2 mm<sup>2</sup>). Kabel je dodáván v kartonu po 300 metrech.

**Kabel Jablotron CC-03** je navržen pro páteřní rozvod sběrnice, případně pro připojení prvků s velkým odběrem (siréna) nebo vzdálených prvků. Kabel typu licna má 8 vodičů, které jsou rozděleny takto: Napájecí vodiče (červený a černý) mají větší průřez 0,7mm<sup>2</sup>, komunikační (zelený a žlutý) pro sběrnici systému a pomocné vodiče (hnědý a šedý, bílý a modrý) mají průřez 0,3mm<sup>2</sup>. Pomocné vodiče lze využít jako smyčky magnetických detektorů nebo sabotážních kontaktů. Kabel je dodáván v kartonu po 250 metrech.

**Kabel Jablotron CC-11** je navržen pro páteřní rozvod sběrnice, případně pro připojení prvků s velkým odběrem (siréna) nebo vzdálených prvků Kabel se vyznačuje vnější izolací oranžové barvy, má 4 vodiče (barvy odpovídají svorkám sběrnice). Napájecí vodiče (černý a červený) mají větší průřez jádra (0,5 mm<sup>2</sup>) oproti komunikačním vodičům (0,2 mm<sup>2</sup>). Kabel je dodáván v kartonu po 200 metrech. Má certifikaci kabelu se zvýšenou požární odolností (třída hořlavosti B2CA).

## 5.3 Uspořádání sběrnice

Při propojování jednotlivých periferií systému – detektorů, klávesnic, sirén, výstupních modulů atd. je možné vést kabel sběrnice co nejkratším směrem, bez ohledu na příslušnost použitých periferií k jednotlivým sekcím systému. Sběrnice se může podle potřeby větvit. Je možná liniová, paprsková nebo stromová struktura. Ve skutečných instalacích bývá nejoptimálnější variantou kombinace těchto tří možností.

Příklady možných uspořádání zapojení sběrnice:

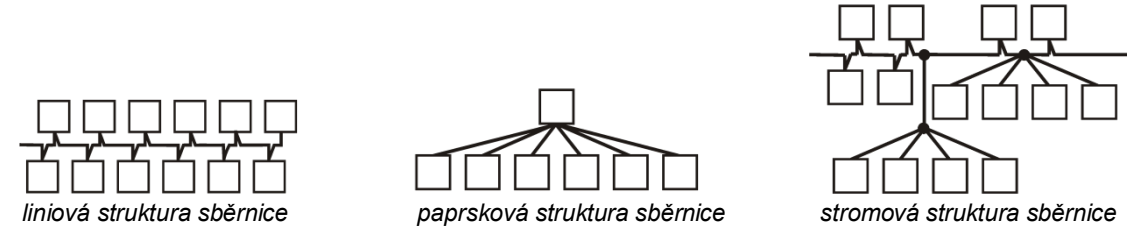

Kabel sběrnice se **nesmí** zapojovat tak, aby na kterémkoliv vodiči vznikla **uzavřená smyčka** (konce jednotlivých větví se nikdy nesmí navzájem spojit; propojit se nesmí ani společný GND vodič).

## 5.4 Větvení a odbočování sběrnice

Pro větvení a odbočování sběrnice lze s výhodou použít **rozbočovač sběrnice JA-110Z**. Vyrábí se ve čtyřech provedeních JA-110Z, , JA110Z-B a JA110Z-C, JA-110Z-D. JA-110Z je dodávaný v povrchové instalační krabičce a je vybavený předním a zadním sabotážním kontaktem proti neoprávněné manipulaci. V systému

zabírá jednu pozici. Na rozbočovačích jsou svorky stejné barvy vždy propojeny. A i B varianta je rozměry připravena pro montáž do víceúčelové montážní krabice JA-190PL. Varianta C je rozměry připravena pro montáž do standardní elektroinstalační krabice KU-68.

Varianty propojovacích svorkovnic:

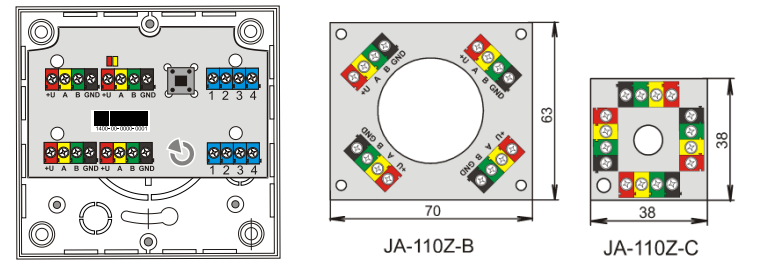

## 5.5 Délka sběrnice a počty připojených zařízení

Maximální délka jedné sběrnice bez posílení (oddělení) je 500 m. Délka je určena součtem délek všech kabelů mezi připojenými periferiemi. Ústředna JA-107K má až 3 samostatné větve sběrnice a může tedy mít 3x500 m sběrnice. Na jedné sběrnici může být maximálně 60 adresných periferií.

Při potřebě použití více jak 60 periferií na jednu sběrnici je nutné použít posilovací zdroj sběrnice JA-120Z.

Počet připojených sběrnicových periferií je omezen kapacitou zálohovacího akumulátoru ústředny. Aby systém splnil normu pro stupeň zabezpečení 2, musí při výpadku sítě 230 V spolehlivě pracovat ze záložního zdroje nejméně 12 hodin. Celkový odběr všech sběrnicových prvků proto nesmí překročit maximální trvalý odběr proudu z ústředny, viz kap. 5.8 Příklad výpočtu spotřeby sběrnice. Při výpočtu celkového trvalého odběru připojených prvků sčítejte **spotřebu při záloze** (je uvedena v manuálu, případně použijte přehledovou tabulku viz kap. 14.1 Přehledová tabulka proudových odběrů sběrnicových periferií).

Dalším limitem určujícím max. délku sběrnice může být úbytek napětí na vedení (přehledně zobrazuje Diagnostika systému v SW F-Link).

#### 5.6 Výpočet úbytků na vedení

Napěťové úbytky na vedení vycházejí z odporu vedení, který je dán použitým vodičem (kabelem) a z odebíraného proudu. Proudové odběry prvků je možno zjistit z jednotlivých návodů. Z těchto hodnot je možné vypočítat úbytek napětí na vedení a zjistit, zda i na posledním instalovaném zařízení bude dostatečné napětí. Výpočet se provádí použitím Ohmova zákona **U = I \* R** 

#### Tab. 4

JABLOTRON ALARMS a.s. Pod Skalkou 4567/33 | 46601 | Jablonec n. Nisou Czech Republic | www.jablotron.com

| Kabel (<br>(napáje | CC-01<br>cí pár) | Kabel (           | CC-02            | Kabel CC-03<br>(napájecí pár) |                  | Kabel (<br>(napáje | CC-11<br>cí pár) |
|--------------------|------------------|-------------------|------------------|-------------------------------|------------------|--------------------|------------------|
| celkový proud      | max. délka       | celkový proud     | max. délka       | celkový proud                 | max. délka       | celkový proud      | max. délka       |
| 50 mA              | 400 m            | 25 mA             | 200 m            | 70 mA                         | 400 m            | 50 mA              | 400 m            |
| 100 mA             | 300 m            | 50 mA             | 150 m            | 140 mA                        | 300 m            | 100 mA             | 300 m            |
| 200 mA             | 150 m            | 100 mA            | 100 m            | 280 mA                        | 150 m            | 200 mA             | 150 m            |
| 300 mA             | 100 m            | 200 mA            | 50 m             | 420 mA                        | 100 m            | 300 mA             | 100 m            |
| 500 mA             | 50 m             | 300 mA            | 30 m             | 800 mA                        | 50 m             | 500 mA             | 50 m             |
| Údaje v tabulce    | předpokládají r  | ejhorší možný pří | pad, tzn., že ce | lková spotřeba je             | na konci kabelu. |                    |                  |

Na svorce +U a GND je v běžném provozním stavu téměř 14 V. Pro výpočet uvažujte situaci, kdy je ústředna napájena jen z baterie a napětí je blízké 12 V. Na všech spotřebičích musí být napětí větší, než minimální dovolené napětí 10 V. Pro správnou funkci připojených periferií je **maximální přípustný úbytek 2,0 V**.

Místem neočekávaného úbytku napětí mohou být svorková připojení se špatným kontaktem (přechodové odpory).

Úbytky napětí na jednotlivých adresných periferiích lze ověřit SW F-Link na kartě Diagnostika. Neadresné (např. PG výstupní moduly) tuto možnost nemají, kontrola se musí provést měřicím přístrojem.

Doporučujeme v reálné instalaci vždy ověřit správný výpočet a zapojení měřením na svorkách. U prvků s velkým odběrem (siréna, klávesnice, reléový výstup) proveďte toto měření ve chvíli zvýšeného odběru (aktivní siréna, podsvícená klávesnice, sepnuté relé).

Zjednodušeně platí omezení uvedená v tabulce.

Pro výpočet celkového zatížení kabelů sčítejte **spotřebu pro volbu kabelu** (naleznete ji v manuálech periferií, případně použijte přehledovou tabulku viz kap. 14.1 Přehledová tabulka proudových odběrů sběrnicových periferií).

## 5.7 Příklad výpočtu úbytku napětí:

- 1. Zjistěte proudový odběr jednotlivých periferií (z technických parametrů výrobku Proudová spotřeba pro volbu kabelu).
- 2. Zjistěte délky kabelů. Je potřeba znát co nejpřesněji délku kabelu od uzlu k uzlu.
- 3. Nakreslete si plánek s délkou kabelů a odběry na jednotlivých větvích.
- 4. Spočítejte, jaký proud teče jednotlivými větvemi.
- 5. Porovnejte z předpokládané délky vedení a proudového odhadu větví dle tab. 4 vhodnost výběru vhodného kabelu.

Od napájení odečtete jednotlivé úbytky a zjistíte napětí na konci vedení. Vždy počítejte s napětím 12 V z ústředny pro provoz při výpadku sítě.

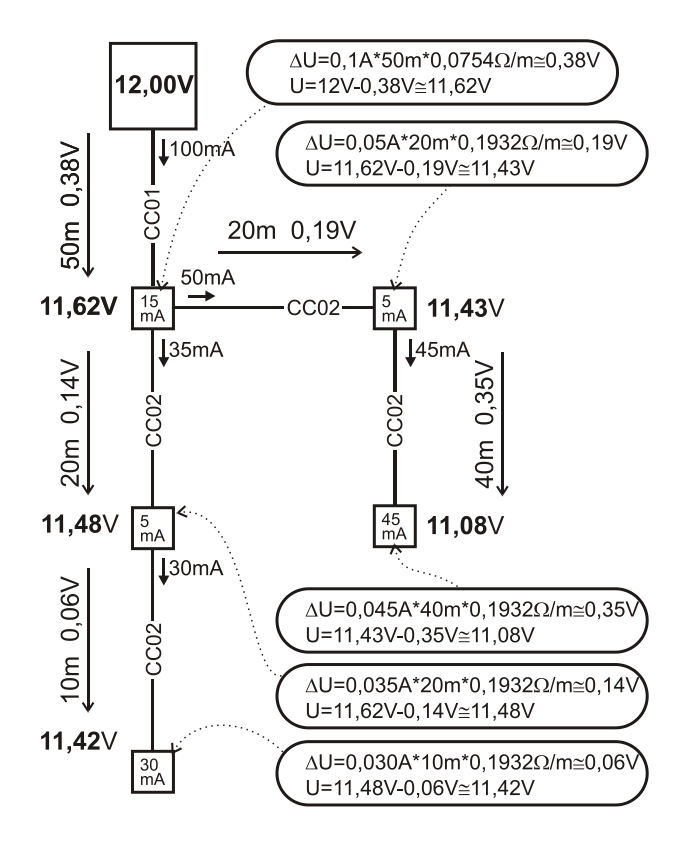

## 5.8 Příklad výpočtu spotřeby na sběrnici pro zálohování systému

V tabulce je uveden příklad malé sestavy. Celková klidová spotřeba při záloze je 78 mA. Lze tedy použít ústřednu JA-103K s GSM komunikátorem a vypnutým LAN komunikátorem, která umožňuje max. trvalé zatížení 80 mA.

| Т | ab. | 5 |
|---|-----|---|
|   |     | _ |

| Prvek    | Popis                                    | ks     | Spotřeba při<br>záloze |
|----------|------------------------------------------|--------|------------------------|
| JA-11xR  | modul rádiové komunikace                 | 1      | 25 mA                  |
| JA-114E  | ovládací panel 15 mA + 3 x 1 mA segmenty | 1      | 18 mA                  |
| JA-110M  | modul magnetických senzorů 5 mA          | 1      | 5 mA                   |
| JA-110P  | PIR detektor pohybu 5 mA                 | 2      | 10 mA                  |
| JA-110ST | detektor požáru 5 mA                     | 2      | 10 mA                  |
| JA-110A  | vnitřní siréna 5 mA                      | 1      | 5 mA                   |
| JA-111A  | vnější zálohovaná siréna 5 mA            | 1      | 5 mA                   |
|          |                                          |        |                        |
|          |                                          | CELKEM | 78 mA                  |

Typ JA-103K je vhodnější pro bezdrátové systémy, ve kterých jsou periferie napájeny z baterií. Při konfiguraci bezdrátové ústředny nezapomeňte do spotřeby započítat modul/y rádia.

Pro větší sběrnicové systémy použijte ústřednu JA-107K.

## 5.9 Požadavky na napájení

Zabezpečovací ústředna vyžaduje trvalé síťové jištěné střídavé napájení v rozsahu 110 - 230 V, viz technická specifikace. Dle provedení ústředny, jakožto zařízení s dvojitou izolací se připojení napájecích vodičů provádí dvoužilovým kabelem o průřezu vodičů alespoň 0,75 mm<sup>2</sup> až do 1,5 mm<sup>2</sup>. K jištění ústředny je použita trubičková pojistka, která je součástí zdroje. Výrobce neumožňuje zabezpečovací ústřednu JA-103K napájet z jiných alternativních zdrojů jako např. vysokokapacitních akumulátorů dobíjených solárním způsobem apod.

Ústřednu JA-107K je možné napájet z alternativních zdrojů. Napájecí napětí pro ústřednu musí být v rozsahu 10 až 15 V (DC) a musí být řešeno zálohování tohoto zdroje. Pro připojení externího zdroje použijte napájecí konektor ústředny. Na červený a černý vodič připojte napájení z externího zdroje. Bílé komunikační vodiče odstřihněte a zaizolujte. Při napájení ústředny alternativním zdrojem neručí výrobce za vzniklé škody.

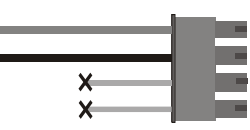

## 5.10 Požadavky na zálohování

Zabezpečovací systém pro splnění stupně zabezpečení 2 dle příslušných norem musí zajišťovat správný chod celého systému při zálohování ze záložního akumulátoru ještě 12 hodin po výpadku síťového napájecího napětí a po jeho obnově nejpozději do 72 hodin musí být akumulátor plně dobit a připraven systém opět zálohovat. Pro splnění těchto požadavků je nutné dodržet max. odběr ze sběrnice ústředny.

|                                     | JA-1<br>Akumulát                                                           | 03K<br>tor 2,6 Ah                                                        | JA-107K<br>Akumulátor 18 Ah                            |                                                        |  |
|-------------------------------------|----------------------------------------------------------------------------|--------------------------------------------------------------------------|--------------------------------------------------------|--------------------------------------------------------|--|
| max. trvalý odběr<br>ze sběrnic     | BUS 1 – 1000 mA                                                            | A I-BUS – 200 mA                                                         | 2000 m<br>3000 mA po<br>(max. 2000 mA d                | A trvale<br>dobu 60 min.<br>o jedné sběrnice)          |  |
| max. trvalý odběr<br>pro zálohování | Bez GSM<br>komunikátoru                                                    | LAN – vypnuto -<br>Bez GSM 115mA<br>komunikátoru LAN – zapnuto<br>- 88 m |                                                        | LAN – vypnuto<br>-1135mA<br>LAN – zapnuto<br>- 1107 mA |  |
| 12 hodin                            | in LAN – vypnuto -<br>S GSM 80mA<br>komunikátorem LAN – zapnuto<br>- 53 mA | S GSM<br>komunikátorem                                                   | LAN – vypnuto-<br>1100mA<br>LAN – zapnuto<br>- 1072 mA |                                                        |  |

Příklad maximálního trvalého zatížení sběrnice dle kapacity akumulátoru:

Aktuálně odebíraný proud pro každou sběrnici zvlášť přehledně zobrazuje program F-Link na záložce diagnostika na nultém řádku kde se nachází ústředna. U ústředny JA-107K je třeba sečíst hodnoty všech sběrnic. Tento zjištěný celkový proud sběrnice se porovnává s proudem uvedeným v tabulce. Tím lze ověřit, zda systém se zvolenou kapacitou akumulátoru bude vyhovovat požadavkům normy na dobu zálohování. V případě, že změřený proud je vyšší než uvedený, je třeba řešit napájení systému např. doplněním posilovacího zdroje sběrnice JA-120Z.

| Dia | gnostika            | Kalendář | 1 | Komunikace      | PCO       |       |
|-----|---------------------|----------|---|-----------------|-----------|-------|
|     | Stav baterie/Napětí |          |   | Janětí ( úbytky |           |       |
|     | 13,6 V/13,6 V       |          | 1 | .3,6 V/773 mA;  | 13,5 V/98 | 32 mA |

## 5.11 Oddělení sběrnice

Části sběrnice vedené přes nestřežený prostor je potřeba chránit proti případnému zkratu nebo jinému pokusu o vyřazení systému, a to oddělením sběrnice pomocí izolátoru JA-110T. Tento modul lze umístit do víceúčelové montážní krabice JA-190PL. Izolátor má také funkci opakovače dat na sběrnici. Je napájen ze sběrnice, neobsazuje žádnou pozici a umožňuje prodloužit délku větve sběrnice o dalších 500 m. V trase komunikace periferií nesmí být nikdy umístěny oddělovače za sebou tak, že by kterákoli periferie komunikovala s ústřednou přes dva oddělovače.

Příkladem použití může být vyvedení sběrnice pro reléové moduly ovládající například rolety nebo siréna, ke které je sběrnice vedena tak, že je z vnějšku přístupná k případnému napadení. Více informací v návodu JA-110T.

Vedení sběrnice od ústředny

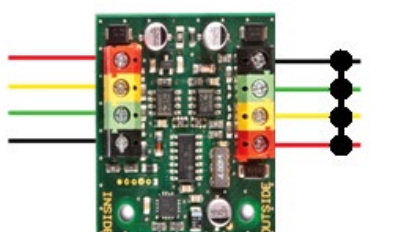

Případné možné poškození sběrnice za modulem (např. zkratem) nezpůsobí narušení sběrnice před modulem!

## 5.12 Využití stávajících kabeláží při rekonstrukcích.

- Pro pokládání nových rozvodů je vhodné přednostně používat kabely CC-01, CC-02, CC-03 a CC-11.
- Při instalaci na kabely typu SYKFY 3x2x0,5 je nutné zapojit datové vodiče sběrnice (A, B) na jeden vybraný kroucený pár. Pro napájení (+U12, GND) je možno příslušné vodiče zbylých dvou párů spojit (zdvojit v rámci páru).
- Při instalaci na kabely typu UTP je nutné zapojit datové vodiče sběrnice (A, B) na jeden vybraný kroucený pár. Pro napájení (+U, GND) je vhodné spojit (zdvojit) příslušné vodiče dalších párů vodičů.

Pokud je použit kabel se stíněním, stínění nezapojujte do svorek sběrnice! Doporučujeme všechna stínění propojit v ústředně do pomocné svorky a toto nikam dál nepřipojovat. Druhý konec stínění na straně periferie taktéž nechat nezapojený.

## 6 Použití bezdrátových periferií

V systému JABLOTRON 100+ lze použít bezdrátové periferie řady JA-15x, JA-16x a JA-18x. Pro komunikaci s bezdrátovými periferiemi je nutné použít radiový modil JA-11xR. V systému mohou být nejvýše 3 radiové moduly.

Při instalaci jednotlivých periferií se řiďte jejich manuály.

**Upozornění:** do ústředny JA-107K lze naučit max. 120 bezdrátových periferií a je možné je učit pouze na pozice 1 až 120. Pozice 121 až 230 jsou pouze pro sběrnicové periferie. Rádiový modul JA-11xR naučený za posilovačem sběrnice JA-120Z musí být naučený v rozsahu pozic 1 – 120.

## 6.1 Instalace rádiového modulu JA-11xR

- 1. Rádiový modul JA-11xR může být umístěn v držáku v pravém dolním rohu ústředny..
- 2. Pokud je ústředna JA-103/107K instalována v místě se slabým GSM signálem, zvyšuje GSM modul svůj vysílací výkon, a tím může negativně ovlivnit dosah rádiové komunikace v systému. V takovém případě se doporučuje umístit rádiový modul mimo ústřednu, a to nejméně 2 m od ní, kde už nebude negativně ovlivňována radiová komunikace a bude pracovat v optimálním režimu. To může významně ovlivnit dosahy mezi rádiovým modulem a bezdrátovými periferiemi.

<u>Poznámka:</u> Modul JA-111R vyjmutý z ústředny je nutné vložit do plastového krytu PLV-111R (není součástí sady JA-10xKR, je nutné ho objednat zvlášť).

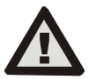

# Konektor pro připojení radiového modulu na desce ústředny JA-103K je určen výhradně pro připojení jednoho rádiového modulu umístěného uvnitř skříně ústředny.

3. Větší prostor lze pokrýt rádiovým signálem tak, že instalujete až 3 rádiové moduly (dále jen rádia) na různých místech (např. každý v jiném podlaží). Signál od bezdrátové periferie (dále periferie) může být zachycen i více rádii současně. Ústředna komunikuje s jednotlivými rádii cyklicky, takže vyslanou informaci od periferie si převezme z rádia, které jako první zachytilo neporušený signál a na tento reaguje. Z dalších rádií pak již stejnou informaci nepřebírá, a to ani pokud byla přijata se silnějším signálem. U obousměrných periferií už si jednou použitý kanál (komunikace prvním rádiem) ústředna tzv. zarezervuje a dále komunikuje s danou periferií pouze tímto rádiovým modulem (zobrazeno v Diagnostice, sloupec Kanál) dokud periferie nepřestane odpovídat. Pak hledá signál pro spojení na dalších rádia lze ověřit pomocí funkce RF signál v SW F-Link (tlačítko na horní liště programu). Tady vyberte rádio, na kterém chcete komunikaci ověřit a aktivujte ověřované periferie. Graf komunikace Vám zobrazuje sílu signálu naměřenou konkrétním rádiem. Současně můžete mít otevřeno měření na více rádiích a snadno tak ověřit pokrytí objektu rádiovým signálem.

- 4. Rádiový modul montujte svisle na stěnu. Nesmí být v blízkosti předmětů, které stíní či ruší komunikaci (kovy, elektronika, kabely, potrubí apod.).
- 5. Při instalaci systému je třeba **nejprve přiřadit rádiové moduly**. Až potom lze přiřazovat bezdrátové periferie.

**Doporučení**: Je doporučeno učit bezdrátové periferie do systému až po jejich umístění na finální pozici. Tento postup je sice méně komfortní pro montáž, ale zajistíte tak větší spolehlivost spojení s radiovým modulem následně po uvedení poplachového systému do provozu. Rádiový modul má implementován mechanizmus minimálního signálu od periferie měřeného během servisního režimu. Ten zajišťuje bezpečnostní rezervu při zhoršení podmínek rádiových přenosů v ostrém provozu (např. drobné změny stavebních dispozic, nárůst průmyslového rušení v okolí apod.). Více informací naleznete v normě EN 50131-5-3.

## 6.2 Instalace bezdrátových periferií

Bezdrátové periferie je do systému třeba tzv. "naučit" nebo přiřadit výrobním (sériovým) číslem. Tento proces se provádí v učícím režimu výhradně pomocí počítače a SW F-Link, viz kap. 8.4.1 Přiřazení nebo odstranění periferií.

## 6.3 Prodloužení dosahu bezdrátových periferií

Pokud standardní dosah rádiového modulu nestačí nebo není možné rádiový modul přiblížit k bezdrátovým periferiím, lze signály jednosměrných bezdrátových periferií (detektorů, dálkových ovladačů, PG modulů) prodloužit rádiovým opakovačem JA-150R, který pro instalaci vyžaduje pouze trvalé síťové napájení. Jeho umístění se volí tak, aby v jeho v dosahu byla ústředna a současně i opakované periferie, viz obrázek níže.

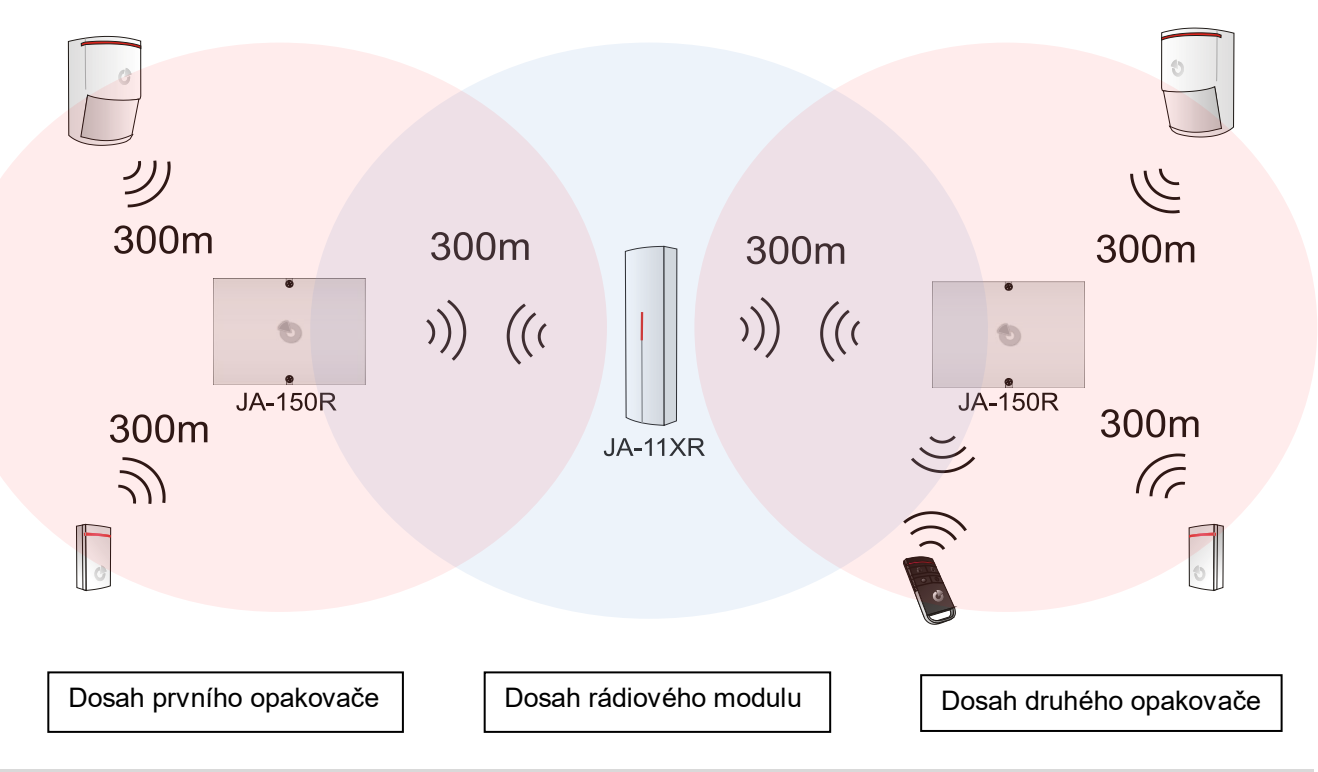

## 7 Uvedení do provozu

- 1. Zkontrolujte zapojení kabelů sběrnice.
- 2. Ověřte, že je v držáku na desce ústředny vložena microSD karta,
- 3. Zkontrolujte, že je síťový přívod správně zapojen do ústředny a že je přívodní kabel pevně fixován.
- 4. Vložte do ústředny akumulátor a fixujte jej ve skříni páskem

#### Pozor - zálohovací akumulátor je dodáván v nabitém stavu, nesmí se zkratovat!

- 5. Připojte přívody akumulátoru. Dbejte na správnou polaritu! (červený vodič na + pól, černý na pól)
  - a. Zapněte síť, zelená signálka blikáním signalizuje funkci sběrnice a sledujte signálky v ústředně:
  - b. bliká zelená LED (funkce sběrnice).
  - c. bliká červená LED probíhá přihlašování do sítě GSM.
  - d. červená LED GSM zhasne ústředna navázala spojení do mobilní sítě.
  - e. .červená LED svítí trvale ústředna se nepřihlásila do sítě GSM. (body c, d, e pouze s instalovaným GSM komunikátorem)

JABLOTRON ALARMS a.s. Pod Skalkou 4567/33 | 46601 | Jablonec n. Nisou Czech Republic | www.jablotron.com

- 6. Poté, co začnou připojené sběrnicové periferie blikat žlutě, přiřaďte je do systému viz kap. 8.4.1 Přiřazení nebo odstranění periferií.
- 7. Proveďte konfiguraci klávesnic viz kap. 10.5.1 Konfigurace klávesnic
- 8. Nastavte požadované funkce viz kap. 10.9 Záložka Parametry a systém vyzkoušejte.
- Pro splnění normy EN50131-1 nebo INCERT, stupeň 2, odpojte propojovací USB kabel od DPS ústředny

## 8 Konfigurace systému

Zabezpečovací systém může být jako jeden celek (objekt) rozdělen do několika nezávislých sekcí. Každá sekce ještě může být střežena buď jako celek nebo jen její část. Tomuto režimu říkáme částečné střežení. V tomto režimu nestřeží detektory, které mají nastavený parametr "Vnitřní".

Základní je tzv. **plášťová** ochrana objektu, u které se hlídá např. otevření vstupních dveří, garážových vrat, oken, balkónových dveří, zadních či střešních vstupů. Do plášťové ochrany se řadí nejen magnetické detektory otevření, ale také detektory tříštění skla, otřesové detektory, infra závory atd. Kromě vstupních dveří a garážových vrat, které se obvykle zapojují s nastavenou zpožděnou reakcí, se ostatní detektory převážně zapojují s reakcí okamžitou.

Další je tzv. **prostorová** ochrana, u které se hlídá pohyb v objektu pomocí detektorů pohybu (PIR) nebo jejich kombinací s jinými detektory. Kromě pohybových detektorů ve vstupních zónách, kterým se přiřazuje volitelné vstupní zpoždění (reakce zpožděná nebo následně zpožděná) se ostatním detektorům v objektu nastavuje reakce převážně okamžitá. Možnost volit až ze tří časů zpoždění umožňuje vytvářet přístupové trasy (např. delší zpoždění při vstupu přes garáž).

Ochrana **předmětová** se využívá nejen pro střežení cenností či trezorů, ale také pro detekci vloupání hrubou silou např. garážová sekční vrata s možností poškození aniž by došlo k otevření. Do ochrany předmětové patří náklonové a otřesové detektory, ale také se používají běžné magnetické detektory otevření, typicky použité jako snímač oddálení.

Ochrana jednotlivých bezpečnostních periferií systému je řešena sabotážními detektory, které signalizují neoprávněnou manipulaci s periferií.

Do ochrany **environmentální** spadají převážně detektory požární, detektory hořlavých a otravných plynů, ale také detektory záplavové. Všechny tyto detektory mají zpravidla nastavitelnou reakci jako stálou nebo-li tzv. 24 hodinovou.

#### 8.1 **Profily systému**

Výběr profilu systému umožňuje hromadně nastavit parametry tak, aby se celý systém choval podle dané normy a byly splněny požadavky na příslušný stupeň zabezpečení. Takto nastavené volby mohou být v rámci profilu blokované pro provádění změn.

<u>Upozornění</u>: nastavení jednotlivých parametrů výběrem profilu systému ještě nezaručuje, že je celý instalovaný zabezpečovací systém ve stupni zabezpečení 2. Tento stupeň zabezpečení musí být zajištěn také správným návrhem systému (použitím povinných periferií), jeho správnou montáží v souladu s pokyny ČSN CLC/TS 50131-7 a zřízením odpovídající služby Pultu Centralizované Ochrany (PCO).

#### Nastavení parametrů systému při volbě Profilu systému na "Výchozí" (výrobní nastavení)

| Periferie  | Název parametru                            | Volba                                                   | Blokování (omezení) |
|------------|--------------------------------------------|---------------------------------------------------------|---------------------|
| Ústředna   | Kódy s prefixem                            | ne                                                      | ne                  |
| Ústředna   | Povolit karty standardu EM UNIQUE 125kHz   | ano                                                     | ne                  |
| Ústředna   | Délka kódu                                 | 4                                                       | ne                  |
| Ústředna   | Upozornit na rozdílné nastavení hodin v PC | ano                                                     | ne                  |
| Ustředna   | Siréna při částečném zajištění             | ne                                                      | ne                  |
| Ústředna   | Sirény zapnuty                             | ano                                                     | ne                  |
| Ústředna   | Varování kódy z výroby                     | ano                                                     | ne                  |
| Ústředna   | Správce omezuje servis a PCO               | ne                                                      | ne                  |
| Ústředna   | Servis a PCO ovládá systém                 | ano                                                     | ne                  |
| Ústředna   | Zkušební provoz                            | ne                                                      | ne                  |
| Ústředna   | Požadavek servisu                          | ne                                                      | ne                  |
| Ústředna   | Povolit režim údržba                       | ano                                                     | ne                  |
| Ústředna   | Ovládání pod nátlakem                      | ano                                                     | ne                  |
| Ústředna   | Potvrzování poplachu ze sekce              | ne                                                      | ne                  |
| Ústředna   | Akustická signalizace sabotáže (IW)        | ne                                                      | ne                  |
| Ústředna   | Reset sabotážního poplachu Servisem        | ne                                                      | ne                  |
| Ústředna   | Reset povolen                              | ano                                                     | ne                  |
| Ústředna   | Autobypass periferie resetovat denně       | ano                                                     | ne                  |
| Ústředna   | Blokování při zajišťování                  | ne                                                      | ne                  |
| Ústředna   | Odjištění zruší poplach                    | ne                                                      | ne                  |
| Ústředna   | Neúspěšné zajištění                        | ne                                                      | ne                  |
| Ústředna   | Autobypass poruchy                         | ano                                                     | ano                 |
| Ústředna   | Zpožděné hlášení na PCO                    | ne                                                      | ne                  |
| Ústředna   | Způsoby zajišťování                        | Zajisti s upozorněním                                   | ne                  |
| Ústředna   | Způsob autorizace                          | Jednoduchá                                              | ne                  |
| Ústředna   | Zablokování poplachem                      | Vypnuto                                                 | ne                  |
| Ústředna   | Ztráta na sběrnici                         | Porucha                                                 | ne                  |
| Ústředna   | Autobypass poruchy                         | 3. aktivací                                             | ano                 |
| Ústředna   | Délka poplachu                             | 260 s                                                   | 90…1200 s           |
| Ústředna   | Příchodové zpoždění                        | 30 s                                                    | 5120 s              |
| Ústředna   | Odchodové zpoždění                         | 30 s                                                    | 5…120 s             |
| Rádio      | Detekce rušení                             | Vypnuto                                                 | ne                  |
| Klávesnice | Nastavení optické indikace                 | 1. Trvale (BUS) nebo<br>4. Změnou stavu<br>segmentu(RF) | ne                  |
| Klávesnice | Indikuje odjištěný stav                    | ano                                                     | ne                  |
| Klávesnice | Indikuje zajištěný stav                    | ano                                                     | ne                  |
| Klávesnice | Akustická signalizace poplachu             | ano                                                     | ne                  |
| Klávesnice | Akustická signalizace příchodu             | ano                                                     | ne                  |
| Klávesnice | Akustická signalizace odchodu              | ano                                                     | ne                  |

Nastavením profilu systému do nastavení "Výchozí" dojde k navrácení nastavení uvedených parametrů na výrobní hodnoty a dále k odblokování voleb pro vlastní neomezované provádění změn. Zabezpečovací systém jako celek tím také přestane splňovat požadavky na stupeň zabezpečení 2 čímž může dojít k porušení požadavků kladených pojišťovnou nebo místními předpisy. V případě škodné události pak pojišťovna porušením

JABLƏTRON

požadavků nemusí plnit pojistné z důvodu nesprávného nastavení zabezpečovacího systému zaviněným montážní firmou.

| Periferie         | Název parametru                      | Volba                                                              | Blokování (omezení) |
|-------------------|--------------------------------------|--------------------------------------------------------------------|---------------------|
| Ústředna          | Kódy s prefixem                      | ano                                                                | ano                 |
| Ústředna          | Délka kódu                           | 4 (Incert 6)                                                       | ne (Incert ano)     |
| Ústředna          | Siréna při částečném zajištění       | ne                                                                 | ne                  |
| Ústředna          | Sirény zapnuty                       | ano                                                                | ano                 |
| Ústředna          | Varování kódy z výroby               | ano                                                                | ano                 |
| Ústředna          | Správce omezuje servis a PCO         | ano                                                                | ano                 |
| Ústředna          | Servis a PCO ovládá systém           | ne                                                                 | ano                 |
| Ústředna          | Zkušební provoz                      | ne                                                                 | ne                  |
| Ústředna          | Požadavek servisu                    | ne                                                                 | ne                  |
| Ústředna          | Ovládání pod nátlakem                | ano                                                                | ne                  |
| Ústředna          | Potvrzování poplachu ze sekce        | ne                                                                 | ne                  |
| Ústředna          | Akustická signalizace sabotáže (IW)  | ano                                                                | ano                 |
| Ústředna          | Reset sabotážního poplachu servisem  | ano                                                                | ano                 |
| Ústředna          | Reset povolen                        | ne                                                                 | ano                 |
| Ústředna          | Autobypass periferie resetovat denně | ne                                                                 | ano                 |
| Ústředna          | Blokování při zajišťování            | ano                                                                | ano                 |
| Ústředna          | Odjištění zruší poplach              | ano                                                                | ano                 |
| Ústředna          | Neúspěšné zajištění                  | ano                                                                | ano                 |
| Ústředna          | Vypnout autobypass poruchy           | ne                                                                 | ne                  |
| Ústředna          | Zpožděné hlášení na PCO              | ano                                                                | ne                  |
| Ústředna          | Způsoby zajišťování                  | Dle profilu systému                                                | ano                 |
| Ústředna          | Způsob autorizace                    | Jednoduchá                                                         | ne                  |
| Ústředna          | Zablokování poplachem                | Vypnuto                                                            | ne                  |
| Ústředna          | Ztráta na sběrnici                   | Sabotáž vždy                                                       | ne                  |
| Ústředna          | Autobypass periferie                 | 3. aktivací                                                        | ne                  |
| Ústředna          | Délka poplachu                       | 260 s                                                              | 90900 s             |
| Ústředna          | Příchodové zpoždění                  | 30 s                                                               | 530 s               |
| Ústředna          | Odchodové zpoždění                   | 30 s                                                               | 560 s               |
| Rádio             | Detekce rušení                       | Nízká                                                              | ne                  |
| Klávesnice        | Nastavení optické indikace           | 2.Změnou stavu sekce<br>(BUS) nebo 4.Změnou<br>stavu segmentu (RF) | ano                 |
| Klávesnice        | Indikuje odjištěný stav              | ne                                                                 | ne                  |
| Klávesnice        | Indikuje zajištěný stav              | ne                                                                 | ne                  |
| Klávesnice        | Akustická signalizace poplachu       | ano                                                                | ano                 |
| Klávesnice        | Akustická signalizace příchodu       | ano                                                                | ano                 |
| Klávesnice        | Akustická signalizace odchodu        | ano                                                                | ano                 |
| Dálkové ovladače  | Omezení funkcí ovládání              | ne                                                                 | ano                 |
| Kalendář ústředny | Omezení funkcí ovládání              | ne                                                                 | ano                 |

| Nastavaní | noromotriù o | votámu ně | i valhă T |         | atómu no   | EN 60424 4   | otunož 211       | Incorti |
|-----------|--------------|-----------|-----------|---------|------------|--------------|------------------|---------|
| Nastaveni | parametru s  | ystemu pr |           | romu sy | stemu na , | "EN 50131-1, | stupen $2^{n}$ , | ,incert |

#### Přehled překonatelných a nepřekonatelných příčin bránících v zajištění dle nastaveného profilu systému:

/

| Profil<br>Událost                         | Výchozí      |           | EN 50131-1,<br>stupeň 2 |              | INCERT,<br>stupeň 2 |              |
|-------------------------------------------|--------------|-----------|-------------------------|--------------|---------------------|--------------|
|                                           | Překonat.    | Nepřekon. | Překonat.               | Nepřekon.    | Překonat.           | Nepřekon.    |
| Aktivní sabotáž                           | V            |           | V                       |              |                     | V            |
| Aktivní vstup (jakýkoliv)                 |              |           |                         |              | $\mathbf{\Sigma}$   |              |
| Aktivní vstup okamžitý                    | $\checkmark$ |           | $\checkmark$            |              | $\checkmark$        |              |
| Aktivní indikace paměti<br>poplachu       |              |           | V                       |              |                     | V            |
| RF 20minut bez odpovědi                   |              |           | V                       |              | $\mathbf{\Sigma}$   |              |
| Porucha sirén                             |              |           |                         | $\checkmark$ |                     | $\checkmark$ |
| Porucha                                   | V            |           | V                       |              |                     | V            |
| Ztráta periferie                          | V            |           | $\checkmark$            |              |                     | $\checkmark$ |
| Blokované detektory                       |              |           |                         |              |                     |              |
| Slabá baterie periferie                   | $\checkmark$ |           | $\checkmark$            |              |                     | $\checkmark$ |
| Akumulátor ústředny vybitý                | V            |           | V                       |              |                     | V            |
| Akumulátor ústředny vadný                 | V            |           |                         | V            |                     | V            |
| Výpadek síťového napájení<br>ústředny     |              |           | $\checkmark$            |              | V                   |              |
| Výpadek napájení ústředny<br>delší 30 min | V            |           | V                       |              |                     | V            |
| Systém v konfiguraci                      |              |           |                         | V            |                     | V            |
| Porucha GSM                               | $\checkmark$ |           | $\checkmark$            |              |                     | V            |
| Porucha LAN                               | V            |           | $\checkmark$            |              |                     | V            |
| Porucha PSTN                              | $\checkmark$ |           | $\checkmark$            |              |                     | V            |
| Porucha všech PCO                         |              |           |                         | V            |                     | V            |

¢

 $\oplus$ 

## 8.2 Režimy ústředny

Zabezpečovací systém má několik režimů ve kterých se může nacházet. Oprávnění přepínání mezi jednotlivými režimy je dáno nastavením oprávnění uživatelů.

| Režim                                       | Popis                                                                                                    |
|---------------------------------------------|----------------------------------------------------------------------------------------------------|
| Servis (+ Učení)                            | Režim, ve kterém nemůže dojít k vyhlášení žádného poplachu. Je to režim určený výhradně pro servisního technika případně pro PCO technika a slouží k přidávání nový periferií a nastavování systému. V tomto režimu systém nelze žádným způsobem ovládat (lokálně ani vzdáleně). Klávesnice mají zcela vypnuté segmenty a indikují tento režim žlutým blikáním aktivačního tlačítka (2x bliknutí každé 2 sekundy) a na dálkové ovladače ani jiné periferie systém nereaguje. Do režimu servis lze vstoupit nebo jej ukončit z LCD klávesnice nebo z počítače programem F-Link. Pokud je připojen počítač, z klávesnice jej nelze otevřít ani ukončit. |
| Údržba                                      | Režim primárně určený pro Správce. Umožňuje provádět údržbu v sekci (sekcích), pro které má Správce (Správci) oprávnění (např. výměnu baterií v detektorech). Do režimu Údržba může správce systém přepnout pomocí klávesnice nebo SW J-Link. Režim Údržba v dané sekci nemá vliv na stav a funkčnost ostatních sekcí ani na stav PG výstupů. Režim Údržba je signalizován zhasnutím segmentů daných sekcí a zeleným blikáním aktivačního tlačítka (2x bliknutí každé 2 sekundy). Do režimu Údržba Ize vstoupit nebo jej ukončit z LCD klávesnice nebo z počítače programem J-Link (F-Link).                                                          |
| Odjištěno                                   | Běžný režim ve kterém detektory vloupání nestřeží. Je možno se po objektu volně pohybovat, otevírat dveře, okna apod. Detektory kouře a teploty, úniku plynu, záplavové detektory či tísňová tlačítka však poplach vyvolat mohou. Stejně tak se hlídají i sabotážní kontakty každé periferie a při jejich narušení se vyhlásí sabotážní poplach. Režim Odjištěno je na klávesnici signalizován zeleným svitem příslušného segmentu.                                                                                                    |
| <b>Zajištěno</b><br>(celkově nebo částečně) | Všechny detektory v objektu jsou aktivní a střeží (vyjma tzv. vnitřních detektorů při částečném zajištění) a v případě jejich narušení vyhlašují v systému poplachový stav (viz dále). Režim Zajištěno je na klávesnici signalizován červeným (žlutým v případě částečného střežení) svitem příslušného segmentu.                                                                                                    |
| Poplach                                     | Poplach je stav ve kterém jsou po nastavenou dobu (délka poplachu) aktivní<br>poplachové výstupy EW a IW a na základě kterých houkají vnitřní (Internal<br>Warning) i vnější sirény (External Warning). Poplachový stav je na klávesnici<br>signalizován rychlým červeným blikáním funkčního tlačítka. Rozdíly v chování<br>výstupů EW a IW jsou v kap. 8.5 Typy poplachů                                                                                                    |
| Porucha                                     | Porucha je varovný signál systému, kterým upozorňuje na některý nestandardní<br>stav ústředny, komunikátorů či periferií, jejich problém s komunikací nebo<br>s napájením (el. síť nebo baterie).                                                                                                    |

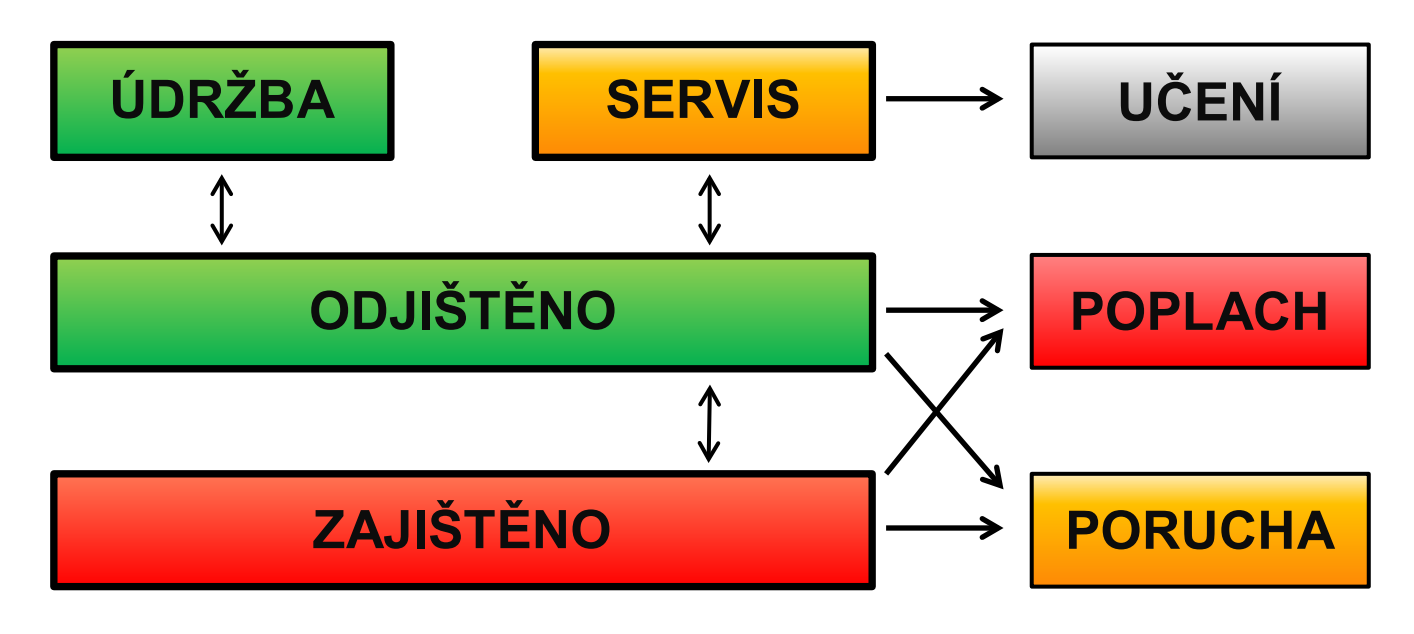

## 8.3 Oprávnění uživatelů

Každý, kdo má možnost zabezpečovací systém ovládat, obsluhovat či ho nastavovat, se nazývá uživatel systému. Prvním přednastaveným uživatelem, který má téměř nejvyšší pravomoc a kterého není možné vymazat, se nazývá Servisní technik. Druhým přednastaveným uživatelem, kterého není možné vymazat, je Hlavní správce. Každý další uživatel, který může být přidán a může být také vymazán, má nastavitelné oprávnění.

#### Nastavitelná oprávnění uživatelů systému mohou být následující:

| Oprávnění               | Popis                                                                                                    |
|-------------------------|----------------------------------------------------------------------------------------------------|
| Kód PCO                 | Má absolutně nejvyšší oprávnění pro změny nastavení chování systému a jako výhradní kód může odblokovat systém po poplachu. Může otevírat servisní režim. Má přístup do všech záložek nastavení včetně záložky komunikace na PCO, do které zamyká přístup Servisnímu technikovi (kódu Servis). Pokud nemá parametrem "Správce omezuje Servis a PCO" omezeno ovládání, smí ovládat všechny použité sekce v systému i programovatelné výstupy. Může vytvářet další Správce i ostatní uživatele s nižším oprávněním a přidělovat jim kódy, RFID čipy a karty. Má oprávnění mazat paměť poplachu i sabotáží. Počet kódů PCO není v systému omezen a z výroby není žádný nastaven. |
| Kód Servis              | Může otevírat servisní režim a provádět změny nastavení chování systému. Má přístup do všech záložek nastavení včetně záložky komunikace na PCO, pokud ho nemá omezen nadřazeným kódem PCO. Pokud dále nemá parametrem "Správce omezuje Servis a PCO" omezeno ovládání, smí ovládat všechny použité sekce v systému i programovatelné výstupy. Může vytvářet kódy s oprávněním PCO, další kódy Servis, Správce i ostatní uživatele s nižším oprávněním a přidělovat jim kódy, RFID čipy a karty. Má oprávnění mazat paměť poplachu i sabotáží. Počet kódů Servis není v systému omezen. Z výroby je nastaven na 1010 a nelze smazat.                                          |
| Kód Správce<br>(hlavní) | Může otevírat režim Údržba. Má vždy plný přístup do všech sekcí a oprávnění ovládat všechny programovatelné výstupy. Může vytvářet další Správce a ostatní kódy s nižším oprávněním a udělovat jim oprávnění pro sekce a programovatelné výstupy a přidělovat jim kódy a RFID čipy a karty. Má oprávnění mazat paměť poplachu. Kód hlavního Správce může být v systému jen jeden a nelze smazat. Při zapnuté funkci "Omezení přístupu kódu servis a PCO" musí být použita autorizace kódu Správce jako potvrzující souhlas k přístupu. Z výroby je nastaven na kód 1234.                                                                                                    |
| Kód Správce<br>(další)  | Může otevírat režim Údržba.v jemu přidělených sekcích. Má hlavním Správcem přidělený přístup do vybraných sekcí, pro které může vytvářet další uživatele se stejným nebo nižším oprávněním pro ovládání sekcí a programovatelných výstupů a přidělovat jim kódy a RFID čipy a karty. Má oprávnění mazat paměť poplachu do přidělených sekcí. Při zapnuté funkci "Omezení přístupu kódu servis a PCO" musí být použita autorizace kódu Správce jako potvrzující souhlas k přístupu. Počet kódů dalšího Správce není v systému omezen a z výroby není žádný nastaven.                                                                                                    |
| Kód Uživatel            | Má Správcem přidělené oprávnění k ovládání vybraných sekcí a programovatelných výstupů.<br>Může si sám přidělovat a mazat RFID čipy a karty a měnit vlastní telefonní číslo. Při nastavení<br>systému s prefixem si může svůj kód uživatele měnit. Má oprávnění mazat paměť poplachu<br>do přidělených sekcí. Vybraní uživatelé mohou mít časově omezený přístup do sekcí. Počet<br>kódů Uživatel není v systému omezen a z výroby není žádný nastaven.                                                                                                    |
| Kód Zajisti             | Kód opravňující přidělenou sekci v systému pouze zajistit. Oprávnění na ovládání programovatelných výstupů s autorizací se vztahuje jak na zapínání, tak i na vypínání. Uživatel tohoto kódu nemá oprávnění si kód sám měnit ani nemůže mazat paměť poplachu. Počet kódů Zajisti není v systému omezen a z výroby není žádný nastaven.                                                                                                    |
| Kód<br>Pouze PG         | Kód opravňující pouze ovládat programovatelné výstupy s autorizací. Oprávnění se vztahuje jak<br>na zapínání tak i na vypínání. Uživatel tohoto kódu nemá oprávnění si kód sám měnit. Počet<br>kódů Pouze PG není v systému omezen a z výroby není žádný nastaven.                                                                                                    |
| Kód Tíseň               | Kód opravňující pouze vyhlásit událost "Tíseň". Uživatel tohoto kódu nemá oprávnění si kód sám měnit ani nemůže mazat paměť poplachu. Počet kódů Tíseň není v systému omezen a z výroby není žádný nastaven.                                                                                                    |
| Kód Guard               | Kód určený pro bezpečnostní službu. Toto oprávnění umožňuje celý systém zajistit. Odjistit<br>ho však celý může pouze během poplachu a nebo po jeho skončení dokud je signalizována<br>paměť poplachu. Uživatel tohoto kódu nemá oprávnění si kód sám měnit ani nemůže mazat<br>paměť poplachu. Počet kódů Guard není v systému omezen a z výroby není žádný nastaven.                                                                                                    |
| Kód<br>Odblokování      | Kód určený výhradně pro odblokování systému po Zablokování poplachem. Uživatel tohoto kódu nemá oprávnění k ovládání systému, změně kódu, smazaní paměti poplachu. Počet kódů Odblokování není v systému omezen a z výroby není žádný nastaven.                                                                                                    |

K vytváření nových uživatelů a pro nastavování jejich oprávnění je nutné použít SW F-Link nebo J-Link.

JABL STRON

¢

JABLOTRON ALARMS a.s. Pod Skalkou 4567/33 | 46601 | Jablonec n. Nisou Czech Republic | www.jablotron.com

 $\bigoplus$ 

#### 8.4 Volitelné funkce systému

**Kódy s prefixem** – funkce určuje způsob zadávání všech přístupových kódů při autorizaci uživatelů. Při zapnuté funkci systém vyžaduje před zadáním přístupového kódu (4, 6 nebo 8 místného) ještě zadání jedno až třímístného pořadového čísla kódu (prefix) zakončeného hvězdičkou (např. 12\*3456). V takovém případě je uživatelům umožněno si jejich čtyřmístné kódy z LCD klávesnice libovolně měnit. Vypnutím této funkce se při autorizaci uživatelů zadává pouze přístupový kód. V takovém případě už veškeré kódy může přidělovat a měnit výhradně Správce systému, který tak musí zamezit případné duplicitě kódů.

**<u>Upozornění</u>**: Každým vypnutím parametru dojde k nevratnému smazání všech uživatelských kódů a znovunastavení Servisního kódu a kódu Správce do hodnot z výroby. Uživatelská oprávnění i RFID čipy a karty zavedených uživatelů zůstanou zachována.

**Délka kódu** – Pro zvýšení bezpečnosti systému při autorizaci zadáním kódu je možné nastavení **délky uživatelských kódů** bez ohledu na funkci volby prefixu. Kódy mohou být 4, 6 nebo 8 místné. Při změně délky kódů se všechny použité kódy smažou a nastaví se jen kódy z výroby. Defaultně nastavené kódy jsou:

| Kódy bez prefixu z výroby: | 4-místný | 6-místný | 8-místný |
|----------------------------|----------|----------|----------|
| Servis:                    | 1010     | 101010   | 10101010 |
| Správce:                   | 1234     | 123456   | 12345678 |

| Kódy s prefixem z výroby: | 4-místný | 6-místný | 8-místný   |
|---------------------------|----------|----------|------------|
| Servis:                   | 0*1010   | 0*101010 | 0*10101010 |
| Správce:                  | 1*1234   | 1*123456 | 1*12345678 |

**Povolit karty EM UNIQUE 125 kHz** – pokud není funkce zapnuta, lze k autorizaci uživatele používat pouze výrobcem doporučené typy RFID čipů a karet (JA-190J, JA-191J, JA-192J, JA-194J). Při zapnutí funkce jsou pak povoleny i karty dalších výrobců pracující s uvedenou frekvencí.

**Siréna IW při částečném zajištění** – funkce, která umožňuje aktivaci interních sirén u poplachu vloupáním (na poplachy Požár a 24 hod se nastavení nevstavuje) při částečném zajištění.

**Varování kódy z výroby** - Při ukončování servisu pošle servisnímu technikovi na pozici 0 SMS zprávu s upozorněním, že v systému zůstaly nastaveny kódy z výroby.

**Správce omezuje Servis a PCO** – pro přístup servisního nebo PCO technika je vyžadováno potvrzení autorizací Správce. Při vzdáleném přístupu technika do systému přes F-Link se může správce autorizovat na klávesnici v objektu. Při místním připojení technika k ústředně pomocí kabelu USB se může správce autorizovat na dálku pomocí hlasového menu.

**Servis a PCO ovládá systém** – umožňuje servisnímu a PCO technikovi ovládat (zajistit/odjistit) všechny sekce i všechny PG výstupy (zapnout/vypnout), které vyžadují autorizaci.

**Zkušební provoz** – zvláštní režim využívaný po instalaci systému, při kterém se bez ohledu na skutečné nastavení trvání poplachu zkracuje maximálně na 60 sekund a servisnímu technikovi uloženému na pozici 0 v uživatelích se zasílají všechny poplachové události. Tento režim se automaticky vypíná po 7 dnech od zapnutí.

**Požadavek servisu** – přesně dvanáct měsíců po ukončení servisního režimu se zapnutou uvedenou funkcí bude uživatel systému hláškou na displejové klávesnici informován o tom, že "Systém vyžaduje servisní prohlídku" a stisku klávesy "i" se zobrazí "volejte servisního technika" s jeho telefonním číslem (pokud je v systému vyplněno). Hlášení z displeje se vypne automaticky lokálním přístupem servisního technika do systému. Tím dojde k automatickému znovunastavení ročního počítadla. Požadavek servisu lze také nastavit jako kalendářní akci na přesně požadované datum v záložce Kalendář (funkce kalendáře lze kombinovat s automatickým požadavkem servisu po 1 roce).

**Ovládání pod nátlakem** – Funkce slouží uživatelům k vyvolání tichého tísňového poplachu pouhou autorizací nebo při ovládání (zajištění, odjištění, PG) systému pokud je uživatel ohrožen. Tísňový poplach se při ovládání systému vyhlásí přičtením čísla "1" k poslední číslici kódu. Funkce je podporována pro kódy s prefixem i bez prefixu. V případě, že uživatelský kód končí číslicí 9, tak pro ovládání pod nátlakem se u posledního čísla kódu použije 0.

**Potvrzování poplachu ze sekce** - Má-li detektor nastaveno potvrzování reakce jiným detektorem, lze touto volbou potvrzení omezit pouze na stejnou sekci (jinak potvrzuje detektor z kterékoliv sekce). Platí současně jak pro detektory vloupání, tak i detektory požáru.

**Akustická signalizace sabotáže (IW)** - Sirény s reakcí IW akusticky signalizují sabotážní poplach je-li odjištěno nebo částečně zajištěno. Při celkovém zajištění signalizují poplach vždy.

**Reset sabotážního poplachu Servisem** - Indikaci paměti poplachu sabotáží bude moci zrušit jen servisní nebo PCO technik. Pokud není označeno, může indikaci zrušit i Správce (nikoli však Uživatel).

**Reset povolen** - Možnost zablokovat funkci Reset ústředny propojkou na desce. Pokud je reset zakázán a dojde ke ztrátě servisního kódu bude možné odblokování ústředny pouze u výrobce. Popis resetu ústředny je v kap. 12 Reset ústředny.

**Autobypass periferie resetovat denně** - Volba se týká pouze aktivačních vstupů (nikoliv sabotáže a poruchy). Při zapnuté volbě bude systém automaticky odblokovávat autobypassované periferie, a to každý den ve 12:00 hod. Vypnutím volby se autobypass na periferii odblokuje až změnou stavu sekce. Tato volba je vhodná např. při použití detektorů s 24h reakcí či záplavových detektorů, které mohou být v sekci, u níž nemusí docházet k zajišťování a odjišťování.

**Blokování při zajišťování** – Zapnutím této volby se budou aktivní detektory při zajišťování sekce blokovat, tzn., nemohou už v tomto zajištěném stavu vyvolat poplach. Pokud je volba vypnutá, budou se aktivní detektory při zajištění pouze přemosťovat (autobypass), čímž po zklidnění detektor začne opět hlídat (možnost vyvolání falešného poplachu - např. okno otevřené průvanem).

**Odjištění zruší poplach -** Funkce umožňuje nastavit, bude-li poplach ukončen už pouhou autorizací platným kódem uživatele nebo až odjištěním sekce v poplachu. Zapnutím volby se probíhající poplach ukončí až odjištěním sekce v poplachu nebo položkou z menu LCD klávesnice "Zruš varovnou indikaci".

**Neúspěšné zajištění -** Funkce, která se vyhodnocuje při každém zajišťování sekce. Pokud během odchodového zpoždění dojde k aktivaci okamžité smyčky nebo zpožděná zůstane otevřená i po jejím dočasování, systém se nezajistí a vyhlásí se událost "Neúspěšné zajištění". Ta se zapíše do historie událostí, reportuje se dle nastavení parametru "SMS o neúspěšném zajištění" příslušnému uživateli a je indikována na klávesnicích a venkovní sirénou. Pro zrušení indikace neúspěšného zajištění je nutné stisknout položku "Zruš varovnou indikaci" v menu LCD klávesnice.

**Autobypass poruchy -** Volba, která je dostupná při nastavení některého z profilů systému "EN 50131-1" nebo "INCERT". Lze jí vypnout omezení počtu vyhlášených poruch, čímž pak jejich počet nebude limitován.

**Způsoby zajišťování -** Volba úrovně, jak systém přistupuje k procesu zajišťování s aktivní periferií nebo poruchou v systému. Možnost výběru je od nejnižší úrovně, kdy zajišťuje vždy bez ohledu na aktivní periferie a poruchy, až po nejvyšší úroveň, kdy nelze zajistit s aktivním prvkem s okamžitou reakcí.

**Způsob autorizace -** Výběr způsobů, jak bude systém přijímat autorizaci uživatele. Od jednoduché autorizace jen kódem nebo RFID kartou přes potvrzení karty kódem (pokud má uživatel přiřazeno obojí) až po dvojitou autorizaci, kde je vždy zadání kódu i karty povinné. Potvrzování uživatelského kódu kartou snižuje riziko neoprávněného ovládání, případně překonání systému neoprávněnou osobou.

**Zablokování poplachem** – Možnost systém zablokovat po vyhlášení dle volby prvním poplachem (vloupání) nebo první sabotáží, aby nemohl způsobovat další poplachy. Odblokování je možné pouze uživatelem s kódem pro Odblokování nebo přístupem z PCO (určeno pro Velkou Británii). Odblokování sabotáže může provádět i servisní kód (určeno pro Benelux).

**Ztráta na sběrnici –** Ústředna vyhodnocuje ztrátu periferie nebo zkrat na sběrnici systému. Dle nastavené volby bude reagovat buď jen poruchou nebo vyhlášením sabotážního poplachu při každé ztrátě nebo vyhlášením sabotáže při ztrátě komunikace minimálně dvou periferií.

**Autobypass periferie** - Volba se týká pouze aktivačních vstupů, nikoliv sabotáže a poruchy. Pokud je volba nastavená na "3. aktivace", periferie může vyhlásit tři aktivace v jedné periodě zajištění. Druhou volbou je bypass po 3. poplachu, což znamená, že periferie se bypassuje až po 3 vyvolaných poplaších. Může tedy dojít až k 9-ti aktivacím v jedné periodě střežení.

#### 8.4.1 Přiřazení nebo odstranění periferií

Aby instalovaná periferie (detektor, klávesnice, siréna, klíčenka apod.) fungovala, musí být v systému přiřazena na pozici (adresu). Některé periferie obsadí po přiřazení více pozic (vícenásobné vstupy magnetů, expandéry vstupů). Existují i periferie (moduly PG výstupů, indikátory stavu, oddělovače a rozbočovače sběrnice), které se na pozici nepřiřazují. Podrobnosti naleznete v manuálu příslušné periferie.

- 1. Přiřazení periferie se provádí programem F-Link, záložka Periferie, tlačítko **Přiřadit**. Přiřazování je **možné jen v režimu Servis**.
- 2. Přiřazení periferie se provádí několika způsoby:
  - a. **stiskem sabotážního spínače sběrnicové periferie = uzavření krytu** (některé periferie lze učit stiskem tlačítka viz manuál dané periferie),
  - b. zapojením baterie do bezdrátové periferie nejprve však musí být přiřazen alespoň jeden modul rádia; u dálkových ovladačů typ JA-18xJx lze zapojení baterie nahradit stiskem a podržením dvou tlačítek (tvořících pár);dálkové ovladače typ JA-15xJ a JA-16xJ se učí stiskem libovolného tlačítka; bezdrátové přístupové moduly (klávesnice) lze naučit stiskem prosvětleného aktivačního tlačítka,

- c. zadáním výrobního čísla do pole Sériové číslo (je uvedeno pod čárovým kódem na desce uvnitř periferie, např. 1400-00-0000-0123); číslo lze též sejmout optickou čtečkou čárového kódu; následně je vhodné aktivací detektoru ověřit jeho přiřazení,
- d. výběrovým načtením nepřiřazených sběrnicových periferií pokud je na sběrnici připojena jedna nebo více dosud nepřiřazených periferií, pak po stisku Přiřadit je v okně Podrobnosti periferie zobrazeno tlačítko Naučit nepřiřazené, které nabídne přiřazení sběrnicové periferie; naučení se provede dvojitým klikem na vybranou položku,
- e. hromadným načtením nepřiřazených sběrnicových periferií pokud je na sběrnici připojena jedna nebo více dosud nepřiřazených periferií, pak po stisku tlačítka Naučit nepřiřazené na dolní liště okna, se provede hromadné přiřazení sběrnicových periferií; při tomto postupu nelze určovat pro jednotlivé periferie jejich pozici.
- 3. Vymazat periferii lze vymazáním sériového čísla (smaže se pouze periferie samotná) nebo výběrem příslušného řádku v záložce Periferie a volbou Smazat v menu pod pravým tlačítkem myši nebo pouhým stiskem klávesy Delete, kdy se vymaže celý řádek periferie (s jejím nastavením sekce, reakce, ovládáním PG výstupu, poznámek a dalších voleb). Tímto způsobem lze po označení více periferií (klik+Shift nebo klik+Ctrl) provést celkové smazání, případně jen změnit nějaký společný parametr.

#### <u>Poznámky</u>:

- Nepřiřazené sběrnicové periferie blikají žlutě. Pokud nepřiřazená periferie nezačne blikat žlutou signálkou cca do 180 s po zapnutí napájení ústředny (probíhá počáteční inicializace), zkontrolujte, zda je periferie správně zapojena.
- Bezdrátové periferie, které komunikují jednosměrně, nemají signalizaci požadavku přiřazení.
- Přiřadíte-li periferii výše uvedeným postupem do systému, automaticky se nabídne další pozice. Nemusíte krokovat, stačí jen postupně přiřazovat periferie ve zvoleném pořadí. Automatický posun lze zrušit v okně přiřazování periferií.
- Pokud již přiřazenou periferii znovu přiřadíte na jinou pozici, tak se automaticky přesune na nově naučenou pozici.
- Zabírá-li periferie více pozic, obsadí automaticky příslušný počet po sobě jdoucích pozic jedním přiřazením (např. modul JA-110M, který má dva poplachové vstupy, obsadí dvě pozice).
   Pozor, může tak dojít k nechtěnému přemazání periferií na dalších pozicích!
- Přiřadíte-li periferii na nejvyšší možnou pozici, proces postupného přiřazování se ukončí.
- Volné pozice jsou z výroby nastaveny do sekce 1. Volbu sekce lze následně změnit.
- U více pozičních periferií, jako jsou JA-116H, JA-118M, JA-150M atd., můžete po jejich naučení, kdy obsadí příslušný počet pozic, omezit počet obsazených pozic smazáním řádků pozic. Ty potom můžete využít pro přiřazení dalších periferií. Smazání provedete kliknutím na příslušný řádek pozice (NE na tlačítko ve sloupci Typ) a stisknutím Delete na klávesnici PC.

#### 8.4.2 Přehled nastavitelných reakcí periferií

V záložce Periferie se nastavuje reakce systému na aktivaci přiřazené periferie. Jednotlivým periferiím se nabízejí pouze takové typy reakcí, které mají pro konkrétní výrobek smysl. Některým periferiím nelze přiřadit reakci žádnou (např. externí siréna).

| Okamžitá          | Okamžitý poplach vloupáním je-li zajištěno. Pokud probíhá příchodové zpoždění vyhlašuje se poplach IW. Poplach EW je vyhlášen až po dočasování příchodového zpoždění (více o EW a IW viz tabulka 8.5.1).                                                                                                    |
|-------------------|----------------------------------------------------------------------------------------------------|
| Zpožděná A        | Poplach vloupáním s příchodovým / odchodovým zpožděním, časovač A.                                                                                                    |
| Zpožděná B        | Poplach vloupáním s příchodovým / odchodovým zpožděním, časovač B.                                                                                                    |
| Zpožděná C        | Poplach vloupáním s příchodovým / odchodovým zpožděním, časovač C.<br>Nastavení časovačů A, B, C viz záložka Parametry<br>V záložce Parametry lze této reakci nastavit, že se odchodové zpoždění<br>prodlužuje aktivním detektorem, který má zpoždění C (např. po dobu otevření<br>garážových vrat).                                                                         |
| Následně zpožděná | Poplach vloupáním. Detektor poskytuje odchodové zpoždění stejné jako zpožděné detektory ve stejné sekci. Příchodové zpoždění tento detektor poskytne, jen když je aktivován následně po detektoru, který má nastavenu zpožděnou reakcí. Pokud je aktivován jako první, vyhlašuje poplach okamžitě. Použití má smysl, pouze je-li ve stejné sekci nastaven zpožděný detektor. |

| Zkrácený odchod A                 | Poplach vloupáním s příchodovým a odchodovým zpožděním, časovač A.<br>Odchodové zpoždění se zkrátí na 5 s po zklidnění detektoru.                                                                                                    |
|-----------------------------------|----------------------------------------------------------------------------------------------------|
| Zkrácený odchod B                 | Poplach vloupáním s příchodovým a odchodovým zpožděním, časovač B.<br>Odchodové zpoždění se zkrátí na 5 s po zklidnění detektoru.                                                                                                    |
| Zkrácený odchod C                 | Poplach vloupáním s příchodovým a odchodovým zpožděním, časovač C.<br>Odchodové zpoždění se zkrátí na 5 s po zklidnění detektoru.                                                                                                    |
| Okamžitá vždy                     | Okamžitý poplach vloupáním je-li zajištěno. Poplach EW i IW jsou vyhlášeny společně a okamžitě i během příchodového zpoždění.                                                                                                    |
| Okamžitá/zpožděná A               | Systém reaguje na aktivaci detektoru (poplach, příchodové zpoždění) při<br>částečném zajištění s reakcí Okamžitá, při plném zajištění s reakcí Zpožděná A.                                                                                                    |
| Potvrzená okamžitá                | Okamžitý poplach vloupáním – viz <b>Potvrzená reakce vloupání</b> níže.                                                                                                    |
| Potvrzená zpožděná A              | Poplach vloupáním s příchodovým a odchodovým zpožděním, časovač A - viz <b>Potvrzená reakce vloupání</b> .                                                                                                    |
| Opakovaná okamžitá                | Okamžitý poplach vloupáním – viz <b>Opakovaná reakce</b> níže.                                                                                                    |
| Opakovaná zpožděná A              | Poplach vloupáním s příchodovým a odchodovým zpožděním, časovač A – viz <b>Opakovaná reakce</b> níže.                                                                                                    |
| Sabotáž                           | Sabotážní poplach kdykoliv (sekce nemusí být zajištěna).                                                                                                    |
| 24 hodin                          | Okamžitý poplach vloupáním kdykoliv (sekce nemusí být zajištěna).                                                                                                    |
| Tíseň tichá                       | Tichý tísňový poplach:<br>1) není aktivováno EW a IW (viz tabulka 8.5.1),<br>2) klávesnice nepípá, i když jinak má toto nastaveno,<br>3) pokud systém rozliší, kým byla tíseň vyvolána (např. klíčenkou s převzatou<br>identitou uživatele nebo zadáním tísňového kódu kódu uživatelem), pak tomuto<br>uživateli neposílá poplachové SMS. |
| Tíseň hlasitá                     | Hlasitý tísňový poplach (chování je obdobné s Tichou tísní, jen je poplach akusticky signalizován použitými sirénami dle kapitoly 8.5).                                                                                                    |
| Požár                             | Požární poplach kdykoliv (sekce nemusí být zajištěna).                                                                                                    |
| Požár potvrzený                   | Požární poplach kdykoliv (sekce nemusí být zajištěna) - viz <b>Potvrzená reakce požár</b> níže.                                                                                                    |
| Požár je-li zajištěno             | Požární poplach pouze je-li příslušná sekce zajištěna.                                                                                                    |
| Plyn                              | Poplach úniku plynu kdykoli (sekce nemusí být zajištěna).                                                                                                    |
| Zdravotní potíže                  | Odešle report zdravotní potíže.                                                                                                    |
| Zaplavení                         | Odešle poplach zaplavením.                                                                                                    |
| Zajištění / Částečné<br>zajištění | Zajištění (částečné zajištění) sekce. Je-li sekce společná, tak se současně zajistí všechny sekce, které do ní patří. Zároveň má tato reakce i funkci Odjisti.                                                                                                    |
| Ztišení sirény                    | Ztišení interní sirény s následným reportem přítomnosti osoby v objektu.                                                                                                    |
| Report A / B / C / D              | Odešle se speciální report (Speciální reporty A, B, C a D se nastavují v záložce<br>Reporty uživatelům), který může být doprovázen voláním s hlasovou zprávou.<br>Je-li zapnuto zapisování speciálních reportů do paměti událostí, odesílají se také<br>reporty na PCO                                                                    |
| Bezpečnostní schránka             | Speciální reakce pro bezpečnostní schránku, u které se při narušení (otevření) odešle speciální report na PCO. Schránka slouží např. pro zapečetěný "Klíč pro případ nouze". Reakce nevyhlašuje poplach sirénou.                                                                                                    |
| Žádná                             | Aktivace je bez účinku na střežení objektu. Sabotáž, dohled nad periferií<br>a hlídání poruch je zachováno. Toto nastavení periferie je určeno pro ovládání<br>PG výstupů.                                                                                                    |
| Žádná bez sabotáže                | Systém reaguje na aktivaci detektoru pouze ovládáním PG výstupu. Nevyhlásí                                                                                                    |

 $\oplus$ 

**JABLÖTRON** 

 $\bigoplus$ 

JABLOTRON ALARMS a.s. Pod Skalkou 4567/33 | 46601 | Jablonec n. Nisou Czech Republic | www.jablotron.com

#### 8.4.3 Omezení falešných poplachů

V instalacích, kde hrozí zvýšené riziko falešných poplachů lze využít speciální typy reakcí:

**Potvrzená reakce vloupání** – dojde-li v zajištěné sekci k aktivaci detektoru, který má nastavenou potvrzovanou reakci, systém reportuje nepotvrzený poplach pouze na PCO a čeká na potvrzení jiným detektorem. Poplach může potvrdit jakýkoliv detektor vloupání v zajištěné sekci. V záložce Parametry je možné určit, zda potvrzení může přijít z jakékoliv zajištěné sekce nebo musí být ze stejné sekce. Doba, po kterou systém čeká na potvrzení jiným detektorem, může být až 60 min a nastaví se v záložce Parametry. Pokud k potvrzení poplachu během stanovené doby nedojde, poplach se nevyvolá. Je-li nastavena potvrzená zpožděná reakce, tak aktivace detektoru odesílá nepotvrzený poplach až po uplynutí příchodového zpoždění. Při použití potvrzovaných reakcí musí být v objektu montován vyšší počet detektorů vloupání, aby k potvrzení mohlo dojit. Tato reakce je dostupná pouze při volbě profilu systému "Výchozí".

**Potvrzená reakce požár** – dojde-li k aktivaci požárního detektoru s touto reakcí, reportuje se pouze nepotvrzený požární poplach na PCO, a systém čeká na potvrzení požáru jiným požárním detektorem. V záložce Parametry lze nastavit, zda potvrzení může přijít z jakékoliv sekce nebo zda musí být ze stejné sekce. Doba čekání na potvrzení požárního poplachu se nastavuje v záložce Parametry. Pokud k potvrzení požáru v nastavené době nedojde, požární poplach se nevyvolá. Při použití potvrzovaných reakcí musí být v objektu montován vyšší počet požárních detektorů, aby k potvrzení mohlo dojít.

Varování: použití takové funkce musí být bráno obezřetně a pouze v souladu s místními předpisy.

**Opakovaná reakce** – dojde-li k aktivaci detektoru s tímto typem reakce, systém čeká, zda se bude aktivace stejného detektoru opakovat. V záložce Parametry nastavte dobu, po kterou se čeká na opakování aktivace a také dobu, po kterou se detektor nevyhodnocuje. Nedojde-li k opakování aktivace detektoru během nastavených časů (nastavit lze 6 až 120 sekund), systém první aktivaci anuluje. Opakovaná reakce se používá v prostředí se zvýšeným rizikem občasných falešných poplachů např. od hlodavců, drobného hmyzu, vzniku průvanu apod.

**Funkce 3x a dost** – všechny detektory s nastavenou poplachovou reakcí typu vloupání, sabotáž nebo požár mají během jedné periody střežení omezení na tři možné aktivace ústředny. Po třech aktivacích (při čtvrtém narušení), se aktivuje bypass pro daný poplachový vstup a příslušný detektor je vyřazen z další činnosti. Pokud k těmto třem aktivacím dojde během jednoho poplachu, odešlou se celkem tři poplachové SMS zprávy a dále je detektor vyřazen. Pokud k těmto třem aktivacím dojde v časovém rozestupu delším než je trvání poplachu, odešlou se celkem tři poplachové SMS zprávy, vyhlásí se tři poplachy a až poté je detektor vyřazen.

Tuto funkci lze ještě rozšířit parametrem "Autobypass periferie" na záložce Parametry a volbou na "3. poplach", při které lze dosáhnout třech aktivací od každé periferie během každého z nejvýše třech poplachů. Tím může být odesláno až devět (3x3) poplachových SMS zpráv. Odjištěním a zajištěním sekce se bypass maže a detektor znovu střeží. Nulování bypassu pro reakci požár a zaplavení se provádí automaticky následující den ve 12:00 (dle parametru "Autobypass periferie resetovat denně" na záložce Parametry). Mechanismus 3x a dost se neuplatňuje na periferie, které mají nastavenou reakci Tíseň. Podobným způsobem je omezen i počet vyhlášení poruchy detektoru (lze vypnout parametrem "Vypnout autobypass poruchy" na záložce Parametry).

**Zpožděné hlášení na PCO** - funkce dle EN 50131-1 pro snížení počtu falešných poplachů způsobených uživatelem systému chybnou obsluhou a omezení výjezdů bezpečnostních služeb. Zapnutí funkce způsobí, že po dočasování příchodového zpoždění se spustí předpoplach (houkání sirén, indikace klávesnic), ale systém ještě dalších 15 s čeká s odesláním poplachu na PCO. Uživatel tak má ještě prodlouženou možnost zrušit reportování události o poplachu na PCO i po jeho vyhlášení. Pokud to v této době stihne, žádná zpráva o poplachu se nikam nereportuje. Toto zpoždění se týká jen vyhlášeného poplachu zpožděnou smyčkou. Ostatní typy poplachů (okamžitý, požární, sabotážní atd.) se bez ohledu na tuto funkci reportují vždy okamžitě bez zpoždění.

#### 8.5 Typy poplachů

Hlavním úkolem zabezpečovacího systému je upozorňovat svého majitele a uživatele či profesionální zásahovou agenturu na nebezpečí. To může přijít nejen jako vloupání pachatelem, ale také jako živelné pohromy jakými jsou kouř, plyn či zaplavení v chráněném objektu. Signalizace každého poplachu může být odlišná dle jeho příčiny. Pro sirény je poplachový stav rozdělen na vnitřní (IW) a vnější (EW).
V následující tabulce jsou zobrazeny aktivace obou výstupů (EW, IW) dle typů poplachů a podle stavu sekce:

| $\forall$   |            |
|-------------|------------|
| Z<br>Q<br>Z | ING ALARMS |
| <b>H</b>    | CREAT      |
| 3           |            |
| AB          |            |
|             |            |

|                    | Typ poplachu |         |                  |       | Nastavení systému – Parametry |                                  | Aktivuje                  |    |    |
|--------------------|--------------|---------|------------------|-------|-------------------------------|----------------------------------|---------------------------|----|----|
| Stav sekce         | Vloupání     | Sabotáž | Tíseň<br>hlasitá | Požár | 24h./<br>Záplava              | Siréna IW při<br>část. zajištění | Siréna IW při<br>sabotáži | EW | IW |
|                    |              | X       |                  |       |                               | Nastavení nemá vliv              | NE                        |    |    |
| Odijštěno          |              | X       |                  |       |                               | Nastavení nemá vliv              | ANO                       |    | X  |
| Odjisteno          |              |         | Χ                |       |                               | Nastavení nemá vliv              | Nastavení nemá vliv       | Х  | Х  |
|                    |              |         |                  | Х     | X                             | Nastavení nemá vliv              | Nastavení nemá vliv       |    | Х  |
| Zajištěno částečně |              | Х       |                  |       |                               | Nastavení nemá vliv              | NE                        |    |    |
|                    |              | Х       |                  |       |                               | Nastavení nemá vliv              | ANO                       |    | Х  |
|                    | Х            |         |                  |       |                               | ANO                              | Nastavení nemá vliv       |    | Х  |
|                    | Х            |         |                  |       |                               | NE                               | Nastavení nemá vliv       |    |    |
|                    |              |         | X                |       |                               | Nastavení nemá vliv              | Nastavení nemá vliv       | Х  | X  |
|                    |              |         |                  | Χ     | Χ                             | Nastavení nemá vliv              | Nastavení nemá vliv       |    | X  |
| Zajištěno          | Χ            | X       | Χ                | Χ     | X                             | Nastavení nemá vliv              | Nastavení nemá vliv       | Х  | X  |

Všechny typy systémových sirén při aktivaci houkají kolísavým tónem (volitelně přerušovaným nebo trvalým). Venkovní sirény blikají červeným případně modrým světlem (blikačem). Délka signalizace poplachu je dána nastavením času poplachu v ústředně, ale každá siréna má ještě své vlastní nastavitelné omezení doby houkání, kterým lze např. zkrátit houkání sirénou venkovní oproti vnitřní. Každý poplach (kromě tísně) má začátek i konec (dočasováním nebo zrušení uživatelem), které jsou s příčinou, časem a datem zapisovány do historie událostí.

Na systémových klávesnicích jsou veškeré poplachy (kromě tísně) signalizovány červeným blikáním prosvětleného aktivačního tlačítka spolu se souvislou nepřerušovanou akustickou signalizací.

### 8.5.1 Poplach vloupáním

Je poplachový stav ústředny, který může být vyhlášen výhradně detektory ve zpožděné či okamžité smyčce (a jejich variacemi), a to jen v částečně nebo celkově zajištěném stavu systému. Je signalizován externími i interními sirénami dle nastavení, viz tabulka výše. Doba signalizace poplachu je časována dle nastavení délky poplachu v parametrech nastavení ústředny. Jejím dočasováním přestávají sirény houkat a klávesnice poplach signalizovat. Autorizací uživatele dojde ke ztišení akustické signalizace všech sirén a klávesnic, ale nedochází tak automaticky ke zrušení poplachového stavu systému či jeho odjištění. To musí být provedeno následně pomocí segmentu či menu klávesnice.

### 8.5.2 Sabotážní poplach

Zabezpečovací ústředna si hlídá každou jednotlivou periferii přiřazenou do systému jak v režimu zajištěno, tak i v režimu odjištěno. Většina periferií má snímač otevření krytu i snímač utržení od podložky. Aktivací těchto snímačů dojde k vyhlášení sabotážního poplachu, který se v odjištěném režimu může akusticky hlásit pouze interní sirénou (dle parametru Siréna IW při sabotáži), ale v zajištěném stavu systému se vždy vyhlašuje akustický poplach jak interní, tak externí sirénou, viz tabulka výše. Sabotážní poplach může být také vyhlášen ztrátou sběrnicových periferií (např. zkratem na sběrnici), nebo překročením počtu chybně zadaných kódů (10x), a to jak na ovládací klávesnici, tak i vzdáleně po telefonu DTMF volbou, SMS zprávou či z ovládacích aplikací MyJABLOTRON (WEB + Smartphone).

### 8.5.3 Požární poplach

Požární poplach se vyhlašuje aktivací detektorů s nastavenou požární reakcí. Mezi požární detektory se řadí: detektor kouře, detektor vysoké teploty, detektor hořlavých a výbušných plynů či detektor na jedovatý oxid uhelnatý. Požární poplach je v odjištěném či částečně zajištěném stavu vyhlašován jen interními sirénami a při zajištěném stavu sekce navíc také externími sirénami.

Reakce požárních detektorů mohou být:

- 1. **Požár** základní reakce pro požární detektory,
- 2. **Požár potvrzovaný jiným detektorem** varianta pro nejvyšší spolehlivost. U této reakce je nutné instalovat do každé místnosti nejméně dva detektory se stejným nastavením,
- 3. **Požár jen je-li zajištěno** používá se jen pro detekci výskytu kouře v zajištěném prostoru (typ. kuřácké restaurace, svařovny apod.),
- 4. **Plyn** zvláštní reakce požárního detektoru s identifikací výskytu jedovatého, hořlavého nebo výbušného plynu pro specifické reportování události na pult centralizované ochrany.

### 8.5.4 Tíseň

Tíseň je název poplachové události v systému, která se dělí na **Tíseň tichou** a **Tíseň hlasitou**. Každá z nich se chová trochu odlišně.

- 1. Tíseň tichá je speciální událost, která je výjimečná tím, že nespadá do standardního poplachového stavu, který by byl signalizován akusticky jak sirénou, tak klávesnicí. Tato událost není časovaná a nemá tedy žádnou ukončovací událost jako např. Konec tiché tísně. Nelze ji tedy použít pro stavové ovládání programovatelného výstupu. Vyhlášení tiché tísně lze použít, pokud se uživatel dostane do situace, kdy potřebuje nenápadně přivolat pomoc a současně neupozornit přítomného pachatele. Tichou tíseň lze vyvolat z určeného (např. skrytého nebo přenosného) tísňového tlačítka, a to buď nastaveným tlačítkem či kombinací tlačítek dálkového ovladače nebo z klávesnice vyhrazeným segmentem (umožňuje i možnost odložení s nastavitelným časem), stiskem tlačítka interní sirény, vstupem sběrnicových modulů pro drátové detektory či zadáním číselného kódu vyhlašující tichý tísňový poplach. Tichou tíseň také vyhlašuje ústředna při tzv. Ovládání pod nátlakem (viz kapitola 9.10), která je aktivována při zadání zvláštního kódu vycházejícího z kódu běžně používaného.
- 2. Hlasitá tíseň je standardní časovanou poplachovou událostí, která je signalizována akusticky sirénou i klávesnicí a má začátek i konec poplachu. Lze ji tak využít i pro stavové ovládání programovatelného výstupu. Využívá se např. pro vyhlášení tísňového poplachu vyžadujícího optickou signalizaci nebo zablokování elektricky ovládaných dveří apod. Hlasitou tíseň lze vyvolat z určeného (např. skrytého nebo přenosného) tísňového tlačítka, nastaveným tlačítkem na dálkovém ovladači nebo z klávesnice vyhrazeným segmentem (umožňuje nastavit odložené vyhlášení), stiskem tlačítka interní sirény, vstupem sběrnicových modulů pro drátové detektory.

<u>Upozornění</u>: Oba typy Tísňových poplachů jsou výjimečné tím, že mohou být vyhlašovány opakovaně bez jakéhokoliv omezení či automatického zablokování.

### 8.5.5 24 H. poplach

Detektory, které v systému zajišťují stálé střežení bez ohledu na stav zajištění nebo odjištění, mohou mít nastavenou reakci 24 hod. nebo záplava. Tento typ poplachu se řadí mezi poplachy vloupáním byť může vzniknout i při odjištěném stavu systému. Je signalizován externí i interní sirénou dle stavu systému, viz tabulka výše. Reportování poplachových událostí probíhá stejným způsobem jako u ostatních typů poplachů.

### 8.5.6 Ukončení poplachu

Vznikne-li v systému poplach s akustickou signalizací sirénami, jeho trvání je odměřováno nastavením časovače délky poplachu v SW F-Link, záložka Parametry. Pokud je však v objektu přítomen oprávněný uživatel, může poplach cíleně ukončit dříve. Ukončení poplachu způsobí okamžité vypnutí všech akustických hlášení a ukončí se i hlasové předávání informace o poplachu na nastavená telefonní čísla. Způsob ukončení poplachu závisí na nastavení parametru dostupného v záložce Parametry systému:

#### Odjištění zruší poplach

- Zapnutím této volby se probíhající poplach ukončí až odjištěním sekce v poplachu nebo po autorizaci položkou "Zruš varovnou indikaci" z menu LCD klávesnice.
- Vypnutím této volby se probíhající poplach ukončí už jen pouhou autorizací uživatele oprávněného danou sekci ovládat, a to bez nutnosti ji odjišťovat.

# 8.6 Poruchy v systému

Porucha je varovný signál systému, kterým upozorňuje na některý nestandardní stav ústředny, komunikace či periferií. Může se jednat o problémy s rádiovou, GSM či LAN komunikací, zakrytí detektorů (s funkcí antimaskingu), problémy s napájením (el. síť nebo baterie) nebo záložním zdrojem. Závažná porucha v systému je opticky signalizována žlutým svitem prosvětleného indikačního tlačítka. Reportování poruchy od každého zdroje je čítáno a při vzniku čtvrté poruchy je příčina poruchy tzv. bypassovaná, což znamená, že čtvrtá porucha už není reportovaná. Toto automatické zablokování poruchy je volitelné parametrem "Vypnout autobypass poruchy", dostupným v SW F-Link na záložce Parametry. Aktivací tohoto parametru nejsou čítány a pro reportování blokovány žádné poruchy. Tato volba není dostupná u defaultního nastaveného profilu systému "Výchozí".

Nejčastější příčiny poruch od základních typů periferií:

| Zdroj poruchy | Příčina                                                          |  |  |  |  |  |
|---------------|------------------------------------------------------------------|--|--|--|--|--|
| Úctřodna      | Výpadek síťového napájení trvající déle než 30 minut.            |  |  |  |  |  |
| Ustreuna      | Vadný nebo slabý akumulátor v ústředně.                          |  |  |  |  |  |
| Komunikátory  | Ztráta LAN připojení nebo GSM signálu trvající nejméně 15 minut. |  |  |  |  |  |
| Komunikatory  | Nepředání událostí na PCO ve stanoveném čase.                    |  |  |  |  |  |
| Rádiové       | Zarušení rádiového pásma 868 MHz.                                |  |  |  |  |  |
| moduly        | Ztráta sběrnicové komunikace.                                    |  |  |  |  |  |
| Klávesnice    |                                                                  |  |  |  |  |  |
| Sirény        | Ztráta rádiová nebo sběrnicová komunikace (viz kanitola 8.7)     |  |  |  |  |  |
| Moduly        | $\frac{1}{2}$                                                    |  |  |  |  |  |
|               |                                                                  |  |  |  |  |  |
| Detektory     | Zamaskování pohybových detektorů (tzv. Antimasking).             |  |  |  |  |  |
|               | Vnitřní porucha detektoru (detektor úniku plynu).                |  |  |  |  |  |
|               | Porucha zeslabením intenzity paprsku (infrazávora).              |  |  |  |  |  |

# 8.7 Porucha ztrátou periferie

Každá periferie (sběrnicová i bezdrátová) v systému je při zapnuté funkci dohledu nad periferiemi (záložka periferie, sloupec Dohled) ústřednou pravidelně sledována a kontrolována. V případě, že dojde k poruše komunikace s ústřednou (během nastaveného času periferie neodpovídá nebo se nehlásí), je vyhlášena poruchová událost "Ztráta komunikace s periferií", případně dle nastavení parametru "Ztráta na sběrnici" také sabotážní poplach. Ten je volitelně vyhlášen při zarušení rádiového pásma trvajícího nejméně 30 sekund dle nastavené úrovně v rádiovém modulu a nebo také zkratem na sběrnici narušujícím komunikaci sběrnicových periferií. Čas do vyhlášení poruchy od jejího vzniku je pevně nastavený a nelze jej měnit. Pro sběrnicové periferie je porucha ztrátou vyhlášená do 8 sekund a u bezdrátových periferií se porucha vyhlašuje do 120 minut od poslední komunikace.

Funkce "**Dohledu**" je pro většinu bezdrátových periferií systému určených pro střežení volitelná (detektory, sirény, klávesnice), pro některé je úplně vypnutá (dálkové ovladače a automatizační zařízení) a pro sběrnicové periferie je vždy zapnutá bez možnosti vypnutí.

Volba, kterou lze měnit chování ústředny při ztrátě komunikace sběrnicové periferie, případně sběrnicových periferií, **"Ztráta na sběrnici**" je dostupná v SW F-Link na záložce Parametry. Umožňuje nastavení dle voleb:

- Vypnuto ústředna vyhodnocuje ztrátu sběrnicové periferie nebo zkrat na sběrnici vždy jen jako poruchu.
- Sabotáž vždy ústředna vyhodnocuje ztrátu sběrnicové periferie a zkrat na sběrnici jako sabotážní poplach vždy když nastane. Pokud má použitý rádiový modul povolenu detekci rušení, pak v případě vzniku rušení bude také vyhlášen sabotážní poplach. Sabotážní poplach je stále doplněn poruchovým stavem. Při ukončení poruchy se zklidní i aktivní sabotáž.
- Sabotáž po potvrzení ústředna vyhodnocuje ztrátu první periferie jako poruchu a pokud v nastaveném čase daném parametrem "Čeká na potvrzení vloupání jiným detektorem" vznikne další ztráta periferie, vyhlásí se k tomu ještě sabotážní poplach. Obnovením všech ztracených sběrnicových periferií se ukončuje porucha i sabotáž.

# 9 Způsoby ovládání systému

Zabezpečovací systém je možné ovládat několika způsoby. Základní dělení ovládání je na lokální a vzdálené. Další dělení způsobu ovládání přehledně zobrazuje tabulka níže:

| Тур      | Způsob                                               | Zařízení                                          | Podmínka                                                        | Popis ovládání                                                                                                    |
|----------|------------------------------------------------------|---------------------------------------------------|-----------------------------------------------------------------|----------------------------------------------------------------------------------------------------|
| Lokální  | Klávesnicí se<br>segmentem                           | JA-114E, JA-113E,<br>JA-154E, JA-153E,<br>JA-123E | Rádiový modul<br>JA-11xR pro<br>bezdrátové<br>zařízení          | Ovládat lze po autorizaci uživatelem<br>a stisku příslušného tlačítka segmentu<br>příp. u LCD varianty položkou v menu.               |
|          | Čtečkou se<br>segmentem                              | JA-112E, JA-152E;<br>JA-122E (ovládá<br>pouze PG) | Rádiový modul<br>JA-11xR pro<br>bezdrátové<br>zařízení          | Ovládat lze po autorizaci uživatelem<br>pomocí RFID čipu a stisku tlačítka<br>segmentu.                                               |
|          | Dálkovým<br>ovladačem                                | JA-15xJ, JA-16xJ,<br>JA-18xJ                      | Rádiový modul<br>JA-11xR pro<br>bezdrátové<br>zařízení          | Zajišťování a odjišťování stiskem<br>přednastaveného tlačítka ovladače.                                                               |
|          | Kalendářem                                           | až64 časově<br>nastavitelných akcí                |                                                                 | Každá kalendářní akce má volbu<br>události a času a dne, při kterém<br>se má vykonat. Může ovládat sekce<br>i PG. PG může i blokovat. |
|          | Programem<br>J-Link (F-Link)                         | PC s Windows                                      | USB kabel                                                       | Po autorizaci lze ovládat sekce a PG<br>výstupy prostřednictvím virtuální<br>klávesnice.                                              |
|          | Ovládacím<br>modulem                                 | JA-111H-AD TRB,<br>JA-121T                        | sběrnice                                                        | Systém lze ovládat externím<br>zařízením (aktivací drátového vstupu<br>modulu nebo datovou komunikací).                               |
| Vzdálené | Hlasové menu                                         | Telefon pro volání                                | GSM<br>komunikátor                                              | Voláním na telefonní číslo<br>komunikátoru lze po autorizaci systém<br>ovládat tónovou volbou (DTMF).                                 |
|          | SMS zprávou                                          | Mobilní telefon                                   | GSM<br>komunikátor                                              | Autorizovaným povelem k zapnutí<br>nebo vypnutí lze ovládat jak sekce,<br>tak i programovatelné výstupy.                              |
|          | Prozvoněním<br>z autorizovaného<br>telefonního čísla | Telefon pro volání<br>(ovládá pouze PG)           | GSM<br>komunikátor                                              | Každým autorizovaným telefonním<br>číslem lze ovládat jeden vybraný PG<br>výstup.                                                     |
|          | Webovou aplikací<br>MyJABLOTRON                      | PC                                                | Bezpečnostní<br>SIM karta<br>Jablotron<br>v GSM<br>komunikátoru | Po autorizaci lze ovládat sekce, PG<br>výstupy, prohlížet záznamy z foto<br>zařízení, teploměrů nebo elektroměrů.                     |
|          | Aplikací do mobilu<br>MyJABLOTRON                    | Smartphone nebo<br>tablet                         | Bezpečnostní<br>SIM karta<br>Jablotron<br>v GSM<br>komunikátoru | Po autorizaci lze ovládat sekce, PG<br>výstupy, prohlížet záznamy z foto<br>zařízení, teploměrů nebo elektroměrů.                     |
|          | Programem<br>J-Link (F-Link)                         | PC s Windows                                      | GSM nebo<br>LAN<br>komunikátor                                  | Po autorizaci lze ovládat sekce a PG<br>výstupy prostřednictvím virtuální<br>klávesnice.                                              |

Všemi popsanými způsoby lze ovládat systém jak pro střežení sekcí (zajišťování celkové, částečné i odjišťování), tak pro ovládání programovatelných výstupů (zapínat, časovat, vypínat). Výjimkou jsou jen venkovní čtečka RFID JA-122E a funkce prozvánění z autorizovaného telefonního čísla, kterými je možno ovládat výhradně PG výstup.

# 9.1 Způsob autorizace

Aby se dalo určit, zda ovládající je uživatelem systému a je k danému úkonu oprávněný, musí se při ovládání autorizovat. Podle autorizace pak systém rozhodne, zda dotyčný uživatel má oprávnění k ovládání požadovaných sekcí, programovatelných výstupů PG nebo zda si jen může prohlížet stavy systému a historii událostí v menu LCD klávesnice. Každý uživatel systému může mít přiřazeny tyto autorizační možnosti:

přístupový kód (4, 6 nebo 8místné číslo s prefixem nebo bez něj)

- RFID kartu a/nebo přívěšek (až dvě pozice pro RFID prvky)
- telefonní číslo pro autorizaci při vzdáleném přístupu po telefonu hlasovým kanálem nebo SMS

Bezpečnost ovládání lze zvýšit nastavením způsobu požadavku na autorizaci ve třech úrovních:

- 1. **Jednoduchá** k autorizaci stačí použít buď jen přístupový kód nebo RDIF prvek
- 2. Potvrzení karty kódem k autorizaci je vyžadován přístupový kód potvrzovaný RFID prvkem daného uživatele (na pořadí nezáleží). Pokud má přidělenu pouze jednu možnost (např. jen přístupový kód nebo jen RFID čip či kartu), bude systému postačovat zadání pouze této autorizace. Při vzdáleném přístupu se jako první autorizace kontroluje telefonní číslo a jako potvrzení autorizace je povinný přístupový kód. U této varianty tak lze dvojitou autorizaci vyžadovat jen u některých přísněji kontrovaných uživatelů a naopak u některých vyžadovat jen jednoduché autorizaci.
- 3. Dvojitá u tohoto nastavení se pro autorizaci vždy striktně vyžadují dvě autorizační možnosti. Pro autorizaci na klávesnici se vždy vyžaduje zadání přístupového kódu i přiložení RFID prvku (na pořadí nezáleží) a při vzdáleném přístupu se vždy kontroluje telefonní číslo i vyžaduje zadání přístupového kódu. Na přidělení obou autorizačních možností každému uživateli dohlíží program F-Link.

**<u>Upozornění</u>**: Potvrzování uživatelského kódu kartou snižuje riziko neoprávněného ovládání, případně překonání systému třetí osobou!

## 9.2 Ovládání z klávesnice

Ovládání zabezpečovacího systému a zjišťování jeho stavů je nejvhodnější pomocí ovládacího modulu systémové klávesnice, kde pomocí hlavní barevné signálky prosvětleného tlačítka lze zjišťovat mimořádné stavy (poruchy a poplachy) a pomocí segmentů, lze systém ovládat či sledovat stavy sekcí a PG výstupů a další informace o systému (signalizace paměti poplachů, vyhlášení tísňového či zdravotního poplachu). Použitím klávesnice s LCD displejem lze po autorizaci s příslušným oprávněním zjišťovat podrobnější informace o systému, poruchách, historii událostí, aktivních nebo blokovaných detektorech či detektorech bránících v zajištění. Bez autorizace nejsou dostupné položky v menu a dle nastavení každé klávesnice nemusí být dostupné ani segmenty signalizující stavy sekcí, čímž je zajištěno, aby z klávesnice nemohl číst ani obsluhovat neoprávněný uživatel.

Základní funkcí klávesnice v zabezpečovacím systému je ovládání zajištění a odjištění sekcí. Zajištění se dělí na částečné a celkové. Ovládání lze plnohodnotně provádět z menu LCD klávesnice nebo segmenty. Segmenty lze dle nastavení zajišťovat celkově nebo jen částečně a nebo částečně i celkově a to jak s autorizací (do historie události se zapisuje kdo jakou sekci zajistil) tak bez autorizace (není vyžadován kód a tak není v historii událostí specifikován zajišťující uživatel). Při odjišťování sekcí pomocí segmentů je vždy vyžadována autorizace uživatele, čímž se do historie událostí vždy zapíše, který uživatel odjišťování prováděl.

#### Zajišťovat je možné:

1. Celkové zajišťování sekce před odchodem z objektu (nikdo nezůstává v objektu):

Při ovládání systému z klávesnice umístěné ve střeženém prostoru je nutné, aby byla ke klávesnici zajištěna příchodová a odchodová trasa střežená detektory se zpožděnou reakcí. Zpožděná a následně zpožděná reakce není na rozdíl od okamžité během odchodového zpoždění po zajištění sekce střežená. Po zajištění systému musí být schopen uživatel spolehlivě opustit objekt dříve, než se ukončí odchodové zpoždění. Při příchodu do zajištěného objektu se spustí příchodové zpoždění, během kterého uživatel musí být schopen bezpečně dojít trasou pro příchod až ke klávesnici, na které systém odjistí. Pokud uživatel v nastavený čas narušenou sekci neodjistí, vyhlásí se poplach ve zpožděné zóně. V případě vniknutí do objektu jinou než příchodovou trasou systém vyhlásí poplach v okamžité zóně, který spouští sirény bez zpoždění. Celkové zajištění je signalizováno červenou barvou segmentu nebo plným orámováním čísla sekce na displeji LCD klávesnice.

#### 2. Částečné zajišťování, když uživatel zůstává v objektu:

Při částečném střežení, když uživatel zůstává v objektu a střeží pouze plášťová ochrana existují dvě varianty ovládání:

- a) Ovládání z klávesnice, která se nachází ve střežené zóně plášťové ochrany (např. střežená vstupní chodba apod.). Detektory ve vstupní zóně s ovládací klávesnicí musí být nastavené do zpožděné smyčky. Při aktivaci v zajištěném stavu spustí příchodové zpoždění.
- b) Ovládání z klávesnice, která není ve střežené přístupové zóně (např. vnitřní chodba, schodiště, ložnice apod.). U této varianty není žádná možnost vstupu další osobou do objektu zvenčí bez vyhlášení okamžitého poplachu. Vstup do objektu je možné pouze po předchozím odjištěním (např. dálkovým ovladačem, vzdáleně přes hlasové menu, SMS nebo aplikací MyJABLOTRON). Vstupní zóny jsou pro tento případ nastavené na reakci "Okamžitá / Zpožděná A".

Částečné zajištění je signalizováno žlutou barvou segmentu nebo slabou čarou orámováním čísla sekce na displeji LCD klávesnice.

#### Postup ovládání zabezpečovacího systému z klávesnice:

Jelikož lze vybírat z možností nastavení více profilů systému, které splňují různé požadavky odlišných norem, tak tím mimo jiné dochází k rozdílnosti chování klávesnic a liší se pak i postup ovládání. Systém lze ovládat dvěma způsoby:

### 1. Způsob ovládání – varianta 1 (pro všechny profily systému):

### Zajišťování systému:

Pro **univerzální ovládání systému z klávesnice je nutné se nejprve autorizovat**, protože segmenty nemusí (dle svého nastavení) bez autorizace signalizovat svůj stav!

- 1. Autorizace se provede zadáním kódu nebo přiložením bezdotykového RFID čipu či karty (v případě požadavku na kód i kartu současně se zadávají a přikládají v libovolném pořadí).
- 2. Odjištěný stav sekce uvedené v názvu segmentu je signalizován trvalým svitem zelené signálky vlevo.
- 3. Stiskem pravého tlačítka segmentu, se volí požadavek pro zajištění. Lze navolit jeden nebo i více požadavků dle počtu použitých segmentů.
- 4. Pokud po volbě zůstává blikat (8 sek.) signálka segmentu červeně (nebo žlutě), systém hlásí problém při zajišťování (více viz kap. 9.11 Příčiny bránící v zajištění systému)
- 5. Úspěšné uvedení do stavu zajištěno nebo částečně zajištěno potvrzuje svit červené nebo žluté signálky

#### Odjišťování systému:

Pro univerzální ovládání systému z klávesnice je nutné se nejprve autorizovat!

- 1. Autorizace se provede zadáním kódu nebo přiložením bezdotykového RFID čipu či karty (v případě požadavku na kód i kartu současně se zadávají a přikládají v libovolném pořadí).
- V zajištěném stavu sekce, trvale svítí červená nebo žlutá signálka. Narušením střeženého prostoru se spustí příchodové zpoždění, které je na klávesnici signalizováno rychlým blikáním zelené signálky.
- 3. Požadavek na odjištění vybrané sekce se provede stiskem levého tlačítka segmentu (příp. více segmentů postupně).
- 4. Úspěšné uvedení do stavu odjištěno potvrzuje svit zelené signálky segmentu
- 5. Pokud po odjištění sekce dále červená signálka rychle bliká, signalizuje tím hlášení paměti poplachu v sekci. Smazání této signalizace se provede dalším stiskem zeleného tlačítka segmentu a další autorizací s oprávněním mazání paměti poplachu nebo lze v menu LCD klávesnice zvolit položku "Zruš varovnou indikaci".

#### 2. Způsob ovládání - varianta 2 (jen při nastavení profilu systému "Výchozí"):

#### Zajišťování systému:

Tento typ ovládání vychází z postupu "nejprve zvol požadavek na segmentech a pak se autorizuj".

- 1. Odjištěný stav sekce uvedené v názvu segmentu je signalizován trvalým svitem zelené signálky vlevo.
- 2. Stiskem pravého tlačítka segmentu (segmentů) se volí požadavek pro zajištění. Lze navolit jeden nebo více požadavků dle počtu použitých segmentů.
- Pokud je pro zajištění sekce vyžadována autorizace, červená (celkové zajištění) nebo žlutá (částečné zajištění) signálka segmentu pomalým blikáním signalizuje čekání na autorizaci uživatele (8 sek.).
- 4. Autorizace se provede zadáním kódu nebo přiložením RFID čipu či karty (v případě požadavku na kód i kartu současně se zadávají a přikládají v libovolném pořadí).
- 5. Pokud po autorizaci zůstává dále blikat segment červeně (nebo žlutě) systém hlásí problém při zajišťování (více viz kap. 9.11 Příčiny bránící v zajištění systému)
- 6. Úspěšné uvedení do stavu zajištěno nebo částečně zajištěno potvrzuje svit červené nebo žluté signálky

#### Odjišťování systému:

- V zajištěném stavu sekce trvale svítí červená nebo žlutá signálka. Narušením střeženého prostoru se spustí příchodové zpoždění, které je na klávesnici signalizováno rychlým blikáním příslušné signálky.
- 2. Požadavek na odjištění vybrané sekce se provede stiskem příslušného levého tlačítka segmentu (příp. více segmentů postupně), který pomalým blikáním signalizuje čekání na autorizaci.

- Autorizace se provede zadáním kódu nebo přiložením RFID čipu či karty (v případě požadavku na kód i kartu současně se zadávají a přikládají v libovolném pořadí).
- 4. Úspěšné uvedení do stavu odjištěno potvrzuje svit zelené signálky segmentu
- 5. Pokud po odjištění sekce dále červená signálka rychle bliká, signalizuje tím hlášení paměti poplachu v sekci. Smazání této signalizace se provede dalším stiskem zeleného tlačítka segmentu a další autorizací s oprávněním mazání paměti poplachu nebo lze v menu klávesnice zvolit položku "Zruš varovnou indikaci".

#### Přehled optické signalizace stavů prosvětleného indikačního tlačítka klávesnice:

| Svítí trvale zeleně                  | Běžný stav. Sekce ovládané z klávesnice jsou v pořádku, bez poruchy.                                                                                                    |
|--------------------------------------|----------------------------------------------------------------------------------------------------|
| Svítí trvale žlutě                   | Klidový stav systému s hlášením poruchy v některé sekci ovládané<br>klávesnicí. Bližší informace o chybě jsou po autorizaci dostupné dle<br>oprávnění uživatele v menu LCD klávesnice. Pokud je optická signalizace<br>doplněna rotující logem Jablotronu na LCD klávesnici, jedná se o poruchu<br>rádiové komunikace klávesnice s ústřednou. |
| Svítí trvale červeně                 | Klávesnice se nachází v režimu BOOT, který se užívá při aktualizaci firmwaru                                                                                                    |
| Bliká zeleně (2Hz)                   | Probíhající stav autorizace, při kterém může uživatel volit změny stavu na<br>segmentech či procházet menu LCD klávesnice. Stav autorizace trvá 8 sek.<br>od posledního stisku libovolné klávesy nebo lze ukončit klávesou ESC                                                                                                    |
| Bliká žlutě (8Hz)                    | Signalizace neúspěšného zajištění                                                                                                    |
| Bliká červeně (8Hz)                  | Signalizace právě probíhajícího poplachu v některé sekci ovládané z dané<br>klávesnice. Typ poplachu, název sekce ve které poplach probíhá a zdroj který<br>poplach způsobil se zobrazují na displeji LCD klávesnice.                                                                                                    |
| Bliká střídavě červeně / žlutě       | Probíhající poplach současně s aktivní poruchou                                                                                                    |
| Bliká střídavě zeleně /<br>červeně   | Probíhá stav autorizace s probíhajícím poplachem nebo pamětí poplachu                                                                                                    |
| Bliká střídavě zeleně / žlutě        | Probíhá stav autorizace s aktivní poruchou                                                                                                    |
| Každé 2 sekundy<br>2x blikne žlutě   | Programovací režim Servis. V tomto režimu nesvítí ani nejsou dostupné žádné<br>segmenty a pro uživatele a správce ani menu. Pro servisního technika je menu<br>v režimu Servis dostupné pouze pokud není k ústředně připojený počítač.                                                                                                    |
| Každé 2 sekundy<br>2x blikne červeně | Signalizace paměti poplachu                                                                                                    |
| Každé 2 sekundy<br>2x blikne zeleně  | Režim Údržba. V tomto režimu nesvítí segmenty sekcí, které jsou přepnuty do Údržby.                                                                                                    |
| Každé 2 sekundy<br>1x blikne žlutě   | Signalizace poruchy u klávesnice v úsporném spícím režimu<br>(pouze u Profilu EN50131-1)                                                                                                    |
| Každé 2 sekundy<br>1x blikne červeně | Signalizace paměti poplachu u klávesnice v úsporném spícím režimu<br>(pouze u Profilu EN50131-1)                                                                                                    |
| Bez signalizace                      | Klávesnice v úsporném spícím režimu                                                                                                    |

#### Přehled optické signalizace stavů na segmentech klávesnice:

| Segment svítí zeleně                                                                                                    | Stav sekce odjištěno nebo stav PG vypnuto                                                                  |  |  |
|----------------------------------------------------------------------------------------------------|----------------------------------------------------------------------------------------------------|--|--|
| Segment bliká zeleně (4Hz)                                                                                                    | Aktivní příchodové zpoždění a čeká se na odjištění                                                         |  |  |
| Segment svítí žlutě                                                                                                    | Stav sekce je částečně zajištěno                                                                           |  |  |
| Segment svítí červeně                                                                                                    | Stav sekce je zajištěno nebo stav PG je zapnuto                                                            |  |  |
| Segment bliká žlutě (4Hz)         Čeká se na autorizaci při částečném zajištění nebo se hlásí problém j           částečném zajištění         částečném zajištění |                                                                                                    |  |  |
| Segment bliká žlutě (8Hz)                                                                                                    | Signalizace neúspěšného zajištění                                                                          |  |  |
| Segment bliká červeně (4Hz)                                                                                                    | Čeká se na autorizaci při zajištění nebo se hlásí problém při zajištění                                    |  |  |
| Segment bliká červeně (8Hz) Paměť poplachu. Je signalizována až do jejího smazání.                                                                                |                                                                                                    |  |  |
| Segment nesvítí vůbec                                                                                                    | Stav vypnuto, servis, údržba, zablokovaná sekce po poplachu<br>(po zablokování a vymazání paměti poplachu) |  |  |

## 9.3 Ovládání dálkovým ovladačem

Potřebuje-li uživatel ovládat stav střežení před vstupem do střeženého prostoru (při příjezdu autem do garáže) nebo je objekt střežený výhradně detektory s okamžitou reakcí, které neumožňují přístup ke klávesnici pro odjištění, lze takový systém ovládat dálkovým ovladačem zvnějšku ještě před vstupem do objektu.

43 / 110

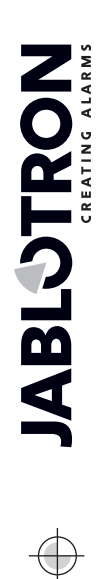

Ψ

K tomu slouží bezdrátové ovladače. V systému musí být naučen rádiový modul JA-11xR pro příjem bezdrátových periferií. Ten musí být v objektu umístěn tak, aby umožňoval spolehlivý příjem signálů dálkového ovladače s ohledem na požadovanou vzdálenost ovládání.

Páry tlačítek dálkového ovladače (JA-15xJ, JA-16xJ) se pro ovládání sekcí chovají identicky jako tlačítka segmentů klávesnice. Každé tlačítko může ovládat vybranou sekci nebo sekce (pravé vždy zajišťovat a levé odjišťovat). Dálkovými ovladači jsou respektovány pravidla připravenosti k zajištění systému, takže s překážkou bránící v zajištění nebude možné sekci zajistit. Obdobně jako u segmentů klávesnice je i u obousměrných ovladačů signalizována optická signalizace tříbarevným indikátorem.

# Optické signalizace stavů na obousměrných dálkových ovladačích (JA-15xJ) zobrazované po stisku tlačítka:

| Signálka svítí zeleně  | Stav sekce odjištěno nebo stav PG vypnuto                                  |
|------------------------|----------------------------------------------------------------------------|
| Signálka svítí žlutě   | Stav sekce částečně zajištěno                                              |
| Signálka svítí červeně | Stav sekce zajištěno nebo stav PG zapnuto                                  |
| Signálka bliká červeně | V sekci je překážka bránící v zajištění                                    |
| Signálka bliká žlutě   | Výsledek povelu neznámý (např. chyba komunikace, mimo rádiový dosah apod.) |

Při použití jednosměrných dálkových ovladačů (JA-16xJ, JA-18x) ovládají systém stejným způsobem avšak svou optickou signalizací (jen červenou signálkou) potvrzují jen stisk tlačítka a odvysílání povelu. Nemají zpětnou vazbu od ústředny a uživatel musí využít jinou signalizaci potvrzující změnu stavu sekce (houknutí sirény při změně stavu sekce či PG výstupu, jiné optické signalizace nebo potvrzující SMS zprávu o zajištění či odjištění).

### 9.4 Ovládání kalendářem

Automatické ovládání systému či jeho částí je možné provádět vnitřním kalendářem v ústředně. Kalendář umožňuje nastavit až 64 kalendářních akcí - samočinné ovládání sekcí nebo programovatelných výstupů. Kalendář také umožňuje nastavit konkrétní datum servisní prohlídky, které je nezávislé na funkci ústředny "požadavek servisu" v záložce Parametry.

Každé kalendářní akci je možné nastavit den v týdnu, v měsíci a měsíce v roce. Lze tak nastavit akci od jednoho konkrétního dne v roce až po pravidelné opakování ve stanovené dny (např. jednou týdně nebo měsíčně). Ve vybraný den je možné nastavit až 4 časy, ve kterých dojde k provedení kalendářní akce nebo vybrat variantu opakování v pravidelných intervalech. Opakování v intervalech lze ještě vymezit v čase od – do. Typickým příkladem ovládání kalendářem je automatické zajišťování sekce v obchodě, částečné zajišťování objektu v nočních hodinách či ovládání osvětlení ve večerních a nočních hodinách. Každá automatická událost je zaznamenána do historie událostí se zdrojem "Kalendář".

#### Možnosti nastavení ovládání kalendářní akce pro střežení:

| Odjisti          | Odjistí nastavenou sekci (sekce) z jakéhokoliv stavu zajištění (celkově nebo částečně).                                                                                                    |
|------------------|----------------------------------------------------------------------------------------------------|
| Zajisti částečně | Zajistí nastavenou sekci (sekce) částečně, aktivuje časování odchodového zpoždění na dobu 180 sekund (bez ohledu na standardně nastavený odchodový čas), po kterou se všechny poplachové zóny chovají jako zpožděné. Tento prodloužený čas odchodového zpoždění je určený jako upozornění případnému uživateli, který se nachází v objektu na to, že bylo částečně zajištěno automatickým časovačem. Částečné zajištění, pokud není na kartě Parametry nastaveno jinak, se standardně akusticky nesignalizuje. Ústředna při tomto typu zajišťování akceptuje způsoby zajišťování a kontrolu pravidel připravenosti k zajištění systému!                                                                                                    |
| Zajisti          | Zajistí nastavenou sekci (sekce), aktivuje akustickou signalizaci odchodového zpoždění na dobu 180 sekund (bez ohledu na standardně nastavený odchodový čas), po kterou se všechny poplachové zóny chovají jako zpožděné. Tento prodloužený čas akustické signalizace odchodového zpoždění je určený jako upozornění případnému uživateli, který se nachází v objektu na to, že bylo zajištěno automatickým časovačem. Během této doby se musí uživatel neprodleně dostat ke klávesnici a běžným způsobem odjistit zajištěnou sekci nebo objekt opustit. Pokud by se i po dočasování odchodového zpoždění pohyboval v objektu, došlo by k vyhlášení poplachu v zajištěné sekci. Ústředna při tomto typu zajišťování akceptuje způsoby zajišťování a kontrolu pravidel připravenosti k zajištění systému! |
| Zajisti ihned    | Zajistí nastavenou sekci (sekce) okamžitě bez odchodového zpoždění i jakékoliv akustické signalizace. Systém se tak v daném čase zajistí ihned, čímž už není umožněn žádný pohyb po objektu. Pokud by se po tomto okamžiku v objektu kdokoliv pohyboval, došlo by k vyhlášení poplachu v zajištěné sekci. Nastavení je určeno pro tiché a rychlé zajištění bez upozorňování. Ústředna při tomto typu zajišťování akceptuje způsoby zajišťování a kontrolu pravidel připravenosti k zajištění systému!                                                                                                    |

| Zajisti částečně<br>ihned      | Zajistí nastavenou sekci (sekce) částečně, ale okamžitě bez odchodového zpoždění<br>i jakékoliv akustické signalizace. Systém se tak v daném čase zajistí ihned. Nastavení<br>je určeno pro tiché a rychlé zajištění bez upozorňování. Ústředna při tomto typu zajišťování<br>akceptuje způsoby zajišťování a kontrolu pravidel připravenosti k zajištění systému!                   |
|--------------------------------|----------------------------------------------------------------------------------------------------|
| Zajisti vždy                   | Zajistí nastavenou sekci (sekce), aktivuje akustickou signalizaci odchodového zpoždění<br>na dobu 180 sekund (bez ohledu na standardně nastavený odchodový čas) po kterou<br>se všechny poplachové zóny chovají jako zpožděné. Ústředna při tomto typu zajišťování<br>nekontroluje způsoby zajišťování ani pravidla připravenosti systému k zajištění!                               |
| Zajisti částečně<br>vždy       | Zajistí nastavenou sekci (sekce) částečně, aktivuje časování odchodového zpoždění<br>na dobu 180 sekund (bez ohledu na standardně nastavený odchodový čas), po kterou<br>se všechny poplachové zóny chovají jako zpožděné. Ústředna při tomto typu zajišťování<br>nekontroluje způsoby zajišťování ani pravidla připravenosti systému k zajištění!                                   |
| Zajisti ihned<br>vždy          | Zajistí nastavenou sekci (sekce) okamžitě bez odchodového zpoždění i jakékoliv akustické signalizace. Systém se tak v daném čase zajistí ihned, čímž už není umožněn žádný pohyb po objektu. Nastavení je určeno pro tiché a rychlé zajištění bez upozorňování. Ústředna při tomto typu zajišťování nekontroluje způsoby zajišťování ani pravidla připravenosti systému k zajištění! |
| Zajisti částečně<br>ihned vždy | Zajistí nastavenou sekci (sekce) částečně, ale okamžitě bez odchodového zpoždění<br>i jakékoliv akustické signalizace. Systém se tak v daném čase zajistí ihned. Nastavení<br>je určeno pro tiché a rychlé zajištění bez upozorňování. Ústředna při tomto typu zajišťování<br>nekontroluje způsoby zajišťování ani pravidla připravenosti systému k zajištění!                       |
| Ne                             | Není nastavena žádná funkce ovládání.                                                                                                    |

#### Možnosti ovládání PG výstupů kalendářní akcí:

| Zapne PG             | Aktivuje nastavené programovatelné výstupy pokud nejsou blokované (např. kalendářem, periferií nebo sekcí).                                                                                                    |
|----------------------|----------------------------------------------------------------------------------------------------|
| Vypne PG             | Vypíná nastavené programovatelné výstupy.                                                                                                    |
| Blokuj PG            | Začíná blokovat nastavené programovatelné výstupy. Tyto výstupy nebude možné žádným<br>způsobem sepnout až do odblokování kalendářní akcí "Odblokuj PG". Ani otevření nebo<br>zavření režimu servis blokování neruší. |
| Odblokuj PG          | Ukončuje stav blokování nastavených programovatelných výstupů.                                                                                                    |
| Ne                   | Není nastavena žádná funkce blokování.                                                                                                    |
| Požadavek<br>servisu | V nastavený čas způsobí v systému událost "Systém vyžaduje servisní prohlídku", která se spolu s ikonou Informace zobrazí na klávesnicích s LCD displejem                                                             |

**Funkce Blokování kalendářní akce:** Každá kalendářní akce může být blokována vybranými programovatelnými výstupy. Blokování znamená, že při aktivním programovatelném výstupu se příslušná kalendářní akce na daný čas neprovede.

## 9.5 Ovládání z hlasového menu komunikátoru (GSM)

Pokud je v ústředne instalován GSM komunikátor JA-19xY lze zabezpečovací systém ovládat také díky jeho integrovanému hlasovému menu a tónové volbě na telefonu. Zavoláním na telefonní číslo použité SIM karty se po nastaveném počtu zvonění (z výroby 3 zazvonění)hovor přijme, ústředna se představí uvítací hlasovou zprávou a dle nastavení požaduje zadání autorizačního kódu. Volající se pro přístup k ovládání musí nejprve autorizovat svým přístupovým kódem. Po ověření správnosti kódu systém sdělí stav celého systému a dle nastaveného oprávnění volajícímu nabídne dostupné možnosti ovládání. Dle nastavení parametrem "Hlasové menu a ovládací SMS bez kódu" v záložce Komunikace může být volající uživatel autorizován podle telefonního čísla uloženého v seznamu uživatelů, pak není autorizační kód vyžadován. Hlasovým menu lze ovládat sekce, otevírat a ukončovat servisní režim a měnit / nahrávat hlasové zprávy názvů jednotlivých sekcí a speciálních reportů. Hlasovým menu není možné ovládat programovatelné výstupy.

Upozornění: před zajištěním objektu vzdáleně by si uživatel měl být jist, že se v objektu nikdo nenachází

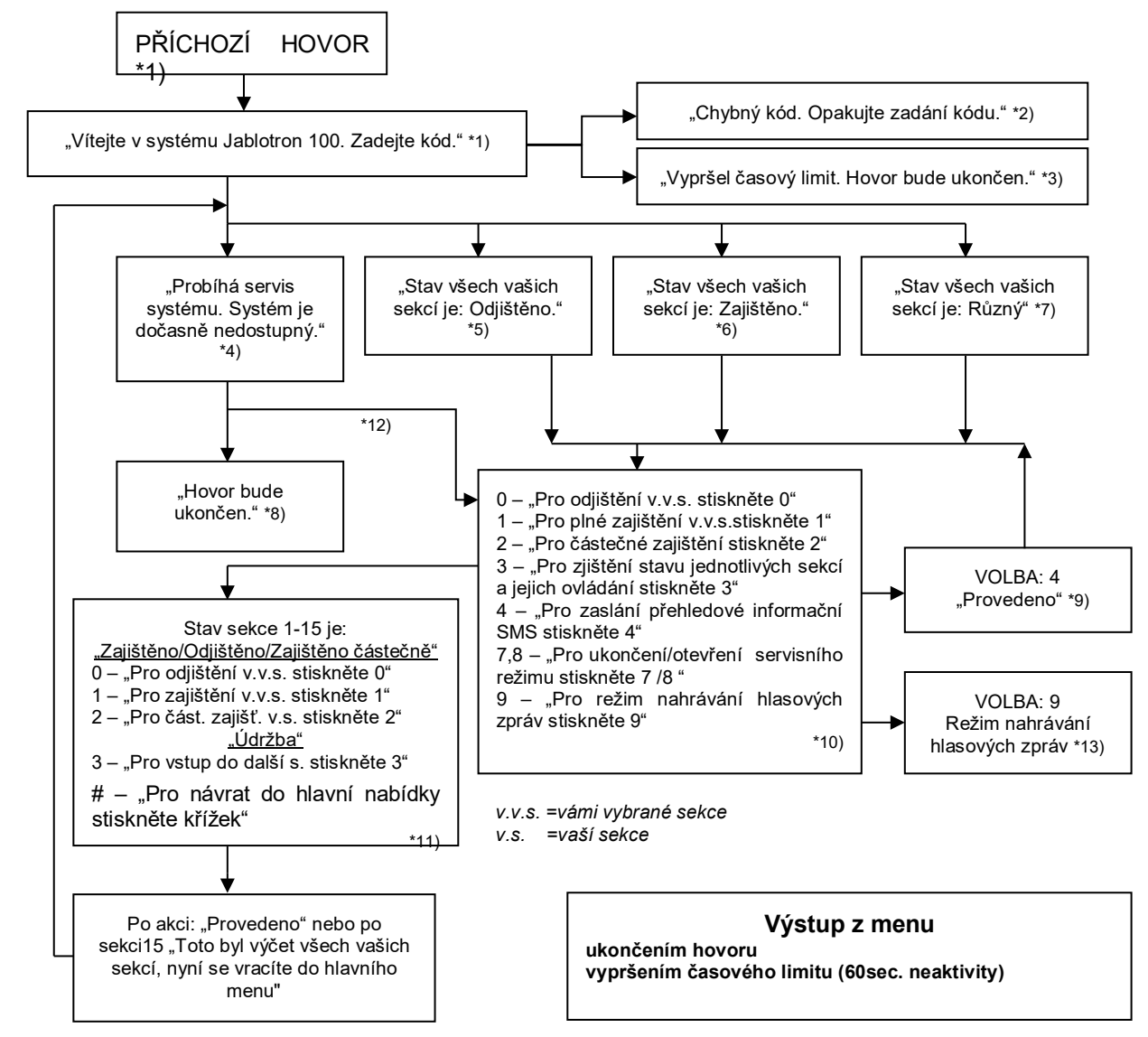

- \*1) Zvedá po 3. zazvoněních. Počet zvonění do vyzvednutí (1.10) je nastavitelný v záložce Komunikace a příslušného komunikátoru, kde lze také povolit vstup do hlasového menu bez kódu.
- \*2) Zadání chybného kódu. Po třetím chybném zadání dojde k ukončení hovoru.
- \*3) Časový limit 60 s pro zadání kódu. Každých 5s se opakuje "Zadejte kód".
- \*4) Při servisu nelze Hlasové menu používat.
- \*5) Všechny sekce, které lze dle autorizace ovládat jsou odjištěny.
- \*6) Všechný sekce, které lze dle autorizace ovládat jsou zajištěný.
- \*7) Sekce, které lze dle autorizace ovládat jsou v různých stavech.
- \*8) Platí pro všechna oprávnění mimo PCO/Servis.
- \*9) Po odeslání INFO-SMS na číslo volajícího.
- \*10) Vynechávají se body v menu, které nemají smysl (např. pokud je vše zajištěno, je zbytečná volba 1,2,3).
- \*11) Menu se uzpůsobuje aktuálnímu stavu sekce.
- \*12) Pokud proběhla autorizace servisním kódem, je možná volba 9-"Pro režim nahrávání hlasových zpráv stiskněte 9"
- \*13) Režim nahrávání hlasových zpráv VOLBA 9:
  - 0 "Pro nahrání názvu instalace stiskněte 0." a poté "Stiskněte hvězdičku."
  - 1 "Pro nahrání názvu sekcí stiskněte 1.", poté "Zadejte číslo sekce, kterou chcete nahrát." a poté "Stiskněte hvězdičku."
  - 2 (3,4,5) "Pro nahrání zpráv reportu A (B, C, D) stiskněte 2 (3, 4, 5)" a poté "Stiskněte hvězdičku."
  - 9 "Pro smazání všech nahraných zpráv stiskněte 9."
  - # "Pro návrat do hlavní nabídky stiskněte křížek."

#### <u>Poznámky</u>:

- 1 "pro tuto volbu nemáte oprávnění" vždy pokud není oprávnění manipulovat ze sekcí či zjišťovat stav
- 2 "nutný report důležité zprávy, hovor bude ukončen za 30 sekund" reporty / důležité zprávy na PCO mají přednost před probíhajícím hlasovým menu

- Vstup do nahrávání je signalizován pípnutím. Nahraná zpráva je ihned po záznamu přehrána k odposlechu.
- Pokud se záznamem nejste spokojeni, můžete ihned zvolit přemluvení.
- Vhodné je začít nahrávání ihned po signálu pípnutí a ihned po skončení nahrávky stisknout ukončovací znak \*
- Název instalace může být dlouhý nejvýše 40 s. Každá jiná zpráva může být dlouhá nejvýše 20 s.

## 9.6 Ovládání SMS povely

Pokud je v ústředně osazen GSM komunikátor JA-19xY|, lze zabezpečovací systém vzdáleně ovládat pomocí SMS povelů. SMS zprávami zajištovat, odjišťovat celý systém jako celek nebo jen vybrané sekce, případně se na jejich stavy jen dotazovat. Zapínat a vypínat lze také programovatelné výstupy. Texty ovládacích povelů pro ovládání programovatelných výstupů nejsou z výroby přednastaveny a pro jejich vzdálené ovládání je třeba je zvolit. Ostatní texty jsou již pevně nastaveny.

### Tvar povelu:

# ppp\*kkkk\_povel

- kde: ppp je pořadové číslo uživatelského kódu (pouze při volbě kódu s prefixem")
  - \* je oddělovač (oddělovač je nutný pouze pokud je použit kód s prefixem)

kkkk je uživatelský kód

- je oddělovací mezera, prázdný znak
- povel je výkonový příkaz (viz povely níže)

#### Dotazové povely:

Zjištění stavu systému lze získat i pomocí příkazů:

#### DINFO, STATUS, COM a GSM

#### Ovládací povely:

Ovládat střežení systému jako celek nebo jen jeho jednotlivé sekce lze pomocí příkazů:

#### ZAJISTI, ODJISTI, nebo ZAJISTI\_x\_x\_x, ODJISTI\_x\_x\_x, kde x jsou čísla sekcí oddělená mezerou

Ovládací povely pro ovládání PG výstupů jsou z výroby nastaveny ve tvaru Zap. PG výstup x (x = 1 -128)

**Upozornění:** Pokud ovládací povely (přednastavené nebo vlastní pro ovládání PG) obsahují diakritická znaménka (např. ěščřžýálé) musí být pro jejich spolehlivé ovládání aktivován parametr "Povolení diakritiky" v záložce "Komunikace" pod tlačítkem "Nastavení GSM". Dále je třeba u těchto znaků s diakritikou rozlišovat velká a malá písmena, u standardních znaků se velikost nerozlišuje.

### Tabulka povelů:

| Ovládací povel                                         | oprávnění                                                                                                    | Odpověď (vzor)                                                                                                    | Poznámka                                                                                                    |
|--------------------------------------------------------|----------------------------------------------------------------------------------------------------|----------------------------------------------------------------------------------------------------|----------------------------------------------------------------------------------------------------|
| <b>DINFO</b><br>(základní<br>informace<br>o instalaci) | Servis,<br>Správce                                                                                                    | JABLOTRON 100+:<br>TYPE: JA-103K,<br>SN: 14004026532523,<br>SW: LJ60416,<br>HW: LJ16107,<br>RK: C5U6G-215CP-D2A6,<br>GSM: 90%, GPRS: Ok,<br>LAN: off<br>Čas 17:01 22.7.                                                                                                    | Název instalace dle záložky Rozsah<br>Typ ústředny<br>Výrobní číslo<br>Verze firmware<br>Verze hardware<br>Registrační kód GSM komunikátoru<br>Kvalita GSM signálu, dostupnost GPRS<br>data<br>Stav připojení LAN (Ok nebo off)<br>Čas a datum předání SMS do GSM sítě                                    |
| <b>STATUS</b><br>(stav sekcí)                          | Servis,<br>Správce,<br>Uživatel.<br>(pokud má<br>uživatel přístup<br>pouze<br>do některých<br>sekcí, vrátí mu<br>status pouze ze<br>sekcí, do<br>kterých má<br>přístup) | JABLOTRON 100+:<br>Status:<br>Sekce 1: Odjištěno;<br>Sekce 2: Zajištěno;<br>Sekce 3: Odjištěno;<br>Sekce 4: Zajištěno, Porucha;<br>Sekce 5: Zajištěno,<br>Sekce 6: Zajištěno;<br>Sekce 7: Odjištěno,<br>Sekce 8: Odjištěno;<br>GSM: 90%;<br>Čas 17:01 22.7.                                       | Název instalace dle záložky Rozsah<br>Stav:<br>Název a stav sekce 1<br>Název a stav sekce 2<br>Název a stav sekce 3<br>Název a stav sekce 4<br>Název a stav sekce 5<br>Název a stav sekce 6<br>Název a stav sekce 7<br>Název a stav sekce 8<br>Kvalita GSM signálu<br>Čas a datum předání SMS do GSM sítě |
| <b>COM</b><br>(info<br>o komunikaci)                   | Servis                                                                                                    | JABLOTRON 100+:<br>GSM: 90%,GPRS: ok,<br>CELLID: 44905, OPID: 23003,<br>LAN: ok, MAC:<br>hh:hh:hh:hh:hh,<br>ARC: 1:ok, 2:ok, 3:off, 4:ok,<br>5:off,<br>Čas 17:01 22.7.                                                                                                    | Název instalace dle záložky Rozsah<br>Kvalita GSM signálu, dostupnost GPRS<br>data<br>Č. buňky a operátora, na kterého<br>je připojení GSM<br>Stav připojení LAN a MAC adresa<br>Stav zapnutí přenosů na jednotlivá<br>možná PCO<br>Čas a datum předání SMS do GSM sítě                                   |
| GSM<br>(restart GSM)                                   | Servis,<br>Správce,<br>Uživatel                                                                                                    | JABLOTRON 100+:<br>SMS zpracována OK: GSM;<br>Čas 17:01 22.7.                                                                                                    | Název instalace dle záložky Rozsah<br>Potvrzení doručení SMS (před restartem)<br>Čas a datum předání SMS do GSM sítě                                                                                                    |
| <b>ZAJISTI</b><br>(ovládání celého<br>systému)         | (dle použitého<br>kódu)                                                                                                    | JABLOTRON 100+:<br>Status:<br>Sekce 1: Zajištěno;<br>Sekce 2: Zajištěno;<br>Sekce 3: Zajištěno;<br>Sekce 4: Zajištěno, Porucha;<br>Sekce 5: Zajištěno,<br>Sekce 6: Zajištěno;<br>Sekce 7: Zablokováno při<br>zajištění,<br>Sekce 8: Zablokováno při<br>zajištění;<br>GSM: 90%;<br>Čas 17:01 22.7. | Název instalace dle záložky Rozsah<br>Stav:<br>Název a stav sekce 1<br>Název a stav sekce 2<br>Název a stav sekce 3<br>Název a stav sekce 4<br>Název a stav sekce 5<br>Název a stav sekce 6<br>Název a stav sekce 7<br>Název a stav sekce 8<br>Kvalita GSM signálu<br>Čas a datum předání SMS do GSM sítě |

| <b>ODJISTI</b><br>(ovládání celého<br>systému)                     | (dle použitého<br>kódu) | JABLOTRON 100+:<br>Status:<br>Sekce 1: Odjištěno;<br>Sekce 2: Odjištěno;<br>Sekce 3: Odjištěno;<br>Sekce 4: Odjištěno, Porucha;<br>Sekce 5: Odjištěno,<br>Sekce 6: Odjištěno;<br>Sekce 7: Odjištěno,<br>Sekce 8: Odjištěno;<br>GSM: 90%;<br>Čas 17:01 22.7. | Název instalace dle záložky Rozsah<br>Stav:<br>Název a stav sekce 1<br>Název a stav sekce 2<br>Název a stav sekce 3<br>Název a stav sekce 4<br>Název a stav sekce 5<br>Název a stav sekce 6<br>Název a stav sekce 7<br>Název a stav sekce 8<br>Kvalita GSM signálu<br>Čas a datum předání SMS do GSM sítě |
|--------------------------------------------------------------------|-------------------------|----------------------------------------------------------------------------------------------------|----------------------------------------------------------------------------------------------------|
| <b>ZAJISTI 1 3 5 7</b><br>(ovládání<br>vybraných sekcí<br>systému) | (dle použitého<br>kódu) | JABLOTRON 100+:<br>Status:<br>Sekce 1: Zajištěno;<br>Sekce 3: Zajištěno;<br>Sekce 5: Zajištěno,<br>Sekce 7: Zablokováno při<br>zajištění,<br>GSM: 90%;<br>Čas 17:01 22.7.                                                                                   | Název instalace dle záložky Rozsah<br>Stav:<br>Název a stav sekce 1<br>Název a stav sekce 3<br>Název a stav sekce 5<br>Název a stav sekce 7<br>Kvalita GSM signálu<br>Čas a datum předání SMS do GSM                                                                                                    |
| <b>ODJISTI 2 4</b><br>(ovládání<br>vybraných sekcí<br>systému)     | (dle použitého<br>kódu) | JABLOTRON 100+:<br>Status:<br>Sekce 2: Odjištěno;<br>Sekce 4: Odjištěno;<br>GSM: 90%;<br>Čas 17:01 22.7.                                                                                                    | Název instalace dle záložky Rozsah<br>Stav:<br>Název a stav sekce 2<br>Název a stav sekce 4<br>Kvalita GSM signálu<br>Čas a datum předání SMS do GSM                                                                                                    |

# 9.7 Ovládání programem F-Link nebo J-Link

SW F-Link a J-Link jsou určené především pro lokální i vzdálené programování celého systému či editaci uživatelů ale umožňují také sledovat stavy jednotlivých sekcí a ovládat je. K ovládání sekcí i programovatelných výstupů je možné použít segmenty virtuální klávesnice dle nastavení fyzicky použitých klávesnic v systému nebo lze ovládat sekce ze záložky Sekce sloupec Stav či ze spodní stavové lišty. Do historie událostí se ovládání systému zapisuje dle autorizace při přihlášení uživatele do programu.

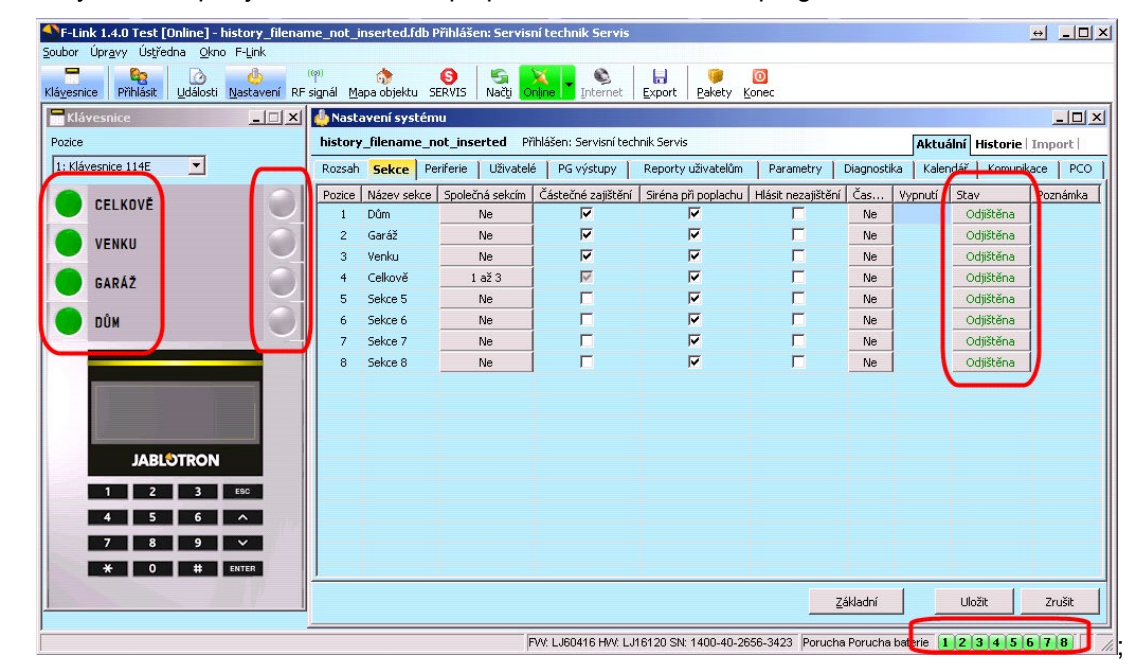

JABLOTRON ALARMS a.s. Pod Skalkou 4567/33 | 46601 | Jablonec n. Nisou Czech Republic | www.jablotron.com

JABLOTRON

# 9.8 Ovládání z MyJABLOTRON

Vzdálené ovládání z MyJABLOTRON patří mezi uživatelsky nejpřehlednější a nejpříjemnější ovládání zabezpečovacího systému z libovolného prohlížeče webových stránek, bez ohledu na platformu použitého počítače. Po zabezpečeném přihlášení uživatele aplikace nabízí ovládání buď z virtuálně zobrazených skutečných klávesnic v systému, nebo umožňuje ovládat všechny sekce a programovatelné výstupy z celkového seznamu. Uživatel si rovněž může prohlížet detailní historii událostí včetně pořízených fotografií, které si může také ihned vyžádat. Navíc oproti fyzickému systému uživatel může na webové stránce sledovat aktuální teploty na instalovaných teplotních detektorech, naměřené hodnoty z měřičů spotřeby a k celému systému si nastavit upozorňovací notifikace o vzniku událostí nebo překročení nastavených hodnot (teplot, spotřeb za definovaný čas).

Pro každé ovládání je třeba se autorizovat kódem uživatele. Zajišťování sekcí ze segmentů je identické dle jejich skutečného nastavení. Pokud segmenty umožňují ovládání částečné, bude i vzdáleně možno zajišťovat částečně. V ostatních případech při ovládání ze seznamu je zajišťování vždy celých sekcí. Více podrobností viz kap. 15 Webová aplikace MyJABLOTRON.

| My JABLOTRON .                                                                                                    | 💄 demo@iablotron.cz 🔻                  | My JABLOTRON V Lemogliabilition.cz V                          |
|----------------------------------------------------------------------------------------------------|----------------------------------------|---------------------------------------------------------------|
| < Moje aktivní zařízení Jablotron 100+                                                                                | 🔅 Nastavení                            | • Moge aktivni zalizeni Jablotron 100+ • Nastaveni            |
| Serve<br>Serve<br>Dúm<br>Garáž<br>Zahrada                                                                             | Zališino O<br>Odlišino O<br>Odlišino O | Klavesnice<br>Klavesnice                                      |
| Dres<br>21 Jan 2019<br>2017<br>Web<br>Dûm • Vzdalenê zajistêno<br>2019<br>PIR met camera<br>Dûm • Fotografie doručena | @ ^                                    | Garáž<br>Dům<br>JABLOTRON<br>1 2 3<br>4 5 6<br>7 8 9<br>* 0 # |

Ke vzdálenému programování systému z webové stránky (bez ohledu na platformu vzdáleného počítače) slouží tzv. WEB-Link, který je dostupný z aplikace MyCOMPANY a volby Správa instalací kliknutím na tlačítko Konfigurace. Je dostupný pouze pro montážní firmu. Ta tímto nástrojem může nepřímým vzdáleným přístupem měnit parametry v souboru nastavení na serveru a následně zadat kdy se má nastavení uložit do ústředny systému. Montážní technik je o úspěšné změně nastavení informován SMS zprávou nebo emailem.

| WEB-Li              | nk                                     |                     |                     |                     |                    |                        | 0       |
|---------------------|----------------------------------------|---------------------|---------------------|---------------------|--------------------|------------------------|---------|
| Soubor<br>Uložit Zr | Ústředna WEB-Link<br>K S Monovit Konec |                     |                     |                     |                    |                        |         |
| Rozsah              | Sekce Periferie                        | Uživatelé PG výstup | y Reporty uživatelů | m Parametry Kalen   | dář Komunikace     |                        |         |
| Pozice              | Název sekce                            | Společná sekcím     | Částečné zajištění  | Siréna při poplachu | Hlásit nezajištění | Časově omezený přístup | Vypnutí |
| 1                   | Sekce 1                                | Ne                  |                     |                     |                    | Ne                     |         |
| 2                   | Sekce 2                                | Ne                  |                     |                     |                    | Ne                     |         |
| 3                   | Sekce 3                                | Ne                  |                     |                     |                    | Ne                     |         |
| 4                   | Sekce 4                                | Ne                  |                     |                     |                    | Ne                     |         |
| 5                   | Sekce 5                                | Ne                  |                     |                     |                    | Ne                     |         |
| 6                   | Sekce 6                                | Ne                  |                     |                     |                    | Ne                     |         |
| 7                   | Sekce 7                                | Ne                  |                     |                     |                    | Ne                     |         |
| 8                   | Sekce 8                                | Ne                  |                     |                     |                    | Ne                     |         |
| 9                   | Sekce 9                                | Ne                  |                     |                     |                    | Ne                     |         |
| 10                  | Sekce 10                               | Ne                  |                     |                     |                    | Ne                     |         |
| 11                  | Sekce 11                               | Ne                  |                     |                     |                    | Ne                     |         |
| 12                  | Sekce 12                               | Ne                  |                     |                     |                    | Ne                     |         |
| 13                  | Sekce 13                               | Ne                  |                     |                     |                    | Ne                     |         |
| 14                  | Sekce 14                               | Ne                  |                     |                     |                    | Ne                     |         |
| 15                  | Sekce 15                               | Ne                  |                     |                     |                    | Ne                     |         |

# 9.9 Ovládání z mobilní aplikace MyJABLOTRON

Uživatelé MyJABLOTRON si mohou stáhnou aplikaci pro smart zařízení. K dispozici je pro platformy iOS a Android . Vzhledem k prakticky neomezené dostupnosti přístupu smart zařízení k internetové síti je tato forma ovládání systému velice oblíbená. Po zabezpečeném přihlášení uživatele do aplikace nabízí prakticky stejný rozsah funkcí a informací, jako webová verze MyJABLOTRON a pro některé platformy i něco navíc, např. nahrazení identifikace kódem aplikaci TouchID nebo FaceID.

| 🖂 11°   | 🖇 💆 🔶 🗽 🔤 84% 🔲 9:57 | EE11" ⊀∅?                       | े तैत्री 🖓 🛛 ८४% 🔲 ९:58 | 😻 🖂 🖽 🛪 👘 🗱 🖬 📾 🖬 📾 🖬 🕷 🖬                                                       | 10:17 |
|---------|----------------------|---------------------------------|-------------------------|---------------------------------------------------------------------------------|-------|
|         |                      | ← Jablotron 100+<br>Dnes, 09:58 |                         |                                                                                 |       |
|         | 4                    |                                 | 4                       | Dnes                                                                            |       |
| Dum     | 0                    | KLÁVESNICE ZADNÍ VCHOU          |                         | <ul> <li>OPERIFIERIE 9</li> <li>Dum · Sabotáž periferie</li> </ul>              |       |
| 🙆 Garaz | ۲                    | 🙆 Zahrada                       |                         | • 09:00                                                                         |       |
| Zahrada | ۲                    | 🙆 Garaz                         | ۲                       | Dum · Zrušení poplachu                                                          |       |
|         |                      | OFF Světla zahrada              |                         | C 09:00 Ø<br>Správce<br>Garaz • Odjištěno                                       | ^     |
|         |                      |                                 |                         |                                                                                 |       |
|         |                      |                                 |                         | <ul> <li>09.00</li> <li>Periferie 9</li> <li>Dum · Sabotáž periferie</li> </ul> |       |
|         |                      |                                 |                         | Periferie 9                                                                     |       |
|         |                      |                                 | e e e<br>Více           |                                                                                 |       |
| Thotone |                      | . notorie Guierre               | . 100                   | onadan character daterie vice                                                   |       |

### 9.10 Ovládání pod nátlakem

Tato funkce umožní uživateli pokud je např. ohrožován jinou osobou, ovládat (zajistit nebo odjistit) systém odlišným kódem než při běžném ovládání čímž na situaci upozorní vyhlášením **tichého tísňového poplachu** bez jakékoliv optické či akustické signalizace. Ovládání pod nátlakem proběhne zadáním svého uživatelského kódu s přičtením číslice "1" k poslednímu číslu kódu. Funkce je podporována pro kódy s prefixem i bez prefixu.

**Příklad:** uživatelský kód s prefixem = 4\*4444, pro ovládání pod nátlakem je kód = 4\*444**5** uživatelský kód bez prefixu = 4444, pro ovládání pod nátlakem je kód = 444**5**.

**Upozornění:** V případě, že uživatelský kód končí číslicí 9, tak pro ovládání pod nátlakem se u posledního čísla kódu použije **0**.

## 9.11 Příčiny bránící v zajištění systému

Při zajišťování každé sekce systému si ústředna dle nastavení volby **Způsob zajišťování** (na záložce Parametry) může kontrolovat aktivní nebo poruchové stavy jednotlivých periferií či celého systému. Na některé stavy systém při zajištění jen upozorňuje (**překážky překonatelné**) a u některých stavů zajištění dokonce znemožní (**překážky nepřekonatelné**).

Mezi překážky překonatelné patří jakákoliv porucha v systému (signalizovaná žlutým svitem indikačního tlačítka klávesnice), ztráta spojení s bezdrátovým detektorem nebo aktivním stavovým detektorem (typicky magnetický detektor) nastaveným ve zpožděné smyčce (kam se řadí detektory vstupních dveří či garážových vrat), dále pak také vybitá baterie v systému či výpadek hlavního napájení.

Příčinou, která může zajištění systému znemožnit je např. aktivní **stavový detektor** (typicky magnetický detektor) nastavený **do okamžité zóny**, kam se řadí např. detektory otevření oken, balkónových či zadních vstupních dveří, ale také to mohou být závažné poruchy v systému jako např. porucha záložního zdroje ústředny nebo porucha komunikačního směru s přenosem na PCO. Příčiny bránící v zajištění se mohou lišit podle nastaveného profilu systému. Výjimku v tomto pravidle blokování při zajištění sekce, která nekontroluje žádné aktivní detektory ani poruchy v systému, je automatické zajišťování kalendářem volbou "Zajisti vždy". Kalendář tedy může touto volbou zajistit vybranou sekci vždy, pokud je v něm takový požadavek k akci pro zajištění nastaven (dostupné pouze ve výchozím profilu).

Pulsní detektory (např. detektory pohybu, tříštění skla, náklonu, otřesu apod.) nemohou svou aktivací způsobit znemožnění zajištění.

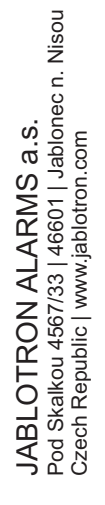

JABL STRON

O zajištění s aktivní periferií nebo poruchou informuje systém odesláním SMS (skupině uživatelů s nastavenými reporty poplachů SMS) s detaily situace.

| Tabulka voleb | Způsobů | zajišťování: |
|---------------|---------|--------------|
|---------------|---------|--------------|

| Volby<br>Způsobu<br>zajišťování                                                                                                    | Ze systémové klávesnice                                                                                                    | Hlasové menu /<br>SMS /<br>kalendářem                                                                                                    | Aplikací<br>MyJABLOTRON                                                                                                    | F-Linkem<br>J-Linkem                                                |
|----------------------------------------------------------------------------------------------------|----------------------------------------------------------------------------------------------------|----------------------------------------------------------------------------------------------------|----------------------------------------------------------------------------------------------------|---------------------------------------------------------------------|
| Zajistí vždy                                                                                                    | Zajistí vždy bez ohledu na<br>stav poruch či aktivních<br>prvků.                                                                                                    | Zajistí vždy bez<br>ohledu na stav<br>poruch či<br>aktivních prvků.                                                                                                    | Zajistí vždy bez<br>ohledu na stav<br>poruch či aktivních<br>prvků.                                                                                                    | Zajistí vždy bez<br>ohledu na stav<br>poruch či<br>aktivních prvků. |
| Zajistí s<br>upozorněním                                                                                                    | Při pokusu o zajištění s<br>poruchou nebo aktivním<br>prvkem opticky po dobu<br>8 sek. upozorňuje blikáním.<br>Po uplynutí této doby<br>automaticky zajistí. Zajistit<br>Ize i opakovaným stiskem<br>segmentu či klávesou Enter | Zajistí vždy bez<br>ohledu na stav<br>poruch či<br>aktivních prvků.                                                                                                    | Zajistí vždy bez<br>ohledu na stav<br>poruch či<br>aktivních prvků.<br>Zajistí podle<br>nastavení volby<br>"Způsob zajišťování"<br>(s kontrolou / bez<br>kontroly) v<br>záložce Nastavení<br>služby. |                                                                     |
| Zajistí po<br>potvrzení                                                                                                    | Při pokusu o zajištění s<br>poruchou nebo aktivním<br>prvkem opticky po dobu<br>8 sek. upozorňuje blikáním.<br>Zajistit Ize POUZE<br>opakovaným stiskem<br>segmentu či klávesou Enter                                           | Zajistí vždy bez<br>ohledu na stav<br>poruch či<br>aktivních prvků.                                                                                                    | Zajistí podle<br>nastavení volby<br>"Způsob zajišťování"<br>(s kontrolou / bez<br>kontroly) v<br>záložce Nastavení<br>služby.                                                                        | Zajistí vždy bez<br>ohledu na stav<br>poruch či<br>aktivních prvků. |
| Nezajistí<br>s aktivním<br>prvkemPři pokusu o zajištění s<br>poruchou nebo aktivním<br>prvkem opticky po dobu<br>8 sek. upozorňuje blikáním.<br>Opakovaným stiskem<br>segmentu či klávesou Enter<br>Ize zajistit POUZE pokud<br>není aktivní detektor s<br>reakcí typu OKAMŽITÁ. |                                                                                                    | Nezajistí při stavu<br>aktivního prvku<br>s reakcí typu<br>OKAMŽITÁ.<br>Kalendář při<br>nastavení "Zajistí<br>vždy"<br>Zajistí bez ohledu<br>na stav poruch či<br>aktivních prvků | Nezajistí při stavu<br>aktivního prvku<br>s reakcí typu<br>OKAMŽITÁ.                                                                                                    | Zajistí vždy bez<br>ohledu na stav<br>poruch či<br>aktivních prvků. |

## 9.12 Neúspěšné zajištění

Jedná se o bezpečnostní funkci, kdy ústředna při každém odchodovém zpoždění vyhodnocuje, zda může dojít k zajištění systému a není tak narušena bezpečnost objektu následujícími případy. Pokud je tato funkce zapnutá, tak k vyhlášení **neúspěšného zajištění** může dojít:

- 1. aktivací okamžitého detektoru kdykoliv v průběhu odchodového zpoždění (někdo vstoupil do již střežené části objektu)
- 2. trvalou aktivací zpožděného detektoru i po dočasování odchodového zpoždění (uživatel při odchodu za sebou nezavřel hlavní dveře, garáž, bránu apod.)

V případě, že k zajištění nemůže dojít, vyhlásí se v systému událost "Neúspěšné zajištění", která je indikována na klávesnicích rychlým blikáním žlutého indikačního tlačítka, akustickou signalizací pípáním, akustickou signalizací venkovní sirénou a dále se reportuje dle nastavení parametru "SMS o neúspěšném zajištění" (v F-Linku na záložce Komunikace) příslušnému uživateli, který se snažil systém zajistit nebo správci systému.

Pro zrušení indikace neúspěšného zajištění je nutné v menu LCD klávesnic stisknout položku "Zruš varovnou indikaci" nebo při profilu systému "Výchozí" opětovným zajištěním dané sekce.

## 9.13 Hlášení událostí uživatelům

Všechny události, které se zasílají uživatelům jsou rozdělené do pěti základních skupin. Jednotlivé skupiny je možno libovolně přidělovat uživatelům. Uživateli, kterému bude přiřazena nějaká skupina, se budou zasílat reporty, které budou do této skupiny přiřazeny. V případě, že rozdělení do pěti skupin nepostačuje, lze využít další dvě tzv. vlastní skupiny (Vlastní 1, Vlastní 2) do kterých je možné přesouvat události a přidělovat je vybraným uživatelům.

#### Přehledová tabulka reportovaných událostí přednastavených do skupin:

| Pořadí | Událost                                                   | Skupina                                  |
|--------|-----------------------------------------------------------|------------------------------------------|
| 1      | Zajištění                                                 | SMS o zajištění / odjištění (3)          |
| 2      | Odjištění                                                 | SMS o zajištění / odjištění (3)          |
| 3      | Částečné zajištění                                        | SMS o zajištění / odjištění (3)          |
| 4      | Výpadek sítě 30 minut                                     | Poplachové SMS (1) / Poplach voláním (2) |
| 5      | Obnova sítě po 30 min                                     | Poplachové SMS (1) / Poplach voláním (2) |
| 6      | Poplach okamžitý                                          | Poplachové SMS (1) / Poplach voláním (2) |
| 7      | Poplach okamžitý zrušení                                  | Poplachové SMS (1) / Poplach voláním (2) |
| 8      | Poplach zpožděný                                          | Poplachové SMS (1) / Poplach voláním (2) |
| 9      | Poplach zpožděný zrušení                                  | Poplachové SMS (1) / Poplach voláním (2) |
| 10     | Sabotážní poplach                                         | Poplachové SMS (1) / Poplach voláním (2) |
| 11     | Sabotážní poplach zrušení                                 | Poplachové SMS (1) / Poplach voláním (2) |
| 12     | Požární poplach                                           | Poplachové SMS (1) / Poplach voláním (2) |
| 13     | Požární poplach zrušení                                   | Poplachové SMS (1) / Poplach voláním (2) |
| 14     | Únik plynu                                                | Poplachové SMS (1) / Poplach voláním (2) |
| 15     | Tíseň                                                     | Poplachové SMS (1) / Poplach voláním (2) |
| 16     | Tíseň zrušení                                             | Poplachové SMS (1) / Poplach voláním (2) |
| 17     | Zdravotní potíže                                          | Poplachové SMS (1) / Poplach voláním (2) |
| 18     | Zaplavení                                                 | Poplachové SMS (1) / Poplach voláním (2) |
| 19     | Překročení pokusů o zadání kódu                           | Poplachové SMS (1) / Poplach voláním (2) |
| 20     | Zajištění s aktivní periferií (je-li zapnuto potvrzování) | Poplachové SMS (1) / Poplach voláním (2) |
| 21     | Sekce bez pohybu                                          | Poplachové SMS (1) / Poplach voláním (2) |
| 22     | Přehřátí - aktivace                                       | Poplachové SMS (1) / Poplach voláním (2) |
| 23     | Přehřátí - deaktivace                                     | Poplachové SMS (1) / Poplach voláním (2) |
| 24     | Zamrznutí – aktivace                                      | Poplachové SMS (1) / Poplach voláním (2) |
| 25     | Zamrznutí – deaktivace                                    | Poplachové SMS (1) / Poplach voláním (2) |
| 26     | Start systému (mimo servis)                               | Poruchové SMS (5)                        |
| 27     | Nízká baterie periferie                                   | Poruchové SMS (5)                        |
| 28     | Obnova baterie periferie                                  | Poruchové SMS (5)                        |
| 29     | Porucha (periferie, komunikátor)                          | Poruchové SMS (5)                        |
| 30     | Konec poruchy                                             | Poruchové SMS (5)                        |
| 31     | Vstup do servisu                                          | Poruchové SMS (5)                        |
| 32     | Konec servisu                                             | Poruchové SMS (5)                        |
| 33     | Vstup do režimu údržba                                    | Poruchové SMS (5)                        |
| 34     | Opuštěná režimu údržba                                    | Poruchové SMS (5)                        |
| 35     | Nízký AKU                                                 | Poruchové SMS (5)                        |
| 36     | Obnova AKU                                                | Poruchové SMS (5)                        |
| 37     | Porucha PCO                                               | Poruchové SMS (5)                        |
| 38     | Obnova PCO                                                | Poruchové SMS (5)                        |
| 39     | Zarušení RF                                               | Poruchové SMS (5)                        |
| 40     | Konec zarušení RF                                         | Poruchové SMS (5)                        |
| 41     | Nízký kredit                                              | Poruchové SMS (5)                        |

Přednastavené přiřazení událostí rozlišovaných systémem do skupin uvádí tabulka. Při vzniku události je systémem generována SMS ve formátu: Název instalace, Čas, Událost, Zdroj události, Sekce, Čas

Příklad ústřednou odeslané SMS:

JABLOTRON 100+ 17:01:10, Poplach zpožděný Magnet na dveřích, Přízemí 17:01:25, Poplach okamžitý Pohyb schodiště, Horní patro Čas 17:01 22.7. (název instalace) (čas události, událost) (název detektoru, název sekce) (čas události, událost) (název detektoru, název sekce) (čas odeslání)

Ústředny JA-107K a JA-103K zabezpečovacího systému JABLOTRON 100+

**JABLÖTRON** 

 $\oplus$ 

# 9.14 Poskytované akustické signalizace

Akustické signalizace v systému mohou nejen hlásit poplachový stav, ale také upozorňovat na další stavy nebo změny stavů, viz tabulka. **Akustické signalizace klávesnice / čtečky:** 

| Zvuk                            | Popis aktivity                                       |  |  |
|---------------------------------|------------------------------------------------------|--|--|
| Jedno krátké pípnutí            | Potvrzení stisku klávesy                             |  |  |
| Jedno dlouhé pípnutí            | Aktivace segmentu, zajištění sekce nebo zapnutí PG   |  |  |
| Dvě dlouhá pípnutí              | Deaktivace segmentu, odjištění sekce nebo vypnutí PG |  |  |
| Opakující se dvě dlouhá pípnutí | Neúspěšné zajištění                                  |  |  |
| Tři dlouhá pípnutí              | Odjištění sekce s indikací paměti poplachu           |  |  |
| Trvalé pípání                   | Odchodové zpoždění                                   |  |  |
| , , , , , , , , , ,             | Příchodové zpoždění                                  |  |  |
| I rvale neprerusovane piskani   | Poplach                                              |  |  |

#### Akustické signalizace sirén vnitřní / venkovní:

| Zvuk                         | Popis aktivity                                      |  |  |
|------------------------------|-----------------------------------------------------|--|--|
| ladna krátká nínnutí         | Zajištění sekce                                     |  |  |
|                              | Zapnutí PG výstupu                                  |  |  |
| Dvě krátká pípputí           | Odjištění sekce                                     |  |  |
| Dve kratka pipiluti          | Vypnutí PG výstupu                                  |  |  |
|                              | Odjištění sekce s indikací paměti poplachu          |  |  |
| Tři krátká pípnutí           | Neúspěšné zajištění                                 |  |  |
|                              | Zajištění s aktivní periferií (pouze do verze FW13) |  |  |
| Trvalé rychlé pípání         | Signalizace stavu PG – rychlé pípání                |  |  |
| Trucké pomolé pípéní         | Odchodové zpoždění                                  |  |  |
|                              | Signalizace stavu PG – pomalé pípání                |  |  |
| Trucké popřeružované píckéní | Příchodové zpoždění                                 |  |  |
| Tivale neprerusovane piskani | Signalizace stavu PG – trvalé pískání               |  |  |
| Houkání                      | Poplach v sekci                                     |  |  |
| Melodie (1-4) *              | Signalizace stavu PG                                |  |  |

\*pouze u sirén, které tuto funkci podporují

#### Akustické signalizace požárních detektorů (kouř, teplota, plyn):

| Zvuk                 | Popis aktivity  |
|----------------------|-----------------|
| Trvalé rychlé pípání | Požérní poplach |
| Trvalé houkání       |                 |

# 9.15 Časové omezení přístupu uživatelům

Použití funkce omezení přístupu je určeno pro vybrané uživatele rozdělené až do čtyř skupin. Každé skupině lze přidělit různá časová oprávnění pro vstup do přidělených sekcí dle určeného týdenního kalendář. Umožňuje tak každé skupině uživatelů povolit odjištění vybrané sekce ve dvou vymezených časových úsecích (Interval 1 a Interval 2) pro každý den v týdnu zvlášť. Příklad použití skupin: ve firmě to mohou být úklidové čety, dělníci, vedoucí a manažeři nebo třeba v mateřské školce to mohou být uklízečky, kuchařky, učitelky a rodiče dětí.

Každý uživatel systému, kterému má být omezen přístup dle nastavených kalendářů, musí mít ve svém nastavení "Časového omezení přístupu" volbu "Skupina 1" až "Skupina

4", která představuje jednotlivé skupiny uživatelů.

Omezení přístupu lze použít výhradně jen na uživatele systému s oprávněním "Uživatel". Pokud

| 1 | 🖕 Nastavení systému                                                                           |            |                 |        |       |            |                    |                          |        |         |
|---|-----------------------------------------------------------------------------------------------|------------|-----------------|--------|-------|------------|--------------------|--------------------------|--------|---------|
|   | Jablotron 100 Přihlášen: Servisní technik Servis v režimu SERVIS, střežení zcela vypnuto      |            |                 |        |       |            |                    |                          |        |         |
|   | Rozsah Sekce Periferie Uživatelé PG výstupy Reporty uživatelům Parametry Diagnostika Kalendář |            |                 |        |       |            |                    |                          |        | alendář |
|   | *                                                                                             | Jméno      | Telefonní číslo | Kód    | Karta | Oprávnění  | Povolit změnu kódu | Časové omezení           | Sekce  | PG      |
|   | 0                                                                                             | Servis     |                 | 0*•••• | 0     | Servis     |                    | Ne                       | 1 až 8 | 1 až 16 |
|   | 1                                                                                             | Správce    |                 | 1*•••• | 0     | Správce    |                    | 110                      | 1 až 8 | 1 až 16 |
|   | 2                                                                                             | Uživatel 2 |                 | 2*•••  | 0     | Uživatel 💌 |                    | Ne 🔽                     | Ne     | Ne      |
|   | 3                                                                                             | Uživatel 3 |                 |        | 0     |            |                    | Ne                       | Ne     | Ne      |
|   | 4                                                                                             | Uživatel 4 |                 |        | 0     |            |                    | Pristup 1 V<br>Pristup 2 | Ne     | Ne      |
|   | 5                                                                                             | Uživatel 5 |                 |        | 0     |            |                    | Přístup 3                | Ne     | Ne      |
|   | 6                                                                                             | Uživatel 6 |                 |        | 0     |            |                    | Pristup 4                | Ne     | Ne      |
|   | 7                                                                                             | Uživatel 7 |                 |        | 0     |            |                    |                          | Ne     | Ne      |

MMD20101

se bude uživatel se zapnutým omezením snažit o odjištění své sekce v blokovaném čase, systém mu to neumožní a pokud by se uživatel již nacházel ve střežené zóně, bude po dočasování příchodového zpoždění vyhlášen standartní poplach vloupáním. Uživatel ho bude mít oprávnění zrušit, ale odjistit se mu v blokovaném čase nepodaří.

Na dalších obrázcích jsou příkladové varianty nastavení povolení přístupu vybraným uživatelům na "Skupinu 1" ve kterém je omezen vstup do "Sekce 1". V pondělí a úterý povolen přístup od 5:00 rána do 20:59. Ve středu až pátek je přístup povolen od 5:00 do 11:59 a potom od 14:00 do 20:00 hodin. V sobotu a neděli není vůbec přístup povolen.

| Přístup | Výběr přístupů pro uživatele  |    |
|---------|-------------------------------|----|
| 1       | N 1                           |    |
| 2       | V Ne                          |    |
| 3       | <ol> <li>Informace</li> </ol> |    |
| 4       | 1: Sekce 1                    |    |
|         |                               |    |
|         |                               |    |
|         |                               |    |
|         |                               |    |
|         |                               |    |
|         |                               |    |
|         |                               |    |
|         |                               |    |
|         |                               | OK |

| Přístup do s | ekcí je povolen |                      |               |
|--------------|-----------------|----------------------|---------------|
|              | Interval 1      | Interval 2           | 1: Sekce 1 📃  |
|              | Od Do           | Od Do                |               |
| Pondělí      | 05:00 📫 20:59 🕂 | 00:00 ÷ 00:00 ÷      | 🔲 Bez omezení |
| Úterý        | 02:59 🗧 05:00 🗧 | 00:00 🗧 00:00 🗧      | 🔲 Bez omezení |
| Středa       | 05:00 📫 11:59 📫 | 14:00 🗧 20:00 🗧      | 🔲 Bez omezení |
| Čtvrtek      | 05:00 11:59     | 14:00 20:00          | 🗖 Bez omezení |
| Pátek        | 05:00 📫 11:59 📫 | 14:00 + 20:00 +      | 🔲 Bez omezení |
| Sobota       | 00:00 🗮 00:00 🛨 | 00:00 + 00:00 +      | 🔲 Bez omezení |
| Neděle       | 00:00 🗧 00:00 🗧 | 00:00 🗘 00:00 🛟      | 🔲 Bez omezení |
|              | 0 2 4 6 8 10    | 12 14 16 18 20 22 24 |               |
|              | Smazat Kopír    | ovat OK              |               |

Pro nastavení omezení přístupu je v F-Linku na záložce Uživatelé stejně pojmenované tlačítko, kterým se vstupuje na nastavení skupin přístupů pro každou sekci zvlášť.

## 9.16 Možnosti vypnutí a blokování

### 9.16.1 Vypnutí

Před zajištěním systému může vzniknout situace, při které je třeba záměrně vyřadit ze střežení nějakou periferii (např. garáž z důvodů stavebních činností nebo ponechání psa v jinak běžně střežené místnosti). Tato možnost se nazývá **Vypnutí periferie**, je dostupná v menu LCD klávesnice nebo pomocí programu J-Link a lze provést ve dvou úrovních dle oprávnění uživatele:

- <u>Blokování vstupu</u> (zkratka BLK) funkce slouží k vypnutí vstupu detektoru (blokuje aktivaci). Systém ignoruje aktivace periferie = nevyhlásí poplach, reporty ani aktivaci PG. Sabotáž, poruchy či hlášení vybitých baterií jsou však stále dále hlídány. V J-Linku signalizováno žlutým puntíkem. Oprávnění na blokování má Správce a Servisní technik.
- 2. <u>Vypnutí periferie</u> (zkratka VYP) funkce slouží k vypnutí celého detektoru. Systém ignoruje veškeré funkce periferie = nevyhlásí žádné poplachy, poruchy, reporty, aktivace PG, ani sabotáže. V J-Linku signalizováno červeným puntíkem. Oprávnění na vypnutí periferie má pouze Servisní technik.

**Vypnout** lze nejen periferii, ale také uživatele mimo pozice 0 (servis) a 1 (správce), PG výstup nebo také kalendářní akci. Vypnutí trvá až do zrušení, které se provádí stejným postupem.

Upozornění: Vypnout ani blokovat nelze ústřednu nebo periferii, která má nastavenou reakci Tíseň!

### 9.16.2 Blokování při zajišťování

Během zajišťování sekce může dojít k situaci, že některá periferie zůstane aktivní (např. otevřené okno nebo balkon, zaplavený detektor ve sklepě apod.). Systém na vzniklou situaci při zajišťování sekce může upozornit, a po potvrzení mohou nastat dvě možnosti chování systému dle nastavení programovacího parametru

#### Blokování při zajišťování:

- 1. <u>Blokování zapnuto</u> Zapnutím této volby se budou aktivní detektory při zajišťování sekce blokovat, tzn. nemohou po celou dobu zajištění sekce vyvolat poplach.
- 2. <u>Blokování vypnuto</u> Vypnutí této volby se budou aktivní detektory při zajištění pouze přemosťovat. Po zklidnění detektoru začne opět hlídat a bude tak moci vyvolat poplach. Vzniká tak však riziko vyvolání falešného poplachu - např. okno otevřené průvanem.

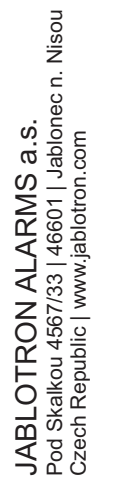

| ZW  |
|-----|
|     |
| V z |
|     |
| C R |
| 5   |
|     |
|     |
| 4   |
|     |

# 9.17 Nepoplachové funkce systému

Zabezpečovací systém umožňuje oprávněným uživatelům ovládání nejen stavů střežení sekcí, ale také ovládání (zapínání, vypínání) programovatelných výstupů, které pomocí reléových nebo polovodičových modulů mohou spínat zařízení (signalizátory, semafory, indikátory stavů zajištěnosti nebo povolení přístupu) či spotřebiče související se zabezpečovacím systémem (osvětlení při pohybu, klimatizace při vstupu do místnosti, ovládání nebo blokování topení při otevřeném okně nebo zajištěné sekci) nebo zcela samostatné zařízení tzv. domácí automatizace (např. otevírání elektrické brány, garážových vrat, topení, zalévání).

| Funkce PG              | Popis                                                                                                    | Příklad použití                                                                                                    |
|------------------------|----------------------------------------------------------------------------------------------------|----------------------------------------------------------------------------------------------------|
| Zapni/Vypni            | Bistabilní stav výstupu, který<br>může být změněn jakýmkoliv<br>povelem a libovolnou periferií                                                                                              | Ruční zapínání spotřebičů ze segmentu, SMS povelem nebo<br>periferií ze systému s možností ručního vypnutí bez omezení.<br>Typicky ovládání topení, klimatizace, osvětlení                                                                                                    |
| Impuls                 | Monostabilní stav výstupu<br>s přesně definovaným časem                                                                                                    | Impulsní spínání většinou dalších řídících obvodů jako např.<br>povel pro ovládání závor, el. vrat, garážových vrat, el. rolet<br>a žaluzií, zavlažování , otevírání propouštěcích zámků apod.                                                                                                    |
| Kopíruj                | Stav výstupu s logickým<br>součtem. Výstup bude<br>zapnut, pokud bude aktivní<br>alespoň jedna periferie, ale<br>vypnutí nastane až pokud<br>budou všechny ovládací<br>periferie neaktivní. | Vhodné použití je pro signalizace nějakých jednotných nebo<br>hromadných stavů (typ. otevřených oken, dveří, garážových<br>vrat apod.) na segmentu klávesnice.<br>Podobným způsobem mohou být také pomocí PG výstupů<br>signalizovány stavy sekcí, poplachů, paměti poplachů, poruch<br>a jiných událostí u kterých je začátek i konec jasně definován. |
| Kopíruj<br>s přesahem  | Monostabilní stav výstupu<br>s definovaným časem<br>sepnutí s možností dalšího<br>prodlužování                                                                                              | Typické nastavení výstupu je pro ovládání osvětlení při<br>aktivitě např. pohybového detektoru, který každou svou<br>aktivací nastaví a tím i prodlouží čas svícení.                                                                                                    |
| Kopíruj po<br>zpoždění | Časem zpožděný stav<br>výstupu                                                                                                    | Nejčastější použití tohoto výstupu je pro signalizaci příliš<br>dlouho otevřených garážových vrat, např. z důvodu<br>zapomenutí jejich zavření. Signalizace může být otická<br>na segmentu klávesnice, ale také akustická z klávesnice<br>nebo vnitřní či venkovní sirény.                                                                              |
| Změň stav              | Bistabilní stav výstupu                                                                                                    | Výstup určený pro cyklické ovládání (zapínání a vypínání)<br>např. od pulsující periferie, autorizací nebo pouhým<br>prozvoněním z autorizovaného telefonního čísla.                                                                                                    |

Systém nabízí uživateli také funkce měření teplot pomocí detektorů teploty nebo termostatů, kterou zobrazuje na LCD klávesnicích a v aplikaci MyJABLOTRON, dále měření, počítání a hlídání spotřeby např. elektrické energie, plynu nebo průtoku vody či jiných médií. K tomu je určen čítač impulzů JA-150EM-DIN v kombinaci s měřícím zařízením (elektroměr, plynoměr, vodoměr atd.). Více viz aplikační doporučení v MyCOMPANY v sekci MySTORAGE.

# 10 Nastavení systému programem F-Link

Systém JABLOTRON 100+ se nastavuje výhradně počítačem, pomocí programu F-Link. Aktuální verzi programu si F-Link od verze 1.4.0 získává aktualizací ze serveru Jablotron, nebo si ji lze po přihlášení stáhnout z webového rozhraní MyCOMPANY na <u>www.myjablotron.com</u>.

Program F-Link lze hned po spuštění úvodního okna pro výběr připojení přepnout do příslušného jazykového prostředí kliknutím na ikonu pro změnu jazyka (vlaječku). Tuto změnu lze provést kdykoliv později. Úvodní okno nabízí tyto možnosti:

- 1. Spojení lokální pro spojení počítače s ústřednou je nutný USB kabel (s koncovkami A-B).
- 2. Spojení dálkové nabídne výběr databáze z uložených souborů a umožní navázat dálkové spojení. K navázání vzdálené komunikace s ústřednou je nutný přístup počítače k internetu a v ústředně instalován GSM komunikátor. Použitá SIM karta v komunikátoru musí mít aktivované datové přenosy dat GPRS. K bezproblémovému spojení musí být splněny další požadavky jako např. povolená vzdálená konfigurace v ústředně, správný registrační kód, znalost servisního kódu, ale také dostatečný GSM signál v místě ústředny nebo připojení k síti LAN.
- 3. **Offline nastavení** umožní přístup k informacím o nastavení ústředny. Lze se tak dostat např. k seznamu periferií nebo k poznámkám o poslední výměně baterií apod.

Programem F-Link je také možné měnit jazyk ústředny pro komunikaci s uživateli. Jazykem se rozumí nejen zobrazované texty LCD klávesnice nebo zprávy zasílané na mobilní telefony uživatelů formou SMS zpráv, ale také hlasové menu komunikátorů, které s uživatelem komunikují. Změnou jazyka v ústředně se mažou všechny texty v systému a proto je nutné tuto volbu provést jako první krok, ještě před instalací a pojmenováváním periferií, sekcí nebo uživatelů.

Systém Jablotron 100+ se dodává z výroby přednastaven na komunikační jazyk "Angličtina" s možností volby na "Čeština". Další výběr jazyka v ústředně však už není možný volit libovolně, ale omezuje se užším výběrem jazyků na oblast, kam se systém exportuje. Proškolená montážní firma s účtem na webovém rozhraní MyCOMPANY <u>www.myjablotron.com</u> si může vyžádat kód pro otevření dalšího jazyka na Partnerské lince tel.: 800 900 096 provolba 3. Pro vygenerování kódu jazyka potřebujete znát registrační kód ústředny.

### 10.1 Spuštění programu F-Link a nastavení velikosti systému

- 1. Připojte USB kabelem počítač k ústředně počítač provede inicializaci nového USB zařízení (při prvním připojení ústředny to může trvat delší dobu).
- 2. Po připojení Správce diskových jednotek zobrazuje dva nově nalezené disky: FLEXI\_CFG a FLEXI\_LOG. Jejich případné zobrazení ukončete Správcem diskových jednotek.
- 3. Spusťte program F-Link. Má-li ústředna původní nastavení z výroby, otevře se karta Rozsah a systém se automaticky přepne do režimu Servis. Pokud již byla ústředna dříve nastavena (byl změněn její servisní kód), vyžádá si program zadání kódu zadává se ve formátu nnnn (servisní kód je z výroby 1010). V případě zapnutého prefixu (na kartě Rozsah v F-Linku) je 0\*nnnn (0\*1010). Volba Zapamatovat si uloží zadávaný kód až do uzavření databáze. Volba Zobrazovat kód slouží pro kontrolu nad zadávaným kódem např. při použití alfanumerické klávesnice, kde může dojít k chybě. Poznámka: Po navázání spojení přes USB kabel je znemožněno programovat změny nastavení z LCD klávesnice tím, že se v jejím menu zablokuje položka Nastavení. Po odpojení kabelu se do několika sekund položka v menu zase objeví.
- 4. Po správné autorizaci se může zobrazit následující hláška:

| Yarování                                                                                                    | ×       |  |  |  |  |
|----------------------------------------------------------------------------------------------------|---------|--|--|--|--|
| Je přípravena nová aktualizace FW ústředny a vzhledem k novým funkcio<br>systému, které jsou popsány ve změnovém listu, bude nyní spuštěna.<br>(Toto může trvat několik minut, neodpojujte ústřednu od napájení) | nalitám |  |  |  |  |
| 18UTA-PDB4X-AEDV                                                                                                    |         |  |  |  |  |
| U2FGACYR                                                                                                    |         |  |  |  |  |
| Pokud jste již získali aktivační klíří dle uvedeného registračního kódu ústředny pro<br>odemčení jiných, než defaultních CS/EN jazyků, vložte jej do výše uvedeného pole.                                        |         |  |  |  |  |
| Aktivování jazyka lze provést i dodatečně.                                                                                                    |         |  |  |  |  |
| ок                                                                                                    |         |  |  |  |  |

V takovém případě doporučujeme aktualizaci provést. Po potvrzení tlačítka se provede stažení nového balíčku firmware, které může trvat několik minut. Po ukončení aktualizace se zobrazí první stránka Průvodce s kartou Rozsah.

JABLOTRON ALARMS a.s. Pod Skalkou 4567/33 | 46601 | Jablonec n. Nisou Czech Republic | www.jablotron.com

Ústředny JA-107K a JA-103K zabezpečovacího systému JABLOTRON 100+

# 10.2 Spuštění Průvodce

- 1. V každé nabídnuté záložce nastavte požadované parametry a klikněte na tlačítko "Další". Pokud nějaké nastavení omylem přeskočíte, je možné se v průvodci pohybovat zpětně i mezi již nastavenými kartami
- 2. Po nastavení poslední záložky stiskněte "Uložit" a průvodce ukončete tlačítkem "Zavřít"
- 3. Po ukončení budete dotázáni, zda-li chcete spustit průvodce instalací při dalším spuštění SW F-Link
- 4. Průvodce můžete ukončit kdykoliv v průběhu nastavování a to stiskem tlačítka "Zavřít"
- 5. Průvodce lze nezávisle a kdykoliv opět spustit v menu Ústředna / Průvodce instalací

### 10.3 Záložka Rozsah

V této záložce se nastavuje základní velikost systému. Nastavené údaje lze kdykoliv změnit. Hodnoty rozsahu ovlivňují velikost databáze a tím i čas pro načítání a ukládání dat (převážně vzdáleným přístupem). K provádění změn v této záložce není nutné být v režimu Servis. Při prvním spuštění SW F-Link Vás průvodce postupně provede nastavením všech parametrů systému.

| 🄏 Průvodce     |                                                                                                    |                                                                                                    |                  |          |          |       |        |  |
|----------------|----------------------------------------------------------------------------------------------------|----------------------------------------------------------------------------------------------------|------------------|----------|----------|-------|--------|--|
| Jablotron 100  | Přihlášen: Servisní technik Ser                                                                                                    | řihlášen: Servisní technik Servis v režimu SERVIS, střežení zcela vypnuto Aktuální Historie   Import |                  |          |          |       |        |  |
| Rozsah         |                                                                                                    |                                                                                                    |                  |          |          |       |        |  |
|                |                                                                                                    | Čeština 🗾                                                                                            | Jazyk            | Aktivace |          |       |        |  |
|                |                                                                                                    | 8 🚊                                                                                                  | Počet sekcí      |          |          |       |        |  |
|                |                                                                                                    | 50 📑                                                                                                 | Počet periferií  |          |          |       |        |  |
|                |                                                                                                    | 50 🚊                                                                                                 | Počet uživatelů  |          |          |       |        |  |
|                |                                                                                                    | 16 📑                                                                                                 | PG výstupy       |          |          |       |        |  |
|                |                                                                                                    | JABLOTRON 100                                                                                        | Název instalace  |          |          |       |        |  |
|                |                                                                                                    |                                                                                                    |                  |          |          |       |        |  |
|                |                                                                                                    | 🔽 Kódy s prefixem                                                                                    |                  |          |          |       |        |  |
|                |                                                                                                    | 🥅 Povolit karty standardu EM                                                                         | 1 UNIQUE 125 kHz |          |          |       |        |  |
|                |                                                                                                    | 4                                                                                                    | Délka kódu       |          |          |       |        |  |
|                |                                                                                                    | Vkončit průvodce instalace                                                                           |                  |          |          |       |        |  |
|                | Při prvním spuštění SW F-Link Vás průvodce postupně provede nastavením všech parametrů systému.<br><b>Postupujte následujícími kroky:</b><br>1 – V každé nabídnuté záložce nastavte požadované parametry a klikněte na tlačitko "Další". Provedené změny se<br>ihned uloží. Pokud nějaké nastavení omylem přeskočite, je možné se v průvodci pohybovat zpětně i mezi již<br>nastavenými kartami<br>2 – Po nastavení poslední záložky se průvodce automaticky ukončí<br>3 – Průvodce můžete samozřejmě ukončit kdykoliv během nastavování a to stiskem tlačitka "Zavřit"<br>4 – Průvodce lze nezávisle a kdykoliv otevřit v Menu - Ústředna - Průvodce instalací |                                                                                                    |                  |          |          |       |        |  |
| Průvodce insta | ılací                                                                                                    |                                                                                                    |                  |          | Základní | Další | Zavřít |  |

Popis záložky Rozsah:

**Kódy s prefixem** – funkce určuje způsob zadávání všech přístupových kódů při autorizaci uživatelů. Při zapnuté funkci systém vyžaduje před zadáním přístupového kódu ještě zadání jedno až třímístného pořadového čísla kódu (prefix) zakončeného hvězdičkou (např. 12\*3456). V takovém případě je uživatelům umožněno si jejich kódy z LCD klávesnice libovolně měnit. Vypnutím této funkce se při autorizaci uživatelů zadává pouze tento přístupový kód. V takovém případě veškeré kódy může přidělovat a měnit výhradně Správce systému, který tak musí předejít případu, kdy by dva uživatelé měli nastavený stejný kód.

**<u>Upozornění</u>**: vypnutím parametru dojde k nevratnému smazání všech uživatelských kódů a nastavení Servisního kódu a kódu Správce do hodnot z výroby. Uživatelská oprávnění i RFID čipy a karty zavedených uživatelů zůstanou zachovány.

**Povolit karty EM UNIQUE 125kHz** – pokud není funkce zapnuta, lze k autorizaci uživatele používat pouze výrobcem doporučené typy RFID čipů a karet (JA-190J, JA-191J, JA-192J, JA-194J). Při zapnutí funkce jsou pak povoleny i karty dalších výrobců pracující s uvedenou frekvencí.

Délka kódu – Pro zvýšení bezpečnosti ovládání systému

mohou být kódy 4, 6 nebo 8 místné, a to s prefixem nebo bez něho. Při změně nastavení délky kódů se všechny použité kódy smažou a nastaví se jen kódy z výroby.

# 10.4 Záložka Sekce

Nastavuje vlastnosti nezávisle ovládaných střežených sekcí. K provádění změn v této záložce není nutné být v režimu Servis.

| Rozsah | Sekce Periferie                                                  | Uživatelé PG    | výstupy Reporty    | uživatelům Par     | ametry Diagnostika    | Kalendář Komunikace    |        |          |  |
|--------|------------------------------------------------------------------|-----------------|--------------------|--------------------|-----------------------|------------------------|--------|----------|--|
| Pozi   | Název sekce                                                      | Společná sekcím | Částečné zajištění | Hlásit nezajištění | Automatické zajištění | Časově omezený přístup | Stav   | Poznámka |  |
| 1      | Sekce 1                                                          | Ne              |                    |                    |                       | Ne                     | Servis |          |  |
| 2      | Sekce 2                                                          | Ne              |                    |                    |                       | Ne                     | Servis |          |  |
| 3      | Sekce 3                                                          | Ne              |                    |                    |                       | Ne                     | Servis |          |  |
| 4      | Sekce 4                                                          | Ne              |                    |                    |                       | Ne                     | Servis |          |  |
| 5      | Sekce 5                                                          | Ne              |                    |                    |                       | Ne                     | Servis |          |  |
| 6      | Sekce 6                                                          | Ne              |                    |                    |                       | Ne                     | Servis |          |  |
|        |                                                                  |                 |                    |                    |                       | 2                      |        |          |  |
|        |                                                                  |                 |                    |                    |                       |                        |        |          |  |
|        |                                                                  |                 |                    |                    |                       |                        |        |          |  |
|        |                                                                  |                 |                    |                    |                       |                        |        |          |  |
|        |                                                                  |                 |                    |                    |                       |                        |        |          |  |
|        |                                                                  |                 |                    |                    |                       |                        |        |          |  |
|        |                                                                  |                 |                    |                    |                       |                        |        |          |  |
|        |                                                                  |                 |                    |                    |                       |                        |        |          |  |
|        | FW: MD6111.00.0b55 HW: MD12005 SN: 1400-40-3596-9364 1 2 3 4 5 6 |                 |                    |                    |                       |                        |        |          |  |

\* Takto označené položky se zobrazují pouze, je-li zapnuto Rozšířené nastavování.

**Název sekce** – pojmenování sekcí se využívá pro přehlednost v textových reportech událostí (SMS zprávách), ve výpisu paměti událostí a v zobrazování na displeji LCD klávesnic (např. Přízemí, Prodejna,...)

**Společná sekcím** – umožňuje nastavit, že sekce automaticky střeží, jsou-li zajištěny všechny sekce, pro které je společnou (vhodné pro chodby, schodiště a jiné společné prostory). Upozornění na omezení případného použití segmentu klávesnice pro Společnou sekci: pokud byla kterákoliv ze sekcí samostatně odjištěna, **nelze** už segmentem společné sekce doodjistit zbylé sekce. Tyto sekce pak musí být odjištěny samostatně.

Částečné střežení\* – umožní zajistit sekci částečně, zůstává-li někdo uvnitř (nebudou střežit detektory, které mají nastavenou reakci typu Vnitřní – viz kap. 8 Konfigurace systému). Bez zapnutí tohoto parametru nelze v sekci použít částečné zajištění.

Hlásit nezajištění\* – je-li sekce odjištěná a nedojde v ní k aktivaci žádného detektoru během nastavené doby, odešle se report "Nezajištěná sekce." Doba se nastavuje v kartě Parametry - Hlásit nezajištění sekce po (60 až 2 880 minut).

**Automatické zajištění** – slouží k automatickému zajištění sekce, ve které došlo k reportu "hlásit nezajištění". V záložce Parametry ústředny lze nastavit časový interval v minutách, po kterém dojde k automatickému zajištění. Časový interval začíná okamžikem odeslání reportu "Hlásit nezajištění". Funkce je doplněk k "Hlásit nezajištění" a lze ji použít pouze, pokud je zapnuta funkce "Hlásit nezajištění"

Časově omezený přístup\* – umožňuje nastavit týdenní kalendář povolující vybraným uživatelům odjištění sekce, podrobně viz kap. 9.15.

**Stav** – tlačítko indikuje aktuální stav sekce (Odjištěna, Zajištěna, Odchodové zpoždění, Příchodové zpoždění, Částečně zajištěna, Poplach, Paměť poplachu, Vypnuta, Servis). Stiskem je možné ovládání sekce dle nastaveného oprávnění podle přihlášení (mění stav zajištěno celkově nebo odjištěno)

Poznámka - umožňuje popsat detaily sekce pro snazší orientaci při ročních prohlídkách apod.

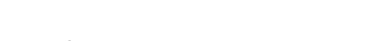

# 10.5 Záložka Periferie

Slouží pro přiřazení instalované periferie do systému a nastavují se jejich vlastnosti. V záložce se zobrazí tolik pozic, kolik jich zvolíte v záložce Rozsah. Ústředna je automaticky přiřazena na Pozici 0 do Sekce 1 a nelze ji přesunout ani vymazat. K provádění změn v této záložce je nezbytné být v režimu Servis.

| Rozsah | Sekce Periferie | Uživatelé | PG výstupy  | Reporty uživatelům Paramet | ry Diagnostika Kaler | ndář Komunik | ace         |           |          |     |         |        |
|--------|-----------------|-----------|-------------|----------------------------|----------------------|--------------|-------------|-----------|----------|-----|---------|--------|
| A Pozi | ce Jméno        |           | Тур         | Sekce                      | Reakce               | Vnitřní      | Aktivuje PG | Vnitřní n | Dohled   | Vyp | Stav    | Pozná  |
| 0      | Ústředna        |           | JA-107K     | 1: Sekce 1                 |                      |              |             | Vstoupit  |          |     | ОК      |        |
| 1      | Periferie 1     |           | JA-114E     | 1: Sekce 1                 |                      |              |             | Vstoupit  |          |     | TMP     |        |
| 2      | Periferie 2     |           | JA-114E     | 1: Sekce 1                 |                      |              |             | Vstoupit  |          |     | ОК      |        |
| 3      | Periferie 3     |           | Přiřadit    | 1: Sekce 1                 | Žádná                |              | Ne          |           |          |     |         |        |
| 4      | Periferie 4     |           | JA-110P     | 1: Sekce 1                 | Následně zpožděná    |              | Ne          | Vstoupit  |          |     | ОК      |        |
| 5      | Periferie 5     |           | JA-110M [1] | 1: Sekce 1                 | Zpožděná A           |              | Ne          | Vstoupit  |          |     | ОК      |        |
| 6      | Periferie 6     |           | JA-110M [2] | 1: Sekce 1                 | Okamžitá             |              | Ne          | Vstoupit  |          |     | AKT     |        |
| 7      | Periferie 7     |           | Přiřadit    | 1: Sekce 1                 | -                    |              | Ne          |           |          |     |         |        |
| 8      | Periferie 8     |           | Přiřadit    | 1: Sekce 1                 | -                    |              | Ne          |           |          |     |         |        |
| 9      | Periferie 9     |           | Přiřadit    | 1: Sekce 1                 | -                    |              | Ne          |           |          |     |         |        |
| 10     | Periferie 10    |           | Přiřadit    | 1: Sekce 1                 | -                    |              | Ne          |           |          |     |         |        |
|        |                 |           |             |                            |                      |              |             |           |          |     |         |        |
|        |                 |           |             |                            |                      |              |             |           |          |     |         |        |
|        |                 |           |             |                            |                      |              |             |           |          |     |         |        |
|        |                 |           |             |                            |                      |              |             |           |          |     |         |        |
|        |                 |           |             |                            |                      |              |             |           |          |     |         |        |
|        |                 |           |             |                            |                      |              |             |           |          |     |         |        |
|        |                 |           |             |                            |                      |              |             |           |          |     |         |        |
|        |                 |           |             |                            |                      |              |             |           |          |     |         |        |
|        |                 |           |             |                            |                      |              |             |           |          |     |         |        |
|        |                 |           |             |                            |                      |              |             |           |          |     |         |        |
|        |                 |           |             |                            | Odeslat učící signál | Naučit ner   | ořiřazené   |           | Základní |     | Liložit | Zrušit |
|        |                 |           |             |                            | oucout duo agriar    | Naucic He    | Januzene    |           | Zanauni  |     | UIUZIL  | Ziusic |

\* Takto označené položky se zobrazují, je-li zapnuto Rozšířené nastavování.

Jméno – využívá se v textových reportech událostí a ve výpisu paměti (př. Hlavní dveře).

**Typ** – zobrazuje typ přiřazené periferie: Neobsazená pozice umožňuje přiřadit novou periferii. **Přiřazování periferií** viz kap. 8.4.1 Přiřazení nebo odstranění periferií

**Sekce** – určuje, do které střežící sekce bude periferie reportovat události (poplach, sabotáž, poruchu...). <u>Poznámka</u>: rozdělení objektu do sekcí viz kap. 10.4 Záložka sekce

**Reakce** – určuje, jakou reakci vyvolá aktivace dané periferie. Pokud periferie žádný poplachový vstup nemá (např. sběrnicový přístupový modul), nelze ji přiřadit reakci. Úplný seznam reakcí pro periferie se zobrazí, je-li zapnuto Rozšířené nastavení. Popis všech reakcí naleznete v kap. 8.4.2 Přehled nastavitelných reakcí periferií

**Vnitřní**\* – tento parametr je možný jen u detektorů vloupání. Signály od takto označených periferií nejsou vyhodnocovány jako poplachové, pokud je sekce zajištěna částečně. Nastavení částečného zajištění sekce viz kap. 10.4 Záložka sekce. Pokud sekce nemá částečné zajišťování povoleno, nemá nastavení tohoto parametru vliv.

**Aktivuje PG**\* – aktivace periferie může zároveň aktivovat nastavenou reakcí programovatelné výstupy PG. Tato volba je provázána s položkou PG výstupy / Aktivace / Periferií.

Vnitřní nastavení – vstup do nastavení vnitřních parametrů periferií, které jsou připojeny na sběrnici nebo mají obousměrnou bezdrátovou komunikaci. Jednotlivé periferie mají rozdílné vnitřní parametry (některé nemají žádné). Vnitřní nastavení klávesnice je popsáno v kap. 10.5.1 Konfigurace klávesnice. Pro ostatní periferie je uvedeno v jejich manuálech.

**Dohled**\* – umožňuje vypnout kontrolu pravidelné komunikace s bezdrátovou periferií (nelze vypnout sběrnicovým prvkům). Z výroby je u bezdrátových periferií, vyjma dálkových ovladačů a tísňových tlačítek, funkce vždy zapnutá.

Vypnutí – Vypnutí periferií lze provést ve dvou úrovních dostupných dle oprávnění:

- **1. Blokování vstupu** (žlutý puntík), slouží k trvalému vypnutí vstupu detektoru (zkratka BLK). Systém ignoruje aktivace periferie = nevyhlásí poplach ani aktivaci PG, ale sabotáž a poruchy jsou dále hlídány.
- 2. Vypnutí periferie (červený puntík), funkce slouží k trvalému vypnutí detektoru (zkratka VYP). Systém ignoruje veškeré funkce periferie = nevyhlásí poplach, poruchu, aktivaci PG, sabotáž, report, ...

Vypnout ani blokovat nelze ústřednu a periferii, která má nastavenou reakci Tíseň.

**Stav** – indikuje aktuální stav periferie. OK = vše v pořádku, TMP = sabotáž, AKT = aktivován poplachový vstup, BLK = blokována, VYP = vypnutá, ERR = v poruše, ?? = periferie se nehlásí, Napájení síť = porucha napájení, Baterie = vybitá nebo odpojená baterie v periferii nebo ústředně, Dobíjí se – dobíjení zálohovacího akumulátoru v periferii nebo ústředně, BOOT = stav kdy probíhá upgrade periferie nebo pokud upgrade neproběhl správně (znovu opakujte upgrade). Najetím myší na STAV periferie se zobrazí podrobné údaje.

**Poznámka** – umožňuje popsat detaily periferie, např. umístění, poslední datum výměny baterií, střední sílu RF signálu při posledním testování apod.

### 10.5.1 Konfigurace klávesnice

- Ovládací klávesnici sestavte nejprve mechanicky. Na zvolený přístupový modul připevněte požadovaný počet ovládacích segmentů (max. 20), jejich vnitřní kabely musí být propojeny.
- Klávesnici přiřaďte na zvolenou pozici do systému (viz kap. 5 Instalace sběrnicových periferií)
- Vstupem do vnitřního nastavení klávesnice (záložka Periferie) se otevře následující karta (ukázka je pro klávesnici JA-114E, pro jiné klávesnice může být rozsah nastavení menší).

#### Vnitřní nastavení klávesnice:

### 10.5.1.1 Záložka Segmenty:

| Nasta | Jastavení přístupového modulu na pozici 2 (JA-114E, FW=129, BH=52) |                    |          |                    |                  |              |               |            |
|-------|--------------------------------------------------------------------|--------------------|----------|--------------------|------------------|--------------|---------------|------------|
| Seg   | ment                                                               | y Nastavení Společ | ný segme | nt                 | 2 🚔 Pozic        | ce F         | Periferie 2   |            |
|       | 6/6                                                                | 🗌 Na střed         |          | Autorizace         | Funkce segn      | nentů (Výběr | r sekce / PG) |            |
| 6     |                                                                    | SEKCE 6            |          | Odjisti/Zajisti    | ∨ 6: Sekce 6     | ~            |               |            |
| 5     |                                                                    | SEKCE 5            |          | Odjisti/Zajisti    | ✓ 5: Sekce 5     | ~            |               |            |
| 4     |                                                                    | SEKCE 4            |          | Odjisti/Zajisti    | ✓ 4: Sekce 4     | ~            |               |            |
| 3     |                                                                    | SEKCE 3            |          | Odjisti/Zajisti    | ✓ 3: Sekce 3     | ~            |               |            |
| 2     |                                                                    | SEKCE 2            |          | Odjisti/Zajisti    | ✓ 2: Sekce 2     | ~            |               |            |
| 1     |                                                                    | SPOLEČNÝ SEGMENT A |          | Společný segment A | ~                |              |               |            |
|       |                                                                    |                    |          |                    | Tisknout popisky |              | Import        | <u>0</u> K |

**Zámečky zamčený/odemčený** – zapíná zobrazení symbolů zámečků k tlačítkům segmentů ovládajících střežení sekcí a symbolů koleček (prázdné / plné) pro ovládání PG výstupů. Při tisku štítků jsou symboly zohledněny.

**Texty popisek ovládacích segmentů** – zobrazuje se Název sekce (ze záložky Sekce) nebo Jméno PG výstupu (ze záložky PG výstupy). Vlastní popisek pro tisk lze editovat kliknutím na příslušný text. Tyto změny nejsou ukládány do systému a slouží výhradně pro potřeby tisku štítků. Pro tisk štítků do segmentů slouží tlačítko **Tisknout popisky** (dole v liště karty).

**Tisknout popisky** – umožňuje na instalované tiskárně přímý tisk popisků štítků s přednastavenými texty. Texty lze upravit kliknutím na segment čímž se provede pouze změna pro tisk a nedojde k uložení změněných textů do databáze. S výhodou lze použít tiskárnu štítků PT-P700 ze sortimentu Jablotronu, která umožňuje automatické stříhání dle požadovaného rozměru štítku.

**Import** – tlačítko import umožňuje kopírování nastavení klávesnice podle další stejné klávesnice v systému, například pokud má objekt více vchodů a je potřeba u všech mít klávesnice se stejnými funkcí. Kopírování je možné jen z klávesnic stejného typu. Tuto funkcí můžete využít také při výměně vadné klávesnice za novou. Tlačítko Import vám nabídne historii posledních nastavení klávesnice na dané pozici periferie.

**Autorizace** – pro zapínání i vypínání střežení se vyžaduje autorizace uživatele. Po vypnutí parametru lze ovládat segmenty bez autorizace s výjimkou funkce Odjisti sekci, pro kterou je autorizace vyžadována vždy. U zapínání a vypínání PG výstupů platí nastavení funkce Autorizace / bez autorizace pro oba stavy.

**Funkce segmentů** – vlevo se vybírá funkce segmentu, vpravo sekce nebo PG výstup, ke kterým se vybraná funkce přiřazuje. Segmentu lze přiřadit funkce:

JABL STRON

Tab. 10

| Žádná                                      | segment vypnutý, jako rezerva pro budoucí použití                                                                                                    |  |  |  |  |
|--------------------------------------------|----------------------------------------------------------------------------------------------------|--|--|--|--|
| Odjisti / Zajisti                          | ovládání sekce. Indikace segmentu: sekce odjištěna = zelená, zajištěna = červená.                                                                                                    |  |  |  |  |
| Odjisti /<br>Částečně<br>zajisti           | umožňuje zapnout jen režim částečného střežení sekce (je-li povoleno v záložce Sekce).<br>Indikace segmentu: sekce odjištěna = zelená, částečně zajištěná = žlutá,                                                                                                    |  |  |  |  |
| Odjisti /<br>Částečně<br>zajisti / Zajisti | umožňuje volit úroveň zajištění. Prvním stiskem pravého tlačítka (Zajisti) se nabídne<br>částečné střežení, opakovaným stiskem kompletní zajištění. Pro tuto volbu musí mít<br>sekce povoleno částečné střežení v záložce Sekce.<br>Indikace segmentu: sekce odjištěna = zelená, částečně zajištěná = žlutá, plně zajištěna =<br>červená.                                                                                                    |  |  |  |  |
| Indikuje sekci                             | segment pouze zobrazuje stav sekce, neumožní její ovládání (vhodné např. k signalizaci stavu společných sekci, schodiště apod.) V případě vyvolání poplachu umožňuje jeho zrušení stiskem zeleného tlačítka segmentu a následnou platnou autorizací uživatele.                                                                                                    |  |  |  |  |
| Tíseň                                      | segment umožní vyvolat tichý tísňový poplach. Po stisku pravého tlačítka se odešle bez<br>akustické signalizace report Tíseň ze sekce, pro kterou je funkce přiřazena. Tíseň může<br>být také tzv. Odložená s nastavitelným časem a možností zrušení před dočasováním<br>(viz Odložená tíseň). U zajištěné sekce nedojde k jejímu odjištění.                                                                                                    |  |  |  |  |
| Požár                                      | segment umožní vyvolat požární poplach. Po stisku pravého tlačítka bliká segment<br>červeně po dobu tří sekund (během této doby lze akci zrušit stiskem tlačítka Odjisti). Poté<br>se vyvolá požární poplach ze sekce, do které je segment nastaven.                                                                                                    |  |  |  |  |
| Hlasitá tíseň                              | segment umožní vyvolat hlasitý poplach. Po stisku se vyvolá hlasitý tísňový poplach<br>ze sekce, do které je segment nastaven. Hlasitá tíseň může být také tzv. Odložená<br>s nastavitelným časem a možností zrušení před dočasováním (viz Odložená tíseň).<br>U zajištěné sekce nedojde k jejímu odjištění.                                                                                                    |  |  |  |  |
| Zdravotní<br>obtíže                        | segment umožní vyslat report zdravotní potíže (bez poplachu sirén). Po stisku tlačítka bliká segment červeně po dobu tří sekund (během této doby lze akci zrušit stiskem tlačítka Odjisti). Poté se segment vrátí do klidového stavu a systém odešle report Zdravotní potíže ze sekce, do které je segment nastaven.                                                                                                    |  |  |  |  |
| PG Vypnout /<br>PG Zapnout                 | segment umožní ovládat PG výstup. Indikace: PG neaktivní = zelená, PG aktivní/zapnut = červená.                                                                                                    |  |  |  |  |
| PG Zapnout                                 | segmentem lze PG výstup jen zapnout (např. zapnutí světel na nastavenou dobu)                                                                                                    |  |  |  |  |
| PG Vypnout                                 | segmentem lze PG výstup jen vypnout (např. funkce nouzového STOP tlačítka)                                                                                                    |  |  |  |  |
| Indikuje PG                                | segment pouze indikuje stav PG výstupu, bez možnosti ovládání (červená hlásí aktivní stav)                                                                                                    |  |  |  |  |
| PG indikuje<br>inverzně                    | segment pouze indikuje stav PG výstupu obrácenou logikou (zelená hlásí aktivní stav),<br>bez možnosti ovládání                                                                                                    |  |  |  |  |
| Společný<br>segment A / B                  | Umožní současné ovládání jedním segmentem více sekcí, které mají na klávesnici své samostatné segmenty. Po stisku tlačítka na společném segmentu se hromadně vykoná Odjisti/Zajisti pro vybrané segmenty sekcí. V případě, že některé sekce ovládané ze Společného segmentu jsou zajištěné a jiné odjištěné, dojde po použití Společného segmentu k Odjištění/Zajištění zbývajících segmentů. Pokud některý z vybraných segmentů má povoleno Částečné zajištění (podrobně viz 8.5 Částečné střežení), pak Společný segment vykoná na: 1. stisk Zajisti = částečné zajištění, 2. stisk Zajisti = plné zajištění. Funkci Společného segmentu není vhodné kombinovat s funkcí Sekce/Společná sekcím. Indikace Společného segmentu: všechny sekce odjištěná) = žlutá. Na jedné klávesnici mohou být maximálně 2 společné segmenty. Přiřazení sekcí do Společného segmentu se volí v horní záložce Společný segment. Poznámka: Položka "Společný segment x" se nabídne až pokud jsou na modulu použity více než dva segmenty k ovládání sekcí. |  |  |  |  |
| PG indikuje /<br>ovládá                    | Segment umožňuje ovládat odlišný PG výstup než který opticky signalizuje. U této volby<br>se se prvním parametrem vybírá PG výstup pro signalizaci a druhým (doplňujícím) se PG<br>výstup ovládá. Funkce se využívá např. pro ovládání garážových vrat pulsem PG výstupu,<br>přičemž ovládací segment zobrazuje skutečný stav vrat čtený z dveřního detektoru.                                                                                                    |  |  |  |  |

## 10.5.1.2 Záložka Nastavení:

Nastavení přístupového modulu na pozici 2 (JA-114E, FW=129, BH=52)

 $\bigcirc$ 

| Segmenty Nastavení Společný segment                                                                                                    |                       | 2 Pozice                                             | Periferi | ie 2                                                                                                    | Jméno            |
|----------------------------------------------------------------------------------------------------|-----------------------|------------------------------------------------------|----------|----------------------------------------------------------------------------------------------------|------------------|
| Akustická signalizace vybraných sekcí:<br>Zvýšená hlasitost<br>Poplach<br>Příchodové zpoždění<br>Odchodové zpoždění<br>Odchodové zpoždění<br>Změny stavu na segmentu                                                             | Režim de              | en: Režim noc:<br>Segmentů<br>Klávesnice<br>Displeje |          | Akustická signaliz<br>2 1: Sekce 1<br>2 2: Sekce 2<br>3 3: Sekce 3<br>4 4: Sekce 4<br>5 5: Sekce 5<br>6 6: Sekce 6 | zace v sekcích:  |
| Funkce: Trvale zapnuta  I. Trvale                                                                                                    | RFID čteč<br>Nastaven | íka<br>í optické indikace                            |          |                                                                                                    |                  |
| <ul> <li>Indikuje změny stavu PG</li> <li>Indikuje odjištěný stav</li> <li>Indikuje zajištěný stav</li> <li>Autorizace odjistí sekci s probíhajícím příchodovým zpožděním</li> <li>Podsvícení displeje zhasíná po 5 s</li> </ul> | Odložení i            | tísně [s]                                            |          | Výběr sekcí pro                                                                                                    | ovládání z menu: |
| Zobrazovat na displeji:<br>1.řádek<br>JABLOTRON 100+<br>2.řádek<br><i>Uživatelský text</i><br>Datum a čas                                                                                                    | Teplota:<br>Teplota:  | Ne                                                   | ×<br>×   | ☐ 6: Sekce 6                                                                                                    |                  |
|                                                                                                    |                       |                                                      |          |                                                                                                    |                  |
|                                                                                                    |                       | Tisknout popisky                                     | In       | nport                                                                                                    | <u>O</u> K       |

## Akustická signalizace vybraných sekcí:

| Zvýšená hlasitost                          | Nastavení hlasitosti signalizací kromě poplachu |
|--------------------------------------------|-------------------------------------------------|
| Poplach                                    | signalizace při poplachu (zvuk sirény)          |
| Příchodové zpoždění                        | trvalé pískání při příchodovém zpoždění         |
| Odchodové zpoždění                         | pomalé pípání (1/sek)                           |
| Odchodové zpoždění při částečném zajištění | pomalé pípání (z výroby vypnuto)                |
| Změny stavu na segmentech                  | jedním pípnutím při změně                       |

#### Funkce:

|                   | Pro úsporu energie lze omezit činnost čtečky pouze na 3 s od stisku jejího krytu. Čtečku RFID je také možné zcela vypnout. Pro bezdrátové klávesnice a přístupové modulu toto nastavení platí, pokud jsou napájeny trvale z externího zdroje, jinak se jejich RFID čtečka při vypíná vždy automaticky |                                                                                                    |  |  |  |  |
|-------------------|----------------------------------------------------------------------------------------------------|----------------------------------------------------------------------------------------------------|--|--|--|--|
| RFID čtečka       | Trvale zapnuta                                                                                                    | Stálé zapnutí RFID čtečky. U sběrnicové klávesnice nerespektuje nastavení probouzení.                                                            |  |  |  |  |
|                   | Stiskem zapnuta                                                                                                    | Probuzení RFID čtečky na 3 s po aktivaci klávesnice.                                                                                             |  |  |  |  |
|                   | Vypnuta                                                                                                    | Trvalé vypnutí RFID čtečky.                                                                                                    |  |  |  |  |
|                   | Stiskem nebo<br>požadavkem na                                                                                                    | Probuzení RFID po aktivaci na klávesnici nebo požadavkem na autorizaci                                                                           |  |  |  |  |
|                   | autorizaci zapnuta                                                                                                    |                                                                                                    |  |  |  |  |
| Nastavení optické |                                                                                                    |                                                                                                    |  |  |  |  |
| indikace          | 1. Trvale                                                                                                    | Sběrnicová indikuje trvale. Bezdrátová klávesnice indikuje trvale<br>pouze s externím napájením. Bez externího napájení se chová<br>dle volby 2. |  |  |  |  |

¢

 $\oplus$ 

| 2. Změnou<br>sekce - klá                                    |                    | ěnou stavu<br>- klávesnice                                                                                                    | <b>Změna stavu sekce / PG</b> jsou indikovány pouze na daném segmentu.<br><b>Příchodové zpoždění a poplach</b> je indikován celou klávesnicí.                                                                                                    |  |  |  |  |
|-------------------------------------------------------------|--------------------|----------------------------------------------------------------------------------------------------|----------------------------------------------------------------------------------------------------|--|--|--|--|
|                                                             | 3. Změr<br>sekce - |                                                                                                    | Změna stavu sekce, PG, příchodové zpoždění a poplach jsou indikovány pouze na daném segmentu.                                                                                                    |  |  |  |  |
| 4. Změ<br>segme                                             |                    | ěnou stavu<br>entu                                                                                                    | <ul> <li>Příchodové zpoždění a poplach jsou signalizovány pouze akusticky.</li> <li>Změna stavu sekce a PG je indikována pouze na daném segmentu. Tato volba je nastavena z výroby.</li> </ul>                                                                                                    |  |  |  |  |
|                                                             | 5. Příc<br>a popl  | hodem<br>achem                                                                                                    | Příchodové zpoždění a poplach jsou indikovány na daném segmentu.<br>Změna stavu sekce a PG nejsou indikovány vůbec.                                                                                                    |  |  |  |  |
|                                                             | 6. Pou             | ze po stisku                                                                                                    | Klávesnice opticky i akusticky indikuje až po otevření předního krytu, stisku klávesy, segmentu nebo předního krytu.                                                                                                    |  |  |  |  |
| Indikuje změny stav                                         | /u PG              | Optická indik<br>optické indika<br>se opticky nei                                                                                                    | ace změny stavu PG na segmentu. Vztahuje se k Nastavené<br>ice volba 2 až 4. Pokud je vypnutá, změny stavu PG na segmentu<br>ndikují.                                                                                                    |  |  |  |  |
| Indikuje odjištěný s                                        | stav               | Segmenty klá<br>Při vypnutí vo                                                                                                    | Segmenty klávesnice indikují bez zadání platné autorizace odjištěný stav.<br>Při vypnutí volby, indikují tento stav jen po dobu platné autorizace.                                                                                                    |  |  |  |  |
| Indikuje zajištěný s                                        | tav                | Segmenty klávesnice indikují bez zadání platné autorizace zajištěný stav.<br>Při vypnutí volby, indikují tento stav jen po dobu platné autorizace.                                                                                                    |                                                                                                    |  |  |  |  |
| Autorizace odjistí s<br>s probíhajícím<br>příchodovým zpožo | ekci<br>Iěním      | pouhým zadá<br>příchodové z<br>klávesnic je r<br>příchodové z<br>na Společnou<br>všech sekcí p<br>se nejprve sti                                                                                                    | ním kódu nebo přiložením čipu se odjistí sekce, ve které probíhá<br>poždění (pokud k ní má uživatel oprávnění). U bezdrátových<br>nožno takto provést autorizaci až poté, kdy je na nich vyhlášeno<br>zpoždění. UPOZORNĚNÍ: Tuto volbu není vhodné aplikovat<br>u sekci. V takovém případě může dojít k nežádoucímu odjištění<br>přiřazených ke společné sekci, případně i celého systému (pokud<br>skne tlačítko odjištění a poté provede autorizace). |  |  |  |  |
| Podsvícení displeje<br>zhasíná po 5 sekun                   | dách               | Zapnutím volby, bude podsvícení displeje zhasínat 5 s po poslední provedené volbě (stisku klávesy, segmentu nebo předního krytu). Pokud bude volba vypnutá, podsvícení displeje zhasíná ve stejný okamžik jako zbytek klávesnice. Zapnutím volby se u bezdrátové klávesnice prodlužuje životnost baterií. |                                                                                                    |  |  |  |  |
| Odložení tísně                                              |                    | Funkce pro<br>s nastaviteln<br>i deaktivace s<br>tíseň. Pravý<br>se časování<br>i pro deaktiva                                                                                                    | vyhlášení tísňového poplachu (tichého nebo hlasitého)<br>ým zpožděním, během kterého lze poplach zrušit. Aktivace<br>se provádí segmentem nastaveným na funkci Tíseň nebo Hlasitá<br>ým tlačítkem segmentu se spouští časování a levým tlačítkem<br>ruší. Pokud je nastavena Autorizace, je vyžadována pro aktivaci<br>ci. Zpoždění je nastavitelné od 1 do 255 sekund.                                                                                 |  |  |  |  |

#### Zobrazovat na displeji:

| 1. řádek    | umožňuje zadat text, který se zobrazí na 1. řádku LCD displeje klávesnice v případě,<br>že není zobrazena žádná jiná důležitější informace, např. název firmy, název objektu nebo<br>popis k teplotě teploměru apod. |
|-------------|----------------------------------------------------------------------------------------------------|
| 2. řádek    | umožňuje zadat text, který se zobrazí na 2. řádku LCD displeje klávesnice v případě,<br>že není zobrazena žádná jiná důležitější informace, např. název firmy, název objektu nebo<br>popis k teplotě teploměru apod  |
| Datum a čas | možnost zobrazovat datum a čas ústředny.                                                                                                    |
| Teplota     | možnost zobrazovat na displeji teplotu 1. teploměru nebo termostatu                                                                                                    |
| Teplota     | možnost zobrazovat na displeji teplotu 2. teploměru nebo termostatu                                                                                                    |

#### Intenzita svitu:

| Segmentů   | nastavení svitu LED na segmentech |
|------------|-----------------------------------|
| Klávesnice | nastavení podsvícení klávesnice   |
| Displeje   | nastavení podsvícení LCD displeje |

**Poznámka**: Intenzitu svitu lze nastavit rozdílně pro režim den a noc, případně také ztišit akustickou signalizaci klávesnice

**Akustická signalizace v sekcích** – umožňuje vybrat sekce, pro které bude klávesnice akusticky signalizovat poplachy, odchodové a příchodové zpoždění, ovládání PG výstupů atd. v rozsahu dle předcházejících nastavení.

Výběr sekcí pro ovládání z menu – v LCD klávesnici lze určit, které sekce lze zajišťovat a odjišťovat z menu. Lze tak například vytvořit klávesnici, která běžně ovládá 2 sekce pomocí segmentů, ale v případě potřeby může použitím menu ovládat i jiné sekce domu.

### 10.5.1.3 Záložka Společný segment:

| Nastavení př                                 | ístupového r | nodulu na pozici 2 (JA-114E) |            |
|----------------------------------------------|--------------|------------------------------|------------|
| Segmenty                                     | Nastavení    | Společný segment             | 2 🕂 Pozice |
| Společný se<br>SEKCE 1<br>SEKCE 2<br>SEKCE 3 | gment A      |                              |            |

Umožní současné ovládání více sekcí jedním segmentem. Sekce musí mít na klávesnici nastaveny samostatné segmenty. Po stisku tlačítka na společném segmentu se hromadně vykoná Odjisti/Zajisti pro vybrané segmenty sekcí. V případě, že některé sekce ovládané ze Společného segmentu jsou zajištěné a jiné odjištěné, dojde po použití Společného segmentu k Odjištění/Zajištění zbývajících sekcí. Pokud některý z vybraných segmentů má povoleno Částečné zajištění (podrobně viz 8.5 Částečné střežení), pak Společný segment vykoná na: 1. stisk Zajisti = částečné zajištění, 2. stisk Zajisti = plné zajištění. Společný segment umožňuje druhým stiskem překlenout aktivní detektor v některé sekci, pokud má nastaveno Způsob zajišťování "Zajistí s upozorněním" nebo "Zajistí po potvrzení" aniž by druhým stiskem ovlivnil ostatní segmenty nastavené na "jedním stiskem zajisti částečně a druhým celkově".

Indikace Společného segmentu: Všechny sekce odjištěny = zelená, všechny plně zajištěny = červená, jiný stav zajištění (částečně zajištěná sekce, část zajištěna, část odjištěna) = žlutá. Pro určení sekcí do Společného segmentu se volí v horní záložce **Společný segment**.

Na jedné klávesnici mohou být dva segmenty s funkcí společný segment. Sekce může být vybraná pro oba společné segmenty.

#### <u>Poznámky</u>:

- Položka "Společný segment x" se nabídne, až pokud jsou na modulu použity více než dva segmenty k ovládání sekcí.
- Na společný segment není vhodné zařazovat sekci nastavenou jako Společná sekce.

### 10.5.2 Nastavení vnitřní sirény:

| Vnitřní nastavení sirény (JA-162A, FW=3, BH=1)                                  | Vnitřní nastavení sirény (JA-162A, FW=3, BH=1) |
|---------------------------------------------------------------------------------|------------------------------------------------|
| 9 📄 Pozice                                                                      | 9 i Pozice                                     |
| Nastavení Signalizace PG                                                        | Nastavení Signalizace PG                       |
| Akustická signalizace poplachu v sekoích                                        | Pomalé pínání V 1: PG výstup 1                 |
| 1 až 6                                                                          |                                                |
| IW Reakce                                                                       | IxZap/2xVyp     3: PG výstup 3                 |
| 1 minuta  V Omezení délky houkání [min]                                         | Pípnutí 20s výstup 4                           |
| 🗆 Při ovládání sekcí                                                            | Melodie 1 5: PG výstup 5                       |
| Ostatní akustická signalizace ze sekcí                                          | Melodie 2                                      |
| 1 až 6                                                                          | Melodie 3 V7: PG výstup 7                      |
| Uvyšší hlasitost                                                                | Melodie 4 V 8: PG výstup 8                     |
| Příchodové zpoždění                                                             | Ne 9: PG výstup 9                              |
| Odchodové zpoždění při částečném zajstění Odchodové zpoždění Odchodové zpoždění | Ne vístup 10: PG výstup 10                     |
| Detekce sabotáže                                                                | Ne výstup 11                                   |
| Vždy 🗸                                                                          | Ne výstup 12                                   |
|                                                                                 | Ne 13: PG výstup 13                            |
|                                                                                 | Ne V14: PG výstup 14                           |
|                                                                                 | Ne Vistup 15 PG výstup 15                      |
|                                                                                 |                                                |
| Test                                                                            | Test                                           |

Akustická signalizace poplachu v sekcích – volí sekce, pro které bude sirénou hlásit poplach

**Reakce** – vybírá hlášení poplachu EW (venkovní hlášení poplachu) nebo IW (vnitřní hlášení poplachu). Rozdíl popisuje tabulka 8.4.1. Přehled poplachových výstupů

Houkání sirény - výběr způsobu houkání: Přerušované (50/50) / Nepřerušované (kontinuální)

**Omezení délky houkání** – omezení maximální doby houkání na 1 až 5 minut (za předpokladu že je poplach ústředny delší, jinak končí s ústřednou)

**Vyšší hlasitost** – možnost nastavit hlasitost signalizace příchodového a odchodového zpoždění a signalizace při ovládání PG výstupů. Neovlivňuje houkání při poplachu, u kterého je vždy maximální hlasitost.

Pípnutí při ovládání sekcí - akustické potvrzení změny stavu sekcí

Pípat příchodové a odchodové zpoždění – akustická signalizace příchodového a odchodového zpoždění

**Signalizace PG** – akustické potvrzení změny stavu PG výstupů. Umožní vybrat z nabídky zvuků pro akustické rozlišení signalizace, např. jinak signalizuje reakci na stisk zvonkového tlačítka a jinak aktivaci magnetu při otevření dveří.

Test – tlačítko pro 3sekundové otestování akustické i optické signalizace poplachu

### 10.6 Záložka Uživatelé

Zakládá nové uživatele systému a nastavuje jejich oprávnění. V záložce se zobrazí tolik pozic, kolik jich zvolíte v záložce **Rozsah**. K provádění změn v této záložce není nutné být v režimu Servis.

| Rozsah : | Sekce Periferie | Uživatelé    | PG výstupy | Reporty u | iživatelům F | Parametry D   | Diagnostika Kalendá | ř Komunikace            |        |         |                 |                        |         |          |   |
|----------|-----------------|--------------|------------|-----------|--------------|---------------|---------------------|-------------------------|--------|---------|-----------------|------------------------|---------|----------|---|
| A Pozio  | e Jméno         | Telefonní čí | Kód        | Karta     | Oprávnění    | Vzor          | Povolit změnu kódu  | Časové omezení přístupu | Sekce  | PG      | Report ovládání | Prozvonění aktivuje PG | Vypnutí | Poznámka | ^ |
| 0        | Servis          | 602854198    | ••••       | 0         | Servis       | Ne            |                     | Ne                      | 1 až 6 | 1 až 15 |                 |                        |         |          |   |
| 1        | Správce         |              | ••••       | 0         | Správce      | Ne            |                     | Ne                      | 1 až 6 | 1 až 15 |                 |                        |         |          |   |
| 2        | Uživatel 2      |              |            | 0         | Uživatel 🗸   | Ne            |                     | Ne 🗸                    | 1      | Ne      |                 |                        |         |          |   |
| 3        | Uživatel 3      |              |            | 0         | Pouze PG     | Ne            |                     |                         | Ne     | 2, 4    |                 |                        |         |          |   |
| 4        | Uživatel 4      |              |            | 0         | Správce      | Ne            |                     | Ne                      | 1 až 3 | Ne      |                 |                        |         |          |   |
| 5        | Uživatel 5      |              |            | 0         | Uživatel     | 2: Uživatel 2 |                     | Ne                      | 1      | Ne      |                 |                        |         |          |   |
| 6        | Uživatel 6      |              |            | 0         | Uživatel     | 2: Uživatel 2 |                     | Ne                      | 1      | Ne      |                 |                        |         |          |   |
| 7        | Uživatel 7      |              |            | 0         | Uživatel     | 2: Uživatel 2 |                     | Ne                      | 1      | Ne      |                 |                        |         |          |   |
| 8        | Uživatel 8      |              |            | 0         | Uživatel     | 2: Uživatel 2 |                     | Ne                      | 1      | Ne      |                 |                        |         |          |   |
| 9        | Uživatel 9      |              |            | 0         |              | Ne            |                     |                         | Ne     | Ne      |                 |                        |         |          |   |
| 10       | Uživatel 10     |              |            | 0         |              | Ne            |                     |                         | Ne     | Ne      |                 |                        |         |          |   |
| 11       | Uživatel 11     |              |            | 0         |              | Ne            |                     |                         | Ne     | Ne      |                 |                        |         |          |   |
| 12       | Uživatel 12     |              |            | 0         |              | Ne            |                     |                         | Ne     | Ne      |                 |                        |         |          |   |
| 13       | Uživatel 13     |              |            | 0         |              | Ne            |                     |                         | Ne     | Ne      |                 |                        |         |          |   |
| 14       | Uživatel 14     |              |            | 0         |              | Ne            |                     |                         | Ne     | Ne      |                 |                        |         |          |   |
| 15       | Uživatel 15     |              |            | 0         |              | Ne            |                     |                         | Ne     | Ne      |                 |                        |         |          |   |
| 10       | Liživotol 1.C   |              |            | 0         |              | No            |                     |                         | No     | No      |                 |                        |         |          |   |

\* Takto označené položky se zobrazují, je-li zapnuto Rozšířené nastavování.

**Jméno** – pojmenování uživatelů se využívá v textových reportech událostí, ve výpisu paměti událostí, v záložkách pro reporty, v nastavení oprávnění nebo při autorizaci na klávesnici s LCD displejem.

**Telefonní číslo** – používá se pro reportování událostí, dále pro identifikaci uživatele při ovládání systému telefonem pomocí hlasového menu či pro aktivaci PG výstupů prozvoněním a SMS. Telefonní číslo je nutné uvádět vždy v mezinárodním formátu (př. +420710123456).

Kód – přístupový kód uživatele se zadává ve formátu p\*nnnn (p = prefix (číslo pozice), \* = oddělovač, nnnn = 4 číslice). V případě vypnutého prefixu (na kartě Rozsah v F-Linku) jen nnnn. Kódy na pozicích 0 a 1 nelze vymazat (Servis a hlavní Správce). Kódy mohou být 4,6 nebo 8ciferné.

**Karta** – slouží pro přiřazování RFID přístupových karet (čipů). Každému uživateli lze přiřadit 2 karty. Karty lze přiřadit:

- zadáním výrobního čísla (lze sejmout čtečkou čárového kódu z RFID čipu)

- pomocí USB čtečky JA-190T přiložením RFID čipu
- jakoukoli klávesnicí přiložením RFID čipu

**Oprávnění** – určuje práva uživatele. Oprávnění na pozici 0 a 1 nelze změnit. Podrobnosti viz kap. 8.3 Oprávnění uživatelů

**Vzor** – umožňuje kopírovat veškeré nastavení podle vzorového uživatele. Pozdější změna nastavení vzorového uživatele se projeví na všech uživatelích nastavených podle tohoto vzoru.

**Povolit změnu kódu**<sup>\*</sup> – dovoluje uživateli měnit si svůj kód (nikoliv číslo pozice). Funkce je dostupná pouze při zapnutém parametru Kódy s prefixem (Správce, Servis a PCO si mohou svůj kód změnit vždy).

Časové omezení\* - parametr zapíná danému uživateli omezení přístupu dle týdenního kalendáře v záložce Sekce / Časově omezený přístup viz kapitola 9.15. Omezení přístupu lze aplikovat pouze pro uživatele s oprávněním Uživatel.

**Sekce** – určuje, které sekce může uživatel (správce) ovládat. Správce též může nastavovat kódy a karty uživatelů v přidělených sekcích. Sekci nelze přiřadit uživateli, který je oprávněn pouze k ovládání PG výstupů. **PG** – určuje, které PG výstupy je uživatel oprávněn ovládat (pokud je pro ovládání výstupů autorizace nastavena).

Report ovládání – volba zapíná zasílání informační SMS o odjištění a zajištění z klávesnice tímto uživatelem.

Prozvonění aktivuje PG – informační okno o přiřazeném ovládání PG prozvoněním.

**Vypnutí** – možnost zablokovat uživatele. Vypnout nelze uživatele pozici 0 (servisní technik) a 1 (hlavní správce). Vypnutí uživatele je signalizováno červeným puntíkem. Oprávnění pro vypínání uživatelů má Správce (LCD klávesnicí nebo J-Linkem) a Servisní technik (F-Linkem).

Poznámka - umožňuje popsat detaily uživatele např. povolení přístupu po pracovní době apod.

Omezený přístup – tlačítko na spodní liště okna pro nastavení funkce omezeného přístupu, viz kapitola 9.15

## 10.7 Záložka PG výstupy

Nastavuje funkce programovatelných výstupů. V záložce se zobrazí tolik pozic, kolik jich zvolíte v záložce **Rozsah**. K provádění změn v této záložce není nutné být v režimu Servis.

| Rozsah Sekce Periferie Uživatelé PG výstupy |              |         |             |     |          |              |          |           |         |               |      |
|---------------------------------------------|--------------|---------|-------------|-----|----------|--------------|----------|-----------|---------|---------------|------|
| Pozice                                      | Jméno        | Logika  | Funkce      | Čas | Aktivace | Blokování PG | Reporty  | Záznam PG | Vypnutí | Aktuální stav | Test |
| 1                                           | PG výstup 1  | Spínací | Zapni/vypni |     | Aktivace | Žádné        | Vstoupit |           |         | Vypnut        | Test |
| 2                                           | PG výstup 2  | Spínací | Zapni/vypni |     | Aktivace | Žádné        | Vstoupit |           |         | Vypnut        | Test |
| 3                                           | PG výstup 3  | Spínací | Zapni/vypni |     | Aktivace | Žádné        | Vstoupit |           |         | Vypnut        | Test |
| 4                                           | PG výstup 4  | Spínací | Zapni/vypni |     | Aktivace | Žádné        | Vstoupit |           |         | Vypnut        | Test |
| 5                                           | PG výstup 5  | Spínací | Zapni/vypni |     | Aktivace | Žádné        | Vstoupit |           |         | Vypnut        | Test |
| 6                                           | PG výstup 6  | Spínací | Zapni/vypni |     | Aktivace | Žádné        | Vstoupit |           |         | Vypnut        | Test |
| 7                                           | PG výstup 7  | Spínací | Zapni/vypni |     | Aktivace | Žádné        | Vstoupit |           |         | Vypnut        | Test |
| 8                                           | PG výstup 8  | Spínací | Zapni/vypni |     | Aktivace | Žádné        | Vstoupit |           |         | Vypnut        | Test |
| 9                                           | PG výstup 9  | Spínací | Zapni/vypni |     | Aktivace | Žádné        | Vstoupit |           |         | Vypnut        | Test |
| 10                                          | PG výstup 10 | Spínací | Zapni/vypni |     | Aktivace | Žádné        | Vstoupit |           |         | Vypnut        | Test |
| 11                                          | PG výstup 11 | Spínací | Zapni/vypni |     | Aktivace | Žádné        | Vstoupit | <b>V</b>  |         | Vypnut        | Test |
| 12                                          | PG výstup 12 | Spínací | Zapni/vypni |     | Aktivace | Žádné        | Vstoupit |           |         | Vypnut        | Test |
| 13                                          | PG výstup 13 | Spínací | Zapni/vypni |     | Aktivace | Žádné        | Vstoupit | V         |         | Vypnut        | Test |
| 14                                          | PG výstup 14 | Spínací | Zapni/vypni |     | Aktivace | Žádné        | Vstoupit | V         |         | Vypnut        | Test |
| 15                                          | PG výstup 15 | Spínací | Zapni/vypni |     | Aktivace | Žádné        | Vstoupit |           |         | Vypnut        | Test |
| 16                                          | PG výstup 16 | Spínací | Zapni/vypni |     | Aktivace | Žádné        | Vstoupit |           |         | Vypnut        | Test |
|                                             |              |         |             |     |          |              |          |           |         |               |      |

\* Takto označené položky se zobrazují, je-li zapnuto Rozšířené nastavování

Ústředny JA-107K a JA-103K zabezpečovacího systému JABLOTRON 100+

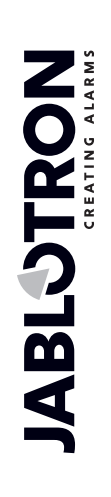

JABLOTRON ALARMS a.s. Pod Skalkou 4567/33 | 46601 | Jablonec n. Nisou Czech Republic | www.jablotron.com Jméno – pojmenování výstupu (např. Klimatizace, Dveře sklad,...)

Logika – možnost nastavit spínací nebo rozpínací logiku výstupu.

Funkce – určuje, jak se bude výstup chovat po aktivaci.

| Impulz              | dojde k zapnutí s časovým omezením (doba se nastavuje ve sloupci Čas).                                                                                   |
|---------------------|----------------------------------------------------------------------------------------------------|
| Zapni/vypni         | povelem pro zapnutí se zapne, povelem pro vypnutí vypne, nekontroluje se stav zdroje či trvání, poslední povel vždy provede svůj požadavek               |
| Kopíruj             | kopíruje aktivaci detektoru nebo vnitřního stavu, při požadavku od dvou periferií<br>je použita logika OR                                                |
| Kopíruj po zpoždění | sepne, až když aktivační podmínka trvá déle, než je nastaveno ve sloupci Čas<br>(vhodné např. k indikaci zapomenutých otevřených garážových vrat).       |
| Kopíruj s přesahem  | kopíruje aktivaci periferie (či vnitřního stavu) a prodlužuje ji o dobu nastavenou ve sloupci Čas (vhodné např. pro osvětlení chodby po otevření dveří). |
| Změň                | aktivací je aktuální stav PG invertován na stav opačný (vhodné pouze pro pulzní ovládání, např. tlačítkem dálkového ovládače).                           |

Čas – nastavení času pro funkce Impulz, Kopíruj po zpoždění a Kopíruj s přesahem. Čas se zadává ve formátu *hh:mm:ss* v rozsahu 00:00:01 až 08:59:59 (po sekundách) a od 09:00:00 do 23:59:00 (po minutách).

Aktivace – Vstup do Mapy aktivačních podnětů PG výstupu – viz kap. 10.7.1 Mapa aktivací výstupu PG

**Blokování PG** – nastavení blokování PG výstupu stavem sekce, detektoru nebo jiným PG. Blokování brání zapnutí daného PG a pokud je již zapnut, tak jej vypne. Vhodné např. k blokování zámku dveří v případě, že je příslušná sekce zajištěna. U blokování sekcí lze volit, zda se blokování provádí při zajištěné nebo odjištěné sekci a u blokování periferií nebo jiným PG, zda jeho aktivací nebo deaktivací. Všechny možnosti blokování lze využívat i současně.

| Blokování PG 2: Bazén čerpad | lo                                                                          |            |
|------------------------------|-----------------------------------------------------------------------------|------------|
| Sekcí                        | Periferií                                                                   | Jiným PG   |
| 3: Zahrada 🗸 🗸               | 5: Hlavní vchod                                                             | 1          |
| Zajištěním 🗸                 | Ne<br>1: Klávesnice zadní vchod                                             | Aktivací ~ |
| Kalendářem                   | <ol> <li>2: Klávesnice hlavní vchod</li> <li>3: Klávesnice garáž</li> </ol> |            |
|                              | 4: Periferie 4                                                              |            |
|                              | 6: Vrata garáž                                                              |            |
|                              | 7: Periferie 7<br>8: Periferie 8                                            |            |
|                              | 9: Periferie 9                                                              |            |
|                              | 11: Foto PIR chodba                                                         |            |
|                              |                                                                             | <u>O</u> K |

**Reporty**\* – nastavení textů SMS reportu při zapnutí nebo vypnutí PG výstupu. Volba, komu se report odesílá, se nastavuje v záložce Reporty uživatelům. Texty reportů se při změnách zapisují do logu a tak je není možné zcela vymazat.

**Záznam PG do paměti**\* – zapíná zápis aktivace PG do paměti událostí a tím i reportování SMS uživatelům a komunikaci na PCO (např. pro monitorování vstupu uživatelů do sledovaných dveří, zápis do webové samoobsluhy MyJABLOTRON apod.)

**Vypnutí** – možnost zablokovat PG výstup. Vypnutí (blokování) výstupu je signalizováno červeným puntíkem. Oprávnění k vypnutí má pouze Servisní technik (F-Linkem).

**Aktuální stav** – barevně rozlišená informace o aktuálním stavu PG výstupu. Zelený popis odpovídá zelenému svitu segmentu, červený popis červenému svitu segmentu.

**Test** – možnost ovládat výstup ručně z počítače F-Linkem nebo J-Linkem. S ohledem na zvolenou funkci provede zapnutí (případně vypnutí) daného PG, pokud není právě blokované.

**Poznámka** – umožňuje popsat detaily PG výstupu, důvod použití, speciální chování, upozornění na zapnutí současně s jinými výstupy apod.

### 10.7.1 Mapa aktivací výstupu PG

Volbou Aktivace v záložce PG výstupy se vstupuje do mapy aktivačních vazeb. Mapa určuje, na jaké podněty výstup reaguje.

| právnění uživatelé                                 | Prozvoněním od uži | vatele | Periferií        |        | Reakcí na                                                                                                    | Segmentem klávesnice                                                                              |
|----------------------------------------------------|--------------------|--------|------------------|--------|----------------------------------------------------------------------------------------------------|---------------------------------------------------------------------------------------------------|
| Servis<br>Správce                                  |                    |        |                  |        | Žádná<br>Žádná<br>Žádná<br>Odjštěno<br>Jakkoliv zajištěno<br>Částečně zajištěno<br>Celkově zajištěno<br>Jakýkoliv poplach<br>Poplach zpožděný<br>Požární poplach<br>Tisňový poplach<br>Sabotážní poplach<br>Sabotážní poplach<br>Paměť poplach<br>Nepotvrzený poplach<br>Přichodové zpoždění<br>Odchodové zpoždění<br>Výpadek napájení | 2: Přístupový modul   2: Přístupový modul     Nastavení     SMS povely     SMS příkaz pro zapnutí |
| Přidat Smaz                                        | at Přidat          | Smazat | Přidat           | Smazat |                                                                                                    |                                                                                                   |
| orizací uživatele na klávesnici<br>dná<br>ávesnici | Aktivuje periferii |        | Akcí v kalendáři |        |                                                                                                    |                                                                                                   |

**Oprávnění uživatelé** – nastavuje, kteří uživatelé jsou oprávněni ovládat PG výstup, který má nastavený požadavek autorizace, z klávesnice (tlačítky segmentů), případně z MyJABLOTRON nebo SMS příkazem. Nastavení je provázáno se záložkou Uživatelé.

**Autorizací uživatele na klávesnici** - umožňuje nastavit až 2 klávesnice, které aktivují PG výstup pouhou autorizací (přiložením čipu nebo zadáním kódu). Funkce je určena pro otevírání dveřního zámku, tzn. že není třeba žádná manipulace s tlačítky segmentů. Tato funkce je dostupná pouze pokud je funkce výstupu nastavena na Impulz.

**Prozvoněním od uživatele** – nastavuje, kteří uživatele jsou oprávněni aktivovat PG výstup prozvoněním ze svého telefonu (tel. čísla se zadávají v záložce Uživatelé). Telefonní čísla, ze kterých se prozvání nesmí být utajená (nesmějí mít deaktivovanou službu CLIP). Pojem "prozvonění" znamená, že volající po vytočení telefonního čísla systému vyčká nejméně jednoho vyzváněcího tónu (maximálně však do nastavení vyzvednutí hovoru ústřednou, viz Počet zvonění příchozího volání v nastavení komunikátoru) a ukončí volání. PG reaguje na položení volání. Pokud dojde k vyzvednutí hovoru ústřednou, nedojde k aktivaci výstupu.

**Periferií** – umožňuje aktivovat PG výstup periferií (aktivací detektoru, stiskem klíčenky, apod.). Nastavení je provázáno se záložkou Periferie.

**Reakcí na** – umožňuje aktivovat výstup vybraným interním stavem systému (např. zajištěním, poplachem, výpadkem síťového napájení, poruchou apod.). K vnitřnímu stavu (celkem 37 interních stavů viz tab. 11) lze nastavit masku sekcí, ze kterých bude signál akceptován (logika OR). Dotyčný PG výstup může být nastaven na kopírování stavu jiného PG výstupu či několika dalších výstupů, kde je volitelná vzájemná logika (OR nebo AND). Poslední položka v nabídce "Událost v systému" umožňuje nastavit sepnutí výstupu i jeho rozepnutí na zcela odlišnou událost (např. sepnutí při poplachu, ale rozepnutí až odjištěním).

**Segmentem klávesnice** – zobrazuje přehled klávesnic a dálkových ovladačů v systému. Pomocí tlačítka Nastavení (pod seznamem) lze vstoupit do vnitřního menu vybraného zařízení a jeho nastavení upravit viz kap. 10.5.1 Konfigurace klávesnice

**SMS povely** – umožňuje nastavit textové povely pro zapnutí a vypnutí PG výstupu telefonem. Doručení příslušné SMS má podobný účinek jako stisk tlačítka Zapni či Vypni na ovládacím segmentu klávesnice. Pro ovládání výstupů použijte tvar SMS **kód\_příkaz** např. **2\*2345\_zapni\_svetlo** (pozn.: znak \_ je mezera). Kód před povelem není povinný, pokud bude povolena v záložce *Komunikace* položka "Hlasové menu a ovládací SMS bez kódu" a bude identifikováno telefonní číslo uživatele s oprávněním na ovládání příslušného PG výstupu.

**Aktivuje periferii** – přehled periferií, které jsou aktivovány sepnutím PG výstupu, například vyžádání fotografie z fotoPIR detektoru (jen informační okno, funkce se nastavuje v periferii).

Akcí v kalendáři – přehled kalendářních akcí, které aktivují/deaktivují nebo blokují PG výstup (informační okno)

<u>Upozornění 1: Ústředna JA-107K poskytuje 128 PG výstupů. Bezdrátový přenos PG výstupů lze adresovat pouze na výstupy 1 až- 32. Pro sběrnicové moduly lze použít všech 128 PG výstupů.</u>

JABLOTRON ALARMS a.s. Pod Skalkou 4567/33 | 46601 | Jablonec n. Nisou Czech Republic | www.jablotron.com

JABL STRON

# $\bigcirc$

<u>Upozornění 2</u>: PG výstupy nejsou funkční, pokud je systém v režimu Servis. V servisu je možné je testovat tlačítkem test v F-Linku, okno PG výstupy. Všechny PG výstupy se přechodem do servisu vypnou. Po ukončení servisního stavu z F-Linku je nabídnuta jejich opětovná aktivace, vyjma Upozornění 3.

**<u>Upozornění 3</u>**: Pokud je nastaveno Parametry / Při spuštění SW automaticky přejít do servisu a pokud se při připojení ústředny k F-Linku volí ve výstražném okně Varování položka Odjistit, tak při tomto přímém vstupu do servisu nejsou F-Linkem zaznamenány případné PG výstupy aktivované pulsně (např. segmentem klávesnice a funkcí Zapni / Vypni nebo nastavením v Kalendáři). Při ukončování Servisu není tedy vyvolána ani Otázka, zda tato PG znovu aktivovat.

#### Interní stavy pro ovládání PG výstupů:

Tab. 11

| 1. Odjištěno               | 14. Odchodové zpoždění               | 27. Periferie s aktivním TMP          |
|----------------------------|--------------------------------------|---------------------------------------|
| 2. Jakkoliv zajištěno      | 15. Výpadek napájení                 | 28. Sekce bez pohybu                  |
| 3. Částečně zajištěno      | 16. Výpadek napájení 30min           | 29. Připraveno k zajištění            |
| 4. Celkově zajištěno       | 17. Porucha akumulátoru              | 30. Připraveno k částečnému zajištění |
| 5. Jakýkoliv poplach       | 18. Interní poplach IW               | 31. Neúspěšné zajištění               |
| 6. Poplach okamžitý        | 19. Externí poplach EW               | 32. Požadavek servisu                 |
| 7. Poplach zpožděný        | 20. Porucha                          | 33. Porucha GSM                       |
| 8. Poplach požární         | 21. Aktivní detektor                 | 34. Porucha LAN                       |
| 9. Poplach tísňový hlasitý | 22. Aktivní detektor mimo zpožděného | 35. Porucha PSTN                      |
| 10. Poplach sabotážní      | 23. Aktivní zpožděný detektor        | 36. Noční režim                       |
| 11. Paměť poplachu         | 24. Vypnutí v sekci                  | 37. Údržba                            |
| 12. Nepotvrzený poplach    | 25. Ztráta periferie 20 minut        | 38. Jiné PG                           |
| 13. Příchodové zpoždění    | 26. Periferie se slabou baterii      | 39. Událost v systému                 |

# 10.8 Záložka Reporty uživatelům

 $\oplus$ 

JABLOTRON

JABLOTRON ALARMS a.s. Pod Skalkou 4567/33 | 46601 | Jablonec n. Nisou Czech Republic | www.jablotron.com Na záložce se nastavuje, kterým uživatelům bude systém reportovat vybrané skupiny událostí na telefon formou SMS nebo hlasovým voláním. Popis skupin a tvaru SMS je v přílohové tabulce 13.2. Základní struktura hlasového menu je v přílohové tabulce 13.3. K provádění změn v této záložce není nutné být v režimu Servis.

| Rozsał | Sekce     | Periferie Uživatelé | PG výstupy      | Reporty uživatelům        | Parametry Diag | nostika Kalendář Ko   | munikace              |                  |
|--------|-----------|---------------------|-----------------|---------------------------|----------------|-----------------------|-----------------------|------------------|
| Po     | Uživatel  | Poplachové SMS      | Poplach voláním | SMS o zajištění/odjištění | Poruchové SMS  | Vlastní skupina SMS 1 | Vlastní skupina SMS 2 | Hlášení ze sekcí |
| 1      | 0: Servis |                     |                 |                           |                |                       |                       | Ne               |
| 2      | Ne        |                     |                 |                           |                |                       |                       | Ne               |
| 3      | Ne        |                     |                 |                           |                |                       |                       | Ne               |
| 4      | Ne        |                     |                 |                           |                |                       |                       | Ne               |
| 5      | Ne        |                     |                 |                           |                |                       |                       | Ne               |
| 6      | Ne        |                     |                 |                           |                |                       |                       | Ne               |
| 7      | Ne        |                     |                 |                           |                |                       |                       | Ne               |
| 8      | Ne        |                     |                 |                           |                |                       |                       | Ne               |
| 9      | Ne        |                     |                 |                           |                |                       |                       | Ne               |
| 10     | Ne        |                     |                 |                           |                |                       |                       | Ne               |
| 11     | Ne        |                     |                 |                           |                |                       |                       | Ne               |
| 12     | Ne        |                     |                 |                           |                |                       |                       | Ne               |
| 13     | Ne        |                     |                 |                           |                |                       |                       | Ne               |
| 14     | Ne        |                     |                 |                           |                |                       |                       | Ne               |
| 15     | Ne        |                     |                 |                           |                |                       |                       | Ne               |
| 16     | Ne        |                     |                 |                           |                |                       |                       | Ne               |
| 17     | Ne        |                     |                 |                           |                |                       |                       | Ne               |
| 18     | Ne        |                     |                 |                           |                |                       |                       | Ne               |
| 19     | Ne        |                     |                 |                           |                |                       |                       | Ne               |
| 20     | Ne        |                     |                 |                           |                |                       |                       | Ne               |
| 21     | Ne        |                     |                 |                           |                |                       |                       | Ne               |
| 22     | Ne        |                     |                 |                           |                |                       |                       | Ne               |
| 23     | Ne        |                     |                 |                           |                |                       |                       | Ne               |
| 24     | Ne        |                     |                 |                           |                |                       |                       | Ne               |

| Diag | nostika Kalendář Ko   | munikace              |                  |        |                |                       |                          |          |
|------|-----------------------|-----------------------|------------------|--------|----------------|-----------------------|--------------------------|----------|
| SMS  | Vlastní skupina SMS 1 | Vlastní skupina SMS 2 | Hlášení ze sekcí | SMS PG | SMS PG vypnuto | Speciální reporty SMS | Speciální reporty hlasem | Test SMS |
|      |                       |                       | Ne               | Ne     | Ne             | Ne                    | Ne                       | Test     |
|      |                       |                       | Ne               | Ne     | Ne             | Ne                    | Ne                       | Test     |
|      |                       |                       | Ne               | Ne     | Ne             | Ne                    | Ne                       | Test     |
|      |                       |                       | Ne               | Ne     | Ne             | Ne                    | Ne                       | Test     |
|      |                       |                       | Ne               | Ne     | Ne             | Ne                    | Ne                       | Test     |
|      |                       |                       | Ne               | Ne     | Ne             | Ne                    | Ne                       | Test     |
|      |                       |                       | Ne               | Ne     | Ne             | Ne                    | Ne                       | Test     |
|      |                       |                       | Ne               | Ne     | Ne             | Ne                    | Ne                       | Test     |
|      |                       |                       | Ne               | Ne     | Ne             | Ne                    | Ne                       | Test     |
|      |                       |                       | Ne               | Ne     | Ne             | Ne                    | Ne                       | Test     |
|      |                       |                       | Ne               | Ne     | Ne             | Ne                    | Ne                       | Test     |
|      |                       |                       | Ne               | Ne     | Ne             | Ne                    | Ne                       | Test     |
|      |                       |                       | Ne               | Ne     | Ne             | Ne                    | Ne                       | Test     |
|      |                       |                       | Ne               | Ne     | Ne             | Ne                    | Ne                       | Test     |
|      |                       |                       | Ca Ca            | Ne     | Ne             | Ne                    | Ne                       | Test     |
|      |                       |                       | Ne               | Ne     | Ne             | Ne                    | Ne                       | Test     |
|      |                       |                       | Ne               | Ne     | Ne             | Ne                    | Ne                       | Test     |
|      |                       |                       | Ne               | Ne     | Ne             | Ne                    | Ne                       | Test     |
|      |                       |                       | Ne               | Ne     | Ne             | Ne                    | Ne                       | Test     |
|      |                       |                       | Ne               | Ne     | Ne             | Ne                    | Ne                       | Test     |
|      |                       |                       | Ne               | Ne     | Ne             | Ne                    | Ne                       | Test     |
|      |                       |                       | Ne               | Ne     | Ne             | Ne                    | Ne                       | Test     |
|      |                       |                       | Ne               | Ne     | Ne             | Ne                    | Ne                       | Test     |
|      |                       |                       | Ne               | Ne     | Ne             | Ne                    | Ne                       | Test     |

\* Takto označené položky se zobrazují, je-li zapnuto Rozšířené nastavování.

Uživatel – umožňuje vybrat uživatele ze seznamu uživatelů.

**Poplachové SMS** – skupina volitelných poplachových reportů, u kterých se odesílá textová zpráva o poplachové události ve zvolených sekcích, dále pak o výpadku nebo obnově síťového napájení delším než 30 minut, zajištění s otevřenou zónou, případně též report o nezajištěné sekci bez pohybu (viz záložka Sekce)

**Poplach voláním** – skupina reportů, při kterých se (až po odeslání SMS reportů) volá uživateli hlasová poplachová zpráva. Na uživatele zvoní asi 30 s. Pokud hovor není přijat, volá dalšího uživatele v pořadí. Pokud je hovor přijat, je opakovaně vysílána hlasová zpráva. Struktura zprávy je: Váš alarm hlásí – Typ poplachu – Sekce číslo. Po zavěšení přijatého hovoru uživatelem, nejdéle však po cca 50s je volání ukončeno a přechází na dalšího uživatele. Uživatel může potvrdit příjem volání stiskem klávesy # na telefonu a po hlasové výzvě musí zadat platný kód. Po zadání platného kódu se ukončí poplach a dalšímu uživateli se již nevolá. Pro hlasové reporty jsou v systému přednastaveny univerzální hlasové zprávy. Hlasové zprávy lze přemluvit na požadované jejich přehráním v hlasovém menu. Struktura hlasového menu viz 13.3.

SMS o zajištění/odjištění – skupina reportů u kterých se odesílá textová zpráva o zajištění a odjištění. Report o zajištění se odesílá s pevně nastaveným **zpožděním 60 sekund** po zajištění. Zajišťování a odjišťování není reportováno uživateli, který jej provedl (lze však nastavit v záložce Uživatelé) Výjimkou je zajištění společné sekce (zajišťuje ústředna nikoliv uživatel).

Poruchové SMS - odesílá textové reporty poruch (vybité baterie, přepnutí do servisu apod.).

**Vlastní skupina 1**\*– speciální 1. skupina, do které si může montážní technik z přednastavených skupin převést požadované události k reportování (typicky hlášení výpadku a obnově napájecího napětí, případně zajištění s aktivní periferií) vybraným uživatelům.

**Vlastní skupina 2**\*– speciální 2. skupina, do které si může montážní technik z přednastavených skupin převést požadované události k reportování (typicky slabé baterie v periferiích, případně nízký stav záložního akumulátoru) vybraným uživatelům.

**Hlášení ze sekcí** – určuje, ze kterých sekcí budou zvolené skupiny událostí uživateli reportovány. Pokud se označí Poruchy a servis SMS a nevybere se žádná sekce, pak se reportují pouze Systémové poruchy a servis (ty jsou přiřazeny vždy k Sekci č. 1). Výběr nemá vazbu na oprávnění uživatele sekci ovládat.

**SMS PG zapnuto**\* – nastavení reportů uživateli o zapnutí PG výstupů. Odeslání zpráv má pevné zpoždění 60 sekund. Texty SMS se nastavují v záložce PG výstupy viz kap. 10.7 Záložka PG výstupy

**SMS PG vypnuto**\* – nastavení reportů uživateli o vypnutí PG výstupů. Odeslání zpráv má pevné zpoždění 60 sekund. Texty SMS se nastavují v záložce PG výstupy viz kap. 10.7 Záložka PG výstupy

**Speciální reporty SMS**\* – možnost SMS zprávou reportovat uživateli aktivaci detektorů, které mají nastavenou reakci speciální report (A, B, C nebo D). Texty speciálních reportů se nastavují pomocí tlačítka **Speciální reporty** vpravo dole v záložce Reporty uživatelům.

| Speciální reporty |                       |
|-------------------|-----------------------|
| A 🗧               | Report                |
| A                 | Jméno                 |
| Report A zapnuto  | Text SMS o aktivaci   |
| Report A vypnuto  | Text SMS o deaktivaci |
| 2                 |                       |
|                   | OK                    |

**Speciální reporty hlasem** – možnost hlasově reportovat uživateli aktivaci detektorů, které mají nastavenou reakci speciální report (A, B, C nebo D). Uživatelské hlasové zprávy je možné přemluvit zavoláním na telefonní číslo ústředny, kde po vyzvednutí hovoru a autorizaci kódem správce se klávesou 9 vstoupí do nahrávání hlasových zpráv viz kap. 9.5 Ovládání z hlasového menu komunikátoru (GSM)

Test – stiskem tlačítka se uživateli odešle zkušební SMS zpráva: "Test report, Ústředna, Sekce 1"
#### Tabulka událostí a přednastavených skupin:

| Událost                       | Poplach | Zajištění/odjištění | Poruchy a servis | Vlastní skupina SM | Vlastní skupina SM |  |
|-------------------------------|---------|---------------------|------------------|--------------------|--------------------|--|
| Výpadek sítě 30 minut         | ۲       | 0                   | 0                | 0                  | 0                  |  |
| Obnova sítě po 30min          | ۲       | 0                   | 0                | 0                  | 0                  |  |
| Poplach okamžitý              | ۲       | 0                   | 0                | 0                  | 0                  |  |
| Zrušení okamžitého poplachu   | ۲       | 0                   | 0                | 0                  | 0                  |  |
| Poplach zpožděný              | ۲       | 0                   | 0                | 0                  | 0                  |  |
| Zrušení zpožděného poplachu   | ۲       | 0                   | 0                | 0                  | 0                  |  |
| Sabotážní poplach             | ۲       | 0                   | 0                | 0                  | 0                  |  |
| Zrušení sabotážního poplachu  | ۲       | 0                   | 0                | 0                  | 0                  |  |
| Požární poplach               | ۲       | 0                   | 0                | 0                  | 0                  |  |
| Zrušení požárního poplachu    | ۲       | 0                   | 0                | 0                  | 0                  |  |
| Únik plynu                    | ۲       | 0                   | 0                | 0                  | 0                  |  |
| Tíseň                         | ۲       | 0                   | 0                | 0                  | 0                  |  |
| Zrušení tísně                 | ۲       | 0                   | 0                | 0                  | 0                  |  |
| Zdravotní potíže              | ۲       | 0                   | 0                | 0                  | 0                  |  |
| Zaplavení                     | ۲       | 0                   | 0                | 0                  | 0                  |  |
| Překročení počtu kódů         | ۲       | 0                   | 0                | 0                  | 0                  |  |
| Zajištění s aktivní periferií | ۲       | 0                   | 0                | 0                  | 0                  |  |
| Sekce bez pohybu              | ۲       | 0                   | 0                | 0                  | 0                  |  |
| Přehřátí aktivace             | ۲       | 0                   | 0                | 0                  | 0                  |  |
| Přehřátí deaktivace           | ۲       | 0                   | 0                | 0                  | 0                  |  |
| Zamrznutí aktivace            | ۲       | 0                   | 0                | 0                  | 0                  |  |
| Zamrznutí deaktivace          | ۲       | 0                   |                  | 0                  | 0                  |  |
| Zajištění                     | 0       | ۲                   | 0                | 0                  | 0                  |  |
| Odjištění                     | 0       | ۲                   | 0                | 0                  | 0                  |  |
| Částečné zajištění            | 0       | ۲                   | 0                | 0                  | 0                  |  |
| Start systému                 | 0       | 0                   | ۲                | 0                  | 0                  |  |
| Nízká baterie periferie       | 0       | 0                   | ۲                | 0                  | 0                  |  |
| Obnova baterie periferie      | 0       | 0                   | ۲                | 0                  | 0                  |  |
| Porucha                       | 0       | 0                   | ۲                | 0                  | 0                  |  |
| Konec poruchy                 | 0       | 0                   | ۲                | 0                  | 0                  |  |
| Vstup do servisu              | 0       | 0                   | ۲                | 0                  | 0                  |  |
| Konec servisu                 | 0       | 0                   | ۲                | 0                  | 0                  |  |
| Vstup do režimu údržba        | 0       | 0                   | ۲                | 0                  | 0                  |  |
|                               |         |                     |                  |                    |                    |  |

**Speciální reporty –** tlačítko na spodní liště otevírá okno pro nastavení jména, SMS o aktivaci a deaktivaci a zápis do paměti událostí pro reporty A až D nastavitelné jako reakce detektoru, viz kap. 8.4.2 Přehled nastavitelných reakcí periferií

¢

¢

**JABLOTRON** 

### 10.9 Záložka Parametry

Nastavuje parametry a volitelné funkce ústředny. Záložka je identická s Periferie / Ústředna / Vnitřní nastavení. K provádění většiny změn v této záložce není nutné být v režimu Servis.

| Parametry Diagnostika Kalendář Komuni      | kace                                               |
|--------------------------------------------|----------------------------------------------------|
| 18:02:20 Čas                               | <u>Finispusicial Swidowski de Constant</u>         |
| 21 09 2018 Datum                           | Pri spusteni Svv automaticky prejit do Servisu     |
| nátek Den v týdnu                          | Nastavení časovačů                                 |
| patek Den v tydnu                          | 10 Délka poplachu [s]                              |
| Datum/Čas                                  | 10 Příchodové zpoždění A [s]                       |
| Upozornit na rozdílné nastavení hodin v PC | 5 Odchodové zpoždění A [s]                         |
|                                            |                                                    |
| ✓ Sireny zaprucy                           | 30 Prichodove zpozdeni B [s]                       |
| Varovani kody z vyroby                     | 30 Odchodové zpoždění B [s]                        |
| Spravce omezuje servis a PCO               |                                                    |
| Servis a PCO oviada system                 | 60 Příchodové zpoždění C [s]                       |
| 2 Zkusebni provoz                          |                                                    |
| Pozadavek servisu                          |                                                    |
| Povolit rezim udzba                        | 10 Čeká na potvrzení vloupání jiným detek. [min]   |
| ✓ Ovladani pod natlakem                    |                                                    |
| Potvrzovani poplachu ze sekce              | 10 Ceká na potvrzení požáru jiným detektorem [min] |
| Akustická signalizace sabotáže (IW)        | 30 Čeká pa opakovanou aktivaci detektoru [s]       |
| Reset sabotážního poplachu Servisem        |                                                    |
| 🖂 Reset povolen                            | 10 Čas, po který se detektor nevyhodnucuje [s]     |
| Autobypass periferie resetovat denně       |                                                    |
| 🗌 Blokování při zajišťování                | 1 Hlasit nezajisteni sekce po [h]                  |
| 🗌 Odjištění zruší poplach                  | 0 Automatické zajištění [min]                      |
| Neúspěšné zajištění                        |                                                    |
| ☑ Autobypass poruchy                       | 10 Maximální doba prodloužení odchodu [min]        |
|                                            | Detektor s reakcí Zpožděná C prodlouží odchod      |
| Výchozí v Profily systému                  | Zpožděné hlášení na PCO                            |
|                                            |                                                    |
|                                            | Zajistí vždy V Způsoby zajišť ování                |
|                                            | Jednoduchá V Způsob autorizace                     |
|                                            | Vypnuto Vzablokování poplachem                     |
|                                            | Porucha V Ztráta na sběrnici                       |
|                                            | 3. aktivace 🗸 Autobypass periferie                 |

#### Po stisku tlačítka Datum/Čas

| 🕙 Nastavení data, ö | ćasu a režimu den / noc             |                 | - 🗆 X                |
|---------------------|-------------------------------------|-----------------|----------------------|
| 21.09.2018          | □ <b>▼</b> Datum                    | pátek           | Den v týdnu          |
| Z GSM ŠÍTĚ          | <ul> <li>Seřizování času</li> </ul> | 1               | Časový posun         |
| 18:07               | Čas                                 | Zimní/letní čas |                      |
| Režim den / noc     |                                     |                 | _                    |
|                     | Zeměpisná šířka                     |                 | Zeměpisná délka      |
| Ne                  | ✓ Volba periferie                   | 0               | Časová korekce - den |
|                     |                                     | 0               | Časová korekce - noc |
|                     |                                     |                 |                      |
|                     |                                     |                 | <u>O</u> K           |

#### Tab. 8 \* Takto označené položky se zobrazují, je-li zapnuto Rozšířené nastavování.

¢

JABLOTRON ALARMS a.s. Pod Skalkou 4567/33 | 46601 | Jablonec n. Nisou Czech Republic | www.jablotron.com

¢

\_

| Datum                      |                            | Nastaveni vnitřního kaleno                                                                                                    | dare.                                                                                                    |  |  |  |  |  |  |
|----------------------------|----------------------------|----------------------------------------------------------------------------------------------------|----------------------------------------------------------------------------------------------------|--|--|--|--|--|--|
| Den v týdn                 | u                          | Zobrazení dne v týdnu                                                                                                    |                                                                                                    |  |  |  |  |  |  |
| ,                          |                            | Způsob seřizování vnitřníc                                                                                                    | ch hodin a data                                                                                                    |  |  |  |  |  |  |
|                            |                            | Ručně                                                                                                    | Pro ruční nastavení času a data (F-Linkem,<br>J-Linkem)                                                                                                    |  |  |  |  |  |  |
| Seřizování                 | času*                      | Z GSM sítě                                                                                                    | Čas i datum jsou automaticky seřizovány z GSM sítě při každém přihlášení                                                                                                    |  |  |  |  |  |  |
| Jenzovani                  | Casu                       | Ze serveru Jablotron                                                                                                    | Čas i datum jsou seřizovány automaticky dle<br>komunikačního serveru (GMT 0). Nastavení<br>není funkční pokud je Typ komunikace<br>nastaven "Bez vzdálené konfigurace" (nast.<br>z výroby) |  |  |  |  |  |  |
| Časový pos                 | sun                        | Nastavení časového posu                                                                                                    | nu vůči GMT 0                                                                                                    |  |  |  |  |  |  |
| Čas                        |                            | Nastavení vnitřních hodin.                                                                                                    |                                                                                                    |  |  |  |  |  |  |
| Zimní/letní                | čas*                       | Automatické přepínání zi<br>seřizování času. Přechod<br>v 1:00 UTC (tzn. např. 2:0                                                                                                    | mního a letního času lze volit jen pro ruční<br>nastává poslední neděli v březnu, resp. říjnu<br>0 SEČ, resp. 3:00 SELČ).                                                                  |  |  |  |  |  |  |
|                            | Zeměpisná<br>šířka         | Zadání ve formátu xx.xxxx                                                                                                    | xxN (např. 50.729058N)                                                                                                    |  |  |  |  |  |  |
|                            | Zeměpisná<br>délka         | Zadání ve formátu xx.xxxx                                                                                                    | xxE (např. 15.176636E)                                                                                                    |  |  |  |  |  |  |
| Režim<br>Den/ noc          | Volba<br>periferie         | Aktivace vybrané periferie                                                                                                    | přepíná ústřednu na "Režim noc"                                                                                                    |  |  |  |  |  |  |
|                            | Čas. Korekce<br>den        | Možnost časové korekce z                                                                                                    | zapnutí režimu den                                                                                                    |  |  |  |  |  |  |
|                            | Čas. Korekce<br>noc        | Možnost časové korekce z                                                                                                    | zapnutí režimu noc                                                                                                    |  |  |  |  |  |  |
| Upozornit r<br>nastavení ř | na rozdílné<br>nodin v PC* | Liší-li se hodiny počítače a ústředny o více než 1 min, F-Link na to při<br>startu upozorní                                                                                                    |                                                                                                    |  |  |  |  |  |  |
| Siréna IW p<br>zajištění   | oři částečném              | Umožňuje aktivaci interních sirén IW při poplachu vloupáním (na poplachy Požár a 24hod se nastavení nevstavuje) při částečném zajištění                                                                                                    |                                                                                                    |  |  |  |  |  |  |
| Sirény zapi                | nuty*                      | Zapíná všechny sběrnico<br>vypnutí akustického popla                                                                                                    | vé i bezdrátové sirény systému (určeno pro chu při testování systému)                                                                                                    |  |  |  |  |  |  |
| Varování k                 | ódy z výroby*              | Při ukončování servisu p<br>zprávu s upozorněním, že                                                                                                    | ošle servisnímu technikovi na pozici 0 SMS<br>v systému zůstaly nastaveny kódy z výroby.                                                                                                   |  |  |  |  |  |  |
| Správce on<br>PCO          | nezuje Servis a            | Blokuje samostatný přístup servisních techniků a PCO do systému.<br>Poznámka: Při vzdáleném přístupu technika do systému přes F-Link<br>se může správce autorizovat na klávesnici v objektu. Při místním<br>připojení technika k ústředně pomocí kabelu USB se může správce<br>autorizovat na dálku pomocí hlasového menu                                                   |                                                                                                    |  |  |  |  |  |  |
| Servis a PC<br>systém*     | CO ovládá                  | Umožňuje servisnímu te<br>sekce systému. Vypnutír<br>sekce ovládat a do režin<br>všech sekcí Správcem či u                                                                                                    | chnikovi a technikovi PCO ovládat všechny<br>n tohoto parametru technik nemá oprávnění<br>nu Servis bude moci vstoupit až po odjištění<br>uživatelem.                                      |  |  |  |  |  |  |
| Zkušební p                 | rovoz                      | Všechny poplachy se omezí na 60 s a reportují se formou SMS nastaveným uživatelům i servisnímu technikovi (pozice 0) přestože nemá poplachové přenosy zapnuty. Zkušební provoz se automaticky ukončí po 7 dnech od opuštění Servisu.                                                                                                    |                                                                                                    |  |  |  |  |  |  |
| Požadavek                  | servisu                    | Zapnutá funkce po 12 měsících od posledního ukončení režimu Servis<br>způsobí v systému událost "Systém vyžaduje servisní prohlídku", která<br>se spolu s ikonou Informace zobrazí na klávesnicích s LCD displejem<br>a zapíše se do historie událostí. Po stisku klávesy "i" se zobrazí text<br>"volejte servisního technika" s jeho telefonním číslem. Hlášení z displeje |                                                                                                    |  |  |  |  |  |  |

|                                          | se vypne automaticky l<br>do systému. Tím dojde k<br>počítadla.                                                                                                    | okálním přístupem servisního technika<br>automatickému znovunastavení ročního                                                                                                    |  |  |  |  |  |  |  |
|------------------------------------------|----------------------------------------------------------------------------------------------------|----------------------------------------------------------------------------------------------------|--|--|--|--|--|--|--|
| Povolení režim Údržba                    | Povolení Správci (Správcům)                                                                                                    | ) přepínat systém do režimu Údržba                                                                                                    |  |  |  |  |  |  |  |
| Odjištění pod nátlakem *                 | Slouží k vyvolání tichého tísňového poplachu pouhou autorizací nebo ovládáním (zajištění, odjištění, ovládání PG,) systému, pokud je uživatel ohrožen. Tísňový poplach se vyhlásí když k se poslední číslici standardního kódu přičte 1. Funkce je podporována pro kódy s prefixem i bez prefixu. <b>Příklad:</b> uživatelský kód s prefixem = 4*4444, pro ovládání pod nátlakem je kód = 4*4445 uživatelský kód bez prefixu = 4444, pro ovládání pod nátlakem je kód = 4445. <i>Upozornění:</i> V případě, že uživatelský kód končí číslicí 9, tak pro ovládání pod nátlakem se u posledního čísla kódu použije <b>0</b> |                                                                                                    |  |  |  |  |  |  |  |
| Potvrzování poplachu ze<br>sekce*        | Má-li detektor nastaveno pot<br>volbou potvrzení omezit pouz<br>z kterékoliv sekce). Platí s<br>i detektory požáru.                                                                                                    | vrzování reakce jiným detektorem, lze touto<br>ze <b>na stejnou</b> sekci (jinak potvrzuje detektor<br>současně jak pro detektory vloupání tak                                                                                                    |  |  |  |  |  |  |  |
| Akustická signalizace<br>sabotáže (IW)*  | Sirény s reakcí IW akusticky<br>nebo částečně zajištěno. Při                                                                                                    | signalizují sabotážní poplach, je-li odjištěno celkovém zajištění signalizují poplach vždy.                                                                                                    |  |  |  |  |  |  |  |
| Reset sabotážního<br>poplachu Servisem*  | Indikaci paměti poplachu sa<br>technik. Pokud není označen<br>Uživatel).                                                                                                    | botáží bude moci zrušit jen servisní či PCO<br>lo, může indikaci zrušit i Správce (nikoli však                                                                                                    |  |  |  |  |  |  |  |
| Reset povolen*                           | Možnost zablokovat funkci Reset ústředny propojkou na desce. F<br>je reset zakázán a dojde ke ztrátě servisního kódu, bude m<br>odblokování ústředny pouze u výrobce. Popis resetu je v kap. 12 l<br>ústředny                                                                                                    |                                                                                                    |  |  |  |  |  |  |  |
| Autobypass periferie<br>resetovat denně* | Volba se týká pouze aktiva<br>Při zapnuté volbě bud<br>autobypassované periferie a<br>se autobypass na periferii od<br>je vhodná např. při použit<br>detektorů, které mohou být v<br>a odjišťování                                                                                                    | aktivačních vstupů (nikoliv sabotáže a poruchy).<br>bude systém automaticky odblokovávat<br>ferie a to každý den ve 12:00 hod. Vypnutím volby<br>ferii odblokuje až změnou stavu sekce. Tato volba<br>použití detektorů s 24h reakcí či záplavových<br>u být v sekci, u níž nemusí docházet k zajišťování |  |  |  |  |  |  |  |
| Blokování při zajišťování                | Zapnutím této volby se buo<br>blokovat, tzn. nemohou už<br>Pokud je volba vypnutá, buo<br>přemosťovat, čímž po zkli<br>vyvolání falešného poplachu                                                                                                    | dou aktivní detektory při zajišťování sekce<br>v tomto zajištěném stavu vyvolat poplach.<br>dou se aktivní detektory při zajištění pouze<br>dnění detektor začne opět hlídat (riziko<br>- např. okno otevřené průvanem).                                                                                  |  |  |  |  |  |  |  |
| Odjištění zruší poplach                  | Funkce umožňuje nastavit,<br>autorizací platným kódem uží<br>Zapnutím volby se probíha<br>v poplachu nebo položkou<br>indikaci".                                                                                                    | zdali bude poplach ukončen už pouhou<br>ivatele nebo až odjištěním sekce v poplachu.<br>ající poplach ukončí až odjištěním sekce<br>z menu LCD klávesnice "Zruš varovnou                                                                                                    |  |  |  |  |  |  |  |
| Neúspěšné zajištění                      | pěšné zajištění Funkce, která se vyhodnocuje při každém zajišťování sekce. Pok<br>během odchodového zpoždění dojde k aktivaci okamžité zóny ne<br>zpožděná zůstane otevřená i po jejím dočasování, systém se nezaji<br>a vyhlásí se událost "Neúspěšné zajištění". Ta se zapíše do histo<br>událostí, reportuje se dle nastavení parametru "SMS o neúspěšné<br>zajištění" příslušnému uživateli a je indikována na klávesnicí<br>a venkovní sirénou. Pro zrušení indikace neúspěšného zajištění je nut<br>stisknout položku. Zruč vorovnou indikaci" v monu CD kléveznice                                                 |                                                                                                    |  |  |  |  |  |  |  |
| Autobypass poruchy                       | Volba, která je dostupná při nastavení některého z profilů systému<br>"EN50131-1" nebo "INCERT". Lze jí vypnout omezení počtu vyhlášených<br>poruch, jejich počet pak nebude limitován.                                                                                                    |                                                                                                    |  |  |  |  |  |  |  |
|                                          | Výběr z přednastavených pro<br>Výchozí                                                                                                    | ofilů chování systému.<br>Přednastavení parametrů z výroby<br>s možností provádění změn dle vlastních                                                                                                    |  |  |  |  |  |  |  |
| Profily systému                          | EN50131-1, stupeň 2                                                                                                    | pozadavku<br>Pevně přednastavené parametry splňující<br>normu EN50131-1 pro stupeň 2 (nízká<br>až střední rizika) bez možnosti provádění<br>úprav                                                                                                    |  |  |  |  |  |  |  |

|                       | INCERT, stupeň                                                                                 | 2                                                          | Pevně přednastavené parametry splňující<br>normu INCERT pro stupeň 2 bez<br>možnosti provádění úprav                                                                                                    |  |  |  |  |  |
|-----------------------|------------------------------------------------------------------------------------------------|------------------------------------------------------------|----------------------------------------------------------------------------------------------------|--|--|--|--|--|
|                       | Volba úrovně, j<br>periferií nebo p<br>úrovně, kdy zaji<br>až po nejvyšší ú<br>zóně). Má vazbu | ak syst<br>ooruchou<br>išťuje vž<br>iroveň, l<br>i na nast | ém přistupuje k procesu zajišťování s aktivní<br>v systému. Možnost výběru je od nejnižší<br>dy bez ohledu na aktivní periferie a poruchy,<br>dy nelze zajistit s aktivním prvkem (v okamžité<br>avený profil systému.                                                                                                    |  |  |  |  |  |
|                       | Zajistí vždy                                                                                   |                                                            | Zajistí bez ohledu na stav systému<br>(poruchy, aktivní pryky,)                                                                                                    |  |  |  |  |  |
|                       | Zajistí s upozorn                                                                              | ěním                                                       | Opticky indikuje (segment, displej) stav<br>systému (poruchy, aktivní prvky,)<br>po dobu 8 s. Po uplynutí této doby<br>automaticky zajistí. Zajistit lze i opako-<br>vaným stiskem segmentu či klávesou<br>ENTER                                                                                                    |  |  |  |  |  |
| Způsoby zajišťování   | Zajistí po potvrze                                                                             | ení                                                        | Opticky indikuje (segment, displej) stav<br>systému (poruchy, aktivní prvky,)<br>po dobu 8 s. Zajistit lze POUZE opako-<br>vaným stiskem segmentu či klávesou<br>ENTER                                                                                                    |  |  |  |  |  |
|                       | Nezajistí s aktivr                                                                             | ním prvk                                                   | em Opticky indikuje (segment, displej) stav<br>systému (poruchy, aktivní prvky,)<br>po dobu 8 s. Zajistit lze opakovaným<br>stiskem (segment, ENTER), pouze pokud<br>je aktivní detektor s reakcí typu<br>ZPOŽDĚNÁ nebo NÁSLEDNĚ<br>ZPOŽDĚNÁ. Je-li aktivní prvek s jinou<br>poplachovou reakcí, NELZE ZAJISTIT.<br>POZOR!!! Platí i pro vzdálené ovládání<br>(Hlasové menu, SMS, MyJABLOTRON,<br>kalendářní akce s vyjímkou "Zajisti vždy") |  |  |  |  |  |
|                       | Výběr způsobu a<br>PG výstupů.                                                                 | autorizad                                                  | e uživatele. Týká se i autorizovaně ovládaných                                                                                                    |  |  |  |  |  |
|                       | Jednoduchá                                                                                     | Platná<br>kódu<br>systém                                   | autorizace se provede zadáním uživatelského<br>nebo přiložením RFID čipu. Pro ovládání<br>u stačí provést pouze jednu z těchto možností.                                                                                                    |  |  |  |  |  |
| Způsob autorizace     | Potvrzení karty<br>kódem                                                                       | Má-li u<br>obojím<br>kód r<br>jednod<br>pouze              | živatel nastaven kód i kartu, musí se autorizovat<br>(na pořadí nezáleží). Pokud uživatel má pouze<br>lebo kartu, autorizuje se jako při volbě<br>uchá. Vzdálený přístup telefonem je umožněn<br>autorizovaným telefonním číslům.                                                                                                    |  |  |  |  |  |
|                       | Dvojitá                                                                                        | Platné<br>uživate<br>že na<br>i uživ<br>nedovo<br>je umo   | autorizace lze dosáhnout pouze zadáním<br>Iského kódu a přiložením RFID čipu daného<br>Ie (na pořadí nezáleží). F-Link kontroluje,<br>kartě uživatele je vyplněna jak RFID, tak<br>atelský kód. V případě, že tomu tak není,<br>lí uložit konfiguraci. Vzdálený přístup telefonem<br>žněn pouze autorizovaným telefonním číslům.                                                                                                    |  |  |  |  |  |
|                       | Možnost systém<br>poplachu vloupá<br>Odblokování je<br>Británii). Odblo<br>pro Benelux).       | n nastav<br>ním nel<br>možné<br>kování s                   | it zablokování zapínání střežení po vyhlášení<br>po sabotáže, a zabránit tak dalším poplachům.<br>pouze přístupem z PCO (určeno pro Velkou<br>abotáže může provádět i servisní kód (určeno                                                                                                    |  |  |  |  |  |
| Zahlokování nonleskom | Vypnuto                                                                                        |                                                            | Žádné blokování                                                                                                    |  |  |  |  |  |
| ∠abiokovani poplachem | Sabotáží                                                                                       |                                                            | Systém ze zablokuje vyhlášením sabotážního<br>poplachu (otevřením periferie, překročením<br>chybně zadaných kódů při autorizaci,<br>zarušením rádiového modulu apod.)                                                                                                    |  |  |  |  |  |
|                       | Jakýmkoliv popl                                                                                | achem                                                      | Systém se zablokuje jakýmkoliv poplachem<br>vloupání, požárem, zaplavením, 24.hodinovým<br>nebo tísní.                                                                                                    |  |  |  |  |  |

JABLOTRON ALARMS a.s. Pod Skalkou 4567/33 | 46601 | Jablonec n. Nisou Czech Republic | www.jablotron.com

 $\bigcirc$ 

 $\bigcirc$ 

|                                                                | Ústředna vyhodnocuje z<br>Parametr volí způsob rea                                                                                                    | ztrátu periferie nebo zkrat na sběrnici systému.<br>akce systému na situaci.                                                                                                    |  |  |  |  |  |  |  |  |
|----------------------------------------------------------------|----------------------------------------------------------------------------------------------------|----------------------------------------------------------------------------------------------------|--|--|--|--|--|--|--|--|
|                                                                | Porucha                                                                                                    | Ústředna vyhodnocuje ztrátu periferie nebo zkrat na sběrnici jako poruchu                                                                                                    |  |  |  |  |  |  |  |  |
| Ztráta na sběrnici                                             | Sabotáž vždy                                                                                                    | Ustředna vyhodnocuje ztrátu periferie a zkrat<br>na sběrnici jako poruchu i sabotážní poplach<br>vždy, když nastane. Pokud má použitý rádiový<br>modul povolenu detekci rušení, pak v případě<br>vzniku rušení bude také vyhlášen sabotážní<br>poplach. Po zklidnění poruchy ztrátou periferie<br>na sběrnici se zklidní i sabotáž.             |  |  |  |  |  |  |  |  |
|                                                                | Sabotáž po potvrzení                                                                                                    | Ústředna vyhodnocuje první ztrátu periferie<br>jako poruchu a pokud v nastaveném čase<br>parametru "Čeká na potvrzení vloupání jiným<br>detektorem" vznikne další ztráta periferie,<br>vyhlásí se i sabotážní poplach. Po zklidnění<br>poruchy ztrátou periferií na sběrnici se zklidní                                                         |  |  |  |  |  |  |  |  |
|                                                                | Touto volbou lze nyní vy                                                                                                    | brat způsob provedení autobypassu.                                                                                                    |  |  |  |  |  |  |  |  |
| Autobypass periferie                                           | 3.aktivací                                                                                                    | K bypassu vstupu periferie dojde po 3<br>aktivacích v jedné periodě střežení nezávisle<br>na délce poplachu. Pak se již až do odjištění<br>sekce další aktivace od periferie ignorují.                                                                                                    |  |  |  |  |  |  |  |  |
|                                                                | 3.poplachem                                                                                                    | Ústředna umožňuje způsobit tři aktivace<br>periferie v jedné periodě poplachu a danou<br>periferií vyvolat třikrát poplach. Bypass<br>se provede až po třech periodách poplachu<br>u kterého může dojít až k devíti aktivacím.                                                                                                    |  |  |  |  |  |  |  |  |
| Při spuštění SW<br>automaticky otevřít<br>připojenou ústřednu* | Při připojení ústředny k<br>spojení.                                                                                                    | počítači USB kabelem se automaticky naváže                                                                                                    |  |  |  |  |  |  |  |  |
| Při spuštění SW<br>automaticky přejít do<br>Servisu*           | Při spojení sústřednou<br>Pokud jsou nějaké sekce<br>Pokud jsou v systému<br>požadována. Volba je fu                                                                                                    | SW automaticky přepne systém do Servisu.<br>e zajištěny, vyžádá si souhlas s jejich odjištěním.<br>stále kódy z výroby, úvodní autorizace není<br>nkční jen při připojení ústředny po USB.                                                                                                    |  |  |  |  |  |  |  |  |
| Nastavení časovačů                                             | V každé sekci se přícho<br>samostatně.<br>Jsou-li detektorům v jed<br>odměřuje se nejdelší zp<br>se odměřuje to, které př<br>více detektorů, odměřuj<br>Detektory se zpoždění<br>zpoždění (viz volba: De<br>v záložce Parametry)                                                                                                    | dová a odchodová zpoždění A, B a C odměřují<br>né sekci nastavena různá odchodová zpoždění,<br>oždění. Při rozdílných příchodových zpožděních<br>ísluší aktivovanému detektoru. Dojde-li k aktivaci<br>e se nejkratší nastavené příchodové zpoždění.<br>m C mohou prodlužovat délku odchodového<br>etektor s reakcí Zpožděná C prodlouží odchod |  |  |  |  |  |  |  |  |
| Délka poplachu                                                 | Doba poplachu – platí pr                                                                                                    | o všechny sekce. Rozsah 5 s – 20 minut                                                                                                    |  |  |  |  |  |  |  |  |
| Příchodové zpoždění A                                          | Casovač A. Rozsah 5 s                                                                                                    | – 2 minuty                                                                                                    |  |  |  |  |  |  |  |  |
| Odchodové zpozdění A                                           | Casovać A. Rozsah 5 s                                                                                                    | - 2 minuty                                                                                                    |  |  |  |  |  |  |  |  |
| Odchodové zpoždění B                                           | Casovac B. Rozsah 5 s                                                                                                    | - 2 minuty                                                                                                    |  |  |  |  |  |  |  |  |
| Příchodové znoždění C                                          | Časovač C. Rozeah 5 e                                                                                                    | – 6 minut                                                                                                    |  |  |  |  |  |  |  |  |
| Odchodové zpoždění C                                           | $\check{C}$ asovač C. Bozsah 5 s – 6 minut                                                                                                    |                                                                                                    |  |  |  |  |  |  |  |  |
| Čeká na potvrzení vloupání<br>jiným detektorem                 | Doba čekání na potvrze<br>Platí pro všechny detek<br>zpožděná A (1 – 60 min.                                                                                                    | ení poplachu jiným detektorem zajištěné sekce.<br>ktory s reakcí Potvrzená okamžitá / Potvrzená<br>)                                                                                                    |  |  |  |  |  |  |  |  |
| Ceká na potvrzení požáru<br>jiným detektorem                   | Doba čekání na potv<br>Platí pro všechny detekt                                                                                                    | rzení požárního poplachu jiným detektorem.<br>ory s reakcí Požár potvrzený. (1 – 60 min.)                                                                                                    |  |  |  |  |  |  |  |  |
| Čeká na opakovanou<br>aktivaci detektoru                       | <ul> <li>Platí pro všechny detektory s reakcí Požár potvrzený. (1 – 60 min.)</li> <li>Doba čekání na opakování aktivace stejného detektoru. Nastavený čas<br/>musí být delší než Minimální zklidnění detektoru před opakováním. Platí<br/>pro všechny detektory s reakcí Opakovaná okamžitá / Opakovaná<br/>zpožděná A (6 – 120 s).</li> </ul> |                                                                                                    |  |  |  |  |  |  |  |  |

| Čas po který se detektor<br>nevyhodnocuje                                                                                                    | Minimální doba, po kterou se detektor nevyhodnocuje, než může opakovat aktivaci. Platí pro všechny detektory s reakcí Opakovaná okamžitá / Opakovaná zpožděná A (5 – 60 s).                                                                                                    |  |  |  |  |  |  |  |
|----------------------------------------------------------------------------------------------------|----------------------------------------------------------------------------------------------------|--|--|--|--|--|--|--|
| Hlásit nezajištění sekce po                                                                                                    | Doba, po které nezajištěná sekce reportuje nezajištění, pokud v ní nedošlo k aktivaci žádného detektoru (reportování se zapíná v záložce Sekce – Hlásit nezajištění; 1 – 48 hod.).                                                                                                    |  |  |  |  |  |  |  |
| Automatické zajištění                                                                                                    | Doba (0 – 120 min.) po které dojde k automatickému zajištění sekce, ve které byla vyhlášena událost "Hlásit nezajištění sekce"                                                                                                    |  |  |  |  |  |  |  |
| Maximální doba<br>prodloužení odchodu                                                                                                    | Maximální čas o jaký se aktivním zpožděným detektorem v sekci prodlouží odchodové zpoždění. Funkční pouze společně s volbou: Detektor s reakcí Zpožděná C prodlužuje odchodové zpoždění. Je-li detektor aktivován déle, dojde k zajištění sekce a detektor se bypassuje (1 – 60 min.).                               |  |  |  |  |  |  |  |
| Detektor s reakcí Zpožděná<br>C prodlouží odchod                                                                                                    | Tzv. funkce garážových vrat – aktivní detektor s reakcí Zpožděná<br>C (otevřená vrata) prodlužuje odchodové zpoždění v příslušné sekci.<br>Takovéto prodloužení mohou vyvolat pouze snímače se stavovou reakcí<br>(typicky detektory otevření). Maximální doba možného prodloužení<br>se nastavuje předchozí volbou. |  |  |  |  |  |  |  |
| Zpožděné hlášení na PCO Zapnutí funkce způsobí, že při dočasování příchodové se spustí interní předpoplach včetně houkání interních sir na PCO se odloží o 15 s, aby poskytl uživateli čas na odjišt |                                                                                                    |  |  |  |  |  |  |  |

### 10.10 Záložka Kalendář

Zde lze nastavit časový program akcí, které bude systém automaticky a pravidelně provádět. K provádění změn v této záložce není nutné být v režimu Servis.

| Rozsah | n Sekce  | Periferie | Uživatelé | PG výstupy  | Reporty uživate | elům    | Parametry I   | Dia | ignostika | Kalendář | K    | omunikace |           |            |  |
|--------|----------|-----------|-----------|-------------|-----------------|---------|---------------|-----|-----------|----------|------|-----------|-----------|------------|--|
| Akce   | Střežení | Sek       | ce/PG     | Dny v tý    | Dny v měsíci    |         | Měsíce v roce |     | Časování  | Bloková  | ní   | Vypnutí   | Poznámka  |            |  |
| 1      | Ne       |           | Ne        | po, út, st, | 1 až 31         |         | 1 až 12       |     | Ne        | 10       |      |           |           |            |  |
| 2      | Ne       | _         |           | po, út, st, | 1 až 31         |         | 1 až 12       |     | Ne        | Ne       |      |           |           |            |  |
| 3      | Ne       |           | Ne        | po, út, st, | 1 až Čas        | ován    | í             | _   |           |          |      | 1         |           |            |  |
| 4      | Ne       |           | Ne        | po, út, st, | 1 až            | n čas   | ováni         |     |           |          |      |           |           |            |  |
| 5      | Ne       |           | Ne        | po, út, st, | 1 až            | ) Stati | ické časv     |     |           | C        |      | pakováni  |           |            |  |
| 6      | Ne       |           | Ne        | po, út, st, | 1 až            |         | ,             |     | N.        |          |      |           |           |            |  |
| 7      | Ne       |           | Ne        | po, út, st, | 1 až 🗖          | 00:     | 00            |     |           |          |      |           | Do        |            |  |
| 8      | Ne       |           | Ne        | po, út, st, | 1 až            | 00:     | 00            |     |           |          | 0:00 | 023:59    | <b>v</b>  |            |  |
| 9      | Ne       |           | Ne        | po, út, st, | 1 až            | 0.0.1   | 00            |     |           |          | 00.0 | 20        | A Takan m |            |  |
| 10     | Ne       |           | Ne        | po, út, st, | 1 až            | 00:     | 00            | •   |           |          | 00:0 | JU        |           |            |  |
| 11     | Ne       |           | Ne        | po, út, st, | 1 až 🗖          | 00:     | 00            |     | Čas 4     |          |      |           |           |            |  |
| 12     | Ne       |           | Ne        | po, út, st, | 1 až            |         |               |     |           |          |      |           |           |            |  |
| 13     | Ne       |           | Ne        | po, út, st, | 1 až            |         |               |     |           |          |      |           | <u>(</u>  | <u>o</u> k |  |
| 14     | Ne       |           | Ne        | po, út, st, | 1 až 31         |         | 1 az 12       |     | Ne        | Ne       |      |           |           |            |  |
| 15     | Ne       |           | Ne        | po, út, st, | 1 až 31         |         | 1 až 12       |     | Ne        | Ne       |      |           |           |            |  |
| 16     | Ne       |           | Ne        | po, út, st, | 1 až 31         |         | 1 až 12       |     | Ne        | Ne       |      |           |           |            |  |
| 17     | Ne       |           | Ne        | po, út, st, | 1 až 31         |         | 1 až 12       |     | Ne        | Ne       |      |           |           |            |  |
| 18     | Ne       |           | Ne        | po, út, st, | 1 až 31         |         | 1 až 12       |     | Ne        | Ne       |      |           |           |            |  |
| 19     | Ne       |           | Ne        | po, út, st, | 1 až 31         |         | 1 až 12       |     | Ne        | Ne       |      |           |           |            |  |
| 20     | Ne       |           | Ne        | po, út, st, | 1 až 31         |         | 1 až 12       |     | Ne        | Ne       |      |           |           |            |  |

**Střežení** – Nastavuje jaká akce se má provést nad sekcemi nebo PG výstupy (Odjisti, Zajisti, Zajisti částečně, ovládání PG, požadavek servisní prohlídky). Zajišťování může být ve variantě "Hned" (neposkytuje odchodové zpoždění) nebo "Vždy" (ignoruje nastavený způsob zajišťování). Požadavek servisní prohlídky vyhlásí v systému stejný stav jako "požadavek servisu" nastavitelný v parametrech systému.

Sekce/PG – Upřesňuje, ve které sekci (sekcích) se provede akce typu střežení nebo která PG budou ovládána.

JABLOTRON CREATING ALARMS

¢

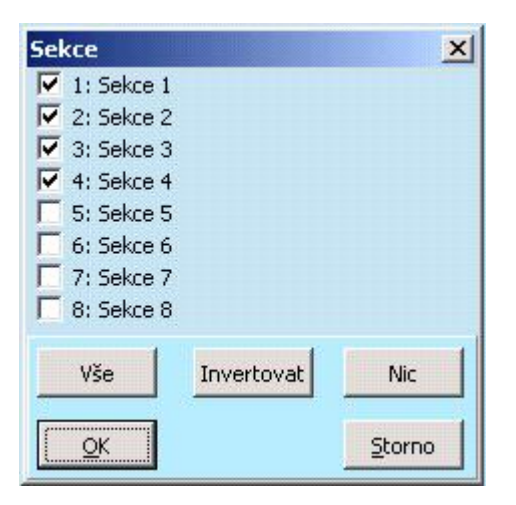

Dny v týdnu – Určuje, ve které dny v týdnu se akce provádí. (např. každé pondělí)

Dny v měsíci – Určuje, ve které dny v měsíci se akce provádí.

Měsíce v roce – Určuje, ve kterých měsících se akce provádí.

Časování – Systém umožňuje nastavit až 4 časy v průběhu daného dne nebo časový interval, ve kterém se bude nastavená akce pravidelně opakovat. Opakování lze definovat časovým oknem OD - DO

Blokování – v tomto sloupci je možné vybrat PG, jejichž aktivací je možné provedení kalendářní akce blokovat

**Vypnutí** – Možnost zablokovat příslušnou akci. Vypnutí je signalizováno červeným puntíkem. Oprávnění vypínat kalendář má Správce (J-Linkem) a Servisní technik (F-Linkem).

Poznámka – Umožňuje uživatelsky popsat akci kalendáře

**Roční kalendář** – Umožňuje změnit atribut dne (po, út, ..., ne) pro jednotlivé dny aktuálního a příštího roku. Atribut se mění (opakovaným) poklepem tlačítka myši na příslušný den. Příklad užití: Pro státní svátek (nepracovní den) připadající na středu lze změnit atribut dne ze středy na neděli. Akce prováděné automatizovaně dle základního nastavení Kalendáře a platné pro pracovní dny se v tento den nevykonají. Bude však udržován program platný pro neděli. Takto lze upravit ovládání Sekcí nebo Ovládání PG např. i pro firemní dovolenou, apod. Atribut "Vyp." znamená vypnuto – v takto označených dnech se nevykoná žádná kalendářová akce.

| 3  | S Roční kalendář                                    |      |      |    |    |    |    |    |    |     |    |    |    |   |   |    |      |    |      |    |      |     |    |    |      |     |    |    |    |    |
|----|-----------------------------------------------------|------|------|----|----|----|----|----|----|-----|----|----|----|---|---|----|------|----|------|----|------|-----|----|----|------|-----|----|----|----|----|
|    | 2018 🚔 Dnes je pátek, 9.2.2018 2019 🚔               |      |      |    |    |    |    |    |    |     |    |    |    |   |   |    |      |    |      |    |      |     |    |    |      |     |    |    |    |    |
|    | po <mark>út st</mark> ět pá so <mark>ne</mark> Vyp. |      |      |    |    |    |    |    |    |     |    |    |    |   |   |    |      |    |      |    |      |     |    |    |      |     |    |    |    |    |
|    |                                                     | 1    | ede  | n  |    |    |    |    |    | úno | r  |    |    |   | * |    |      | ŀ  | ede  | n  |      |     |    |    |      | úno | r  |    |    |    |
| p  | рú                                                  | t st | čt   | рá | 50 | ne | ро | út | st | čt  | рá | 50 | ne |   |   | ро | út   | st | čt   | рá | 50   | ne  | ро | út | st   | čt  | рá | 50 | ne |    |
| 1  | 2                                                   | 2 3  | 4    | 5  | 6  | 7  |    |    |    | 1   | 2  | 3  | 4  |   | = |    | 1    | 2  | 3    | 4  | 5    | 6   |    |    |      |     | 1  | 2  | 3  | =  |
| 8  | 9                                                   | 10   | 11   | 12 | 13 | 14 | 5  | 6  | 7  | 8   | 9  | 10 | 11 |   | _ | 7  | 8    | 9  | 10   | 11 | 12   | 13  | 4  | 5  | 6    | 7   | 8  | 9  | 10 | -  |
| 1  | i 1                                                 | 6 17 | 18   | 19 | 20 | 21 | 12 | 13 | 14 | 15  | 16 | 17 | 18 |   |   | 14 | 15   | 16 | 17   | 18 | 19   | 20  | 11 | 12 | 13   | 14  | 15 | 16 | 17 |    |
| 22 | 2 2                                                 | 3 24 | 25   | 26 | 27 | 28 | 19 | 20 | 21 | 22  | 23 | 24 | 25 |   |   | 21 | 22   | 23 | 24   | 25 | 26   | 27  | 18 | 19 | 20   | 21  | 22 | 23 | 24 |    |
| 29 | ) 3                                                 | 0 31 |      |    |    |    | 26 | 27 | 28 |     |    |    |    |   |   | 28 | 29   | 30 | 31   |    |      |     | 25 | 26 | 27   | 28  |    |    |    |    |
|    |                                                     |      |      |    |    |    |    |    |    |     |    |    |    |   |   |    |      |    |      |    |      |     |    |    |      |     |    |    |    |    |
|    |                                                     | Ь    | řeze | en |    |    |    |    | d  | ube | n  |    |    |   |   |    |      | Ь  | řeze | en |      |     |    |    | d    | ube | n  |    |    |    |
| р  | эú                                                  | t st | čt   | рá | 50 | ne | ро | út | st | čt  | рá | 50 | ne |   |   | ро | út   | st | čt   | рá | 50   | ne  | ро | út | st   | čt  | рá | 50 | ne |    |
|    |                                                     |      | 1    | 2  | 3  | 4  |    |    |    |     |    |    | 1  |   |   |    |      |    |      | 1  | 2    | 3   | 1  | 2  | 3    | 4   | 5  | 6  | 7  |    |
| 5  | 6                                                   | 5 7  | 8    | 9  | 10 | 11 | 2  | 3  | 4  | 5   | 6  | 7  | 8  |   |   | 4  | 5    | 6  | 7    | 8  | 9    | 10  | 8  | 9  | 10   | 11  | 12 | 13 | 14 |    |
| 12 | 2 1                                                 | 3 14 | 15   | 16 | 17 | 18 | 9  | 10 | 11 | 12  | 13 | 14 | 15 |   |   | 11 | 12   | 13 | 14   | 15 | 16   | 17  | 15 | 16 | 17   | 18  | 19 | 20 | 21 |    |
| 19 | 2                                                   | 0 21 | 22   | 23 | 24 | 25 | 16 | 17 | 18 | 19  | 20 | 21 | 22 |   |   | 18 | 19   | 20 | 21   | 22 | 23   | 24  | 22 | 23 | 24   | 25  | 26 | 27 | 28 |    |
| 26 | 5 2                                                 | 7 28 | 29   | 30 | 31 |    | 23 | 24 | 25 | 26  | 27 | 28 | 29 |   | Ŧ | 25 | 26   | 27 | 28   | 29 | 30   | 31  | 29 | 30 |      |     |    |    |    | Ŧ  |
| 1  |                                                     |      |      |    |    |    |    |    |    |     |    |    |    | Þ |   | *  |      |    |      |    |      |     |    |    |      |     |    |    |    | Þ. |
|    |                                                     |      |      |    |    |    |    |    |    |     |    |    |    |   | ſ | S  | Smaz | at |      |    | Expo | ort | ר  | In | npor | t   |    |    | ок |    |
|    |                                                     |      |      |    |    |    |    |    |    |     |    |    |    |   | l |    |      |    |      |    |      |     |    |    | 4.01 | -   |    |    | 2  |    |

Ústředny JA-107K a JA-103K zabezpečovacího systému JABLOTRON 100+

#### Poznámky:

- Zapnutí a vypnutí spotřebiče na určitou dobu je možné 2 způsoby. Buď nastavit akci pro zapnutí a akci pro vypnutí PG výstupu, nebo pouze akci pro zapnutí a výstupu PG nastavit impulz požadované délky.
- Při volbě střežení Zajisti (Zajisti částečně) určené sekce je ve stanovenou dobu nejprve aktivováno odchodové zpoždění s pevně nastaveným časem 3 min. Všechny detektory v určených sekcích s reakcí Okamžitá jsou po tuto dobu 3 min. převedeny na reakci Zpožděná. Při volbě Střežení / Zajisti ihned se provede zajištění bez odchodového zpoždění a všechny zóny střeží ihned (včetně zpožděných detektorů).

### 10.11 Záložka Komunikace

Slouží pro nastavení chování komunikátorů a způsobu komunikace. K provádění změn v této záložce není nutné být v režimu Servis.

| Diagnostika | Kalendář                                                                                                    | Komu                                                                                                    | nikace                                                                                                    |                                                                                                    |                                                                                                    |                                                                                                    |                                                                                                    |                                                                                                    |                                                                                                    |                                                                                                    |
|-------------|----------------------------------------------------------------------------------------------------|----------------------------------------------------------------------------------------------------|----------------------------------------------------------------------------------------------------|----------------------------------------------------------------------------------------------------|----------------------------------------------------------------------------------------------------|----------------------------------------------------------------------------------------------------|----------------------------------------------------------------------------------------------------|----------------------------------------------------------------------------------------------------|----------------------------------------------------------------------------------------------------|----------------------------------------------------------------------------------------------------|
|             |                                                                                                    |                                                                                                    |                                                                                                    |                                                                                                    |                                                                                                    |                                                                                                    |                                                                                                    |                                                                                                    |                                                                                                    |                                                                                                    |
|             |                                                                                                    |                                                                                                    |                                                                                                    |                                                                                                    |                                                                                                    |                                                                                                    |                                                                                                    |                                                                                                    |                                                                                                    |                                                                                                    |
|             |                                                                                                    |                                                                                                    |                                                                                                    |                                                                                                    |                                                                                                    |                                                                                                    |                                                                                                    |                                                                                                    |                                                                                                    |                                                                                                    |
|             |                                                                                                    |                                                                                                    |                                                                                                    |                                                                                                    |                                                                                                    |                                                                                                    |                                                                                                    |                                                                                                    |                                                                                                    |                                                                                                    |
|             |                                                                                                    |                                                                                                    |                                                                                                    |                                                                                                    |                                                                                                    |                                                                                                    |                                                                                                    |                                                                                                    |                                                                                                    |                                                                                                    |
|             |                                                                                                    |                                                                                                    |                                                                                                    |                                                                                                    |                                                                                                    |                                                                                                    |                                                                                                    |                                                                                                    |                                                                                                    |                                                                                                    |
|             |                                                                                                    |                                                                                                    |                                                                                                    |                                                                                                    |                                                                                                    |                                                                                                    |                                                                                                    |                                                                                                    |                                                                                                    |                                                                                                    |
|             |                                                                                                    |                                                                                                    |                                                                                                    |                                                                                                    |                                                                                                    |                                                                                                    |                                                                                                    |                                                                                                    |                                                                                                    |                                                                                                    |
| GSM         |                                                                                                    | ~                                                                                                    | Primárn                                                                                                    | í kanál p                                                                                                    | ro hla                                                                                                    | sové spo                                                                                                    | ojení                                                                                                    |                                                                                                    |                                                                                                    |                                                                                                    |
| Automatick  | y                                                                                                    | $\sim$                                                                                                    | Primárn                                                                                                    | í přenos                                                                                                    | hlaso                                                                                                    | vých rep                                                                                                    | ortů                                                                                                    |                                                                                                    |                                                                                                    |                                                                                                    |
| LQE9L-      | YTEFH-FXM                                                                                                    | WD                                                                                                    | Registra                                                                                                    | iční kód                                                                                                    |                                                                                                    |                                                                                                    |                                                                                                    |                                                                                                    |                                                                                                    |                                                                                                    |
| Ne          |                                                                                                    | $\sim$                                                                                                    | Přístup :                                                                                                    | servis. te                                                                                                    | echnik                                                                                                    | a do nas                                                                                                    | stavení                                                                                                    | PCO                                                                                                    |                                                                                                    |                                                                                                    |
| 🗌 Hlasové i | menu a ov <mark>l</mark> á                                                                                                    | idací SM                                                                                                    | S bez kó                                                                                                    | du                                                                                                    |                                                                                                    |                                                                                                    |                                                                                                    |                                                                                                    |                                                                                                    |                                                                                                    |
| 0: Servis   |                                                                                                    | $\sim$                                                                                                    | Přeposí                                                                                                    | lat nepla                                                                                                    | tné p                                                                                                    | říkazy na                                                                                                    |                                                                                                    |                                                                                                    |                                                                                                    |                                                                                                    |
| SMS o ne    | eúspěšném :                                                                                                    | zajištění                                                                                                    |                                                                                                    |                                                                                                    |                                                                                                    |                                                                                                    |                                                                                                    |                                                                                                    |                                                                                                    |                                                                                                    |
| 🖂 Všechna   | PCO povole                                                                                                    | ena                                                                                                    |                                                                                                    |                                                                                                    |                                                                                                    |                                                                                                    |                                                                                                    |                                                                                                    |                                                                                                    |                                                                                                    |
|             |                                                                                                    |                                                                                                    |                                                                                                    |                                                                                                    |                                                                                                    |                                                                                                    |                                                                                                    |                                                                                                    |                                                                                                    |                                                                                                    |
| Nasta       | /ení GSM                                                                                                    |                                                                                                    | Nastav                                                                                                    | ení LAN                                                                                                    |                                                                                                    |                                                                                                    |                                                                                                    |                                                                                                    |                                                                                                    |                                                                                                    |
|             |                                                                                                    |                                                                                                    |                                                                                                    |                                                                                                    |                                                                                                    |                                                                                                    |                                                                                                    |                                                                                                    |                                                                                                    |                                                                                                    |
| Resta       | art GSM                                                                                                    |                                                                                                    | Kan                                                                                                    | nery                                                                                                    |                                                                                                    |                                                                                                    |                                                                                                    |                                                                                                    |                                                                                                    |                                                                                                    |
| -Typ komu   | nikace                                                                                                    |                                                                                                    |                                                                                                    |                                                                                                    |                                                                                                    |                                                                                                    |                                                                                                    |                                                                                                    |                                                                                                    |                                                                                                    |
| O Zadna     | ná (GSM)                                                                                                    |                                                                                                    |                                                                                                    |                                                                                                    |                                                                                                    |                                                                                                    |                                                                                                    |                                                                                                    |                                                                                                    |                                                                                                    |
| O Trvalá (  | (LAN)                                                                                                    |                                                                                                    |                                                                                                    |                                                                                                    |                                                                                                    |                                                                                                    | _                                                                                                    |                                                                                                    |                                                                                                    |                                                                                                    |
| Komun       | ikace JABLC                                                                                                    | TRON                                                                                                    |                                                                                                    |                                                                                                    | Na                                                                                                    | astavení                                                                                                    |                                                                                                    |                                                                                                    |                                                                                                    |                                                                                                    |
|             | Diagnostika<br>GSM<br>Automatick<br>LQE9L-<br>Ne<br>☐ Hlasové r<br>0: Servis<br>☑ SMS o ne<br>☑ Všechna<br>Nastav<br>Resta<br>☐ Všechna | Diagnostika Kalendář<br>GSM<br>Automaticky<br>LQE9L-YTEFH-FXM<br>Ne<br>□ Hlasové menu a ovlá<br>0: Servis<br>☑ SMS o neúspěšném i<br>☑ Všechna PCO povole<br>Nastavení GSM<br>Restart GSM<br>Restart GSM<br>Cyp komunikace<br>Žádná<br>○ Omezená (GSM)<br>○ Trvalá (LAN)<br>◎ Komunikace JABLC | Diagnostika Kalendář   Komu     GSM     Automaticky     LQE9L-YTEFH-FXMWD     Ne     Hlasové menu a ovládací SM   0: Servis   SMS o neúspěšném zajištění   SMS o neúspěšném zajištění   SMS o neúspěšném zajištění   Všechna PCO povolena     Nastavení GSM   Restart GSM   Žádná   Omezená (GSM)   Trvalá (LAN)   Komunikace JABLOTRON | Diagnostika       Kalendář       Komunikace         GSM       Primárn         Automaticky       Primárn         LQE9L-YTEFH-FXMWD       Registra         Ne       Přístup s         Hlasové menu a ovládací SMS bez kó       O: Servis         Hlasové menu a ovládací SMS bez kó       Přeposí         SMS o neúspěšném zajištění       Přeposí         SMS o neúspěšném zajištění       Všechna PCO povolena         Nastavení GSM       Nastav         Restart GSM       Kan         Typ komunikace       Žádná         Omezená (GSM)       Trvalá (LAN)         Komunikace JABLOTRON       Komunikace | Diagnostika       Kalendář       Komunikace         GSM       Primární kanál p         Automaticky       Primární přenos         LQE9L-YTEFH-FXMWD       Registrační kód         Ne       Přístup servis. te         Hlasové menu a ovládací SMS bez kódu       0: Servis         Přeposílat neplativní přenostat neplativní přenostat neplati neplati neplativní přenostat neplati neplativní přenos | Diagnostika Kalendář Komunikace     GSM Primární kanál pro hla   Automaticky Primární přenos hlaso   LQE9L-YTEFH-FXMWD Registrační kód   Ne Přístup servis. technik   Hlasové menu a ovládací SMS bez kódu Přístup servis. technik   Hlasové menu a ovládací SMS bez kódu Přeposílat neplatné p   SMS o neúspěšném zajištění Přeposílat neplatné p   SMS o neúspěšném zajištění Všechna PCO povolena     Nastavení GSM Nastavení LAN   Restart GSM Kamery   Typ komunikace Žádná   Omezená (GSM) Trvalá (LAN)   Komunikace JABLOTRON Nastavení Nastavení LAN | Diagnostika       Kalendář       Komunikace         GSM       Primární kanál pro hlasové spol         Automaticky       Primární přenos hlasových rep         LQE9L-YTEFH-FXMWD       Registrační kód         Ne       Přístup servis. technika do nas         Hlasové menu a ovládací SMS bez kódu       Přeposílat neplatné příkazy na         SMS o neúspěšném zajištění       Přeposílat neplatné příkazy na         SMS o neúspěšném zajištění       Všechna PCO povolena         Nastavení GSM       Nastavení LAN         Restart GSM       Kamery         Typ komunikace       Žádná         Omezená (GSM)       Trvalá (LAN)         Komunikace JABLOTRON       Nastavení | Diagnostika       Kalendář       Komunikace         GSM       Primární kanál pro hlasové spojení         Automaticky       Primární přenos hlasových reportů         Automaticky       Primární přenos hlasových reportů         LQE9L-YTEFH-FXMWD       Registrační kód         Ne       Přístup servis. technika do nastavení         Hlasové menu a ovládací SMS bez kódu       O: Servis         O: Servis       Přeposlat neplatné příkazy na         SMS o neúspěšném zajištění       Všechna PCO povolena         Nastavení GSM       Nastavení LAN         Restart GSM       Kamery         Typ komunikace       Žádná         Omezená (GSM)       Trvalá (LAN)         © Komunikace JABLOTRON       Nastavení | Diagnostika       Kalendář       Komunikace         GSM       Primární kanál pro hlasové spojení         Automaticky       Primární přenos hlasových reportů         LQE9L-YTEFH-FXMWD       Registrační kód         Ne       Přístup servis. technika do nastavení PCO         Hlasové menu a ovládací SMS bez kódu       Přeposilat neplatné příkazy na         SMS o neúspěšném zajištění       Přeposilat neplatné příkazy na         SMS o neúspěšném zajištění       Všechna PCO povolena         Nastavení GSM       Nastavení LAN         Restart GSM       Kamery         Typ komunikace       Žádná         Omezená (GSM)       Trvalá (LAN)         Komunikace JABLOTRON       Nastavení | Diagnostika       Kalendář       Komunikace         GSM       Primární kanál pro hlasové spojení         Automaticky       Primární přenos hlasových reportů         LQE9L-YTEFH-FXMWD       Registrační kód         Ne       Přístup servis. technika do nastavení PCO         Hlasové menu a ovládací SMS bez kódu       Přeposlat neplatné příkazy na         SMS o neúspěšném zajštění       Přeposlat neplatné příkazy na         SMS o neúspěšném zajštění       Všechna PCO povolena         Nastavení GSM       Nastavení LAN         Restart GSM       Kamery         Typ komunikace       Žádná         Omezená (GSM)       Trvalá (LAN)         © Komunikace JABLOTRON       Nastavení |

Primární přenos hlasových reportů – výběr kanálu, kterým ústředna reportuje hlasové události (volby GSM).

Registrační klíč – unikátní registrační číslo ústředny.

**Přístup servisního technika do nastavení PCO** – umožňuje technikovi PCO omezit přístup servisního technika do záložky PCO (zcela či pouze k náhledu).

Hlasové menu bez kódu – při ovládání z autorizovaného telefonu voláním nemusí uživatel zadávat svůj kód (autorizuje se tím, že volá ze svého telefonu). Pro tuto volbu je nutné mít aktivovanou identifikaci volajícího (CLIP)

**Přeposílat neplatné příkazy na** – výběr uživatele kam budou přeposílány pro ústřednu nesrozumitelné SMS zprávy (informace od operátora o vyúčtování apod.)

**SMS o neúspěšném zajištění** – v případě neúspěšného zajištěná je odeslána informační SMS. Pokud je zajištěno s autorizací, je zpráva odeslána danému uživateli, pokud je zajištěno bez autorizace, je SMS zaslána Správci na pozici 1.

JABLOTRON ALARMS a.s. Pod Skalkou 4567/33 | 46601 | Jablonec n. Nisou Czech Republic | www.jablotron.com Všechna PCO povolena – možnost zcela vypnout komunikaci na PCO – nedostupné pokud technik PCO omezil přístup.

Typ komunikace – systém nabízí několik způsobů vzdálené komunikace/konfigurace

- Žádná chová se jako autonomní zařízení s vlastní SIM kartou. Zařízení komunikuje směrem ven (odesílá SMS a hlasové zprávy) i přijímá povelové SMS a má funkční hlasové menu. Nekomunikuje datově. Nelze uskutečnit vzdálené nastavování SW F-Link.
- Omezená (GSM) komunikuje jako předešlý typ a navíc umožňuje vzdálené nastavení systému.
   Vzdálená konfigurace je možná z počítače s programem F-Link (J-Link) s internetovým připojením.
   Pro navázání spojení s ústřednou se F-Link spojuje se serverem výrobce a předává mu registrační kód a telefonní číslo SIM karty vložené v komunikátoru ústředny. V ústředně musí být funkční datová komunikace (LAN nebo GSM/GPRS).
- Trvalá (LAN) ústředna udržuje trvalou datovou komunikaci (LAN) se serverem. Je možné připojení a správa ústředny SW F-Link.
- Komunikace Jablotron zařízení komunikuje se serverem výrobce (aplikace MyJABLOTRON) a odesílá na něj průběžně aktuální stav zařízení. Při požadavku na vzdálené připojení F-Linkem (J-Linkem) je tak server připraven okamžitě navázat spojení. Tato komunikace dále umožňuje uživateli využit serverových služeb. Do mobilních zařízení se systémem Android, iOS (Apple) a Ize instalovat aplikace umožňující uživateli obsluhu systému. Při této volbě je nutné mít použitou Bezpečnostní SIM kartu Jablotron.

O možnostech využití typů komunikace v jednotlivých zemích se informujte u svého distributora. V CZ například lze Omezenou vzdálenou komunikaci využít u všech operátorů s jejich SIM kartami podporujícími datové přenosy GPRS (Internet).

**Nastavení** – kliknutí na tlačítko spouští proces registrace systému do cloudových služeb MyJABLOTRON. Vyplněním údajů a potvrzením zápisu dojde k přenesení požadavku na připojení systému k MyJABLOTRON. Úspěšný přenos vyplněného formuláře systém zpětně obratem potvrdí.

#### 10.11.1 Tlačítko Nastavení GSM

| Nastavení GSM |                                   |                          |                           |
|---------------|-----------------------------------|--------------------------|---------------------------|
| Zapnut $\vee$ | GSM komunikátor                   | 🖌 Povolení diakritiky    |                           |
| 90            | GSM signál                        | Kdokoliv 🗸               | Přístup do hlasového menu |
|               | PIN SIM karty                     | Kdokoliv ~               | Příkazové SMS             |
| internet      | APN sítě                          | [                        | Dotaz na kredit           |
| internet      | Uživatel APN                      | 0                        | Kredit - limit            |
| internet 😽    | Heslo APN                         |                          | Sekvence kreditu SIM      |
| 20            | Limit volání min/den              | 0                        | Kredit - pozice v textu   |
| 30            | Limiter odeslaných SMS            | 0                        | Kredit - perioda          |
| 20            | Limiter poplachových SMS          |                          | Číslo udržovacího volání  |
| SIMLock       |                                   |                          |                           |
|               | Hlasitost detekce tónu z PCO      | Security Data Connector™ |                           |
| <b>•</b>      |                                   |                          |                           |
|               | Hlasitost generované DTMF pro PCO | +420773528631            | Telefonní číslo SIM karty |
| ·             | Počet zvonění příchozího voláni   |                          |                           |
|               |                                   | Zjistit telefo           | onni cisio v komunikatoru |
|               |                                   | Test                     | <u>O</u> K                |

Slouží k nastavení parametrů a chování GSM komunikátoru, pokud je v ústředně použit..

\* Takto označená položka se nastaví automaticky po zapnutí ústředny, pokud do ní před zapnutím byl instalován GSM komunikátor s funkční SIM (služba serveru Jablotron)

GSM komunikátor – možnost vypnout komunikátor.

**GSM signál** – údaj o síle signálu v procentech (měření se provádí každou minutu). Pro správnou funkci má být signál alespoň 50%. Při potížích s kvalitou GSM signálu se doporučuje vyzkoušet SIM kartu jiného operátora. Ke komunikátoru se nedoporučuje používat směrovou ani ziskovou GSM anténu (redukuje spojení modulu pouze na 1 buňku sítě = nestabilní komunikace). Informaci o kvalitě signálu lze získat i pomocí SMS příkazu STATUS (viz. 9.6)

**PIN SIM karty** – Doporučujeme používat SIM kartu s vypnutým PIN kódem.

**APN sítě**\* – nastavení datové komunikace GPRS. Datová komunikace zajišťuje služby serveru Jablotron, dálkový přístup servisního technika, komunikaci na PCO atd. Kromě nastavení APN musí použitá SIM karta umožňovat datové přenosy.

| APN pro operátory v ČR<br>(v případě potíží ověřte platnost údajů u operátora sítě) |                                 |  |  |
|-------------------------------------------------------------------------------------|---------------------------------|--|--|
| Operátor / SIM APN                                                                  |                                 |  |  |
| O2 / tarifní                                                                        | internet                        |  |  |
| 02 / GO                                                                             | internet                        |  |  |
| T-Mobile / tarifní i Twist                                                          | internet.t-mobile.cz (internet) |  |  |
| Vodafone / tarifní                                                                  | internet                        |  |  |
| Vodafone / karta                                                                    | internet                        |  |  |

Pro zjištění využitelnosti této komunikace Vodatone / karta a parametrů nastavení v zahraničí kontaktujte distributora Jablotronu.

Uživatel APN\* – jméno (pokud jej síť nepoužívá, nezadávat).

Heslo APN\* – heslo (pokud jej síť nepoužívá, nezadávat).

Limit volání min/den – omezuje rozsah reálného volání na 5 až 250 minut za den.

**Limiter odeslaných SMS** - omezuje počet odeslaných SMS z ústředny za den. Vztahuje se na poplachové i nepoplachové události (poplachové - poplach, sabotáž, porucha, report, ...; nepoplachové - ovládání sekcí, PG, servis, ...). Rozsah nastavení je 5 - 250 SMS. Systém může poslat maximálně 250 SMS za den. Toto maximum je rozděleno mezi *Limiter odeslaných SMS* a *Limiter poplachových SMS*. F-Link automaticky hlídá, že součet nastavení obou limitů nepřesáhne 250.

**Limiter poplachových SMS** - omezuje počet odeslaných poplachových SMS z ústředny za den, pokud již byl dosažen limit odeslaných SMS (*Limiter odeslaných SMS*). Vztahuje se jen na poplachové události (poplach, sabotáž, porucha, report, ...). Rozsah nastavení je 0 - 245 SMS. **Příklad:** *Limiter odeslaných SMS* je nastaven na 30, *Limiter poplachových SMS* je nastaven na 20. Chování systému bude následující: Pokud je během dne odesláno 30 jakýchkoliv SMS (poplachových i nepoplachových), systém daný den už nepošle žádnou nepoplachovou SMS. Může však dále posílat poplachové SMS, maximálně však 20. Tím je zajištěno, že v případě poplachu má systém vždy rezervu na informování uživatele pomocí SMS.

**Povolení diakritiky** – pokud je diakritika povolena, mohou být zprávy ze systému odeslány ve více SMS. Diakritiku je nutné zapnout, pokud používáte v textech např. azbuku apod.

**Přístup do hlasového menu** – nastavuje možnost ovládat systém dálkově pomocí hlasového menu. Je-li nastaveno na "Uživatelé", lze do menu vstoupit pouze z telefonů nastavených uživatelů (v záložce Komunikace lze uživatelům dokonce povolit vstup do hlasového menu bez zadání jejich přístupového kódu – volba "Hlasové menu a ovládací SMS bez kódu"). Je-li nastaveno "Kdokoliv", lze do hlasového menu vstoupit z libovolného telefonu. Při vstupu z neznámého telefonu se pak vždy vyžaduje zadání přístupového kódu uživatele. Tato funkce je přímo závislá na nastavení **Způsobu autorizace** na kartě **Parametry**. Při výběru způsobu autorizace jiného než **Jednoduchá** není možné využít z výběru nastavení GSM pro ovládání **Kdokoliv**. Systém totiž nutně potřebuje uživatele s vyplněným telefonním číslem jako druhou autorizaci (kód + telefonní číslo).

**Příkazové SMS** – nastavuje možnost ovládat systém dálkově pomocí příkazových SMS zpráv. Je-li nastaveno na "Uživatelé", systém akceptuje SMS příkazy pouze z telefonů nastavených uživatelů (v záložce Komunikace lze uživatelům dokonce povolit SMS příkazy bez zadání přístupového kódu – volba "Hlasové menu a ovládací SMS bez kódu"). Je-li nastaveno "Kdokoliv", může být příkazová SMS zaslána z libovolného telefonu, je však vždy podmíněna zadáním přístupového kódu. Tato funkce je přímo závislá na nastavení **Způsobu autorizace** na kartě **Parametry**. Při výběru způsobu autorizace jiného než **Jednoduchá** není možné využít z výběru nastavení GSM pro ovládání **Kdokoliv**. Systém totiž nutně potřebuje uživatele s vyplněným telefonním číslem jako druhou autorizaci (kód + telefonní číslo).

**Dotaz na kredit** – tlačítkem lze okamžitě získat informaci o výši kreditu z odpovědi od operátora (pokud tuto funkci podporuje)

Kredit - limit – možnost nastavit spodní limit pro automatické zjišťování kreditu na předplacené SIM kartě. Je-li zjištěný kredit pod tímto limitem, odešle systém informační SMS tomu, kdo má nastavené reporty Poruchové SMS. Pozor: nedoporučuje se použití předplacených SIM karet v systému. Zvyšuje se tím riziko selhání komunikace nejen při vyčerpání kreditu, ale také ukončením jeho omezené platnosti.

**Sekvence kreditu SIM** – povel pro automatické zjištění stavu kreditu předplacené SIM karty. Dle použitého operátora SIM karty zadejte:

| Operátor         | Sekvence |
|------------------|----------|
| O2 / GO          | *104*#   |
| T-Mobile / Twist | *101#    |
| Vodafone / Karta | *22#     |

**Kredit - pozice v textu** – pozice (pořadové číslo znaku) ve zprávě od operátora, na kterém začíná číselný údaj o zůstatku kreditu. Komunikátor vyhledává ve zprávě pouze číslice, ostatní znaky ignoruje.

**Kredit - perioda** – nastavuje, jak často bude systém kontrolovat zůstatek kreditu (lze nastavit 0 až 99 dnů, kde 0 je vypnuto).

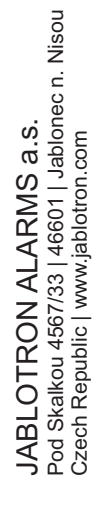

Číslo udržovacího volání – vyžaduje-li předplacená SIM karta udržovací volání, lze nastavit tel. číslo, na které systém automaticky zavolá, pokud ze systému nebylo žádné odchozí volání po dobu delší než 90 dnů, 10 s po příjmu hovoru volanou stranou systém hovor zavěsí. Doporučené číslo v ČR je na službu přesný čas 14112.

**SIMLock** – funkce, která svazuje telefonní číslo SIM karty s nastavením PCO. Po změně SIM karty za jinou, dojde po přihlášení nové SIM karty do sítě operátora GSM k **vymazání** celého nastavení **záložky PCO** bez nutnosti zásahu technika PCO. Vymazání je nevratné a další nastavení tak musí být provedeno technikem PCO znovu.

**Hlasitost detekce tónů z PCO** – nastavení citlivosti příjmu signálu generovaného PCO. Citlivost je nastavitelná v 10 krocích, přednastavená optimální hodnota z výroby je 4.

**Hlasitost generované DTMF pro PCO** – nastavení intenzity vysílaného signálu tónové volby v DTMF generované ústřednou. Intenzita je nastavitelná v 10 krocích, přednastavená optimální hodnota z výroby je 4.

**Počet zvonění příchozího volání** – počet vyzvánění do automatického vyzvednutí komunikátorem. Nastavit lze 1 až 10 zazvonění (odpovídá 5 až 50 sek). Z výroby je 3 (15 sek).

Telefonní číslo SIM karty – v okně je zobrazeno telefonní číslo SIM kraty vložené v komunikátoru.

**Zjistit telefonní číslo v komunikátoru** – stiskem tlačítka dojde k odeslání SMS dotazu. Po úspěšném přijetí odpovědi je číslo zobrazeno v okne Telefonní číslo SIM karty.

#### 10.11.2 Tlačítko Nastavení LAN

Slouží k nastavení LAN komunikátoru (pokud jej ústředna obsahuje).

| lastavení LAN               |                 |  |  |  |
|-----------------------------|-----------------|--|--|--|
| Zapnut 🗾                    | LAN komunikátor |  |  |  |
| 📕 Získat IP ze serveru DHCP |                 |  |  |  |
| 192 . 168 . 1 . 99          | IP adresa       |  |  |  |
| 255 , 255 , 255 , 0         | Maska podsítě   |  |  |  |
| 192 . 168 . 1 . 1           | Výchozí brána   |  |  |  |
| 192 . 168 . 1 . 1           | DNS server      |  |  |  |
| JABLOTRON                   | Jméno           |  |  |  |
| FF-FF-FF-FF-FF              | MAC adresa      |  |  |  |
| Test DNS                    | <u>о</u> к      |  |  |  |

LAN komunikátor – možnost vypnout LAN komunikaci.

**Získat IP ze serveru DHCP** - automatické nastavení parametrů sítě. Pokud tuto funkci síť nepodporuje, je třeba zadat odpovídající parametry ručně. Ruční zadání je možné až po vypnutí této volby.

**IP adresa** – nastavení pro ruční přidělení IP adresy dostupné pouze pokud není zapnuté automatické přidělování ze serveru DHCP. Nastavení z výroby je 192.168.1.99

**Maska podsítě** – nastavení pro ruční přidělení IP masky podsítě dostupné pouze pokud není zapnuté automatické přidělování ze serveru DHCP. Nastavení z výroby je 255.255.255.0

**Výchozí brána** – nastavení pro ruční přidělení IP výchozí brány dostupné pouze pokud není zapnuté automatické přidělování ze serveru DHCP. Nastavení z výroby je 192.168.1.1

**DNS server** – nastavení pro ruční přidělení IP DNS serveru dostupné pouze pokud není zapnuté automatické přidělování ze serveru DHCP. Nastavení z výroby je 192.168.1.1

Jméno – název zařízení pro snazší identifikaci v lokální síti

MAC adresa – jedinečná adresa každého LAN zařízení pro identifikaci zdroje informací

**Tlačítko DNS** – při připojení LAN komunikátoru k internetu lze otestovat správnost nastavení. Pokud se po stisku tlačítka zobrazí zelené kolečko, spojení se serverem je navázané, ale pokud se po několika sekundách zobrazí červené kolečko, tak vypršel čas pro navázání spojení, což odpovídá chybnému nastavení nebo chybě v připojení LAN komunikátoru.

#### 10.11.3 Tlačítko Kamery

Tlačítko Kamery umožňuje provést test konektivity (potřebné porty) a rychlosti připojení. Po ukončení testu je zobrazen graf a nabídka, kolik kamer a v jakém rozlišení je schopno pracovat s dostupným připojením k internetu. Pokud již je v síti připojená aktivní kamera, lze F-Linke nastavovat její základní parametry.

| Vastavení kamer     |               |  |  |  |
|---------------------|---------------|--|--|--|
| 4                   | Pozice        |  |  |  |
|                     |               |  |  |  |
| 192 . 168 . 1 . 105 | IP adresa     |  |  |  |
| 255 . 255 . 255 . 0 | Maska podsítě |  |  |  |
| 192 . 168 . 1 . 1   | Výchozí brána |  |  |  |
| 192 . 168 . 250 . 1 | DNS server    |  |  |  |
| 4C-BD-8F-7E-28-A1   | MAC adresa    |  |  |  |
|                     |               |  |  |  |
| 🖂 IR přisvit        |               |  |  |  |
| 45                  |               |  |  |  |
|                     |               |  |  |  |

Pozice- pořadí v systému

**Získat IP ze serveru DHCP** - automatické nastavení parametrů sítě. Pokud tuto funkci síť nepodporuje, je třeba zadat odpovídající parametry ručně. Ruční zadání je možné až po vypnutí této volby.

**IP adresa** – nastavení pro ruční přidělení IP adresy dostupné pouze pokud není zapnuté automatické přidělování ze serveru DHCP. Nastavení z výroby je 192.168.1.99

**Maska podsítě** – nastavení pro ruční přidělení IP masky podsítě dostupné pouze pokud není zapnuté automatické přidělování ze serveru DHCP. Nastavení z výroby je 255.255.255.0

Výchozí brána – nastavení pro ruční přidělení IP výchozí brány dostupné pouze pokud není zapnuté automatické přidělování ze serveru DHCP. Nastavení z výroby je 192.168.1.1

**DNS server** – nastavení pro ruční přidělení IP DNS serveru dostupné pouze pokud není zapnuté automatické přidělování ze serveru DHCP. Nastavení z výroby je 192.168.1.1

MAC adresa – jedinečná adresa každého LAN zařízení pro identifikaci zdroje informací

**Funkce WDR** – umožňuje vypnout funkci WDR (kompenzaci protisvětla), např. v prostřední s vysokými kontrasty světlých a tmavých míst.

IR přísvit – možnost trvalého vypnutí IR přísvitu. Např. v prostředích s trvalým osvětlením.

Režim kamery – umožňuje trvale vybrat režim kamery mezi denním, nočním nebo automatickým

#### 10.11.4 Tlačítko Restart GSM

Tlačítko pro odhlášení a opětovné znovu přihlášení GSM komunikátoru do sítě. Opětovné přihlášení GSM do sítě může trvat i desítky sekund dle stavu, ve kterém se systém nachází. Restart GSM lze provést i pomocí SMS příkazu GSM (viz. 9.6)

JABLOTRON ALARMS a.s. Pod Skalkou 4567/33 | 46601 | Jablonec n. Nisou Czech Republic | www.jablotron.com

### 10.12 Záložka PCO

Nastavuje komunikaci na poplachová přijímací centra. V případě, že je v záložce Komunikace omezen přístup servisního technika, lze nastavení provést pouze v úrovni přístupu Technik PCO. Nastavení je rovněž nedostupné v případě volby Komunikace Jablotron, kdy dochází k podstatnému zjednodušení nastavení komunikační části systému. K provádění změn v této záložce není nutné být v režimu Servis.

| Rozsah | Sekce Periferie | Uživatelé PG výstupy      | / Report               | y uživatelům | Parametry Dia     | gnostika Kalendář | Komu     | nikace PCO     |          |      |          |
|--------|-----------------|---------------------------|------------------------|--------------|-------------------|-------------------|----------|----------------|----------|------|----------|
| Pozice | Přenosy zapnuty | Následující PCO je záloha | Protokol               | Komunikátor  | Doména 1 (tel. 1) | Doména 2 (tel. 2) | ID se    | Výběr přenášen | Časování | Test | Poznámka |
| 1      |                 |                           | JabloSM                | GSM ∨        |                   |                   | Vstoupit | Vstoupit       | Vstoupit | Test |          |
| 2      |                 |                           | Ne                     | GSM          |                   |                   | Vstoupit | Vstoupit       | Vstoupit | Test |          |
| 3      |                 |                           | JabioIP<br>JabioIP Cry | GSM          |                   |                   | Vstoupit | Vstoupit       | Vstoupit | Test |          |
| 4      |                 |                           | JabloSMS               | GSM          |                   |                   | Vstoupit | Vstoupit       | Vstoupit | Test |          |
| 5      |                 |                           | CID<br>IP SIA          | GSM          |                   |                   | Vstoupit | Vstoupit       | Vstoupit | Test |          |
|        |                 |                           | IMG server             |              |                   |                   |          |                |          |      |          |
|        |                 |                           |                        |              |                   |                   |          |                |          |      |          |
|        |                 |                           |                        |              |                   |                   |          |                |          |      |          |
|        |                 |                           |                        |              |                   |                   |          |                |          |      |          |
|        |                 |                           |                        |              |                   |                   |          |                |          |      |          |
|        |                 |                           |                        |              |                   |                   |          |                |          |      |          |
|        |                 |                           |                        |              |                   |                   |          |                |          |      |          |
|        |                 |                           |                        |              |                   |                   |          |                |          |      |          |

Přenosy zapnuty – nastavení povolených směrů přenosu

**Následující PCO je záloha** - je-li zapnuto, pak následující pozice bude použita pouze, když nelze data předat ze stávající.

Protokol – výběr přenosového protokolu

**Komunikátor** - volba umožňuje vybrat způsob přenosu dat na PCO. Možnosti voleb jsou: GSM, LAN a Automaticky, ale nabízí se jen ty co jsou aktuálně dostupné. Volba Automaticky nastavuje kombinaci dvou komunikátorů LAN/GSM, která primárně využívá LAN a až při jeho nedostupnosti se automaticky přechází na záložní komunikátor GSM. V případě selhání přenosu obou komunikátorů se vyhlašuje porucha nepředáním zpráv na PCO.

**Doména 1 (tel. 1)** – nastavení hlavní domény (URL zápisem či IP adresou), popřípadě hlavního telefonního čísla dle použitého protokolu. Při použití IP komunikace je nutné zadat komunikační port za IP adresu, oddělený dvojtečkou. Komunikační port a IP adresu Vám sdělí PCO, na které je komunikace směrována. V případě nevyplnění komunikačního portu nedojde k odeslání událostí

**Doména 2 (tel. 2)** – nastavení záložní domény (URL zápisem či IP adresou), popřípadě záložního telefonního čísla dle použitého protokolu

ID sekcí – nastavuje identifikaci objektu (společně pro celý objekt či jednotlivě pro sekce).

Upozornění: Z výroby je nastavené nulové číslo, se kterým nebude komunikátor předávat žádné reporty!

Výběr přenášených událostí - výběr typů reportovaných událostí a možnost nastavení kódů doplňkových reportů (PG výstupy, speciální reporty A až D).

| Pře    | nos události na PCO č. 1              | ×      |
|--------|---------------------------------------|--------|
| ~      | Vloupání                              |        |
| √      | Požár                                 |        |
| V      | Sabotáž                               |        |
| V      | Tíseň                                 |        |
| V      | Poruchy a servisní události           |        |
| V      | Zajištění/Odjištění                   |        |
| V      | Ovládání PG                           |        |
| V      | Speciální reporty                     |        |
| 7      | Nezařazené                            |        |
|        |                                       | f      |
|        | Vše                                   | Nic    |
| · ···· |                                       | 1      |
| L      | Společné doplňkové reporty <u>O</u> K | Storno |

Časování – nastavení časových limitů pro přenosy a nastavení periody kontroly spojení.

Test přenosu – stisknutím dojde k přenosu manuálního testu kontroly spojení příslušným protokolem.

Poznámka - pro záznam podrobností k nastavení PCO, datum zahájení služby apod.

#### JABLOTRON 100+ CID a SIA kódy 10.12.1

|                 | CID  | SIA | EN                                               | CZ                                       | Kategorie reportů                       |
|-----------------|------|-----|--------------------------------------------------|------------------------------------------|-----------------------------------------|
| $\bigcirc$      | 1101 | QA  | Health problem                                   | Zdravotní potíže                         | Poplach                                 |
| $\Psi$          | 1110 | FA  | Fire alarm                                       | Požární poplach                          | Požár                                   |
|                 | 1118 | FG  | Unconfirmed fire alarm                           | Nepotvrzený požární poplach              | Požár                                   |
|                 | 1120 | PA  | Panic alarm                                      | Tísňový poplach                          | Tíseň                                   |
| <b></b>         | 1130 | BA  | Instant alarm                                    | Poplach v okamžité smyčce                | Poplach                                 |
| <b>N</b> IL     | 1130 | BA  | Keybox                                           | Bezpečnostní schránka                    | Speciální reporty                       |
| REA             | 1133 | BA  | 24H alarm                                        | Poplach 24H                              | Poplach                                 |
|                 | 1134 | BA  | Delayed alarm                                    | Poplach ve zpožděné smyčce               | Poplach                                 |
| 2               | 1138 | BG  | Unconfirmed alarm                                | Nepotvrzený poplach                      | Poplach                                 |
|                 | 1138 | BG  | Unconfirmed alarm                                | Nepotvrzený poplach                      | Poplach                                 |
|                 | 1144 | ТА  | Tamper of periphery                              | Sabotáž periferie                        | Sabotáž                                 |
| 1               | 1151 | GA  | Gas Leak                                         | Únik plynu                               | Požár                                   |
|                 | 1154 | WA  | Flood alarm                                      | Poplach zaplavením                       | Poplach                                 |
|                 | 1158 | KA  | Overheating                                      | Přehřátí                                 | Nezařazené                              |
| +               | 1159 | ZA  | Freezing                                         | Nebezpečí zamrznutí (porucha topení)     | Nezařazené                              |
| $\bigcirc$      | 1170 | UA  | Special Reaction A                               | Speciální reakce A                       | Speciální reporty                       |
|                 | 1171 | UA  | Special Reaction B                               | Speciální reakce B                       | Speciální reporty                       |
|                 | 1172 | UA  | Special Reaction C                               | Speciální reakce C                       | Speciální reporty                       |
|                 | 1173 | UA  | Special Reaction D                               | Speciální reakce D                       | Speciální reporty                       |
|                 | 1174 | UA  | Not used                                         | Nepoužito                                | Nezařazené                              |
|                 | 1300 | ET  | Fault                                            | Porucha                                  | Poruchy a servisní události             |
|                 | 1300 | ET  | Fault                                            | Porucha                                  | Poruchy a servisní události             |
|                 | 1301 | AT  | AC loss                                          | Výpadek napájení                         | Poruchy a servisní události             |
|                 | 1302 | ΥT  | Low ACU control panel                            | Porucha akumulátoru ústředny             | Poruchy a servisní události             |
|                 | 1305 | RR  | System boot                                      | Start systému                            | Poruchy a servisní události             |
|                 | 1306 | LB  | Entering service                                 | Vstup do servisu                         | Poruchy a servisní události             |
|                 | 1308 | RE  | System shutdown                                  | Vypnutí systému                          | Poruchy a servisní události             |
|                 | 1313 | YX  | Bloceked after alarm -Engineer reset             | Zablokování po poplachu (Engineer reset) | Nezařazené                              |
| 1               | 1314 | YG  | ARC setting has been resetted                    | PCO nastavení bylo resetováno            | Nezařazené                              |
| $\bigcirc$      | 1344 | XQ  | RF interference                                  | Zarušení RF                              | Poruchy a servisní události             |
| I               | 1350 | YC  | Event to ARC not delivered                       | Chyba komunikace na PCO                  | Nezařazené                              |
| nos             | 1351 | YD  | LAN main channel - fault                         | LAN hlavní kanál - chyba                 | Nezařazené                              |
| с<br>И          | 1352 | YD  | GSM backup channel - fault                       | GSM záložní kanál - chyba                | Nezařazené                              |
| onec            | 1354 | YS  | Event to ARC was not delivered in<br>preset time | Nepředání události v nastaveném čase     | Poruchy a servisní události             |
| Jablo<br>.com   | 1384 | ХТ  | Low batt                                         | Nízký stav baterie periferie             | Poruchy a servisní události             |
| offron .        | 1389 | YU  | Test failed                                      | Porucha spoiení                          | Poruchy a servisní události             |
| 4660<br>jablc   | 1401 | OP  | Disarmed                                         | Odiištěno                                | Zajištění / Odjištění                   |
| /33  <br>//www. | 1402 | OG  | Disarmed partialy                                | Částečné odiištěno                       | Zajištění / Odjištění                   |
| 1567,<br>ic   v | 1406 | BC  | Alarm canceled by user                           | Zrušení poplachu                         | Poplach                                 |
| r uos           | 1406 | BC  | Alarm canceled by user                           | Zrušení poplachu                         | Poplach                                 |
| h Re            | 1406 | BC  | Alarm canceled by user                           | Zrušení poplachu                         | Poplach                                 |
| Czec            | 1406 | BC  | Alarm canceled by user                           | Zrušení poplachu                         | Poplach                                 |
|                 | 1406 | BC  | Alarm canceled by user                           | Zrušení poplachu                         | Poplach                                 |
| 1               | H    |     |                                                  | 1.1                                      | 4 · · · · · · · · · · · · · · · · · · · |

**JABLOTRON ALARMS a.s.** 

C

1407

1412

LF

OQ Remotely disarmed

Remote access

Ústředny JA-107K a JA-103K zabezpečovacího systému JABLOTRON 100+

Vzdáleně odjištěno

Vzdálený přístup

Zajištění / Odjištění

Nezařazené

Kategorie reportů

| 1416 | LS | Configuration saved           | Úspěšné uložení konfigurace                              | Nezařazené                  |
|------|----|-------------------------------|----------------------------------------------------------|-----------------------------|
| 1454 | NA | Section without movement      | Sekce bez pohybu (nezajištěno) Poruchy a servisní událos |                             |
| 1455 | СІ | Unsuccesfull arming           | Neúspěšné zajištění                                      | Nezařazené                  |
| 1461 | JA | Over code                     | Překročení pokusu o zadání kodu                          | Sabotáž                     |
| 1521 | BL | Siren mute                    | Ztišení sirény                                           | Nezařazené                  |
| 1570 | EB | Bypass periphery (turned off) | Vypnutí periferie                                        | Nezařazené                  |
| 1572 | ТВ | Tamper bypass                 | Bypass sabotáž                                           | Poruchy a servisní události |
| 1573 | BB | Activation bypass             | Bypass aktivace                                          | Poruchy a servisní události |
| 1573 | BB | Activation bypass             | Bypass aktivace                                          | Poruchy a servisní události |
| 1574 | UB | Bypass section (turned off)   | Vypnutí sekce                                            | Nezařazené                  |
| 1578 | UO | Fault bypass                  | Bypass poruchy                                           | Poruchy a servisní události |
| 1601 | RX | Manual test                   | Manuální test                                            | Poruchy a servisní události |
| 1601 | RX | Manual test                   | Manuální test                                            | Poruchy a servisní události |
| 1601 | RX | Manual test                   | Manuální test                                            | Poruchy a servisní události |
| 1601 | RX | Manual test                   | Manuální test                                            | Poruchy a servisní události |
| 1602 | RP | Periodic test                 | Periodický test                                          | Nezařazené                  |
| 1602 | RP | Periodic test                 | Periodický test                                          | Nezařazené                  |
| 1602 | RP | Periodic test                 | Periodický test                                          | Nezařazené                  |
| 1602 | RP | Periodic test                 | Periodický test                                          | Nezařazené                  |
| 1602 | RP | Periodic test                 | Periodický test                                          | Nezařazené                  |
| 1602 | RP | Periodic test                 | Periodický test                                          | Nezařazené                  |
| 1625 | JT | Reset of time                 | Reset času                                               | Nezařazené                  |
| 1661 | RC | PG1 ON                        | PG1 zapnuto                                              | Ovládání PG                 |
| 1662 | RC | PG2 ON                        | PG2 zapnuto                                              | Ovládání PG                 |
| 1663 | RC | PG3 ON                        | PG3 zapnuto                                              | Ovládání PG                 |
| 1664 | RC | PG4 ON                        | PG4 zapnuto                                              | Ovládání PG                 |
| 1665 | RC | PG5 ON                        | PG5 zapnuto                                              | Ovládání PG                 |
| 1666 | RC | PG6 ON                        | PG6 zapnuto                                              | Ovládání PG                 |
| 1667 | RC | PG7 ON                        | PG7 zapnuto                                              | Ovládání PG                 |
| 1668 | RC | PG8 ON                        | PG8 zapnuto                                              | Ovládání PG                 |
| 1669 | RC | PG9 ON                        | PG9 zapnuto                                              | Ovládání PG                 |
| 1670 | RC | PG10 ON                       | PG10 zapnuto                                             | Ovládání PG                 |
| 1671 | RC | PG11 ON                       | PG11 zapnuto                                             | Ovládání PG                 |
| 1672 | RC | PG12 ON                       | PG12 zapnuto                                             | Ovládání PG                 |
| 1673 | RC | PG13 ON                       | PG13 zapnuto                                             | Ovládání PG                 |
| 1674 | RC | PG14 ON                       | PG14 zapnuto                                             | Ovládání PG                 |
| 1675 | RC | PG15 ON                       | PG15 zapnuto                                             | Ovládání PG                 |
| 1676 | RC | PG16 ON                       | PG16 zapnuto                                             | Ovládání PG                 |
| 1677 | RC | PG17 ON                       | PG17 zapnuto                                             | Ovládání PG                 |
| 1678 | RC | PG18 ON                       | PG18 zapnuto                                             | Ovládání PG                 |
| 1679 | RC | PG19 ON                       | PG19 zapnuto                                             | Ovládání PG                 |
| 1680 | RC | PG20 ON                       | PG20 zapnuto                                             | Ovládání PG                 |
| 1681 | RC | PG21 ON                       | PG21 zapnuto                                             | Ovládání PG                 |
| 1682 | RC | PG22 ON                       | PG22 zapnuto                                             | Ovládání PG                 |
| 1683 | RC | PG23 ON                       | PG23 zapnuto                                             | Ovládání PG                 |
| 1684 | RC | PG24 ON                       | PG24 zapnuto                                             | Ovládání PG                 |
| 1685 | RC | PG25 ON                       | PG25 zapnuto                                             | Ovládání PG                 |
| 1686 | RC | PG26 ON                       | PG26 zapnuto                                             | Ovládání PG                 |

| 1687         | RC | PG27 ON                                | PG27 zapnuto                                     | Ovládání PG                 |
|--------------|----|----------------------------------------|--------------------------------------------------|-----------------------------|
| 1688         | RC | PG28 ON                                | PG28 zapnuto                                     | Ovládání PG                 |
| 1689         | RC | PG29 ON                                | PG29 zapnuto                                     | Ovládání PG                 |
| 1690         | RC | PG30 ON                                | PG30 zapnuto                                     | Ovládání PG                 |
| 1691         | RC | PG31 ON                                | PG31 zapnuto                                     | Ovládání PG                 |
| 1692         | RC | PG32 ON                                | PG32 zapnuto                                     | Ovládání PG                 |
| 3101         | QR | Health problem (deactivation)          | Zdravotní potíže (zklidnění)                     | Poplach                     |
| 3110         | FR | Fire alarm (deactivation)              | Požární poplach (zklidnění)                      | Požár                       |
| 3118         | FH | Unconfirmed fire alarm (deactivation)  | Nepotvrzený požární poplach (zklidnění)          | Požár                       |
| 3120         | PR | Panic (deactivation)                   | Tíseň-zklidnení                                  | Tíseň                       |
| 3130         | BR | Instant alarm (deactivation)           | Poplach v okamžité smyčce (zklidnění)            | Poplach                     |
| 3130         | BR | Keybox (deactivation)                  | Bezpečnostní schránka (zklidnění)                | Speciální reporty           |
| 3133         | BR | 24H alarm (deactivation)               | Poplach 24H (zklidnění)                          | Poplach                     |
| 3134         | BR | Delayed alarm<br>(deactivation)        | Poplach ve zpožděné smyčce<br>(zklidnění)        | Poplach                     |
| 3138         | BH | (deactivation)<br>(deactivation)       | Nepotvrzený poplach (zklidnění)                  | Poplach                     |
| 3138         | BH | (deactivation)                         | Nepotvrzený poplach (zklidnění)                  | Poplach                     |
| 3144         | TR | Tamper (deactivation)                  | Sabotáž periferie (zklidnění)                    | Sabotáž                     |
| 3151         | GR | Gas Leak (deactivation)                | Detekce plynu (zklidnění)                        | Požár                       |
| 3154         | WR | Flood alarm (deactivation)             | Poplach zaplavením (zklidnění)                   | Poplach                     |
| 3158         | кн | Overheating (deactivation)             | Přehřátí (zklidnění)                             | Nezařazené                  |
| 0100         |    | Freezing (deactivation)                | Nebezpečí zamrznutí (porucha topení)             |                             |
| 3159         | ZH |                                        |                                                  | Nezarazene                  |
| 3170         | UR | Special Reaction A (deactivation)      | Speciální reakce A (zklidnění)                   | Speciální reporty           |
| 31/1         | UR | Special Reaction B (deactivation)      | Speciální reakce B (zklidnění)                   | Speciální reporty           |
| 3172         | UR | Special Reaction C (deactivation)      | Speciální reakce C (zklidnění)                   | Speciální reporty           |
| 3173         | UR | Special Reaction D (deactivation)      | Speciální reakce D (zklidnění)                   | Speciální reporty           |
| 3174         | UR | Not used                               | Nepoužito                                        | Nezařazené                  |
| 3300         | ER | Fault (deactivation)                   | Porucha (zklidnění)                              | Poruchy a servisní události |
| 3301         | AR | AC recovery                            | Obnovení napájení                                | Poruchy a servisní události |
| 3301         | AR | AC recovery                            | Obnovení napájení                                | Poruchy a servisní události |
| 3302         | YR | Control panel battery OK               | Baterie ústředny v pořádku                       | Poruchy a servisní události |
| 3306         | LX | Service exit                           | Výstup ze servisu                                | Poruchy a servisní události |
| 3313         | YZ | Unblocked after alarm                  | Odblokování po poplachu                          | Poruchy a servisní události |
| 3344         | XH | RF interference (deactivation)         | Zarušení RF (zklidnění)                          | Poruchy a servisní události |
| 3350         | YK | Comunication to ARC restored           | Komunikace na PCO obnovena                       | Nezařazené                  |
| 3351         | YE | LAN main channel OK                    | LAN hlavní kanál - OK                            | Nezařazené                  |
| 3352         | YE | GSM backup channel OK                  | GSM záložní kanál - OK                           | Nezařazené                  |
| 3354         | YL | preset time (deactivation)             | Nepředání události v nastaveném čase (zklidnění) | Poruchy a servisní události |
| 3384         | XR | Battery of periphery OK                | Baterie periferie v pořádku                      | Poruchy a servisní události |
| 3389         | ΥZ | Test OK                                | Spojení v pořádku                                | Poruchy a servisní události |
| 3401         | CL | Armed                                  | Zajištěno                                        | Zajištění / Odjištění       |
| 3402         | CG | Partialy armed                         | Částečně zajištěno                               | Zajištění / Odjištění       |
| 3407         | CQ | Remotely armed                         | Vzdáleně zajištěno                               | Zajištění / Odjištění       |
| 3412         | LE | Remote access closed                   | Vzdálený přístup ukončen                         | Nezařazené                  |
| 3570         | EU | Remotely partialy armed                | Vzdáleně částečně zajištěno                      | Zajištění / Odjištění       |
| 3572         | ти | End of periphery bypass (deactivation) | Zapnutí periferie                                | Nezařazené                  |
| 3573         | BU | Tamper bypass end                      | Bypass sabotáž konec                             | Poruchy a servisní události |
| 3573         | BU | Activation bypass end                  | Bypass aktivace konec                            | Poruchy a servisní události |
| Í a tě a din |    |                                        |                                                  |                             |

 $\bigcirc$ 

JABLOTRON ALARMS a.s. Pod Skalkou 4567/33 | 46601 | Jablonec n. Nisou Czech Republic | www.jablotron.com

 $\bigcirc$ 

 $\oplus$ 

Ustředny JA-10/K a JA-103K zabezpečovacího systému JABLOTRON 100-

89 / 110

MMD20101

| 3574 | UU | End of section bypass (deactivation) | Zapnutí sekce                     | Nezařazené                  |
|------|----|--------------------------------------|-----------------------------------|-----------------------------|
| 3578 | UP | Fault bypass (deactivation)          | Bypass poruchy konec              | Poruchy a servisní události |
| 3661 | RO | PG1 OFF                              | PG1 vypnuto                       | Ovládání PG                 |
| 3662 | RO | PG2 OFF                              | PG2 vypnuto                       | Ovládání PG                 |
| 3663 | RO | PG3 OFF                              | PG3 vypnuto                       | Ovládání PG                 |
| 3664 | RO | PG4 OFF                              | PG4 vypnuto                       | Ovládání PG                 |
| 3665 | RO | PG5 OFF                              | PG5 vypnuto                       | Ovládání PG                 |
| 3666 | RO | PG6 OFF                              | PG6 vypnuto                       | Ovládání PG                 |
| 3667 | RO | PG7 OFF                              | PG7 vypnuto                       | Ovládání PG                 |
| 3668 | RO | PG8 OFF                              | PG8 vypnuto                       | Ovládání PG                 |
| 3669 | RO | PG9 OFF                              | PG9 vypnuto                       | Ovládání PG                 |
| 3670 | RO | PG10 OFF                             | PG10 vypnuto                      | Ovládání PG                 |
| 3671 | RO | PG11 OFF                             | PG11 vypnuto                      | Ovládání PG                 |
| 3672 | RO | PG12 OFF                             | PG12 vypnuto                      | Ovládání PG                 |
| 3673 | RO | PG13 OFF                             | PG13 vypnuto                      | Ovládání PG                 |
| 3674 | RO | PG14 OFF                             | PG14 vypnuto                      | Ovládání PG                 |
| 3675 | RO | PG15 OFF                             | PG15 vypnuto                      | Ovládání PG                 |
| 3676 | RO | PG16 OFF                             | PG16 vypnuto                      | Ovládání PG                 |
| 3677 | RO | PG17 OFF                             | PG17 vypnuto                      | Ovládání PG                 |
| 3678 | RO | PG18 OFF                             | PG18 vypnuto                      | Ovládání PG                 |
| 3679 | RO | PG19 OFF                             | PG19 vypnuto                      | Ovládání PG                 |
| 3680 | RO | PG20 OFF                             | PG20 vypnuto                      | Ovládání PG                 |
| 3681 | RO | PG21 OFF                             | PG21 vypnuto                      | Ovládání PG                 |
| 3682 | RO | PG22 OFF                             | PG22 vypnuto                      | Ovládání PG                 |
| 3683 | RO | PG23 OFF                             | PG23 vypnuto                      | Ovládání PG                 |
| 3684 | RO | PG24 OFF                             | PG24 vypnuto                      | Ovládání PG                 |
| 3685 | RO | PG25 OFF                             | PG25 vypnuto                      | Ovládání PG                 |
| 3686 | RO | PG26 OFF                             | PG26 vypnuto                      | Ovládání PG                 |
| 3687 | RO | PG27 OFF                             | PG27 vypnuto                      | Ovládání PG                 |
| 3688 | RO | PG28 OFF                             | PG28 vypnuto                      | Ovládání PG                 |
| 3689 | RO | PG29 OFF                             | PG29 vypnuto                      | Ovládání PG                 |
| 3690 | RO | PG30 OFF                             | PG30 vypnuto                      | Ovládání PG                 |
| 3691 | RO | PG31 OFF                             | PG31 vypnuto                      | Ovládání PG                 |
| 3692 | RO | PG32 OFF                             | PG32 vypnuto                      | Ovládání PG                 |
| 6301 | AT | AC loss longer then 30 min           | Výpaden napájení delší než 30 min | Ovládání PG                 |

|           | Sources for JA 100        | Zdroje pro JA 100       |
|-----------|---------------------------|-------------------------|
| 001 - 249 | Peripherie                | Periferie               |
| 251 - 850 | User codes                | Uživatelské kódy        |
| 250       | Service code              | Servisní kód            |
| 901       | Control panel             | Ústředna                |
| 921       | ARC1                      | PCO1                    |
| 922       | ARC2                      | PCO2                    |
| 923       | ARC3                      | PCO3                    |
| 924       | ARC4                      | PCO4                    |
| 925       | ARC5                      | PCO5                    |
| 911       | GSM communicator          | GSM komunikátor         |
| 912       | LAN communicator          | LAN komunikátor         |
| 914       | GSM communicator external | GSM komunikátor externí |

JABLOTRON CREATING ALARMS

|                                                                                                    | PG          |                                    |  |
|----------------------------------------------------------------------------------------------------|-------------|------------------------------------|--|
|                                                                                                    | Rozsah      | Složení CID                        |  |
| 1. skupina                                                                                                    | 1 -32 PG    | Sekce 1 + 1661 – 1692 / 3661 -3692 |  |
| 2. skupina                                                                                                    | 33 – 64 PG  | Sekce 2 + 1661 – 1692 / 3661 -3692 |  |
| 3. skupina                                                                                                    | 65 – 96 PG  | Sekce 3 + 1661 – 1692 / 3661 -3692 |  |
| 4. skupina                                                                                                    | 97 – 128 PG | Sekce 2 + 1661 – 1692 / 3661 -3692 |  |
| Příklad: ID objektu 1234, 18 konstanta, PG ON číslo 33, 02 je sekce, a 901 zdroj udalosti ústředna = 1234 18 1 661 02 901 |             |                                    |  |

#### 10.12.2 Nastavení přenosů fotografií do externího uložiště

Pokud je v regionu/zemi aktivována služba MyJABLOTRON a uživatel zařízení ji bude využívat, potom příslušný provozovatel služby potřebné nastavení provede při aktivaci.

# 10.13 Záložka Diagnostika

Slouží ke kontrole a zjišťování stavu periferií a jejich vlastností.

| - r.            | Jméno                   | Тур          | Sekce    | Paměť akti | Stav | Stav baterie/Napětí | Napětí / úbytky          | Úroveň signálu | Kanál                     | Poznámka |  |
|-----------------|-------------------------|--------------|----------|------------|------|---------------------|--------------------------|----------------|---------------------------|----------|--|
| 0               | Ústředna                | JA-107K      | 1: Dum   |            | ОК   | 13,3 V/12,7 V       | 13,6 V/23 mA;13,6 V/0 mA | 90 % GSM: 2G   |                           |          |  |
| 1               | Klávesnice zadní vchod  | JA-114E      | 1: Dum   |            | ОК   |                     | 0,0 V                    |                | Sběrnice 2                |          |  |
| 2               | Klávesnice hlavní vchod | JA-114E      | 1: Dum   |            | ОК   |                     | -0,3 V                   |                | Sběrnice 3                |          |  |
| 3               | Klávesnice garáž        | JA-110E      | 1: Dum   |            | ОК   |                     | 0,0 V                    |                | Sběrnice 1                |          |  |
| 4               | Periferie 4             | JA-110P      | 1: Dum   | AKT        | ОК   |                     |                          |                | Sběrnice 1                |          |  |
| 5               | Hlavní vchod            | JA-110M [1]  | 1: Dum   |            | AKT  |                     | -0,1 V                   |                | Sběrnice 3                |          |  |
| 6               | Vrata garáž             | JA-110M [2]  | 2: Garaz |            | AKT  |                     | -0,1 V                   |                | Sběrnice 3                |          |  |
| 7               | Periferie 7             | JA-111R      | 1: Dum   |            | ОК   |                     | 0,0 V                    |                | Sběrnice 3                |          |  |
| <sup>))</sup> 8 | Periferie 8             | JA-159J      | 1: Dum   | AKT        | ОК   | ??                  |                          | 100 %          |                           |          |  |
| <sup>))</sup> 9 | Periferie 9             | JA-162A      | 1: Dum   |            | ОК   | 30 %/4,3 V/4,1 V    |                          | 100 %          | 7: Periferie 7←Sběrnice 3 |          |  |
| 10              | Periferie 10            | JA-182J      | 1: Dum   |            |      |                     |                          |                |                           |          |  |
| 11              | Foto PIR chodba         | JA-120PC 90° | 1: Dum   | AKT        | ОК   |                     | -0,1 V                   |                | Sběrnice 3                |          |  |
| 12              | Periferie 12            | JA-182J      | 1: Dum   |            |      |                     |                          |                |                           |          |  |
|                 |                         |              |          |            |      |                     |                          |                |                           |          |  |
|                 |                         |              |          |            |      |                     |                          |                |                           |          |  |

\* Takto označené položky se zobrazují, je-li zapnuto Rozšířené nastavování.

**Paměť aktivace** – zachycuje, k jaké aktivaci periferie došlo od posledního vymazání tohoto sloupce. Paměť všech periferií lze smazat tlačítkem Vymazat paměť (spodní lišta). Paměť vybrané periferie lze smazat pravým tlačítkem myši. Aktivace sabotážního senzoru (TMP) má při zápisu do paměti nejvyšší prioritu.

**Stav** – Indikuje aktuální stav periferie. OK = vše v pořádku, TMP = sabotáž, AKT = aktivován poplachový vstup, ERR = porucha, ?? = periferie se nehlásí, Napájení síť = porucha napájení (nebo zcela vybitý akumulátor), Dobíjí se = dobíjení zálohovacího akumulátoru v periferii nebo ústředně. Baterie = vybitá nebo odpojená baterie v periferii nebo ústředně, BOOT – stav kdy probíhá aktualizace FW periferie nebo pokud aktualizace neproběhla správně, opakujte ji, INIT – vyčítání konfigurace periferie VYP = vypnutá periferie. Najetím myší na STAV příslušné periferie se zobrazí podrobnosti.

**Baterie**\* – Obsahuje-li periferie baterii, zobrazuje se její stav. Pro ústřednu (pozice 0) se zobrazuje napětí zálohovacího akumulátoru. Pokud u bezdrátové periferie údaj o napětí chybí, nedošlo ještě ke komunikaci periferie, aktivujte její vysílání (např. sabotážním senzorem nebo klikněte v F-Linku na tlačítko Načti) nebo vyčkejte, až dojde k automatickému přenosu. Pokud jsou bezdrátové klávesnice napájeny externím zdrojem, vypíše se "Napájena z externího zdroje". U bezdrátových periferií (mimo řady JA-18x s lithiovými bateriemi) se zobrazuje stav životnosti baterií. Barevné rozlišení stavu baterií: 10% červená, 20% žlutá, 30% a vyšší zelená.

**Napětí**\* – Na pozici ústředny (0) se zobrazuje napětí na svorkách ústředny a proud, který je odebírán sběrnicovými periferiemi z ústředny (zobrazeno pro jednotlivé sběrnice). U sběrnicových periferií je zobrazen úbytek napětí na vedení vůči ústředně. Úbytek nesmí být větší než 2V, – nutno řešit!

**Úroveň signálu**\* – Na pozici ústředny je informace o kvalitě signálu GSM. Pro spolehlivou datovou komunikaci doporučujeme alespoň 50%.U bezdrátových periferií je zobrazena síla RF signálu. Hodnota by měla být alespoň 30%. Pokud údaj chybí, nedošlo ještě ke komunikaci periferie. Aktivujte její vysílání (např. sabotážním senzorem) nebo vyčkejte, až dojde k automatickému přenosu. O ovlivňování rádia a GSM modulu viz také kap. 6.1 Instalace rádiového modulu JA-11xR).

Barevné rozlišení GSM signálu: 0-30% červená, 40-50% žlutá a nad 50% zelená. Barevné rozlišení RF signálu: 10% červená, 20% žlutá, 30% a vyšší zelená.

U obousměrných periferií (které toto podporují) lze najetím kurzorem na úroveň signálu zjistit sílu signálu v obou směrech, tedy i z ústředny k periferii.

**Kanál**\* – Informuje o sběrnici, kterou periferie komunikuje. Rozlišujeme tři směry: sběrnice 1, sběrnice 2, sběrnice 3 (pouze JA-107) a I-BUS určený pro rádiový modul JA-11xR (JA-103K). Pro obousměrné bezdrátové periferie (sirény, klávesnice atd.) zobrazuje sloupec "kanál" rádiový modul, přes který aktuálně periferie komunikuje.

# 11 Další možnosti F-Linku

Verze F-Linku je uvedena vždy v horní liště za názvem.

Nástrojová lišta umožňuje okamžitý přístup k virtuálním klávesnicím, událostem v systému, nastavení, RF signálu rádiových modulů, mapě objektu, změně režimů, lokálnímu nebo vzdálenému přístupu k ústředně.

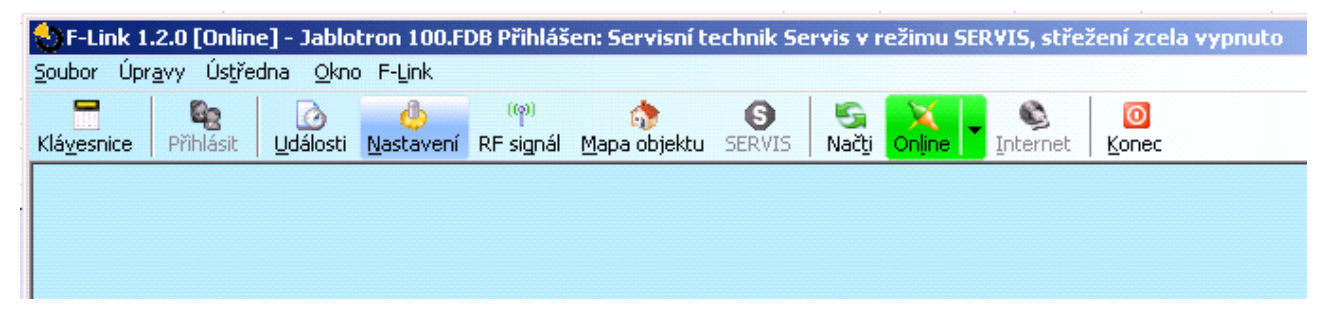

#### 11.1 Klávesnice (virtuální)

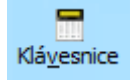

Virtuální klávesnice v F-Linku a J-Linku umožňuje ovládání (sekcí, PG výstupů) pomocí segmentů (nikoli tlačítek s číslicemi) s autorizací přihlášeného do F-Linku. Nezadávají se přístupové kódy.

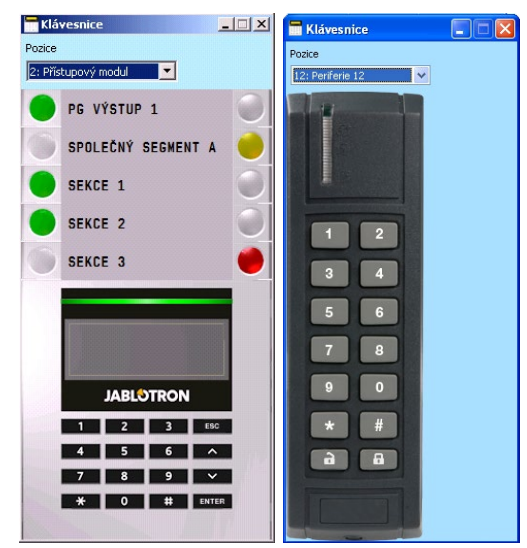

Systém lze také lokálně i vzdáleně ovládat (zajišťovat a odjišťovat) kliknutím na ikonky stavu sekcí ve spodní liště stejně tak jako tlačítky stavů sekcí v záložce Sekce.

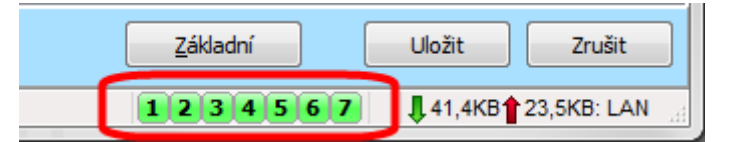

#### 11.2 Paměť událostí

Přístup do paměti událostí je v F-Link, tlačítko Události a dále výběr "Události z paměti". V paměti ústředny (micro SD karta) může být uloženo až několik miliónů záznamů s pořadovým číslem, přesným časem s datem a zdrojem události.

| Událos | ti z paměti        |                             |            |                                 | _ 0                 | 1 |
|--------|--------------------|-----------------------------|------------|---------------------------------|---------------------|---|
| 🗎 Nač  | číst 🔎 Zvýrazn     | it 🛛 🖓 Nastavení filtru     |            |                                 |                     |   |
| D      | Čas                | Zdroj                       | Sekce      | Událost                         | Kanál               | Ι |
| 459    | 18.7.2014 15:37:33 | Periferie 6: Detektor PIR   | 1: Sekce 1 | Zpožděná aktivace               | 6: Detektor PIR     |   |
| 460    | 18.7.2014 15:37:33 | Periferie 6: Detektor PIR   | 1: Sekce 1 | Zpožděná deaktivace             | 6: Detektor PIR     |   |
| 461    | 18.7.2014 15:37:34 | Periferie 6: Detektor PIR   | 1: Sekce 1 | Poplach zpožděný                | 0: Ústředna         |   |
| 462    | 18.7.2014 15:37:39 | Periferie 9: Siréna vnitřní | 1: Sekce 1 | Ztišení                         | 9: Siréna vnitřní   |   |
| 463    | 18.7.2014 15:37:39 | Periferie 9: Siréna vnitřní | 1: Sekce 1 | Ztišení                         | 9: Siréna vnitřní   |   |
| 464    | 18.7.2014 15:37:41 | Uživatel 1: Správce         | 1: Sekce 1 | Zrušení poplachu                | 2: Přístupový modul |   |
| 465    | 18.7.2014 15:37:41 | Uživatel 1: Správce         |            | Autorizace OK                   | 2: Přístupový modul |   |
| 466    | 18.7.2014 15:37:41 | Uživatel 1: Správce         | 1: Sekce 1 | Odjištěno                       | 2: Přístupový modul |   |
| 467    | 18.7.2014 17:54:57 | Uživatel 0: Servis          | 2: Sekce 2 | Odjištěno                       | USB                 |   |
| 468    | 18.7.2014 17:54:57 | Uživatel 0: Servis          | 3: Sekce 3 | Odjištěno                       | USB                 |   |
| 469    | 18.7.2014 17:54:57 | Uživatel 0: Servis          | 4: Sekce 4 | Odjištěno                       | USB                 |   |
| 470    | 18.7.2014 17:54:57 | Uživatel 0: Servis          | 5: Sekce 5 | Odjištěno                       | USB                 |   |
| 471    | 18.7.2014 17:54:58 | Uživatel 0: Servis          | 6: Sekce 6 | Odjištěno                       | USB                 |   |
| 472    | 18.7.2014 17:54:58 | Uživatel 0: Servis          | 7: Sekce 7 | Odjištěno                       | USB                 |   |
| 473    | 18.7.2014 17:54:58 | Uživatel 0: Servis          | 8: Sekce 8 | Odjištěno                       | USB                 |   |
| 474    | 18.7.2014 17:54:58 | Uživatel 0: Servis          | 1: Sekce 1 | Vstup do servis.režimu          | USB                 |   |
|        | 18.7.2014 17:56:08 | Periferie 0: Ústředna       |            | SMS sent to "776219979", user 1 |                     |   |
| 475    | 18.7.2014 19:01:07 | Uživatel 0: Servis          | 1: Sekce 1 | Opuštění servistrežimu          | USB                 |   |
| 476    | 18.7.2014 19:01:13 | Periferie 0: Ústředna       | 1: Sekce 1 | Sabotáž aktivace                | 0: Ústředna         |   |
| 477    | 18.7.2014 19:01:13 | Periferie 11: Periferie 11  | 1: Sekce 1 | Porucha periferie aktivace      | 0: Ústředna         |   |
| 478    | 18.7.2014 19:01:13 | Periferie 12: Periferie 12  | 1: Sekce 1 | Sabotáž aktivace                | 0: Ústředna         | l |
| 479    | 18.7.2014 19:01:13 | Periferie 12: Periferie 12  | 1: Sekce 1 | Porucha periferie aktivace      | 0: Ústředna         | Í |
| 480    | 18.7.2014 19:01:13 | Periferie 0: Ústředna       | 1: Sekce 1 | Varování, kódy z výroby         | 0: Ústředna         |   |
| 481    | 18.7.2014 19:01:29 | Uživatel 0: Servis          | 1: Sekce 1 | Vstup do servis.režimu          | USB                 |   |

**Události z paměti ústředny** (dostupné také po stisku F8) – načte přibližně 100kB událostí (z microSD karty). Pokud je rozsah načtení nedostatečný, lze opakovaně volit Načíst / Dalších 100(500)kB, rozsah od – do, nebo vše. Upozornění: Pokud se zvolí Načíst/Vše, tak u ústředny s delší dobou provozu může načtení trvat i několik minut. Do paměti nejsou zaznamenávány ty události, které vznikají v průběhu servisního nastavování (je zapsán pouze vstup a výstup ze servisu). Načtené události lze uložit do souboru v menu Soubor pomocí položky Export (Shft+Ctrl+S) a to v několika formátech (FDE, PDF, TXT, CSV, XML, HTM či HTML). Přípona FDE umožňuje události F-Linkem opět načíst.

Poznámka: načtení rozsahu od – do (datum) je dostupné pouze při vzdáleném připojení

**Události on line** (dostupné také po stisku F7) – do dočasné tabulky zapisuje všechny události, které nastanou po aktivaci této volby a to vč. událostí během servisního nastavování.

**Signály on line** (dostupné také po stisku F6) – do dočasné tabulky zapisuje všechny signály, které jsou zaznamenány sběrnicí (např. i aktivace a deaktivace detektorů).

**Události ze souboru** – lze otevřít události ze souboru uloženého ve formátu databáze FDE (viz Události z paměti ústředny)

**Načíst** – umožňuje vyčítat další události do hloubky historie po 100kB, 500kB nebo vše (100kB odpovídá cca 1200 událostem).

**Zvýraznit** – barevné zvýraznění umožňuje rozlišit typy událostí (poplach červenou, ovládání zelenou, porucha oranžovou, sabotáže modrou, neutrální bledě modrou, automatizace nebo přenosy šedou apod.).

**Nastavení Filtru** – filtr umožňuje velice detailně selektovat hledané informace v čase, dle typu událostí, sekcí, uživatelů, periferií nebo PG výstupů. Filtry je možné kombinovat a zvýšit tak efektivitu vyhledávání v hluboké historii.

# 11.3 Nastavení systému

Okno se záložkami pro nastavení chování systému, všech periferií, sekcí, uživatelů, PG výstupů, komunikátorů i přenosů na PCO, je pod tlačítkem "Nastavení" ze základní horní lišty.

JABL STRON

| 4 | Nast     | avení systému     |                  |                |                  |            |                    |                    |          |                 | _ 🗆 ×     |
|---|----------|-------------------|------------------|----------------|------------------|------------|--------------------|--------------------|----------|-----------------|-----------|
| J | ablot    | ron 100 - Přihláš | ien: Servisní te | chnik s ovládá | iním Servis v re | ežimu SER  | \VIS, střežení zce | ela vypnuto        | Akt      | uální Historie  | Import    |
| F | lozsah   | Sekce Perif       | erie Uživate     | elé 📔 PG výs   | tupy Repo        | orty uživa | atelům   Param     | netry 📔 Diagnostik | a 🛛 Kale | ndář 📔 Komunika | ce PCO    |
|   | <b>A</b> | Jméno             | Тур              | Sekce          | Reakce           | Vnitřní    | Aktivuje PG        | Vnitřní nastavení  | Dohled   | Indikace paměti | Vypnutí 🔺 |
|   | 0        | Ústředna          | JA-101K          | 1: Sekce 1     |                  |            |                    | Vstoupit           |          |                 |           |
|   | 1        | Rádio             | JA-110R          | 1: Sekce 1     |                  |            |                    | Vstoupit           |          |                 |           |
|   | 2        | Klávesnice        | JA-114E          | 1: Sekce 1     |                  |            |                    | Vstoupit           | V        |                 |           |
|   | 3        | Pohyb vstup       | JA-110P          | 1: Sekce 1     | Zpožděná A       |            | 1: PG výstup 1     | Vstoupit           | V        |                 |           |
|   | 4        | Dveře vstup       | JA-110M          | 1: Sekce 1     | Zpožděná B       |            | 3: PG výstup 3     | Vstoupit           | V        |                 |           |
|   | 5        | Zadní vchod       | JA-110M          | 1: Sekce 1     | Okamžitá         |            | 3: PG výstup 3     | Vstoupit           |          |                 |           |
|   | 6        | Periferie 6       | Přířadit         | 1: Sekce 1     | -                | Γ          | Ne                 |                    | N        |                 |           |
|   | 7        | Periferie 7       | Přířadit         | 1: Sekce 1     | -                | Γ          | Ne                 |                    | V        |                 |           |
|   | 8        | Periferie 8       | Přířadit         | 1: Sekce 1     | -                | Γ          | Ne                 |                    | N        |                 |           |
|   | 9        | Periferie 9       | Přiřadit         | 1: Sekce 1     | -                | Γ          | Ne                 |                    |          |                 |           |
|   | 10       | Periferie 10      | Přiřadit         | 1: Sekce 1     | -                | Γ          | Ne                 |                    | M        |                 |           |
|   | 11       | Periferie 11      | Přiřadit         | 1: Sekce 1     | -                | Γ          | Ne                 |                    | M        |                 |           |
|   | 12       | Periferie 12      | Přiřadit         | 1: Sekce 1     | -                | Γ          | Ne                 |                    | M        |                 |           |
|   | 13       | Periferie 13      | Přířadit         | 1: Sekce 1     | -                | Γ          | Ne                 |                    | V        |                 |           |
|   | 14       | Periferie 14      | Přířadit         | 1: Sekce 1     | -                | Γ          | Ne                 |                    | V        |                 |           |
|   | 15       | Periferie 15      | Přířadit         | 1: Sekce 1     | -                | Γ          | Ne                 |                    | V        |                 |           |
|   | 16       | Periferie 16      | Přířadit         | 1: Sekce 1     | -                | Γ          | Ne                 |                    | N        |                 |           |
|   | 17       | Periferie 17      | Přiřadit         | 1: Sekce 1     | -                | Г          | Ne                 |                    | V        |                 |           |
|   | 18       | Darifaria 19      | Dřířadit         | 1 · Sakra 1    | -                | Г          | Ma                 |                    |          |                 | <u>ب</u>  |
| L | · 1      |                   |                  |                |                  |            |                    |                    |          |                 | <u> </u>  |
|   |          |                   | Odeslat (        | učící signál   | Naučit nep       | řířazené   |                    | Základní           |          | Uložit          | Zrušit    |

- 1. Karta Nastavení systému se otevírá a zavírá tlačítkem Nastavení Nastavení v horní nástrojové liště.
- 2. V kartě lze přepínat záložky: Rozsah, Sekce, Periferie, Uživatelé, Reporty, ...
- 3. V kartě se zobrazuje **aktuální nastavení ústředny** načtené při spuštění SW F-Link (dále jen SW). Tlačítkem **Načti** v horní nástrojové liště lze kdykoliv znovu načíst aktuální obsah ústředny.
- 4. Chcete-li si prohlédnout dřívější nastavení ústředny, použijte záložku Historie v pravém horním rohu. Historii nelze měnit, ale je možné ji uložit do ústředny (pokud je potřeba vrátit se k dřívějšímu nastavení). Do historie se zapisuje max. 10 předchozích nastavení (jsou seřazena dle data a času) a dále všechny historie konfiguračních změn systému.
- 5. Do systému můžete importovat nastavení z jiné instalace, např. po výměně za novou ústřednu. Pokud se provádí výměna ústředny za jinou, vytvoří se po připojení k počítači zcela nová databáze. Pro import nastavení z jiné databáze zvolte v hlavním menu v horní liště Soubor / Import a vyberte soubor (databázi), ze kterého chcete import provádět. Po tomto výběru je aktivní tlačítko Import v záložce Nastavení systému.

| 3.6.2013 14:12:36 💌 | Aktuální Historie Import |        |          |  |  |  |  |
|---------------------|--------------------------|--------|----------|--|--|--|--|
| 19.6.2013 10:21:58  |                          |        | -        |  |  |  |  |
| 17.6.2013 16:14:03  | stav                     | Test   | Poznámka |  |  |  |  |
| 17.6.2013 16:00:37  | 176                      | 2013 1 | 6.00.37  |  |  |  |  |
| 5.6.2013 9:03:48    |                          | Tort   |          |  |  |  |  |
| 4.6.2013 13:28:41   | -                        | Test   |          |  |  |  |  |
| 3.6.2013 14:12:36   |                          | lest   |          |  |  |  |  |
| 3.6.2013 14:06:12 - |                          | Test   |          |  |  |  |  |

6. Pro jednodušší aplikace lze nastavovat pouze základní funkce systému. Pokud potřebujete nastavovat veškeré funkce systému, použijte tlačítko Rozšířené v pravém dolním rohu. Opakovaným stiskem tohoto tlačítka lze možnosti rozšířeného nastavení skrýt (jejich nastavení zůstává platné, i když jsou skryté). Tlačítko Rozšířené/Základní je dostupné i v dalších pracovních kartách.

| Odesiat udd signal Naudt neprirazene <u>R</u> ozsirene Ulozit Zrusit | Odeslat učící signál | Naučit nepřiřazené | <u>R</u> ozšířené | Uložit | Zrušit |
|----------------------------------------------------------------------|----------------------|--------------------|-------------------|--------|--------|
|----------------------------------------------------------------------|----------------------|--------------------|-------------------|--------|--------|

- 7. **Zadáte-li změnu nastavení, vyznačí se modrou barvou textu** (zmodrá též název záložky). Modré označení zmizí, jakmile změny uložíte.
- 8. Uložit nastavení můžete tlačítkem Uložit (vpravo dole). Ukládáte-li nastavení do ústředny prvně, SW si vyžádá zadat jméno souboru. V počítači se pod tímto jménem vytvoří soubor s příponou \*.FDB, do kterého se postupně archivuje historie nastavení (při každém uložení nastavení do ústředny). Pokud změny nechcete uložit, zvolte tlačítko Zrušit a v potvrzovací otázce zvolte Ignorovat. Parametry lze změnit ve více záložkách a změny pak Uložit společně.

- 9. Tlačítko Naučit nepřiřazené na spodní liště záložky Periferie vyvolá dialog k hromadnému přiřazení (bez možnosti výběru pozic) těch periferií, které jsou připojeny na sběrnici a dosud nebyly do systému přiřazeny jiným způsobem. Přiřazování periferií jednotlivě viz 8.4.1
- 10. Tlačítko **Odeslat učící signál** na spodní liště záložek Periferie a PG výstupy vyvolá odeslání učícího kódu ústředny do bezdrátových periferií, např. do bezdrátových výstupních modulů.
- 11. **Nastavení všech vlastností je možné v režimu Servis** (systém nestřeží). Servis se zapíná a vypíná tlačítkem **Servis** v horní nástrojové liště.
- 12. **Některé vlastnosti lze měnit za provozu**. Kartu Nastavení lze proto otevřít i bez přepnutí do režimu Servis. Nastavovat však lze pouze dostupné volby.
- 13. **SW obsahuje bublinovou nápovědu** po umístění kurzoru myši nad položku se zobrazí textový popis. Bublinovou nápovědu lze vypnout v roletovém menu F-Link.

#### Možné problémy při použití karty Nastavení systému

Tab. 6

| Problém                                                 | Možná příčina                                                                                                    |
|---------------------------------------------------------|----------------------------------------------------------------------------------------------------|
| Nelze měnit žádné nebo<br>některé zobrazené parametry   | Systém není v režimu Servis a jedná se o funkci, kterou lze měnit jen<br>v Servisu<br>Při spuštění SW nebyl zadán Servisní kód a nemáte oprávnění<br>Jedná se o nastavení, které změnit nelze (oprávnění Servisního technika,<br>pozice ústředny, periferie nepodporuje apod.),<br>Nastavení karty PCO bylo zablokováno technikem PCO<br>Jste offline<br>Máte zapnutý parametr splnit normu EN 50131                       |
| Nelze nalézt požadovaný<br>parametr                     | Zobrazuje se pouze základní nabídka, použijte tlačítko Rozšířené<br>Na monitoru nevidíte celou nastavovací kartu – použijte posuvník nebo<br>si zvětšete okno<br>Jste autorizován kódem s jinou úrovní přístupu                                                                                                    |
| Pozice jsou seřazeny jinak                              | Kliknutím do nadpisu sloupce lze zvolit, podle kterého sloupce se pozice seřadí, opakovaným kliknutím lze měnit řazení vzestupné a sestupné                                                                                                    |
| Chybí určitá záložka                                    | Není-li dostupná záložka PG výstupů, zkontrolujte, zda není nastaven nulový<br>počet PG výstupů v záložce Rozsah<br>Záložka PCO není dostupná, pokud pro ni nemáte dostatečné oprávnění<br>(může být zamknuta technikem PCO).<br>Nedostupná je rovněž po zaregistrování systému do webové aplikace<br>MyJABLOTRON.<br>Máte starší verzi software F-link(J-link)                                                            |
| V záložce periferie nelze<br>nastavit vnitřní nastavení | Zkontrolujte, je-li periferie správně zapojená, přiřazena a funkční<br>Není zapnutý servisní režim<br>Některé periferie vnitřní nastavení nemají<br>Starší verze F-Linku nemusí mít podporu pro nové typy periferií<br>Pokud se jedná o bezdrátovou periferii, zkontrolujte, zda máte připojen<br>a funkční rádiový modul                                                                                                  |
| V záložce Periferie nelze<br>přiřadit periferii         | Pro bezdrátové periferie – ještě nemáte přiřazen modul radia JA-11xR<br>Ve sběrnicové periferii musí pravidelně blikat žlutá signálka. Pokud nebliká,<br>není prvek správně připojen nebo ještě neproběhla jeho stabilizace<br>po zapnutí napájení (může trvat až 180 s.)<br>Není zapnutý Servisní režim<br>Starší verze F-Linku nemusí mít podporu pro nové typy periferií                                                |
| PG výstup nereaguje na<br>aktivaci periferie            | Ověřte, zda systém není přepnutý do Servisu.<br>V záložce Diagnostika překontrolujte, zda periferie předává informaci<br>do ústředny<br>V záložce PG výstupy zkontrolujte, zda není výstup blokován stavem sekce,<br>periferií či kalendářem, zkontrolujte správnost nastavení sloupce Funkce.<br>Na modulech JA-11xN,JA-15xN, zkontrolujte máte-li na DIP přepínačích<br>nastavenu správně binárně adresu a funkci modulu |

JABLOTRON
 GREATING ALARMS

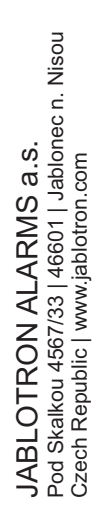

# 11.4 RF Signál

Okno pro grafické zobrazení intenzity rušení rádiového pásma s možností výběru z použitých rádiových modulů. Přítomnost neznámých signálů v pásmu je zobrazována červenou barvou. Zeleně se zobrazují komunikační signály vlastního systému (naučené periferie) a modře se zobrazuje vybraná periferie ze seznamu položky **Zvýrazněná periferie** (viz obrázek). Šedou barvou je znázorněno pozadí (rušení). Položkou **Vypnout neznámé periferie** je možné odfiltrovat neznámé periferie a zobrazit pouze periferie v systému.

Sledované logování rušení (během otevření okna RF Signál) lze z hlavního menu exportovat do souboru

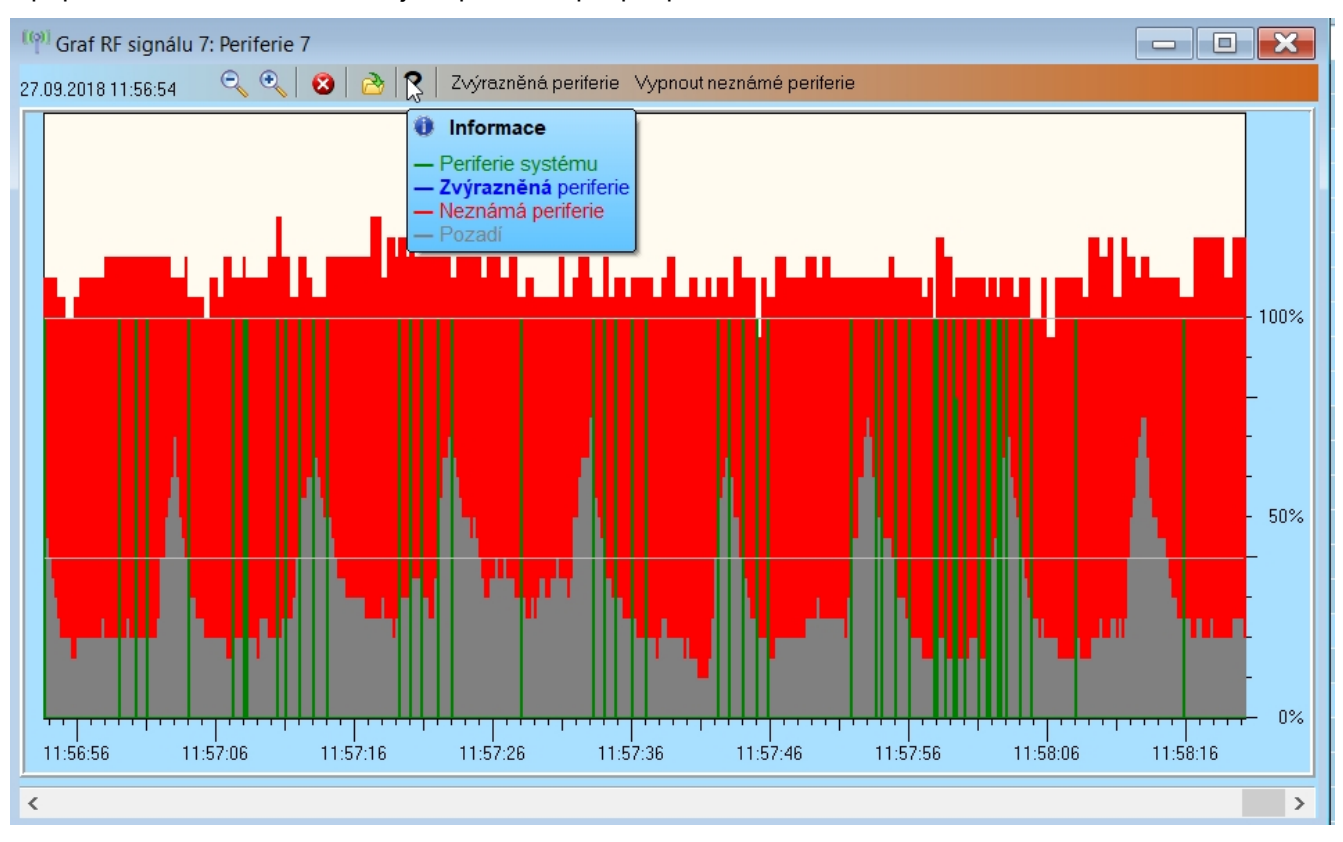

s příponou FDR a tlačítkem 🙋 je importovat zpět pro prohlížení.

# 11.5 Mapa objektu

Do mapy objektu lze vložit půdorys v bitmapovém formátu (jpg, gif, bmp, tif, png, apod.) pro každé podlaží objektu zvlášť nebo si z jednoduchých čar vytvořit namalováním vlastní. Do každého podlaží lze vkládat ikony pouze použitých periferií z nabídkového panelu pouhým přetažením. Uložení mapy objektu s ikonami pro archivaci lze vytisknout, nebo uložit jako obrázek BMP pomocí položky Tisk nebo Export v hlavním menu.

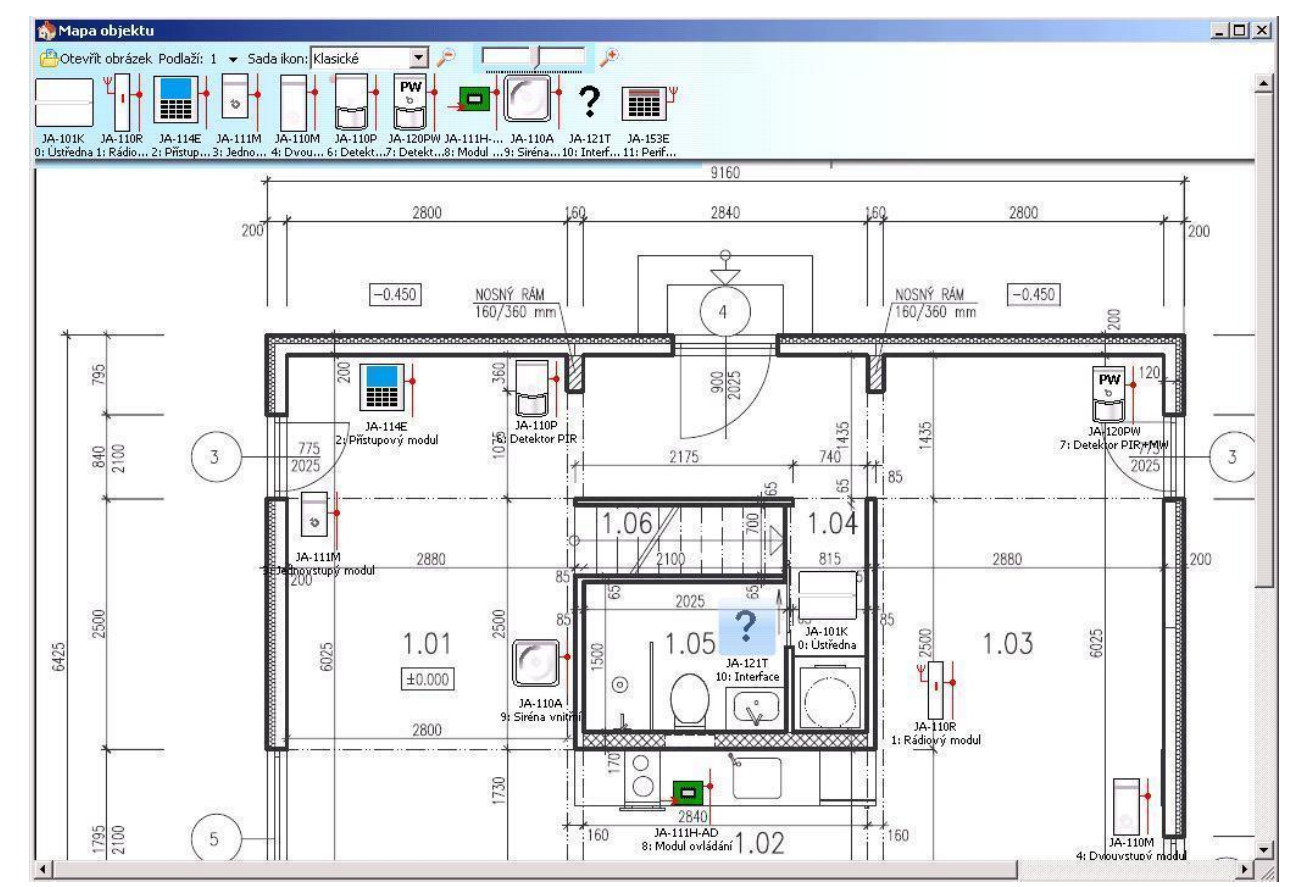

#### 11.6 Servis

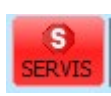

Přepínání režimu ústředny mezi Odjištěným stavem (kde lze provádět změny nastavení ve všech záložkách kromě záložky Nastavení) a Servisním režimem (lze provádět změny v záložce Periferie včetně učení, změn vnitřního nastavení a mazání periferií).

#### 11.7 Údržba

Přepínání režimu ústředny mezi Odjištěným stavem a režimem Údržba

#### 11.8 Načti

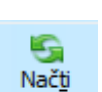

Údržba

Aktualizace vnitřního nastavení periferií při hardwarové změně např. doplnění segmentů k přístupovým modulům nebo klávesnicím.

# 11.9 Online

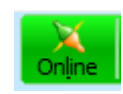

Připojení nebo odpojení F-Linku od ústředny přes kabel USB. Při připojení si program sám vyhledá port, na kterém ústředna komunikuje.

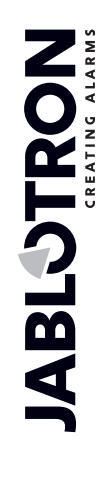

#### 11.10 Internet

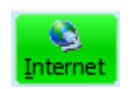

Vzdálené připojení nebo odpojení F-Linku od ústředny přes Internet. Předpokladem navázání spojení je správně zadaný registrační kód (automaticky se předvyplňuje z databáze, kterou byla ústředna programována), telefonní číslo SIM karty v ústředně (taktéž se předvyplňuje z Informací o instalaci) a počítač, připojený k internetu. Zakázat vzdálený přístup lze na záložce Komunikace / Typ komunikace volbou Bez vzdálené konfigurace. Při použití Bezpečnostní SIM je tato položka blokována.

| 1 | 👌 F-Link 1               | .4.0 Test                          | [Offline] -       | JA-106K_M       | 1asarykov         | va.fdb Přihláše   | n: Servi          | isní tec    | hnik s ovlá | dáním Serv | visák  |            |
|---|--------------------------|------------------------------------|-------------------|-----------------|-------------------|-------------------|-------------------|-------------|-------------|------------|--------|------------|
|   | <u>S</u> oubor Úp        | r <u>a</u> vy Ús <u>t</u> ř        | edna <u>O</u> kno | o F-Link        |                   |                   |                   |             |             |            |        |            |
|   | E<br>Klá <u>v</u> esnice | erihlásit                          | 🙆<br>Události     | ()<br>Nastavení | (ဖု)<br>RF signál | 🏠<br>Mapa objektu | <b>S</b><br>Načti | X<br>Online | ▼ Sinternet | Export     | Pakety | 0<br>Konec |
|   |                          |                                    |                   |                 |                   |                   |                   |             | v           | V          |        |            |
|   |                          |                                    |                   |                 |                   |                   |                   |             |             |            |        |            |
|   |                          | Nastavení Internetové komunikace 🔀 |                   |                 |                   |                   |                   |             |             |            |        |            |
|   |                          |                                    |                   | Registrai       | ční kód           |                   | DPAT7-1           | XDNZT-K     | 8DM         |            |        |            |
|   |                          |                                    |                   | Telefonn        | í číslo           |                   | +42077            | 5128581     |             |            |        |            |
|   |                          |                                    |                   | Ok              | :                 |                   |                   | Sto         | orno        |            |        |            |
|   |                          |                                    |                   |                 |                   |                   |                   |             |             |            |        |            |
|   |                          |                                    |                   |                 |                   |                   |                   |             |             |            |        |            |

Po kliknutí na tlačítko Internet se zobrazí dialogové okno z předvyplněnými údaji. Pokud se připojujete z nové "prázdné" databáze, registrační kód i telefonní číslo bude nutné doplnit. Při použití bezpečnostní SIM karty a použití komunikátoru LAN není nutné telefonní číslo zadávat. Navazování spojení trvá jen několik sekund, ovšem stahování konfigurace závisí na rozsáhlosti systému a může trvat až několik minut. Běžně však stahování konfigurace trvá cca 1 až 2 minuty.

Poznámka: Informace o způsobu navázání spojení GPRS / LAN a odeslaném a přijatém množství dat se zobrazuje v pravém dolním rohu.

| FVV: MD60416.1 HVV: MD11006 SN: 1400-40-2758-2277 | Paměť poplachu | 1 | 2 | 3 | 4 5 | 6 | 7 | 0 | 📕 228,3KB1 | 25,9KB: LAN |  |
|---------------------------------------------------|----------------|---|---|---|-----|---|---|---|------------|-------------|--|

#### 11.11 Průvodce instalací

Pomocník pro postupné procházení záložkami Nastavení, který usnadní postup programování systému. Průvodce se zapíná v hlavním menu Ústředna a vypíná se tlačítkem Zavřít v pravém dolním rohu okna Průvodce.

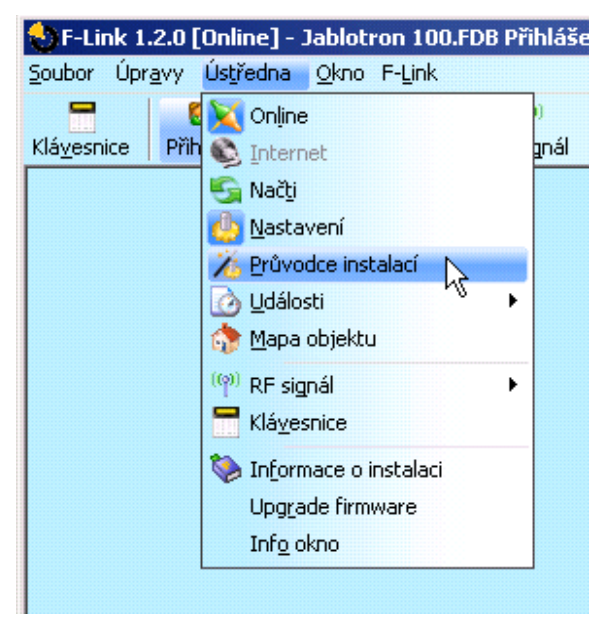

# 11.12 Informace o instalaci

V okně jsou položky pro záznam kontaktních informací o majiteli systému, o systému samotném, případně o externím dokumentu spojeným s objektem (nabídka, předávací protokol, faktura apod.). Do textového pole si může montážní technik vyplnit poznámky a informace získané během montáže, které mohou dopomoci např. při rozšiřování systému.

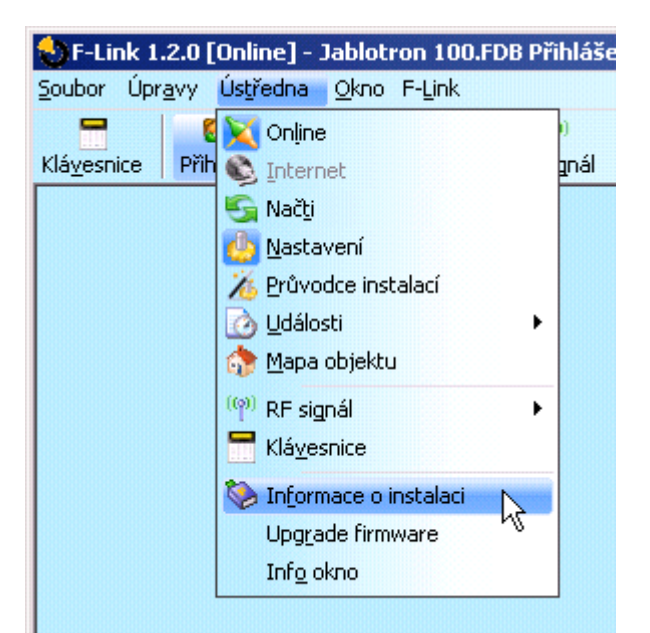

| Informace o instalaci   |                      | <u>_   ×</u>              |
|-------------------------|----------------------|---------------------------|
| Montážní firma          |                      |                           |
| Jméno                   | IČO montážní firmy   | Kontaktní telefon montéra |
| Masaryk                 | Ţ                    | 606652997                 |
| Zákaznik                |                      |                           |
| Zodpovědná osoba        | Telefon              | E-mail                    |
| l                       | <u>_</u>             | J                         |
| Instalace               |                      |                           |
| Název                   | Telefon komunikátoru | Registrační klíč          |
| Jablotron 100           | +420608603651        | 18UTA-PDB32-1XKM          |
| Umístění                | GPS souřadnice       | Číslo parcely             |
|                         |                      |                           |
| Typ ústředny LJ60410b19 |                      |                           |
| Dokument                | 🔁 🔀                  | ]                         |
| Poznámky                |                      |                           |
| Objekt pod viaduktem    |                      |                           |
| Počet záznamů historie  |                      | 10 📑                      |
| ОК                      |                      | Storno                    |

 $\oplus$ 

#### 11.13 Aktualizace firmware

Aktualizace firmwaru umožňuje měnit chování aktualizovatelných zařízení (ústředna, rádiové moduly, klávesnice, detektory apod.) balíčkem, který výrobce oficiálně uvolní na server Jablotron. Tyto firmwary si F-Link sám (po dotazu) stahuje ze serveru Jablotron, pokud je v menu F-Link aktivována položka Automatická aktualizace (z výroby zapnutá). Pokud položka není povolena, F-Link před aktualizací systému umožní vyhledání cesty k souborům FWP v počítači ručně.

| <u>Soubor</u> Úpr <u>a</u> vy | Ustředna <u>O</u> kno F-Link                                                                      |   | _                      |
|-------------------------------|---------------------------------------------------------------------------------------------------|---|------------------------|
| Klá <u>v</u> esnice Přih      | Online<br>S Internet<br>S Načtj                                                                   |   | )<br>Inál <u>M</u> apa |
|                               | <ul> <li>Mascavení</li> <li>Průvodce instalací</li> <li>Události</li> <li>Mapa objektu</li> </ul> | • |                        |
|                               | (🍘 RF signál<br>🔚 Klá <u>v</u> esnice                                                             | • |                        |
|                               | 🌻 Pakety<br>🗞 Informace o instalaci                                                               |   |                        |
|                               | <u>Aktualizace firmware</u><br>Inf <u>o</u> okno                                                  | 6 |                        |

Více v kap.11.13 Aktualizace firmware

#### 11.14 Tisk štítků

Pro vytisknutí popisků segmentů přístupových modulů je vhodné využít funkci Tisknout popisky z okna Vnitřního nastavení každého použitého přístupového modulu, viz kapitola 10.5.1.1.

Při tisku štítků si lze zadat vlastní text. Zadané texty si po vytištění program neukládá. Při tisku štítků je možné zarovnávat jejich text z levé strany štítků nebo je centrovat na střed.

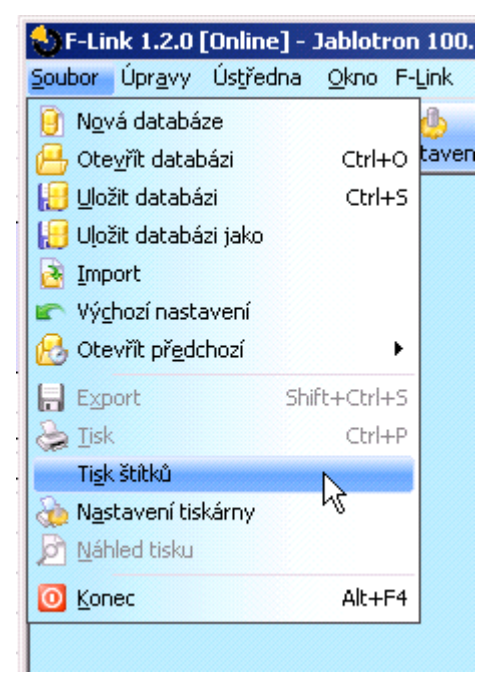

#### 11.15 Historie nastavení

Ústředna si při každé změně konfigurace kteréhokoliv prvku v celém systému ukládá jeho nastavení na SD kartu. Současně se do historie vkládá událost "vznikla záloha konfigurace" s informací o názvu souboru, který obsahuje konfiguraci před provedenou změnou. Tak je možné se vrátit k předchozímu nastavení, nebo si ji třeba jen prohlédnout a zjistit kdy a k jaké změně nastavení došlo. Stačí pouze v F-Linku v Událostech z paměti vyhledat změnu konfigurace podle data a času události (viz obrázek níže) a pro porovnání s aktuálním stavem nastavení systému ji načíst a vybrat v záložce "Historie" dostupné v pravém horním rohu okna "Nastavení systému". Provedené změny se zobrazí modře kurzívou. Z načtené zálohy konfigurace je možné toto nastavení uložit přijmutím změn tlačítkem "Uložit" nebo se po prohlédnutí změn vrátit na aktuální nastavení kliknutím na záložku vpravo nahoře "Aktuální". Změny konfigurace se ukládají na SD kartu do adresáře BACKUP do souboru CFGxxxxx.bak s pořadovým číslem změny.

| SF-Link 1.4                 | 1.0 Test [Online] - Jab               | lotron 100.fdb Přihlášen: S                      | iervisní tec            | hnik Servis v režimu SERVIS, střežení zo | ela vypnuto          |   |
|-----------------------------|---------------------------------------|--------------------------------------------------|-------------------------|------------------------------------------|----------------------|---|
| <u>S</u> oubor Úpr <u>a</u> | vy Ús <u>t</u> ředna <u>O</u> kno F   | -Link                                            |                         |                                          |                      |   |
|                             | <b>Q</b>                              | (e) 🏠                                            | S                       | 🔄 🔂 📃 🗞 🛛 🖽                              | ۵ 🧳                  |   |
| Klá <u>v</u> esnice         | Přihlásit <u>U</u> dálosti <u>N</u> a | <mark>astavení</mark> RF signál <u>M</u> apa obj | ektu <mark>SERVI</mark> | Načti Online Internet Export !           | eakety <u>K</u> onec |   |
| 🔯 Události                  | z paměti                              |                                                  |                         |                                          | _ 🗆                  | × |
| 🔄 Načis                     | st 🔎 Zvýraznit                        | Vastavení filtru 8.4.2                           | 016 13:13:05            | 20.5.2016 16:45:27                       |                      |   |
| ID                          | Čas                                   | Zdroj                                            | Sekce                   | Událost                                  | Kanál                |   |
| 12306                       | 11.4.2016 16:35:42                    | Periferie 12: Čtvrtý                             | 1: Sekce 1              | Okamžitá deaktivace (17)                 | 12: Periferie 12     |   |
| 12307                       | 11.4.2016 16:35:43                    | Periferie 5: První                               | 1: Sekce 1              | Zpožděná aktivace (21)                   | 5: Periferie 5       |   |
| 12308                       | 11.4.2016 16:35:43                    | Periferie 5: První                               | 1: Sekce 1              | Zpožděná deaktivace (22)                 | 5: Periferie 5       |   |
| 12310                       | 11.4.2016 16:35:51                    | Periferie 5: První                               | 1: Sekce 1              | Zpožděná aktivace (21)                   | 5: Periferie 5       |   |
| 12311                       | 11.4.2016 16:35:51                    | Periferie 5: První                               | 1: Sekce 1              | Zpožděná deaktivace (22)                 | 5: Periferie 5       |   |
| 12315                       | 11.4.2016 16:35:54                    | Periferie 5: První                               | 1: Sekce 1              | Zpožděná aktivace (21)                   | 5: Periferie 5       |   |
| 12316                       | 11.4.2016 16:35:54                    | Periferie 5: První                               | 1: Sekce 1              | Zpožděná deaktivace (22)                 | 5: Periferie 5       |   |
|                             | 11.4.2016 16:36:40                    | Periferie 0: Ústředna                            |                         | Vznikla záloha konfigurace CFG00008.BAK  |                      |   |
| 12373                       | 12.4.2016 8:40:01                     | Periferie 1: Klavesnice 114E                     | 1: Sekce 1              | Sabotaz aktivace (26)                    | 1: Periferie 1       |   |
| 12375                       | 12.4.2016 8:40:02                     | Periferie 1: Klávesnice 114E                     | 1: Sekce 1              | Sabotáž deaktivace (27)                  | 1: Periferie 1       |   |
| 12378                       | 12.4.2016 8:40:05                     | Periferie 1: Klávesnice 114E                     | 1: Sekce 1              | Sabotáž aktivace (26)                    | 1: Periferie 1       |   |
| 12380                       | 12.4.2016 8:40:08                     | Periferie 1: Klávesnice 114E                     | 1: Sekce 1              | Sabotáž deaktivace (27)                  | 1: Periferie 1       |   |
| 12383                       | 12.4.2016 8:40:09                     | Periferie 1: Klávesnice 114E                     | 1: Sekce 1              | Sabotáž aktivace (26)                    | 1: Periferie 1       |   |
| 12389                       | 12.4.2016 8:40:12                     | Periferie 1: Klávesnice 114E                     | 1: Sekce 1              | Sabotáž deaktivace (27)                  | 1: Periferie 1       |   |

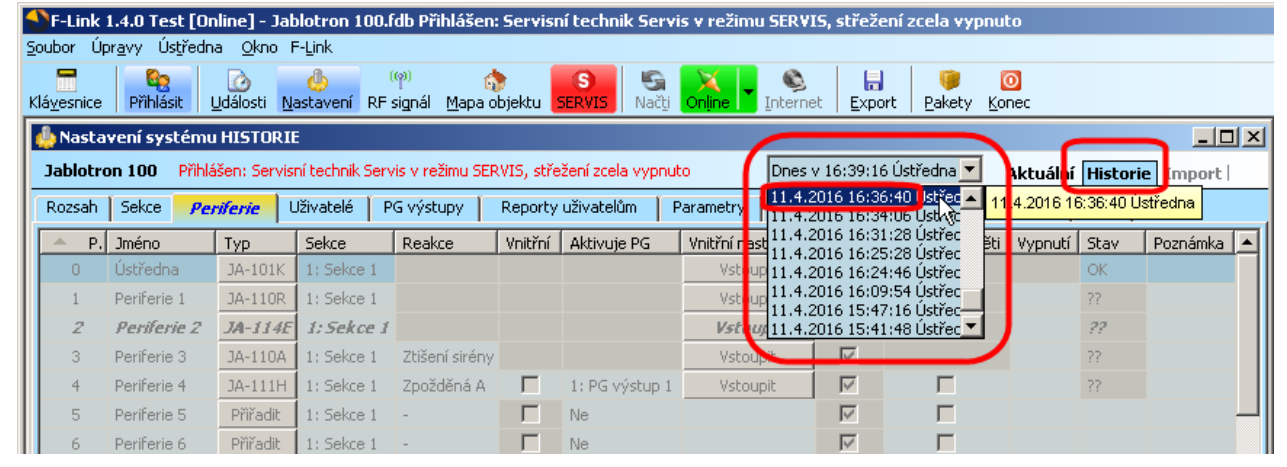

Poslední změny (3-10 zpětně) konfigurace systému si program F-Link ukládá také do vlastní databáze. Tuto historii změn nastavení využívá mimo jiné i při aktualizaci firmwaru ústředny, kdy provedenou změnou vždy ztratí předchozí nastavení a díky poslední historii lze nastavení obnovit do stavu před aktualizací. Stejná možnost platí i při Resetu ústředny do továrního nastavení, při výměně SD karty, při přepínání jazyka nebo jen při nechtěné změně nastavení kde dojde ke smazání textů, které lze tímto obnovit.

# 12 Reset ústředny

Do výrobního nastavení můžete ústřednu uvést následujícím postupem pouze pokud je v sw F-Link v záložce Parametry označeno Reset povolen. Pokud není reset povolen a neznáte servisní kód, nebude možno reset vykonat a deska ústředny musí být odeslána k výrobci.

Postup:

- 1. Uveďte ústřednu do servisního režimu (není podmínkou)
- 2. Otevřete kryt ústředny: pro výkon resetu musí být aktivní sabotážní kontakt. Pokud nebyla naplněna podmínka ad/1 bude vyvolán poplach.
- 3. Odpojte USB kabel od ústředny.
- 4. Vypněte síťové napájení (nejsnáze vyjmutím pojistky u zdroje) a odpojte akumulátor.
- 5. Spojte piny na desce ústředny označené RESET (přiloženou propojkou).
- Zapojte nejprve akumulátor a poté síťové napájení ústředny a počkejte. Rozsvítí se zelená, žlutá i červená signálka u propojky (pokud zůstane svítit pouze červená signálka, není v nastavení Parametry / Reset povolen).
- 7. Vyčkejte cca 15 s a poté propojku rozpojte.
- 8. Následně probliknou všechny signálky, jako potvrzení dokončení resetu ústředny. Následně se provede napěťový restart ústředny i sběrnicových periferií čímž probliknou také všechny segmenty na klávesnicích.
- 9. Ústředna byla tímto resetována do výrobního nastavení včetně volby jazyka. Resetem ústředny však nedochází k vymazání historie událostí ukládané na paměťové SD kartě. Pokud Reset neproběhl korektně, zůstane ústředna v původním nastavení beze změn.

# 13 Aktualizace firmware ústředny a dalších modulů.

Ústředny a řada dalších periferií systému JABLOTRON 100+ umožňují aktualizaci firmware (FW). Provedením aktualizace FW se obvykle rozšiřují užitné parametry zařízení nebo se mění či napravují nevyhovující projevy.

### 13.1 Obecná pravidla aktualizace firmware (FW)

- 1. Změnu je možné provést pouze počítačem s instalovaným sw **F-Link**, a to buď lokálním přístupem po USB kabelu nebo vzdáleně, kde je možné omezeně provádět změnu FW pouze na periferiích.
- 2. FW může měnit uživatel s oprávněním Servis.
- 3. Proveďte kontrolu, že používáte aktuální verzi F-Linku. Nejnovější verze je ke stažení ze stránek www.myjablotron.com v MyCOMPANY / MySTORAGE / Software. F-Link je dostupný pouze pro autorizované techniky po přihlášení. Pokud je už v počítači nainstalován, provádí F-Link aktualizaci, jak programu samotného, tak balíčku FW pro aktualizaci periferií, plně automaticky.
- 4. Propojte počítač a ústřednu kabelem USB. Kabel je součástí dodávky ústředny.
- 5. Spusťte program **F-Link** s připojenou ústřednou.
- 6. Přepněte ústřednu do režimu Servis.
- 7. Spusťte menu Ústředna / Aktualizace firmware.

Pokud je v menu **F-Link** povolena **Automatická aktualizace** (z výroby je zapnutá), nabídne se seznam aktualizovatelných periferií. Soubor FW je součástí F-Linku a ukládá se automaticky v adresáři **F-Link x.x.** */* **Firmware.** Jeho aktuálnost je garantována pouze v době stažení F-Linku.

Umístění parametru Automatické aktualizace:

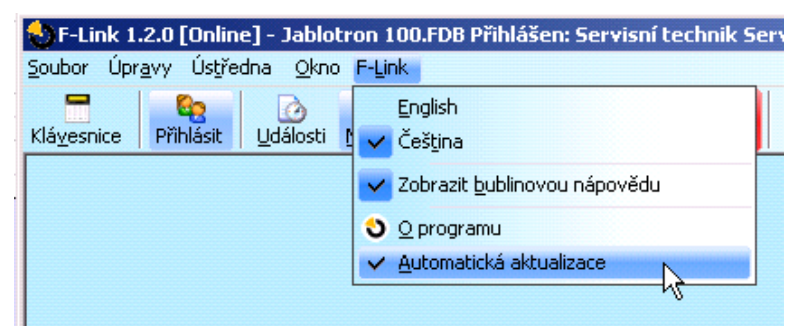

# 13.2 Aktualizace FW ústředny a zařízení připojených na sběrnici

- 1. Na výběrovém okně Aktualizace FW se zobrazují pouze aktualizovatelné sběrnicové periferie a ústředna. F-Link v seznamu periferií označí ty, u kterých je aktualizace potřebná (mají starší FW než je v aktuálním balíčku).
- 2. F-Link upozorní i na bezdrátové prvky systému, u kterých je aktualizace možná. Jejich aktualizaci je popsaná v kap. 13.3
- 3. Podrobné informace o stávající i nové verzi jednotlivých periferií jsou zobrazovány v bublinové nápovědě po najetí myší nad každou z nabízených periferií.
- 4. Položky vybrané k aktualizaci jsou označeny křížkem ve výběrových boxech. Doporučujeme výběr respektovat. Některé položky mohou být povinné a tím nedostupné (vyšedivělé) ke zrušení aktualizace.
- 5. Při zapnuté volbě pro aktualizaci ústředny se zobrazí možnost pro zachování modifikovaného uživatelského hlasového menu. Při zrušení zachování volby se hlasové menu obnoví z výroby.
- 6. Potvrďte OK pro zahájení aktualizace FW všech vybraných periferií. Všechny změny budou provedeny v průběhu několika minut (podle počtu periferií). Závěrem ústředna provede restart systému.
- Po změně FW se změní část registračního kódu. Jeho změna neovlivní možnost dálkového přístupu (F-Linkem) ani případnou komunikaci ústředny na službu MyJABLOTRON.
- 8. Pokud F-Link při provádění aktualizace ústředny zjistí poškozené soubory na SD kartě, provede její zformátování a po dokončení aktualizace nabídne možnost zpětného importu původního nastavení.
- 9. Přestože aktualizací nedochází ke změně chování systému a proveďte kontrolu dle popisu v kap. 13.4 Kontrola po změně FW.

JABL STRON

### 13.3 Aktualizace FW bezdrátových periferií

- 1. Aktualizace FW v bezdrátových periferiích se provádí stejným způsobem jako ve sběrnicových. Pokud se nepodaří aktualizovat FW bezdrátově, postupujte následovně:
- 2. Aktualizovatelnou bezdrátovou periferii (např. JA-152E, JA-153E, JA-154E, JA-160PC, AC-160DIN atd.) otevřete zatlačením západky.
- 3. Pokud obsahuje baterie, tak je vyjměte, případně též odpojte externí napájení.
- 4. Spusťte F-Link, otevřete databázi a do počítače připojte kabel USB (miniUSB nebo mikroUSB dle použité periferie).

<u>Upozornění</u>: USB kabely nejsou součástí dodávky jednotlivých periferií. Doporučujeme použít přímé připojení USB na PC, případné připojení USB HUB může snížit spolehlivost.

- 5. Aktualizaci FW bezdrátových periferií je nutné provádět postupně, nelze ji provádět současně na více USB kabelech.
- 6. U aktualizované bezdrátové periferie otevřete režim pro nahrávání nového FW. Vždy postupujte podle instrukcí v manuálu k příslušné periferii.
- 7. Dále pokračujte jako při upgrade systému programem F-Link: Ústředna → Aktualizace Firmware
- 8. V tabulce nabídky periferií vyberte položku USB (typicky na první pozici).
- 9. Podrobné informace o stávající i nové verzi jednotlivých periferií jsou zobrazovány v bublinové nápovědě po najetí myší nad každou z nabízených periferií.
- 10. Stiskem tlačítka OK provedete upgrade vybrané periferie.
- 11. Po ukončení aktualizace odpojte kabel USB, vložte zpět baterie nebo připojte napájení a modul zkompletujte.
- 12. Proveďte kontrolu dle popisu v kap. 13.4 Kontrola po změně FW.
- 13. Pokračujte aktualizací další bezdrátové periferie.

#### 13.4 Kontrola po změně FW

- Proveďte kontrolu nastavení všech změněných periferií a ústředny v F-Linku, Periferie / Vnitřní nastavení. V závislosti na rozsahu změn provedených při aktualizaci může být předchozí nastavení zachováno nebo může být resetováno do výchozích výrobních hodnot. Pokud byl reset proveden, lze tlačítkem Import ve vnitřním nastavení jednotlivých periferií vybírat z předchozích nastavení.
- 2. Pokud při aktualizaci došlo k rozšíření o nové funkce, pak tyto budou mít výrobní nastavení. Proveďte jejich kontrolu a upravte nastavení dle potřeby instalace.
- 3. Proveďte kontrolu nastavení a přezkoušejte činnost aktualizovaných periferií.

#### 13.5 Info okno

Otevírá se z hlavního menu Ústředna / Info okno. Během generování Info okna ústředna oslovuje všechna připojená zařízení i bezdrátové periferie a vyžádá si jejich aktuální informace.

Info okno nabízí celkový přehled o technických datech systému včetně ústředny (výrobní číslo, registrační kód, verze FW i HW, napětí a proud sběrnice, rozsah nastavení: periferií, sekcí, PG výstupů), všech použitých komunikátorů (GSM: telefonní číslo, signál, číslo BTS, LAN: stav, MAC, IP) i všech sběrnicových i bezdrátových periferií (jedno i obousměrných): typ zařízení, identifikace FW / HW verzí jednotlivých zařízení a jejich stavu. Info okno je dostupné ve všech stavech systému (zajištěno / odjištěno / servis)

Tato data jsou potřeba např. pro komunikaci s technickým poradenstvím Jablotronu, k čemuž slouží tlačítko Uložit k odeslání v pravém dolním rohu. Soubor je komprimovaný způsobem ZIP a obsahuje číselné údaje o instalaci včetně části historie událostí (100kB). Soubor neobsahuje žádná citlivá data, jako jsou databáze nastavení ústředny, telefonní čísla uživatelů či jejich přístupové kódy nebo jiná důvěrná data. Uložený soubor dosahuje velkosti v řádech stovek kB a proto je možné ho distribuovat běžnými prostředky, např. emailem.

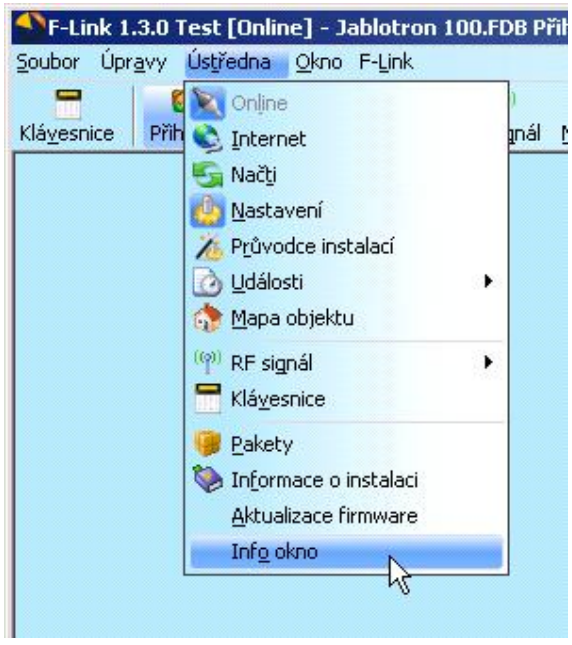

| -                 |
|-------------------|
|                   |
| Uložit k odeslání |
|                   |

# 13.6 Rozměry ústředen

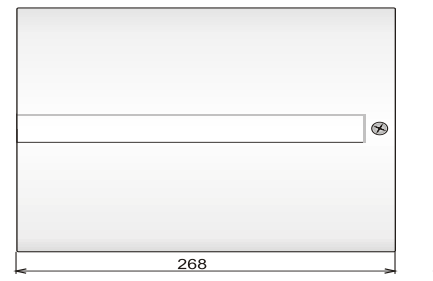

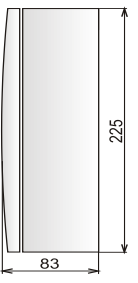

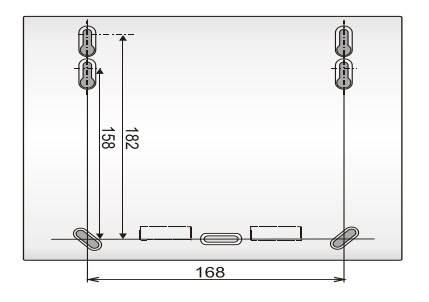

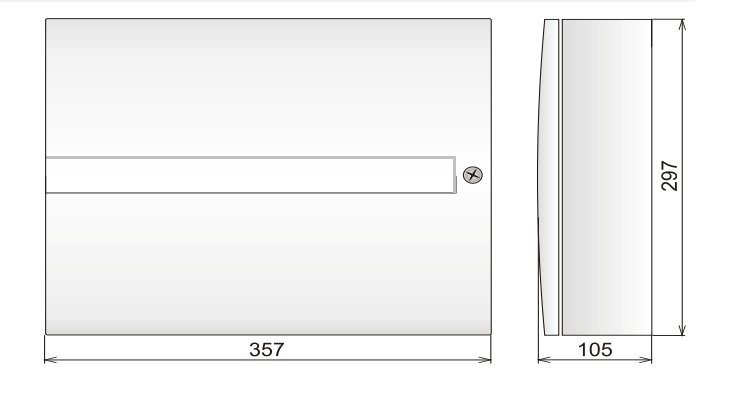

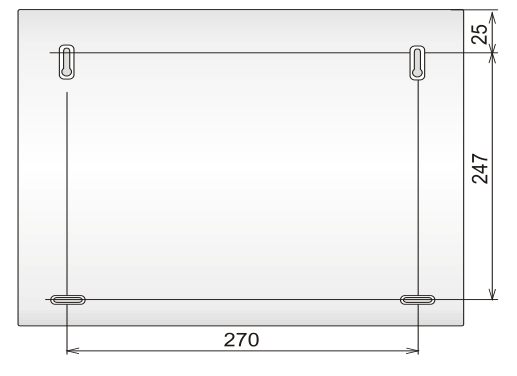

 $\oplus$ 

 $\oplus$ 

# 14 Webová aplikace MyJABLOTRON

Webová aplikace MyJABLOTRON je unikátní služba, která umožňuje uživatelům i montážním technikům on-line přístup k zařízením z produkce společnosti Jablotron. Zákazníci Jablotronu ji mají k dispozici pro správu svých systémů. Koncoví uživatelé alarmů, ji využijí k ovládání a monitorování svých zařízení. Montážní technici pomocí ní dostávají do rukou mocný nástroj, jenž jim umožňuje servisní dohled a správu všech nainstalovaných alarmů i pohodlné vytváření nabídky.

Vše ohledně vašich alarmů nebo instalací je přehledně k dispozici v jedné aplikaci dostupné odkudkoliv.

MyJABLOTRON umožňuje uživateli:

- zjistit aktuální stav alarmu (na úvodní obrazovce jsou v přehledných widgetech vidět k účtu uživatele zaregistrovaná zařízení a u každého poslední evidovaná událost a počet sekcí v odjištěném a zajištěném stavu)
- zajistit / odjistit alarm nebo jeho část
- ovládat programovatelné výstupy (nejčastěji pro ovládání spotřebičů)
- prohlížet historii událostí s možností jejího exportu do souboru
- prohlížet a pořizovat fotografie z foto verifikačních zařízení
- sledovat průběh teploty v objektu či venku (včetně upozornění na překročení nastavených teplot nahoru nebo dolů v definované denní době)
- sledovat spotřebu elektřiny (včetně nastavení notifikace při překročení spotřeby za hodinu / den / měsíc)
- zasílat oznámení na vybrané kontakty SMS, E-mailem, standardním PUSH mechanismem pro mobilní telefony
- a další užitečné funkce

#### 14.1 Správa instalací a nabídek pro montéra

#### Přehled o všech instalovaných zařízeních registrovaných na MyJABLOTRON – modul Správa instalací

Jedná se o unikátní nástroj pro montéry, kteří zde mohou na jednom místě spravovat nainstalované systémy včetně kompletního přehledu o jejich konfiguraci, aktuálním technickém stavu a historie diagnostiky provozu. Modul **Správa instalací** je ve webové MyJABLOTRON v části **MY COMPANY** 

| My <b>COMPA</b>                                             | NY v                     | 💄 feifered 🦄                                         |
|-------------------------------------------------------------|--------------------------|------------------------------------------------------|
| MyCOMPANY                                                   | SPRÁVA INSTALA           | CÍ                                                   |
| Hledat instalaci                                            | × JA-107K                |                                                      |
| Eduard FEIFER<br>Pod Skalkou<br>Jablonec nad Nisou<br>46601 |                          | <b>JA-107K</b><br>+420773528631<br>LQE9L-YTEFH-FXMWD |
|                                                             | Předchozí     Následujíc | i •                                                  |

Své instalace si můžete filtrovat podle typu alarmu nebo na základě jejich aktuálního stavu. Nastavit lze notifikace technických problémů pro rychlé řešení servisního zásahu. S podporou MyCOMPANY poskytnete svému zákazníkovi nadstandardní služby. Budete ho kontaktovat dříve, než by sám začal závadu na systému řešit.

| istalace                                                                                                    | SPRÁ                                                                                | /A INSTALA                                                                                                    | CÍ 👘                                                          |
|----------------------------------------------------------------------------------------------------|-------------------------------------------------------------------------------------|----------------------------------------------------------------------------------------------------|---------------------------------------------------------------|
| V V                                                                                                    | V.                                                                                  |                                                                                                    |                                                               |
| Status OK (2<br>Poslední kont                                                                                                    | 5.09.18 12:12:56<br>trola: <b>12:30:56</b>                                          | 3)                                                                                                    | JA-107K<br>LOE9L-YTEFH-FXMWD<br>+420773528631                 |
| Stav Logy F                                                                                                    | Periferie Kame                                                                      | ery                                                                                                    | Kontaktní údaje                                               |
|                                                                                                    |                                                                                     |                                                                                                    | Eduard FEIFER                                                 |
| Stav zařízení                                                                                                    |                                                                                     |                                                                                                    |                                                               |
| otav zanzem                                                                                                    |                                                                                     |                                                                                                    |                                                               |
|                                                                                                    | Stav                                                                                | Trvá od                                                                                                    | Pod Skalkou<br>Jablonec nad Nisou                             |
| GSM:                                                                                                    | Stav<br>Neznámý stav                                                                | Trvá od                                                                                                    | Pod Skalkou<br>Jablonec nad Nisou<br>46601                    |
| GSM:<br>FW:                                                                                                    | Stav<br>Neznámý stav<br>Neznámý stav                                                | Trvá od                                                                                                    | Pod Skalkou<br>Jablonec nad Nisou<br>46601<br>O Poznámka      |
| GSM:<br>FW:<br>CONNECTION:                                                                                                    | Stav<br>Neznámý stav<br>Neznámý stav<br>Neznámý stav                                | Trvá od                                                                                                    | Pod Skalkou<br>Jablonec nad Nisou<br>46601<br><u>Poznámka</u> |
| GSM:<br>FW:<br>CONNECTION:<br>KOMUNIKACE NA CLOUD:                                                                                                    | Stav<br>Neznámý stav<br>Neznámý stav<br>Neznámý stav<br>Hlavní kanál                | Trvá od<br>25.09.2018 (12:28:22)                                                                                                    | Pod Skalkou<br>Jablonec nad Nisou<br>46601<br><u>Poznámka</u> |
| GSM:<br>FW:<br>CONNECTION:<br>KOMUNIKACE NA CLOUD:<br>STAV NAPÁJENÍ:                                                                                                 | Stav<br>Neznámý stav<br>Neznámý stav<br>Neznámý stav<br>Hlavní kanál                | Trvá od<br>25.09.2018 (12:28:22)<br>24.09.2018 (14:55:50)                                                                                                    | Pod Skalkou<br>Jablonec nad Nisou<br>46601<br><u>Poznámka</u> |
| GSM:<br>FW:<br>CONNECTION:<br>KOMUNIKACE NA CLOUD:<br>STAV NAPÁJENÍ:<br>AKUMULÁTOR ÚSTŘEDNY:                                                                         | Stav<br>Neznámý stav<br>Neznámý stav<br>Neznámý stav<br>Hlavní kanál                | Trvá od<br>25.09.2018 (12:28:22)<br>24.09.2018 (14:55:50)<br>25.09.2018 (12:28:22)                                                                                                    | Pod Skalkou<br>Jablonec nad Nisou<br>46601<br><u>Poznámka</u> |
| GSM:<br>FW:<br>CONNECTION:<br>KOMUNIKACE NA CLOUD:<br>STAV NAPÁJENÍ:<br>AKUMULÁTOR ÚSTŘEDNY:<br>STAV BATERIE PERIFERIE:                                              | Stav<br>Neznámý stav<br>Neznámý stav<br>Hlavní kanál<br>Č                           | Trvá od<br>25.09.2018 (12:28:22)<br>24.09.2018 (14:55:50)<br>25.09.2018 (12:28:22)<br>25.09.2018 (12:28:22)                                                                            | Pod Skalkou<br>Jablonec nad Nisou<br>46601<br>OPDZNÁMKA       |
| GSM:<br>FW:<br>CONNECTION:<br>KOMUNIKACE NA CLOUD:<br>STAV NAPÁJENÍ:<br>AKUMULÁTOR ÚSTŘEDNY:<br>STAV BATERIE PERIFERIE:<br>STAV RÁDIA PERIFERIE:                     | Stav<br>Neznámý stav<br>Neznámý stav<br>Neznámý stav<br>Hlavní kanál<br>Č<br>Č      | Trvá od<br>25.09.2018 (12:28:22)<br>24.09.2018 (14:55:50)<br>25.09.2018 (12:28:22)<br>25.09.2018 (12:28:22)<br>25.09.2018 (12:28:22)                                                   | Pod Skalkou<br>Jablonec nad Nisou<br>46601<br><u>Poznámka</u> |
| GSM:<br>FW:<br>CONNECTION:<br>KOMUNIKACE NA CLOUD:<br>STAV NAPÁJENÍ:<br>AKUMULÁTOR ÚSTŘEDNY:<br>STAV BATERIE PERIFERIE:<br>STAV RÁDIA PERIFERIE:<br>SYSTÉMOVÁ CHYBA: | Stav<br>Neznámý stav<br>Neznámý stav<br>Neznámý stav<br>Hlavní kanál<br>Č<br>Č<br>Č | Trvá od<br>25.09.2018 (12:28:22)<br>24.09.2018 (14:55:50)<br>25.09.2018 (12:28:22)<br>25.09.2018 (12:28:22)<br>25.09.2018 (12:28:22)<br>25.09.2018 (12:28:22)<br>24.09.2018 (14:55:50) | Pod Skalkou<br>Jablonec nad Nisou<br>46601<br><u>Poznámka</u> |

V detailu každé ústředny má montér možnost vidět celkový přehled, a sice v podobě zobrazení stavu jednotlivých skupin poruch (stavy napájení, komunikace, stav baterií v periferiích, rušení nebo jiné poruchy, typ SIM karty v zařízení a aktuální kvalitu GSM signálu, aktuální verzi FW) s datem, od kdy stav trvá. Kromě toho má přehled o kompletní historii událostí – to však musí povolit majitel objektu ve svém nastavení.

V aplikaci **Správa instalací** najdete i kompletní log technických událostí alarmu, který graficky znázorní kvalitu GSM připojení, historii změn firmware či komunikace.

#### 14.2 Aplikace Web-Link (konfigurace)

Velice užitečnou aplikací pro montážní firmu v rámci webové služby MyJABLOTRON je Web-Link. Jedná se o nástroj podobný programu F-Link, jen s tím rozdílem, že Web-Link je aplikace běžící na serveru, dostupná vzdáleně přes jakýkoliv webový prohlížeč. Aplikaci lze otevřít ikonou Konfigurace ve Správě instalací v MyCOMPANY. Montér tak může z libovolného počítače s připojením k internetu, bez ohledu na jeho platformu, vzdáleně měnit většinu nastavení alarmu, který má ve své správě. Změny provedené montérem na serveru (kde se udržuje aktuální nastavení ústředny) se mohou přenést do systému dle potřeby okamžitě nebo se zpožděním v nastavený čas nebo až po odjištění systému uživatelem. Technik je o provedení změn v systému informován notifikačním hlášením formou SMS nebo e-mailem.

| WEB-Lin    | k                     |                  |                            |                                                                                                    |                    |                        | 8       |
|------------|-----------------------|------------------|----------------------------|----------------------------------------------------------------------------------------------------|--------------------|------------------------|---------|
| Soubor     | Ústředna WEB-Link     |                  |                            |                                                                                                    |                    |                        |         |
| Uložit Zru | K S Obnovit Konec     |                  |                            |                                                                                                    |                    |                        |         |
| Rozsah     | Sekce Periferie Uživa | atelé PG výstupy | Reporty uživatelům 🛛 Param | etry Kalendář Komunika                                                                                                    | ce                 |                        |         |
| Pozice     | Název sekce           | Společná sekcím  | Částečné zajištění         | Siréna při poplachu                                                                                                    | Hlásit nezajištění | Časově omezený přístup | Vypnutí |
| 1          | Sekce 1               | Ne               |                            | Ø                                                                                                    |                    | Ne                     | 0       |
| 2          | Sekce 2               | Ne               |                            | Image: A start of the start of the start     |                    | Ne                     |         |
| 3          | Sekce 3               | Ne               |                            | I.                                                                                                    |                    | Ne                     |         |
| 4          | Sekce 4               | Ne               |                            | Image: A start of the start of the start     |                    | Ne                     |         |
| 5          | Sekce 5               | Ne               |                            |                                                                                                    |                    | Ne                     |         |
| 6          | Sekce 6               | Ne               |                            |                                                                                                    |                    | Ne                     |         |
| 7          | Sekce 7               | Ne               |                            | Image: A start of the start of the start     |                    | Ne                     |         |
| 8          | Sekce 8               | Ne               |                            | Ø                                                                                                    |                    | Ne                     |         |
| 9          | Sekce 9               | Ne               |                            | ×                                                                                                    |                    | Ne                     |         |
| 10         | Sekce 10              | Ne               |                            | Image: A start of the start of the start     |                    | Ne                     |         |
| 11         | Sekce 11              | Ne               |                            | ×                                                                                                    |                    | Ne                     |         |
| 12         | Sekce 12              | Ne               |                            |                                                                                                    |                    | Ne                     |         |
| 13         | Sekce 13              | Ne               |                            |                                                                                                    |                    | Ne                     |         |
| 14         | Sekce 14              | Ne               |                            |                                                                                                    |                    | Ne                     |         |
| 15         | Sekce 15              | Ne               |                            | s de la constante de la constante de la consta |                    | Ne                     |         |

**JABLOTRON** 

# 15 Předání systému uživateli

Po dokončení instalace a přezkoušení zabezpečovacího systému se doporučuje vypracovat dokumentaci (předávací protokol, provozní knihu poplachového systému, apod.), která bude obsahovat informace o počtu a rozmístění použitých komponent jako jsou detektory, sirény, jednotlivé klávesnice, jejich segmenty a jim přiřazené funkce. Uživatele systému je také potřeba náležitě proškolit a vysvětlit mu systému v těchto bodech:

- 1. Ovládání ze systémové klávesnice. Zajištění a odjištění jednotlivých sekcí (ze segmentů, příp. z menu).
- 2. Ověření dostatečného času odchodového i příchodového zpoždění. Odchod přes garáž, branku apod.
- 3. Vysvětlení významu bezpečné autorizace. Možnosti autorizace (kódy s prefixem, bez něj, RFID karty, čipy).
- 4. Zajišťování částečné pro střežení doma. Rozdíl v signalizaci mezi částečným a celkovým zajištěním.
- 5. Využití segmentů pro ovládání automatizačních funkcí nebo vyvolání tísně, nebezpečí požáru, zdravotní pomoci ve firmách apod.
- 6. Ze zajištěného stavu sekce vyhlášení poplachu včetně sirén, vyzkoušení přijetí poplachového volání.
- 7. Vysvětlení rozdílu Zrušení poplachu autorizací a Odjištění sekce.
- 8. Ovládání sekcí vzdáleně voláním do hlasového menu s hlasovou navigací a řízením tónovou volbou.
- 9. Ovládání sekcí i použitých automatizačních PG výstupů definovanými povely přes SMS zprávu.
- 10. Ovládání pomocí aplikací MyJABLOTRON na webu nebo v chytrém telefonu, ukázka.
- 11. Uživatelská změna kódů přes klávesnici nebo přes program J-Link
- 12. Představení služeb Jablotronu Security spolu s bezpečnostní SIM kartou a možnosti vyzkoušení všech nabízených služeb na tři měsíce zdarma.

Nezapomeňte se se zákazníkem dohodnout na pravidelných ročních placených servisních prohlídkách u kterých se pravidelně ověřuje funkce celého systému, včetně všech periferií a vystavuje se dokument o provedených pracích pro pojišťovnu. Na tuto pravidelnou prohlídku může systém pomocí LCD klávesnice zákazníka automaticky upozornit.
## 16 Technické parametry

## Tab. 12

| Parametr                                          | JA-103K                                                                                                    |                                                       | JA-107K                                                                       |                                                          |
|---------------------------------------------------|----------------------------------------------------------------------------------------------------|-------------------------------------------------------|-------------------------------------------------------------------------------|----------------------------------------------------------|
|                                                   | ~ 110–230 V / 50–60 Hz,                                                                                                    |                                                       | ~ 110–230 V / 50–60 Hz,                                                       |                                                          |
| Napájení ústředny                                 | max. 0,28 A s pojistkou                                                                                                    |                                                       | max. 0,85 A s pojistkou                                                       |                                                          |
| Zálobovací akumulátor                             |                                                                                                    |                                                       | F 1,0 A/230 V, trida ochrany i<br>12 V: 7 až 18 Ab (olověný delový)           |                                                          |
| Maximální doba na dobití                          |                                                                                                    |                                                       |                                                                               |                                                          |
| akumulátoru                                       | 72 h                                                                                                    |                                                       | 72 h                                                                          |                                                          |
| Napětí sběrnice (červený - černý)                 | 12,0 až 13,8 V                                                                                                    |                                                       | 12,0 až 13,8 V                                                                |                                                          |
| Max. trvalý odběr z ústředny                      | 1000 mA                                                                                                    |                                                       | 2000 mA trvale,<br>3000 mA po dobu 60 min<br>(max. 2000 mA do jedné sběrnice) |                                                          |
| Max. trvalý odběr pro zálohování<br>12 hodin      | JA-103K – akumulátor 2,6 Ah                                                                                                    |                                                       | JA-107K – akumulátor 18 Ah                                                    |                                                          |
|                                                   | Bez GSM<br>komunikátoru                                                                                                    | LAN – vypnuto –<br>115 mA<br>LAN – zapnuto –<br>88 mA | Bez GSM<br>komunikátoru                                                       | LAN – vypnuto<br>– 1135 mA<br>LAN – zapnuto<br>– 1107 mA |
|                                                   | S GSM<br>komunikátorem                                                                                                    | LAN – vypnuto –<br>80 mA<br>LAN – zapnuto –<br>53 mA  | S GSM<br>komunikátorem                                                        | LAN – vypnuto<br>– 1100 mA<br>LAN – zapnuto<br>– 1072 mA |
| Max. počet periferií                              | 50                                                                                                    |                                                       | 230                                                                           |                                                          |
| LAN komunikátor                                   | Ethernet rozhraní 10/100 BASE                                                                                                    |                                                       | Ethernet rozhraní 10/100 BASE                                                 |                                                          |
| Rozměry (mm)                                      | 268 x 225 x 83                                                                                                    |                                                       | 357 x 297 x 105                                                               |                                                          |
| Hmotnost s AKU/ bez AKU                           | 1844 g / 970 g                                                                                                    |                                                       | 7027 g / 1809 g                                                               |                                                          |
| Poplach chybným zadáním kódů                      | po 10ti chybně zadaných kódech                                                                                                    |                                                       |                                                                               |                                                          |
| Paměť událostí                                    | cca 7 milionů posledních událostí včetně data a času                                                                                                    |                                                       |                                                                               |                                                          |
| Typ napájecího zdroje                             | typ A dle ČSN EN 50131-6                                                                                                    |                                                       |                                                                               |                                                          |
| GSM komunikátor                                   | 850 / 900 / 1800 / 1900 MHz                                                                                                    |                                                       |                                                                               |                                                          |
| Třída prostředí                                   | třída II (vnitřní všeobecné) dle ČSN EN 50131-1                                                                                                    |                                                       |                                                                               |                                                          |
| Stupeň zabezpečení                                | stupeň 2 dle ČSN EN 50131-1                                                                                                    |                                                       |                                                                               |                                                          |
| Průměrná provozní vlhkost                         | 75 % RH, bez kondenzace                                                                                                    |                                                       |                                                                               |                                                          |
| Rozsah provozních teplot                          | -10 °C až +40 °C                                                                                                    |                                                       |                                                                               |                                                          |
| Splňuje                                           | ČSN EN 50131-1 ed. 2+A1+A2, ČSN EN 50131-3, ČSN EN 50131-5-3+A1,<br>ČSN EN 50131-6 ed. 2+A1, ČSN EN 50131-10, ČSN EN 50136-1,<br>ČSN EN 50136-2, ČSN EN 50581 |                                                       |                                                                               |                                                          |
| Radiová pracovní frekvence<br>(s modulem JA-11xR) | 868,1 MHz                                                                                                    |                                                       |                                                                               |                                                          |
| Rádiové vyzařování                                | ČSN ETSI EN 300 220-1,-2 (modul R), ČSN ETSI EN 301 419-1,<br>ČSN ETSI EN 301 511 (GSM)                                                                       |                                                       |                                                                               |                                                          |
| EMC                                               | ČSN EN 50130-4 ed. 2+A1, ČSN EN 55032 ed. 2,<br>ČSN ETSI EN 301 489-7                                                                                         |                                                       |                                                                               |                                                          |
| Elektrická bezpečnost                             | ČSN EN 62368-1+A11                                                                                                    |                                                       |                                                                               |                                                          |
| Identifikace volajícího (CLIP)                    | ČSN ETSI EN 300 089                                                                                                    |                                                       |                                                                               |                                                          |
| Podmínky provozování                              | dle Všeobecného oprávnění ČTÚ č. VO-R/10, VO-R/1                                                                                                    |                                                       |                                                                               |                                                          |
| Certifikační orgán                                | Trezor Test s.r.o. (č. 3025)                                                                                                    |                                                       |                                                                               |                                                          |

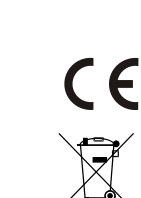

JABLOTRON ALARMS a.s. tímto prohlašuje, že výrobky JA-103K a JA-107K jsou navrženy a vyrobeny ve shodě s harmonizačními právními předpisy Evropské unie: směrnice č.: 2014/53/EU, 2014/35/EU, 2014/30/EU, 2011/65/EU (Nařízení vlády ČR č. 481/2012 Sb.), jsou-li použity dle jejich určení. Originál prohlášení o shodě je na <u>www.jablotron.com</u> v sekci *Ke stažení*.

Poznámka: Výrobky, ačkoliv neobsahují žádné škodlivé materiály, nevyhazujte do odpadků, ale předejte na sběrné místo elektronického odpadu. Podrobnější informace na <u>www.jablotron.com</u> v sekci Ke stažení.

 $\oplus$ 

JABLOTRON ALARMS a.s. Pod Skalkou 4567/33 | 46601 | Jablonec n. Nisou Czech Republic | www.jablotron.com

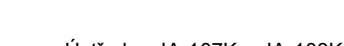

| POZNÁMKY: |  |
|-----------|--|
|           |  |
|           |  |
|           |  |
|           |  |
|           |  |
|           |  |
|           |  |
|           |  |
|           |  |
|           |  |
|           |  |
|           |  |
|           |  |
|           |  |
|           |  |
|           |  |
|           |  |
|           |  |
|           |  |
|           |  |
|           |  |